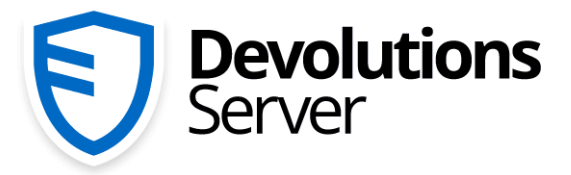

Gestion d'accès privilégiés pour les petites et moyennes entreprises

### Manuel de l'utilisateur 2020.2

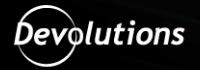

© 2020 Devolutions inc.

3

### Table des matières

| Partie I       | Survol                                                                                                    | 9                                                                             |
|----------------|----------------------------------------------------------------------------------------------------|-------------------------------------------------------------------------------|
| 1              | Devolutions Password Server                                                                                                    |                                                                               |
| 2              | Configuration requise                                                                                                    |                                                                               |
| - 2            |                                                                                                    | 47                                                                            |
| 3              |                                                                                                    |                                                                               |
| 4              | Tolerance aux pannes                                                                                                    |                                                                               |
| Partie II      | Introduction                                                                                                    | 21                                                                            |
| 1              | Liste de vérification relative à la sécurité                                                                                                    |                                                                               |
|                | LDAP sur SSL                                                                                                    |                                                                               |
|                | Chiffrement des connexions vers le serveur SQL                                                                                                    |                                                                               |
| 2              | Édition Team                                                                                                    |                                                                               |
| Partie III     | Installation                                                                                                    | 29                                                                            |
| 4              | Installer les râles Web préreguis                                                                                                    | 24                                                                            |
| 1              |                                                                                                    |                                                                               |
| 2              | Instance de la base de données                                                                                                    |                                                                               |
|                | Instances installées dans votre infrastructure                                                                                                    |                                                                               |
|                | Microsoft Azure SQL                                                                                                    |                                                                               |
| 3              | Creer une instance de Devolutions Password Server                                                                                                    |                                                                               |
| 4              | Mise à niveau de Devolutions Password Server                                                                                                    |                                                                               |
|                |                                                                                                    |                                                                               |
| Partie IV      | Gestion                                                                                                    | 59                                                                            |
| Partie IV      | Gestion<br>Console de Devolutions Password Server                                                                                                    |                                                                               |
| Partie IV      | Gestion<br>Console de Devolutions Password Server<br>Paramètres de Devolutions Password Server                                                                                                    |                                                                               |
| Partie IV      | Gestion<br>Console de Devolutions Password Server<br>Paramètres de Devolutions Password Server<br>Général                                                                                                    | <b>59</b><br>                                                                 |
| Partie IV      | Gestion<br>Console de Devolutions Password Server<br>Paramètres de Devolutions Password Server<br>Général<br>Base de données                                                                                                    | <b>59</b><br>                                                                 |
| Partie IV<br>1 | Gestion<br>Console de Devolutions Password Server<br>Paramètres de Devolutions Password Server<br>Général<br>Base de données<br>Paramètres avancés                                                                                                    | <b>59</b><br>                                                                 |
| Partie IV<br>1 | Gestion<br>Console de Devolutions Password Server<br>Paramètres de Devolutions Password Server<br>Général<br>Base de données<br>Paramètres avancés<br>Authentification.                                                                                                    | <b>59</b><br><b>6</b><br>                                                     |
| Partie IV<br>1 | Gestion<br>Console de Devolutions Password Server<br>Paramètres de Devolutions Password Server<br>Général<br>Base de données<br>Paramètres avancés<br>Authentification<br>Domaine                                                                                                    | <b>59</b><br>                                                                 |
| Partie IV<br>1 | Gestion<br>Console de Devolutions Password Server<br>Paramètres de Devolutions Password Server<br>Général<br>Base de données<br>Paramètres avancés<br>Authentification<br>Domaine<br>Office365                                                                                                    | 59<br>                                                                        |
| Partie IV<br>1 | Gestion<br>Console de Devolutions Password Server<br>Paramètres de Devolutions Password Server<br>Général<br>Base de données<br>Paramètres avancés<br>Authentification<br>Domaine<br>Office365<br>IIS                                                                                                    | <b>59</b><br><b>60</b><br><b>61</b><br>63<br>66<br>66<br>66<br>70<br>72<br>77 |
| Partie IV<br>1 | Gestion Console de Devolutions Password Server Paramètres de Devolutions Password Server Général Base de données. Paramètres avancés. Authentification. Domaine Office365 IIS Avancée.                                                                                                    | <b>59</b><br>                                                                 |
| Partie IV<br>1 | Gestion Console de Devolutions Password Server Paramètres de Devolutions Password Server Général Base de données. Paramètres avancés. Authentification Domaine Office365 IIS Avancée. Commandes                                                                                                    | <b>59 60 61 61 63 66 66 66 70 74 77 75 80</b>                                 |
| Partie IV      | Gestion Console de Devolutions Password Server Paramètres de Devolutions Password Server Général Base de données. Paramètres avancés. Authentification. Domaine Office365 IIS Avancée. Commandes Importer les utilisateurs.                                                                                                    | 59<br>                                                                        |
| Partie IV<br>1 | Gestion Console de Devolutions Password Server Paramètres de Devolutions Password Server Général Base de données Paramètres avancés. Authentification Domaine Office365 IIS Avancée Commandes Importer les utilisateurs. Gestionnaire de sauvegardes.                                                                                                    | 59<br>                                                                        |
| Partie IV<br>1 | Gestion Console de Devolutions Password Server Paramètres de Devolutions Password Server Général Base de données. Paramètres avancés. Authentification. Domaine Office365 IIS IIS Avancée. Commandes Importer les utilisateurs. Gestionnaire de sauvegardes. Base de données. Avancée                                                                                                    | <b>59</b>                                                                     |
| Partie IV<br>1 | Gestion Console de Devolutions Password Server Paramètres de Devolutions Password Server Général Base de données. Paramètres avancés. Authentification Domaine Office365 IIS Avancée. Commandes Importer les utilisateurs. Gestionnaire de sauvegardes. Base de données. Avancée Voir les logs                                                                                               | <b>59</b>                                                                     |
| Partie IV<br>1 | Gestion Console de Devolutions Password Server Paramètres de Devolutions Password Server Général Base de données. Paramètres avancés. Authentification. Domaine Office365 IIS Avancée. Commandes Importer les utilisateurs. Gestionnaire de sauvegardes. Base de données. Avancée Voir les logs. Explorer le contenu du répertoire du site Web                                               | 59<br>                                                                        |
| Partie IV<br>1 | Gestion Console de Devolutions Password Server Paramètres de Devolutions Password Server Général Base de données Paramètres avancés. Authentification Domaine Office365 IIS Avancée Importer les utilisateurs Gestionnaire de sauvegardes Base de données. Avancée Voir les logs. Explorer le contenu du répertoire du site Web Optimiser la source de données.                              | 59<br>                                                                        |
| Partie IV<br>1 | Gestion Console de Devolutions Password Server Paramètres de Devolutions Password Server Général Base de données. Paramètres avancés. Authentification. Domaine Office365 IIS Avancée. Commandes Importer les utilisateurs. Gestionnaire de sauvegardes. Base de données Avancée Voir les logs. Explorer le contenu du répertoire du site Web Optimiser la source de données. Options        | 59<br>                                                                        |
| Partie IV<br>1 | Gestion Console de Devolutions Password Server Paramètres de Devolutions Password Server Général Base de données Paramètres avancés. Authentification Domaine Office365 IIS Avancée Commandes Importer les utilisateurs. Gestionnaire de sauvegardes. Base de données. Avancée Voir les logs. Explorer le contenu du répertoire du site Web Optimiser la source de données. Options. Avancée | <b>59</b>                                                                     |

4

|        |   | Diagnostic de base de données         |     |
|--------|---|---------------------------------------|-----|
|        |   | Envover la trace au soutien technique |     |
|        |   | Afficher les journaux d'installation  | 100 |
|        |   |                                       | 102 |
|        |   | Gérer les clés de chiffrement         | 103 |
|        |   | Vérifier les mises à jour             | 105 |
|        |   | À propos                              | 106 |
|        | 2 | Authentification                      |     |
|        | - |                                       | 440 |
|        | 3 | Securite                              |     |
|        |   | Gestion des utilisateurs              | 110 |
|        |   | Gestion des rôles                     |     |
|        |   | Propriétés (Ancien)                   | 127 |
| Partie | V | Interface Web                         | 131 |
|        | 1 | Tableau de bord                       | 133 |
|        | 2 | Menu du compte                        | 134 |
|        | 3 | Coffres                               | 149 |
|        | 0 |                                       |     |
|        |   | Greef une entree                      |     |
|        |   | Session                               |     |
|        |   | Apple Remote Desktop (APD)            |     |
|        |   |                                       |     |
|        |   | Codes d'alarme                        |     |
|        |   |                                       | 175 |
|        |   | Site Web                              | 182 |
|        |   | Note sécurisée                        |     |
|        |   | Contact                               |     |
|        |   | Document                              |     |
|        |   | Dossier                               |     |
|        |   | Entrée d'identifiants                 |     |
|        |   | Chaîne de connexion                   | 193 |
|        |   | Mot de passe à usage unique           | 195 |
|        |   | Liste des mots de passe               |     |
|        |   | Clé privée                            |     |
|        |   | Nom d'utilisateur / Mot de passe      | 202 |
|        |   | Importation                           |     |
|        |   | Mon coffre privé                      | 208 |
|        | 4 | Rapports                              | 209 |
|        |   | Configuration                         | 214 |
|        |   | Rapports planifiés                    |     |
|        |   | Diagnostic                            |     |
|        | 5 | Administration                        | 218 |
|        |   | Gestion de la sécurité                | 219 |
|        |   | Utilisateurs                          |     |
|        |   | Général                               | 221 |
|        |   | Informations                          | 223 |
|        |   | Authentification à 2 facteurs         |     |
|        |   | Rôles                                 | 225 |
|        |   | Accès à l'application                 | 226 |
|        |   | Coffres                               | 228 |
|        |   | Paramètres                            |     |

| Contenu | 5 |
|---------|---|
|         |   |
| -       |   |

|   | Applications                                  |     |
|---|-----------------------------------------------|-----|
|   | Coffres                                       | 231 |
|   | Utilisateurs verrouillés                      |     |
|   | État de réinitialisation des utilisateurs 2FA |     |
|   | Rénitialiser le cache du serveur              |     |
|   | Notifications                                 |     |
|   | Abonnés                                       |     |
|   | Groupes d'abonnés                             |     |
|   | Abonnements                                   |     |
|   | Configuration                                 |     |
|   | Paramètres du système                         |     |
|   | Général                                       |     |
|   | Message du système                            |     |
|   | Politique de mot de passe                     | 248 |
|   | Modèle de mot de passe                        | 250 |
|   | Mot de passe interdit                         | 251 |
|   | Disponibilité de type                         | 252 |
|   | Modèle utilisateur                            | 253 |
|   |                                               |     |
|   | Paramètres de Develutions Password Server     |     |
|   |                                               |     |
|   | General                                       |     |
|   |                                               |     |
|   | Autonulication                                |     |
|   | Domaine                                       |     |
|   |                                               |     |
|   |                                               |     |
|   |                                               |     |
|   | Fonctionnalités                               |     |
|   | Planificateur                                 |     |
|   | Avancée                                       |     |
|   | Sécurité                                      |     |
|   | Authentification deux facteurs                |     |
|   | Texto                                         |     |
|   | Code de sauvegarde                            |     |
|   | Sécurité                                      |     |
|   | Sécurité GeoIP                                |     |
|   | Gestion des accès privilégiés (PAM)           |     |
|   | Permissions du système                        |     |
|   | Entrées                                       |     |
|   | Gestion                                       |     |
|   | Divers                                        |     |
|   | Outils                                        |     |
|   | Gestion des accès privilégiés (PAM)           |     |
|   | Modèles                                       |     |
|   | Modèles de mot de passe                       |     |
|   | Modèles                                       |     |
|   | Copie de sauvegarde                           |     |
|   | Gestionnaire de sauvegardes                   |     |
|   | Historique des sauvegardes                    |     |
|   | Journaux                                      |     |
|   | Effacer les journaux                          |     |
|   | Configuration avancée                         |     |
| 6 | Contrôle d'accès basé sur les rôles           |     |
|   | Pormissions                                   | 240 |
|   |                                               |     |

6

| Survol                          | 328                                                                                                    |
|---------------------------------|----------------------------------------------------------------------------------------------------|
| Installation                    | 329                                                                                                    |
| Chrome                          | 330                                                                                                    |
| Firefox                         | 331                                                                                                    |
| Microsoft Edge Beta             | 333                                                                                                    |
| Opera                           | 337                                                                                                    |
| Première connexion              | 338                                                                                                    |
| Password Hub                    | 338                                                                                                    |
| Multiple Password Hub           |                                                                                                    |
| Password Server                 |                                                                                                    |
| Remote Desktop Manager          | 351                                                                                                    |
| Utiliser Devolutions Web Login  | 353                                                                                                    |
| Menu                            | 353                                                                                                    |
| Paramètres                      | 354                                                                                                    |
| Récupérer les identifiants      | 358                                                                                                    |
| Remote Desktop Manager          | 359                                                                                                    |
| Sécuriser Devolutions Web Login | 360                                                                                                    |
| Raccourci clavier               | 362                                                                                                    |
|                                 | Survol Installation Chrome Firefox Microsoft Edge Beta Opera Première connexion Password Hub Multiple Password Hub Password Server Remote Desktop Manager Utiliser Devolutions Web Login Menu Paramètres Récupérer les identifiants Remote Desktop Manager. Sécuriser Devolutions Web Login Raccourci clavier |

#### Partie VII Devolutions Launcher

| 1           | Survol                      |     |
|-------------|-----------------------------|-----|
| 2           | Installation                | 367 |
|             | Logiciels prérequis         | 367 |
|             | Windows                     | 368 |
|             | macOS                       | 375 |
|             | Android                     | 376 |
|             | iOS                         | 377 |
| 3           | Configuration et paramètres | 378 |
|             | Devolutions Password Server | 378 |
|             | Windows                     | 381 |
|             | macOS                       | 385 |
|             | Android                     | 390 |
|             | iOS                         | 394 |
|             | Devolutions Password Hub    | 398 |
|             | Windows                     | 398 |
|             | Android                     | 402 |
|             | iOS                         | 405 |
| 4           | Utilisation                 | 410 |
|             | Windows et macOS            | 410 |
|             | Android et iOS              | 412 |
| Partie VIII | Aide                        | 415 |
| 1           | Versions précédentes        | 416 |

365

| Contenu | 7 |
|---------|---|
|         |   |

# Survol

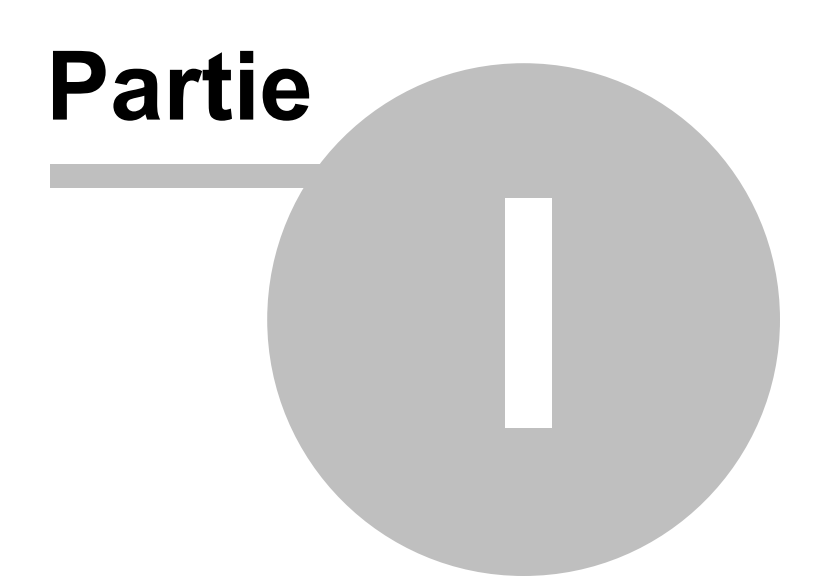

#### 1 Survol

#### 1.1 Devolutions Password Server

#### DESCRIPTION

Cette documentation est valide pour la version 2020.2.0. Versions précédentes

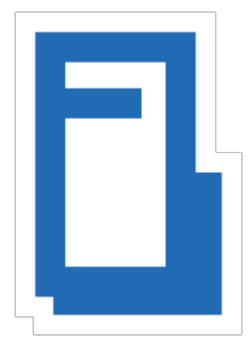

Devolutions Password Server est un coffre, déployable dans votre infrastructure, servant à stocker et à partager des informations entre les différentes équipes de votre organisation. Cette solution permet également de gérer des connexions à distance, des identifiants et des informations confidentielles en toute sécurité.

Notre système de **contrôle d'accès basé sur des rôles** permet d'attribuer des permissions de façon granulaire. Une journalisation avancée des activités de tous les utilisateurs est incluse afin d'offrir une excellente visibilité dans tous les aspects de la solution.

Grâce à son architecture Web, vous avez la possibilité de la publier soit dans votre intranet, soit sur Internet.

Il existe deux façons d'utiliser Devolutions Password Server :

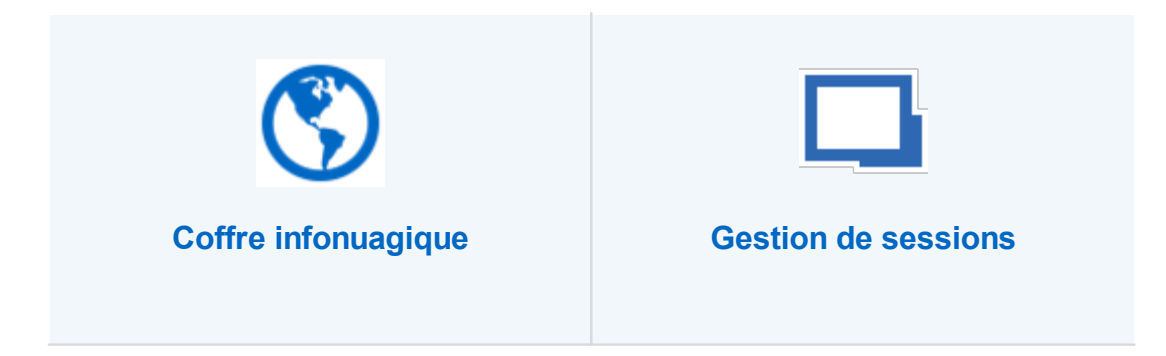

| Accès par le navigateur Web et<br>Devolutions Web Login                                                                                                    | Application cliente (Bureau ou mobile)                                                                                                    |
|----------------------------------------------------------------------------------------------------|----------------------------------------------------------------------------------------------------|
| Accédez aux ressources stockées<br>dans un coffre à partir d'un<br>navigateur Web grâce à une licence<br>d'accès client (LAC). Les identifiants<br>sont gérés dans l'interface Web,<br>alors aucune application cliente n'est<br>requise.<br>Avec l'extension de navigateur<br>Devolutions Web Login, les<br>identifiants peuvent être<br>automatiquement saisis lors de la<br>connexion à un site Web. | Accédez aux ressources stockées<br>dans un coffre grâce à l'une de nos<br>applications clientes qui sont reliées<br>aux services Web de Devolutions<br>Password Server.<br>L'application cliente, Remote<br>Desktop Manager, doit être installée<br>localement pour gérer la source de<br>données. Elle est disponible pour<br>Windows, macOS, Android et iOS. |
| Les technologies d'accès à<br>distance (RDP, VNC, etc) ne sont<br>pas prises en charge par le<br>navigateur Web.                                                                                                    | Contrairement au navigateur Web,<br>Remote Desktop Manager peut<br>lancer des connexions à distance.                                                                                                    |

#### FONCTIONNALITÉS IMPORTANTES

| SERVEUR HAUT DE<br>GAMME                                                                                                    | INTÉGRATION<br>D'ACTIVE DIRECTORY<br>(AD)                                                                                        | <b>ARCHITECTURE WEB</b>                                                                                 |
|----------------------------------------------------------------------------------------------------|----------------------------------------------------------------------------------------------------|----------------------------------------------------------------------------------------------------|
| À installer sur votre<br>serveur d'application.<br>Stockez des entrées dans<br>un nombre illimité de<br>coffres et gérer les accès | Les utilisateurs se verront<br>attribuer des permissions<br>en fonction de leur<br>appartenance aux groupes<br>Active Directory. | Possibilité de publier<br>Devolutions Password<br>Server soit dans votre<br>intranet, soit sur Internet |

| grâce à notre système de<br>contrôle d'accès basé sur<br>les rôles.                      |                                                                                                    | grâce à son architecture<br>Web.                                                                                                    |
|------------------------------------------------------------------------------------------|----------------------------------------------------------------------------------------------------|----------------------------------------------------------------------------------------------------|
|                                                                                          |                                                                                                    |                                                                                                    |
| AUTHENTIFICATION À<br>DEUX FACTEURS                                                      | NOTIFICATIONS PAR<br>COURRIEL                                                                           | RESTRICTIONS PAR<br>ADRESSE IP                                                                                                    |
| Grand éventail de<br>technologies<br>d' <u>authentification à 2</u><br><u>facteurs</u> . | Recevez des notifications<br>par courriel pour toute<br>activité dans les comptes,<br>les coffres, etc. | Contrôlez l'accès à<br>Devolutions Password<br>Server en inscrivant sur<br>une liste blanche, ou noire,<br>des adresses IP ou des<br>plages d'adresses IP, ainsi<br>qu'en fonction de la<br>géolocalisation. |

#### 1.2 Configuration requise

#### **CONFIGURATION MINIMALE**

Devolutions Password Server requiert les fonctionnalités du cadre d'applications Microsoft .NET 4.7.2. Veuillez adapter votre environnement selon la version utilisée.

#### **DÉPENDANCES**

• Microsoft SQL Server 2012/2014/2016/2017/2019 (incluant les éditions Express).

- Base de données Azure SQL est supportée avec seulement des comptes d'authentification SQL. Les comptes de type Azure Active Directory ne sont pas supportés.
- Windows 10, Windows Server 2012R2, 2016 et 2019.
- Windows Server 2012R2 ou plus récent sur le domaine.
- Microsoft .NET Framework 4.7.2 (En ce qui a trait aux systèmes d'exploitation, veuillez consulter les <u>prérequis du cadre d'applications .NET</u>).
- Internet Information Services (IIS) 7.0 ou plus récent.
- console de Devolutions Password Server doit être installée sur le serveur pour mieux gérer les instances de Devolutions Password Server.

#### **TAILLE DU SERVEUR**

Plusieurs clients nous demandent comment bien paramétrer leurs serveurs pour différentes topologies. En fait, il nous est impossible de répondre adéquatement à cette question. La façon dont le système fonctionne a un impact significatif sur l'utilisation des ressources de chaque noeud présent au sein de votre <u>topologie</u> choisie.

Ceci étant dit, la majorité des configurations fonctionne bien avec des noeuds contenant 4 Go de mémoire vive et un processeur bicoeur. La plupart de ces configurations sont des environnements virtuels, ce qui facilite l'octroi de ressources additionnelles.

Pour bien estimer les besoins, il faut prendre en compte les points suivants :

- Nombre d'entrées stockées dans votre instance (détails du serveur, identifiants, etc.).
- Nombre de fois qu'on modifie les entrées : si l'on en crée à tous les jours ou si elles restent inchangées.
- Nombre d'utilisateurs qui accèdent simultanément à l'instance de Devolutions Password Server pendant les périodes de pointe.
- La façon dont les utilisateurs manipulent les informations. Est-ce qu'ils lancent 10 sessions à la fois, puis exécutent une opération batch qui prend quelques minutes et répètent ce cycle? Ou est-ce qu'ils n'ouvrent que quelques sessions dans lesquelles ils travaillent toute la journée? Ces manipulations entraînent des opérations d'écriture dans nos journaux. Ainsi, le premier scénario d'utilisation exige de plus grandes ressources que le second.

#### **VERSION 64 BITS**

Devolutions Password Server est compatible avec toutes les versions 64 bits de Windows.

#### 1.3 Topologies

#### DESCRIPTION

Les instances de Devolutions Password Server peuvent être installées selon différentes topologies. Voici différents exemples de topologie :

#### **TOPOLOGIE DE SERVEUR UNIQUE**

Devolutions Password Server et le serveur SQL peuvent être installés sur la même machine pour les besoins d'une équipe allant jusqu'à 20 utilisateurs. Avoir Devolutions Password Server et le serveur SQL sur la même machine peut causer des problèmes de performance si l'on dessert plus que 20 utilisateurs.

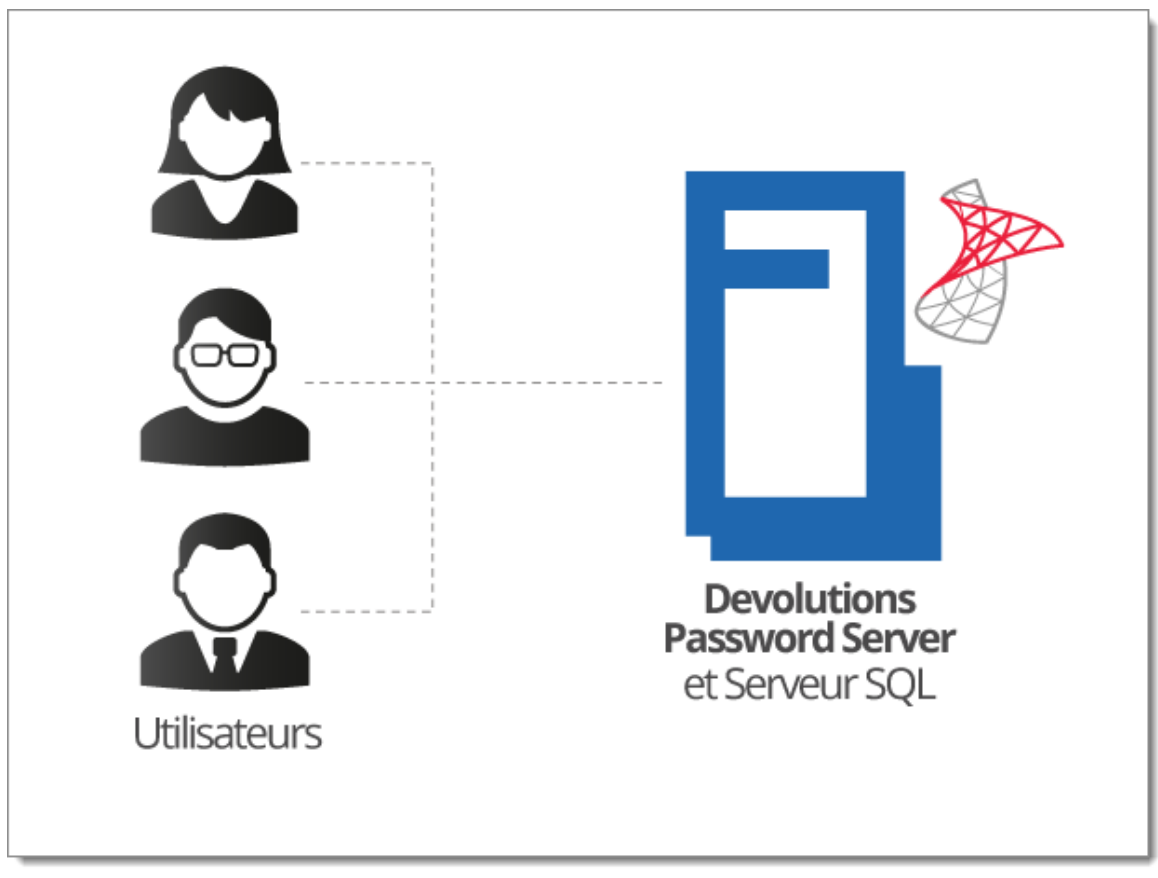

Installation d'un serveur unique

#### **TOPOLOGIE DE BASE RECOMMANDÉE**

Une topologie de base recommandée consiste en deux serveurs, un pour Devolutions Password Server et l'autre pour la base de données SQL. En procédant ainsi, les ressources de la machine sont toutes dédiées à l'application. Cela garantit une meilleure performance que l'installation de Devolutions Password Server et le serveur SQL sur la même machine.

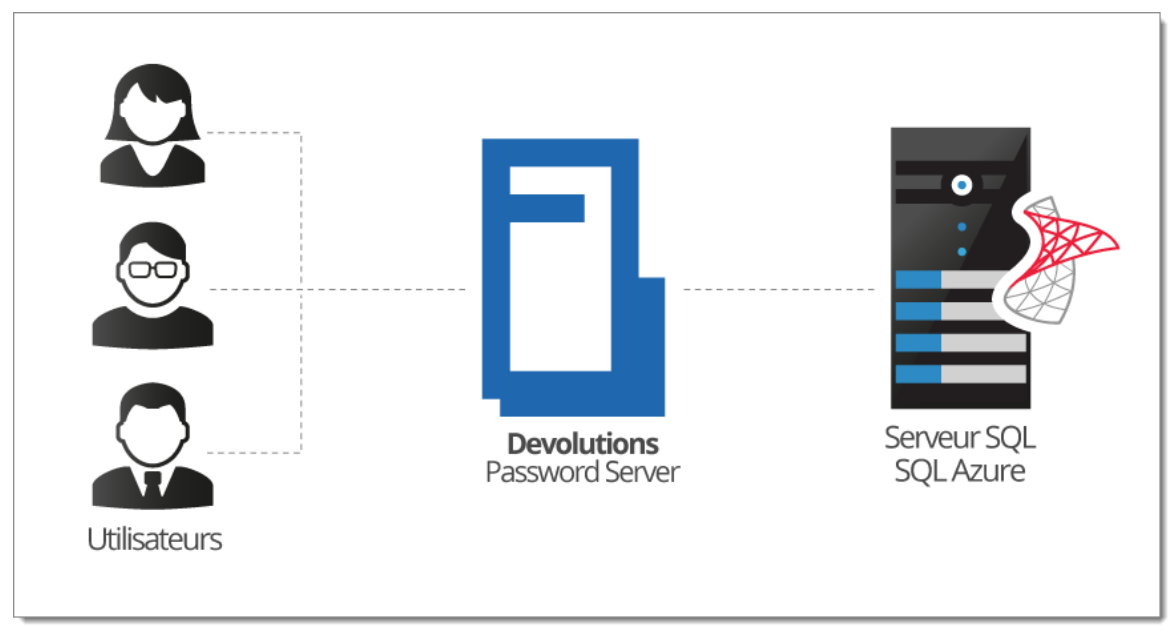

Topologie de base

#### **TOPOLOGIE DE HAUTE DISPONIBILITÉ**

#### SERVEURS SQL SEULEMENT

Pour garder la base de données hautement disponible, la mise en miroir de la base de données, qui consiste à répliquer les données dans un serveur miroir, se révèle utile. Le serveur miroir est toujours prêt à prendre la relève en cas de défaillance du serveur principal. Ceci garantit que Devolutions Password Server accède toujours à la source données de façon transparente pour les utilisateurs de Remote Desktop Manager.

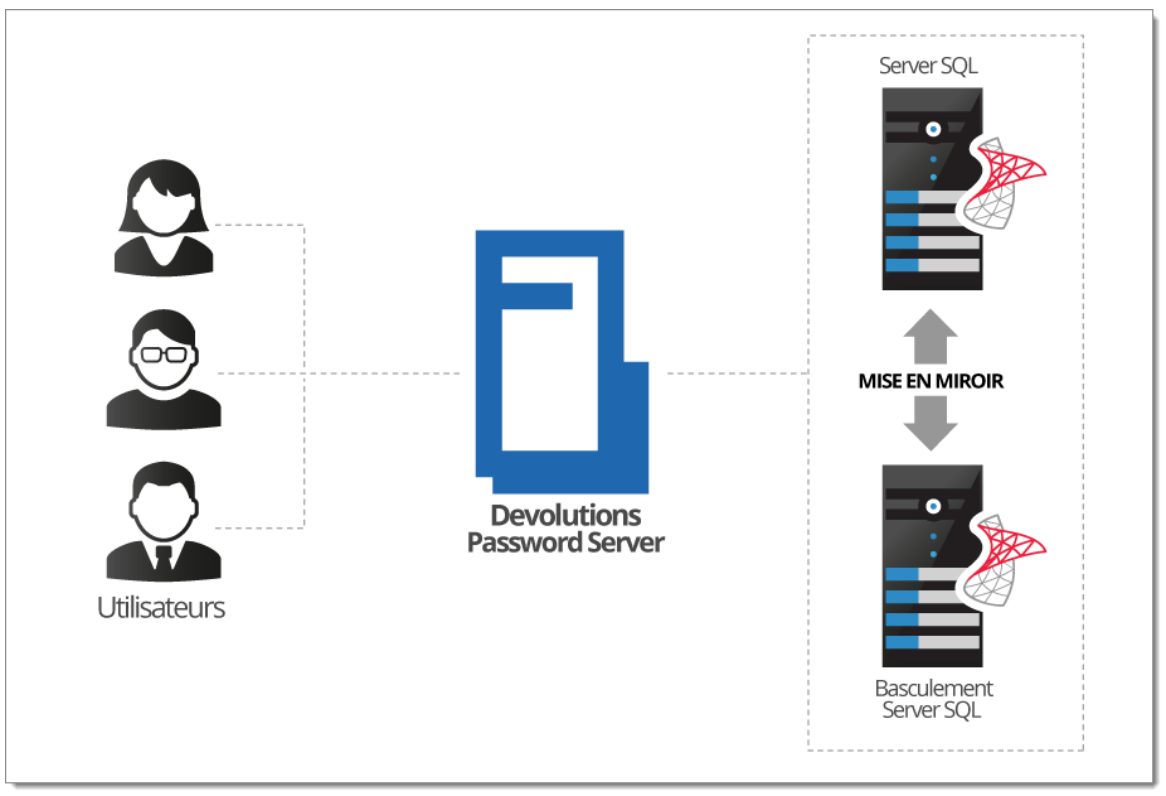

Topologie de haute disponibilité

#### **TOPOLOGIE DE TYPE ÉQUILIBRAGE DE CHARGE**

Pour garantir des performances maximales de Devolutions Password Server, il peut être déployé dans une topologie de type équilibrage de charge telle qu'elle est illustrée dans l'image ci-dessous. Cela peut être autant un système d'équilibrage de charge physique que logiciel.

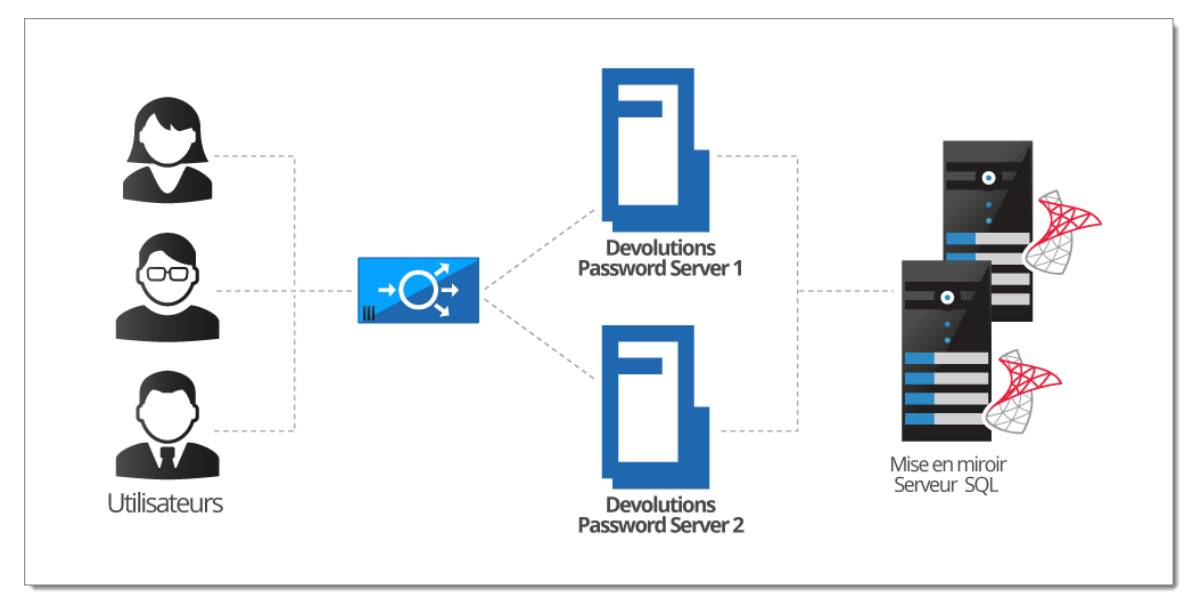

Topologie de type équilibrage de charge

#### BASCULEMENT MANUEL D'UNE INSTANCE DE DEVOLUTIONS PASSWORD SERVER

Pour les clients qui ne désirent pas se procurer un équilibreur de charge, il est possible de simplement installer deux instances de Devolutions Password Server sur deux serveurs Web distincts, puis de les rediriger vers la même base de données SQL Server. En enregistrant les deux instances en tant que sources de données séparées dans l'application cliente, les utilisateurs peuvent basculer entre les serveurs en cas de panne.

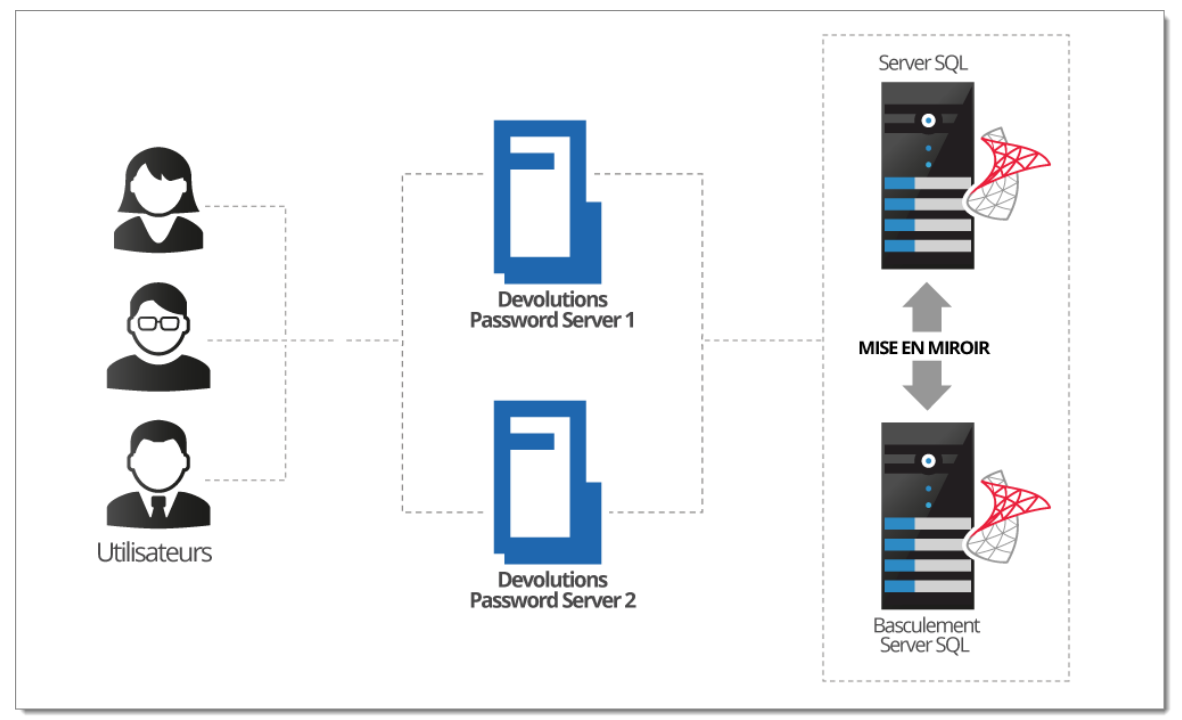

Basculement manuel avec deux Devolutions Password Server

#### 1.4 Tolérance aux pannes

#### DESCRIPTION

La plateforme Devolutions suit des lignes directrices de conception afin de préserver l'historique complet de vos données, que ce soit des modifications ou des suppressions. Elle offre également une fonctionnalité étendue de journalisation, ce qui permet d'avoir une visibilité totale sur toute activité dans le système. Ces décisions relatives à la conception limitent les options qui tolèrent les pannes au niveau de la base de données.

#### **IMPACT SUR LES CHOIX TECHNOLOGIQUES**

En raison des opérations d'écriture effectuées en arrière-plan, la topologie ne peut qu'être active-passive. La copie en attente doit être synchronisée en tout temps, mais elle doit rester intacte. Une SEULE base de données peut être active en tout temps. Vous pouvez utiliser les technologies de mise en miroir ou de partitionnement de données offertes par Microsoft, en autant que la copie du contenu soit accessible seulement quand le contenu principal n'est plus disponible.

#### LA MISE EN MIROIR POUR LE PARTAGE ENTRE DES ÉQUIPES DISTANTES

Puisque la copie principale des données doit rester intacte, ce n'est pas la solution appropriée pour partager des données principales entre des équipes distantes. Il est plutôt recommandé d'utiliser une combinaison des outils suivants :

- Synchronisateurs, particulièrement celui pour les données de RDM;
- Scripts PowerShell (pour exporter une branche spécifique de votre arborescence).

## Introduction

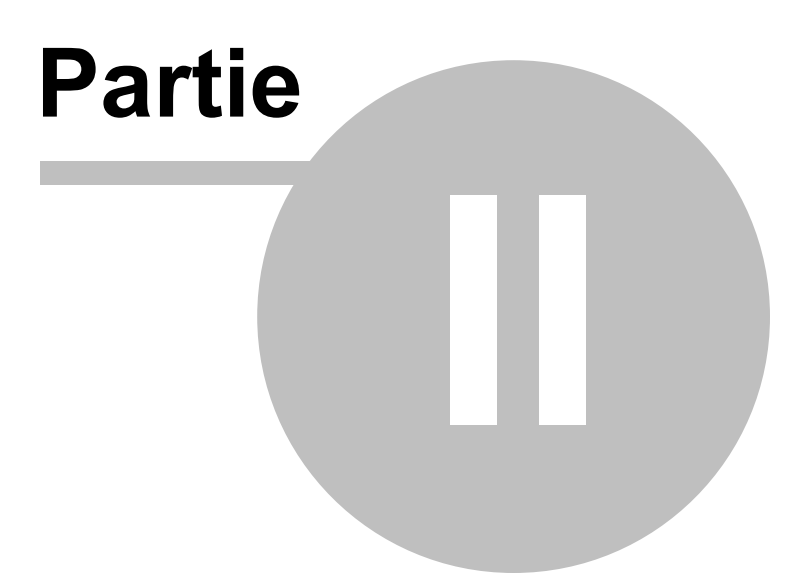

#### 2 Introduction

#### DESCRIPTION

Cette section couvre <u>Devolutions Password Server - édition</u> <u>Corporate</u>. Si vous avez plutôt acheté une licence de Devolutions Password Server - édition Team, veuillez consulter la section Introduction à l'édition Team.

Après avoir complété l'achat de Devolutions Password Server - édition Corporate, un courriel contenant **trois** clés de licence vous sera envoyé. Chaque licence donne le droit de créer une instance de Devolutions Password Server. Dans ce cas-ci, une instance est un serveur applicatif utilisé par nos applications clientes. C'est une sorte de base de données spécialisée pour vos données. Toutes les instances peuvent être installées sur le même serveur physique ou réparties sur plusieurs serveurs.

Devolutions Password Server peut être installé selon différentes topologies.

#### **CONFIGURATION REQUISE DU DOMAINE**

Ces exigences sont requises seulement si vous avez l'intention d'utiliser la création automatique d'un compte utilisateur (voir la section <u>Authentification</u>) ou des <u>rôles</u> pour gérer votre instance.

| ~ | Créer des groupes Active Directory pour gérer votre instance.<br>Exemples typiques : <b>RDM Admins, RDM Operators, RDM Users</b> .                                    |
|---|----------------------------------------------------------------------------------------------------|
| ~ | Ajouter des utilisateurs du domaine aux groupes Active Directory.                                                                                                    |
| ~ | Créer un compte <b>VaultOwner</b> qui sera le propriétaire de la base de données. Les droits sont suffisants pour effectuer les mises à niveau de la base de données. |
| ~ | Créer un compte <b>VaultRunner</b> qui agira en tant qu'identité du site<br>Web. Vous pourrez ainsi limiter les permissions selon le principe<br>d'accès minimal.     |

#### LISTE DE VÉRIFICATION POUR INSTALLER ET METTRE EN MARCHE DEVOLUTIONS PASSWORD SERVER

#### CONFIGURATION LOGICIELLE REQUISE DU SERVEUR HÉBERGEANT L'INSTANCE

| ~ | Installer Microsoft .NET Framework 4.7.2 (Il est possible de l'installer via <u>Microsoft Web Platform Installer</u> ).                                                                           |
|---|----------------------------------------------------------------------------------------------------|
| ~ | Si vous avez l'intention d'héberger la solution sur un seul serveur,<br>installer Microsoft SQL Server (voir les sections <u>Instance de la base de</u><br><u>données</u> et <u>Topologies</u> ). |
| ~ | Internet Information Services (IIS) 7.0 ou plus récent (voir <u>https://technet.microsoft.com/en-ca/library/hh831475.aspx#InstalIIIS</u> ).                                                       |

#### ÉTAPES POUR INSTALLER DEVOLUTIONS PASSWORD SERVER

| ~ | Créer une instance de Devolutions Password Server (voir <u>Créer une instance de Devolutions Password Server</u> ).   |
|---|----------------------------------------------------------------------------------------------------|
| ~ | Créer un compte administrateur de Devolutions Password Server dans le formulaire de <u>gestion des utilisateurs</u> . |
| ~ | Créer des rôles (voir <u>Gestion des rôles</u> ).                                                                     |
| ~ | Ajouter des utilisateurs du domaine ou des utilisateurs intégrés (voir la section <u>Gestion des utilisateurs</u> ).  |

#### 2.1 Liste de vérification relative à la sécurité

#### DESCRIPTION

Pour atteindre le plus haut niveau de sécurité, vous devez suivre les recommandations suivantes.

Ces recommandations sont valides seulement si l'instance de Devolutions Password Server sur votre **intranet** est EXCLUSIVE. Vous devez impliquer une personne spécialisée dans la sécurité sur Internet afin d'héberger sécuritairement **toute** application sur Internet. Vous devez protéger le site Web contre les attaques par déni de service (DoS) en utilisant un appareil ou un module de sécurité externe à Devolutions Password Server.

#### **GÉNÉRAL**

- Utiliser exclusivement l'authentification Windows.
- S'assurer que toutes les communications LDAP utilisent LDAP sur SSL.

#### SERVEUR SQL

- Activer uniquement le mode d'authentification Windows.
- Créer un compte de domaine qui sera utilisé pour créer une base de données (**VaultOwner**).
- Créer également un autre compte que le serveur Web utilisera pour se connecter à la base de données (VaultRunner). Ce compte n'a besoin que des permissions minimales pour réaliser ses tâches.
- Communiquer uniquement à l'aide d'une connexion chiffrée. Veuillez consulter la section <u>Chiffrement des connexions vers le serveur SQL</u>.

#### **SERVEUR WEB**

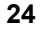

- Configurer le pool d'applications de manière à utiliser les identifiants du domaine. Ce compte sera ajouté au serveur SQL en tant que connexion. Seules les permissions nécessaires y seront attribuées (VaultRunner).
- Distribuer le contenu via SSL (https). Voir la section Configurer SSL.

#### 2.1.1 LDAP sur SSL

#### DESCRIPTION

LDAP sur SSL (LDAPS) est façon de sécuriser les communications LDAP.

Par défaut, les communications LDAP entre le client et le serveur ne sont pas chiffrées. Dans certaines organisations, cela peut mener à une brèche de sécurité.

Cliquer sur le lien <u>http://social.technet.microsoft.com/wiki/contents/articles/2980.ldap-over-ssl-ldaps-certificate.aspx</u> (anglais) pour en savoir davantage.

#### 2.1.2 Chiffrement des connexions vers le serveur SQL

#### DESCRIPTION

Pour garantir que les communications entre l'instance de Devolutions Password Server et la base de données SQL Server soient chiffrées, une procédure doit être suivie et effectuée sur l'instance du serveur SQL.

Veuillez consulter cet article de technet, en anglais, qui détaille les instructions à suivre : <u>Encrypting Connections to SQL Server (technet)</u>.

Une fois la configuration terminée, la seule modification requise à effectuer dans Devolutions Password Server consiste à activer la fonction **Utiliser une connexion chiffrée avec SQL Server** dans les paramètres de l'instance, sous l'onglet <u>Base de données</u>.

#### 2.2 Édition Team

26

#### DESCRIPTION

Après l'achat d'une licence de **Devolutions Password Server - édition Team**, un courriel vous est envoyé contenant la clé de licence. Cette clé vous permet de créer une instance de Devolutions Password Server.

La procédure d'installation est disponible dans la section <u>Installation de Devolutions</u> <u>Password Server</u>.

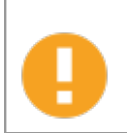

Veuillez vérifier votre boîte de courriels indésirables si vous ne voyez pas un courriel dans votre boîte de réception.

#### **CONFIGURATION REQUISE DU DOMAINE**

Ces exigences sont requises seulement si vous avez l'intention d'utiliser la <u>création</u> <u>automatique d'un compte utilisateur</u> ou des <u>rôles</u> pour gérer votre instance.

Créer des groupes Active Directory pour gérer votre instance. Voici des exemples typiques : **RDM Admins, RDM Operators, RDM Users**.

 $\checkmark$ 

Ajouter des utilisateurs du domaine aux groupes Active Directory.

#### LISTE DE VÉRIFICATION POUR INSTALLER ET EXÉCUTER DEVOLUTIONS PASSWORD SERVER

#### CONFIGURATION LOGICIELLE REQUISE DU SERVEUR HÉBERGEANT L'INSTANCE

~

Microsoft .NET Framework 4.7.2 (Il est possible de l'installer via Microsoft Web Platform Installer).

Base de données Microsoft SQL Server (voir <u>Database Instance</u>).
 Internet Information Services (IIS) 7.0 ou plus récent (voir <u>https://technet.microsoft.com/en-ca/library/hh831475.aspx#InstalIIIS</u>).

#### ÉTAPES POUR INSTALLER DEVOLUTIONS PASSWORD SERVER

| ~ | Créer une instance de Devolutions Password Server (voir <u>Créer une</u><br>instance de Devolutions Password Server). |
|---|----------------------------------------------------------------------------------------------------|
| ~ | Créer un compte administrateur dans le formulaire de <u>gestion des</u><br><u>utilisateurs</u> .                      |
| ~ | Créer des <u>rôles</u> .                                                                                              |
| ~ | Ajouter des utilisateurs du domaine ou des utilisateurs intégrés (voir <u>Gestion des utilisateurs</u> ).             |

## Installation

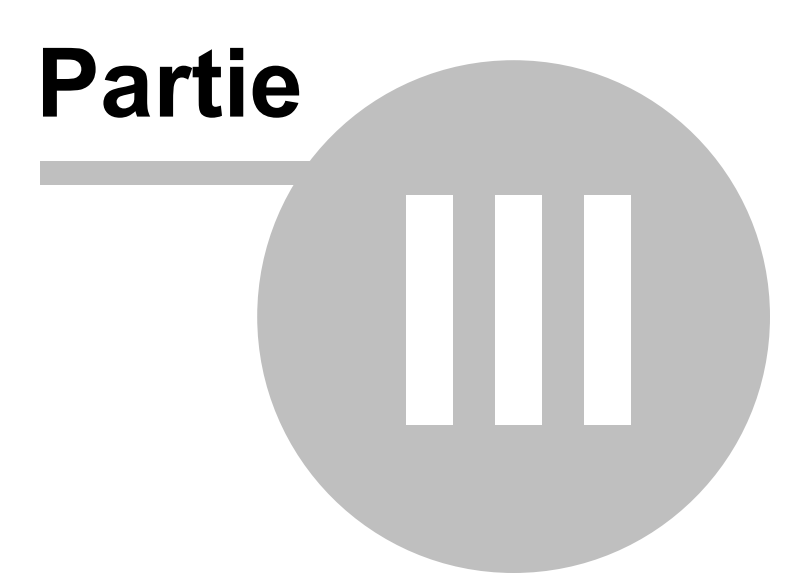

#### 3 Installation

#### TOPOLOGIE

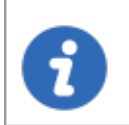

Si vous venez tout juste de recevoir vos clés de licence, veuillez d'abord consulter la section <u>Introduction</u>.

Une instance de Devolutions Password Server est une application Web. Il est donc possible de la publier sur Internet ou dans un intranet.

La <u>topologie</u> recommandée est constituée de deux serveurs : un serveur de base de données et un serveur Web. Pour des installations à plus petite échelle, un serveur unique peut être utilisé, mais ses ressources seront partagées entre les deux rôles, ce qui peut affecter la performance.

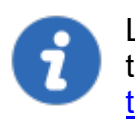

La console de Devolutions Password Server est maintenant offerte en tant qu'application autonome. Elle est téléchargeable sur la <u>page de</u> téléchargement.

Avant de commencer l'installation, veuillez vérifier que le cadre d'applications <u>.NET 4.7.2</u> est installé sur votre machine. Vous pouvez le télécharger sur la page suivante : <u>https://dotnet.microsoft.com/download/dotnet-framework-runtime/net472</u>

Il est fortement recommandé d'activer l'option Activer SSL afin de protéger les communications avec l'instance du serveur SQL. Veuillez suivre les instructions sur la page <u>http://support.microsoft.com/kb/316898</u>. Notez que nous recommandons d'activer l'option suite à l'installation complète de base.

1

Pour une intégration Active Directory complète, le pool d'application doit utiliser un compte de domaine. Les deux serveurs doivent être connectés au domaine en question.

#### **INSTALLER DEVOLUTIONS PASSWORD SERVER**

#### PRÉREQUIS DU SERVEUR WEB

Please refer to the appropriate topic depending on the operating system of the web server.

#### **INSTALLATION DES RÔLES WEB**

Veuillez consulter la section Installer les rôles Web prérequis.

Après avoir installé les prérequis, veuillez tester l'installation d'ISS en accédant à <u>http://localhost</u>. **N'allez pas plus loin** si vous ne voyez pas la page d'accueil d'ISS. Des problèmes doivent être résolus avant de passer à la prochaine étape.

#### PRÉREQUIS DU SERVEUR DE LA BASE DE DONNÉES

Veuillez consulter la section <u>Instance de la base de données</u>.

#### CRÉER UNE INSTANCE DE DEVOLUTIONS PASSWORD SERVER

Veuillez consulter la section Créer une instance de Devolutions Password Server.

3.1 Installer les rôles Web prérequis

#### DESCRIPTION

L'installation de Devolutions Password Server est compatible avec Windows 10, Windows Server 2012R2, 2016 et 2019. Pour les versions précédentes de Windows Server, veuillez consulter la documentation PDF des précédentes versions de Devolutions Password Server.

En tant qu'application Web, Devolutions Password Server nécessite le gestionnaire IIS, le module de réécriture d'URL et des rôles Web spécifiques sur la machine sur laquelle il sera hébergé. Il est possible d'installer ces prérequis, le gestionnaire IIS et le module de réécriture d'URL sont inclus dans la Console de Devolutions Password Server ou via un script PowerShell existant fourni avec Remote Desktop Manager Enterprise - Édition Windows.

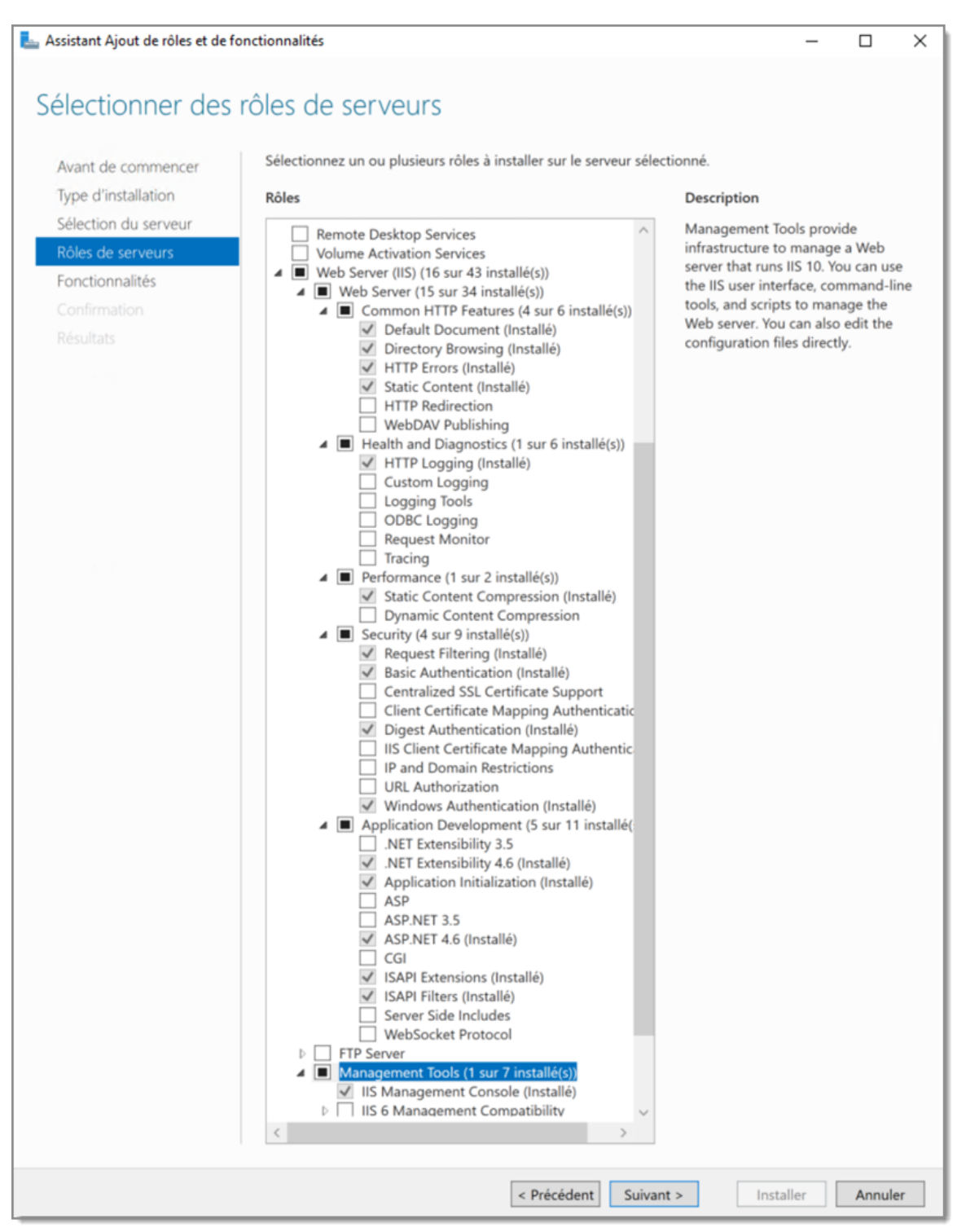

Assistant Ajout de rôles et de fonctionnalités

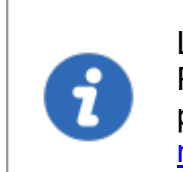

L'installation des prérequis à partir de la Console de Devolutions Password Server ou du script PowerShell nécessite un accès internet pour télécharger le programme <u>d'installation de la plate-forme</u> et le module de réécriture d'URL.

#### ÉTAPES

Voici les deux méthodes disponibles pour installer les prérequis:

- 1. Console de **Devolutions Password Server**.
  - a. Ouvrir la Console de Devolutions Password Server.
  - b. Développer le menu <u>Avancée</u> et sélectionner <u>Vérifier les prérequis</u>.
  - c. Cliquer sur le bouton Installer les prérequis pour exécuter le script PowerShell.

| Devolutions Password Server Console - Diagnostic des fonctionnalités IIS | ×                     |
|--------------------------------------------------------------------------|-----------------------|
| <b>Diagnostic des fonctionnalités IIS</b>                                |                       |
| Fonctionnalité                                                           |                       |
| Static Content                                                           | ~                     |
| Default Document                                                         | <b>~</b>              |
| Directory Browsing                                                       | ~                     |
| HTTP Errors                                                              | 1                     |
| Application Initialization                                               | <b>1</b>              |
| ISAPI Extensions                                                         | 1                     |
| ISAPI Filters                                                            | <ul> <li>✓</li> </ul> |
| ASP.NET 4.6                                                              | <ul> <li>✓</li> </ul> |
| HTTP Logging                                                             | <b>1</b>              |
| Basic Authentication                                                     | <b>A</b>              |
| Windows Authentication                                                   | ~                     |
| Static Content Compression                                               | ~                     |
| IIS Rewrite Module                                                       | <ul> <li>✓</li> </ul> |
| C 😧 Installer les pré-requis                                             | ermer                 |

Diagnostic des fonctionnalités IIS

2. Ligne de commande PowerShell.

- a. Exécuter Windows PowerShell avec des privilèges élevés.
- b. Modifier l'emplacement vers le sous-dossier Scripts qui se trouve dans le dossier d'installation de la Console de Devolutions Password Server. (*C:\Program Files* (x86)\Devolutions\Devolutions Server Console\Scripts)

| 🔼 Admini                 | strator: Windows PowerShell                                         |                                                                                                    | _ | × |
|--------------------------|---------------------------------------------------------------------|----------------------------------------------------------------------------------------------------|---|---|
| Windows Po<br>Copyright  | werShell<br>(C) 2016 Microsoft Corpo                                | ation. All rights reserved.                                                                                    |   | ^ |
| PS C:\Wind<br>PS C:\Prog | dows\system32> <mark>cd</mark> 'C:\Pro<br>gram Files (x86)\Devoluti | nam Files (x86)\Devolutions\Devolutions Server Console\Scripts\'<br>ns\Devolutions Server Console\Scripts> dir |   |   |
| Direct                   | cory: C:\Program Files (x                                           | 6)\Devolutions\Devolutions Server Console\Scripts                                                              |   |   |
| Mode                     | LastWriteTime                                                       | Length Name                                                                                                    |   |   |
| -a                       | 2018-09-24 2:46 PM                                                  | 5934 DVLS-Prerequisites.ps1                                                                                    |   |   |
| PS C:∖Prog               | gram Files (x86)∖Devoluti                                           | ns\Devolutions Server Console\Scripts> _                                                                       |   | v |

Emplacement du script PowerShell

c. Exécuter le script DVLS-Prerequisites.ps1.

#### RÉSULTATS

Voici ce que l'installation de ces prérequis via le script PowerShell doit afficher.

1. Au début du script PowerShell, il installera la plate-forme d'installation Microsoft Web s'il n'est pas déjà installé.

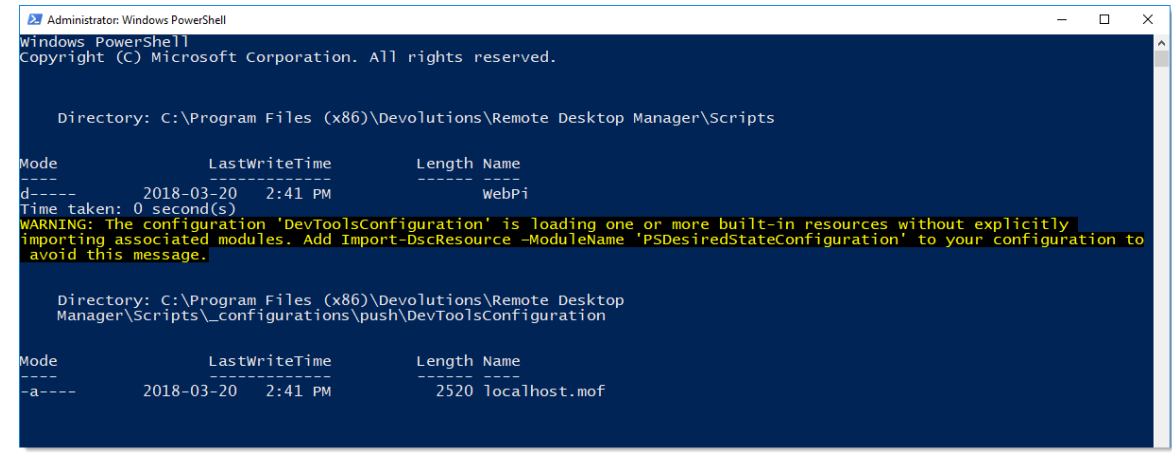

Fenêtre PowerShell

2. Ensuite, la fenêtre de commande s'affiche et installe le gestionnaire IIS, ASP .Net 4.5, certains rôles Web spécifiques et le module de réécriture d'URL.

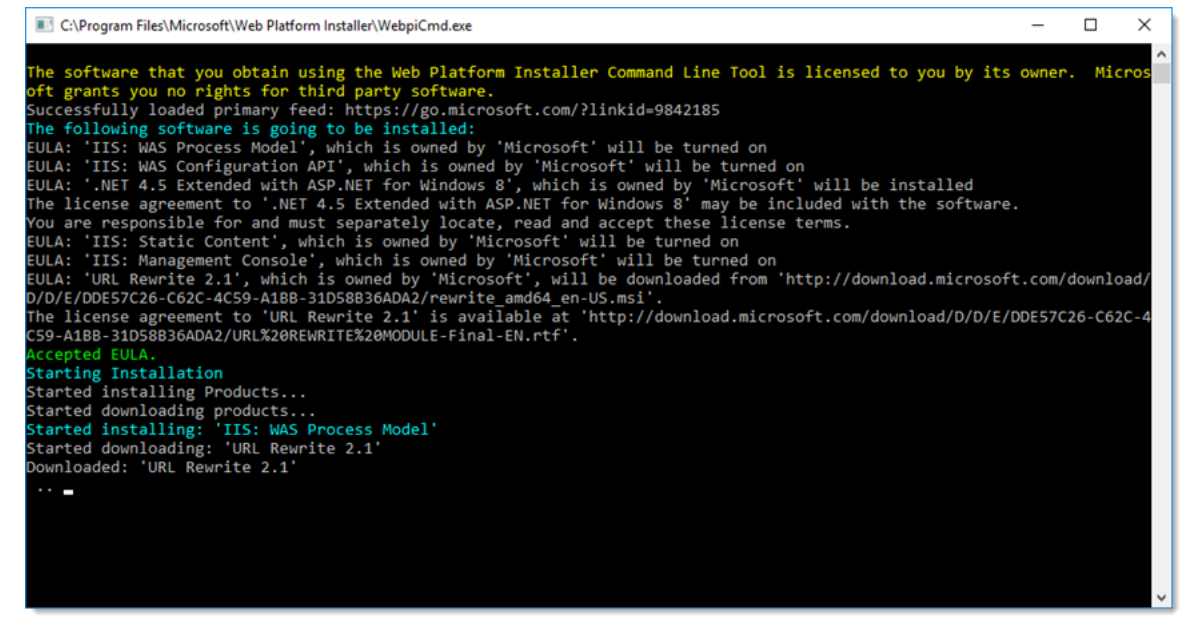

Installation du gestionnaire IIS

3. Ensuite, le script PowerShell installera tous les rôles Web manquants.

| 🔀 Administrat                                                                  | tor: Windows PowerShell                                             |                                                                                                    | _                 |                 | $\times$ |
|--------------------------------------------------------------------------------|---------------------------------------------------------------------|----------------------------------------------------------------------------------------------------|-------------------|-----------------|----------|
| Windows Power<br>Copyright (C)                                                 | Shell<br>2016 Microsoft Corporat                                    | ion. All rights reserved.                                                                                |                   |                 | ^        |
| Preparing mo<br>Default s<br>[<br>00:00:00                                     | odules for first use.<br>tatus description.<br>remaining.           |                                                                                                    |                   |                 | Ľ        |
| [ABELISLE<br>Collecting d<br>57%<br>[oooooooo<br>Time taken: 0<br>WARNING: The | ] Test-TargetResource<br>data<br>000000000000000000000000000000000  | popopopopopopopopopopopopopopopopopopo                                                                   | without explicit  | ]<br>1 <b>9</b> |          |
| importing ass<br>avoid this m<br>Directory                                     | sociated modules. Add Imp<br>message.<br>/: C:\Users\Administrator' | rt-DscResource -ModuleName 'PSDesiredStateConfiguration                                                  | n' to your config | uration         | to       |
| Mode                                                                           | LastWriteTime                                                       | Length Name                                                                                              |                   |                 |          |
| <br>WARNING: [ABE                                                              | 2018-03-19 10:34 AM<br>LISLE]:                                      | 2376 localhost.mof [] A reboot is required to progress further. [] [] [] [] [] [] [] [] [] [] [] [] [] [ | Please reboot th  | e syste         | m.       |

Installation des rôles Web

3.2 Instance de la base de données

#### DESCRIPTION
Devolutions Password Server n'a aucune exigence qui dicterait le protocole de communication utilisé, ainsi que la plupart des options qui vous sont offertes par l'instance SQL Server choisie. Tant que le poste de travail client peut se connecter à l'instance SQL, Devolutions Password Server fonctionnera efficacement. Veuillez consulter la documentation Microsoft afin d'autoriser la connectivité à l'instance.

Avec l'authentification Windows, vous devez définir l'identité du pool d'applications sur un compte du domaine. Nous vous recommandons de créer un compte dédié à cet effet. Reportez-vous a la rubrique "<u>Configure Devolutions Password Server to use</u> <u>integrated security</u>" (en anglais) pour les instructions qui doivent être exécutées <u>après</u> la création de l'instance Devolutions Password Server.

#### 3.2.1 Instances installées dans votre infrastructure

## DESCRIPTION

Beaucoup de nos clients comptant moins de 30 utilisateurs fonctionnent avec succès avec l'édition gratuite appelée **SQL Server Express**. Télécharger <u>SQL Server 2017</u> <u>Express</u> à partir du site de Microsoft .

Si une intégration complète avec Active Directory est requise, vous pouvez décider d'activer uniquement l'authentification Windows. Veuillez consulter <u>l'aide en ligne</u> <u>MSDN</u> pour plus de détails.

#### 3.2.2 Microsoft Azure SQL

## DESCRIPTION

Créer une base de données SQL vide sur votre portail Microsoft Azure SQL. Fournir suffisamment de privilèges à un compte que vous utiliserez pour mettre à jour le schéma de base de données à partir de la console de Devolutions Password Server.

Une fois que tous les champs sont correctement configurés, cliquer sur le bouton *Mettre à jour base de données* pour mettre à jour le schéma de la base de données.

| Param           | nètres de De       | volutions Passwo    | rd Se | rver                                      |
|-----------------|--------------------|---------------------|-------|-------------------------------------------|
| Général         | Base de données    |                     |       |                                           |
| lase de données |                    |                     |       |                                           |
| uthentification | Hôte               | WINDSRV-SQL\SQL2016 |       | Microsoft SQL Server *                    |
| Domaine         | Base de<br>données | EP_DPSFR            |       | Utilizer identifiants d'outils de gestion |
| vancée          |                    | Paramètres avancés  |       | ouser menularits o ouus de gescorr        |
|                 |                    |                     | •     | Tester Serveur                            |
|                 | Identifiants       | arée                |       | Créer base de données                     |
|                 | Seconce meet       | gree -              |       | Tester base de données                    |
|                 | Outils de gestion  | ·                   | -     | Mettre à jeur base de deneries            |
|                 | Nom d'utilisateu   | r sa                |       | Mettre a jour base de données             |
|                 | Mot de parce       |                     | _     | Envoyer le schéma au soutien via courriel |
|                 | Mot de passe       |                     | _     | Voir la version de base de données        |
|                 | Service de planifi | ication             |       |                                           |
|                 | Username           | sa                  |       | Tester les identifiants du planificateur  |
|                 | Mot de passe       | •••••               |       |                                           |
|                 | Application Web    | )                   |       |                                           |
|                 | Username           | sa                  |       | Tester les identifiants de l'appli Web    |
|                 | Mot de passe       | •••••               |       |                                           |
|                 |                    |                     |       |                                           |

Paramètres Devolutions Password Server - Base de données

3.3 Créer une instance de Devolutions Password Server

#### DESCRIPTION

Si vous venez tout juste de recevoir vos clés de licence, veuillez d'abord consulter la section <u>Introduction</u>.

1

Pour plus d'informations à propos de chaque fonctionnalité dans l'assistant de déploiement, veuillez consulter les sections respectives dans le chapitre <u>Paramètres du serveur</u>.

Plusieurs instances de Devolutions Password Server peuvent être installées sur le même serveur. Chaque instance a sa propre application Web dans IIS. Les étapes suivantes requièrent l'utilisation de la *Console de Devolutions Password Server.* 

# PROCÉDURE

- 1. Installer la **Console de Devolutions Password Server** sur le serveur Web. Elle est téléchargeable sur la <u>page de téléchargement</u>.
- Exécuter la Console de Devolutions Password Server avec des privilèges élevés (Exécuter en tant qu'administrateur). Cliquer avec le bouton droit sur l'icône de l'application, puis sélectionner Exécuter en tant qu'administrateur.

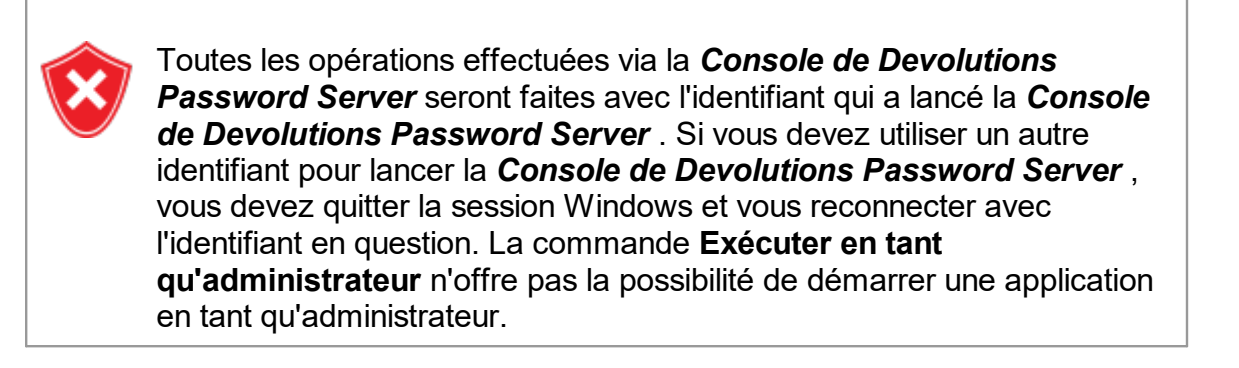

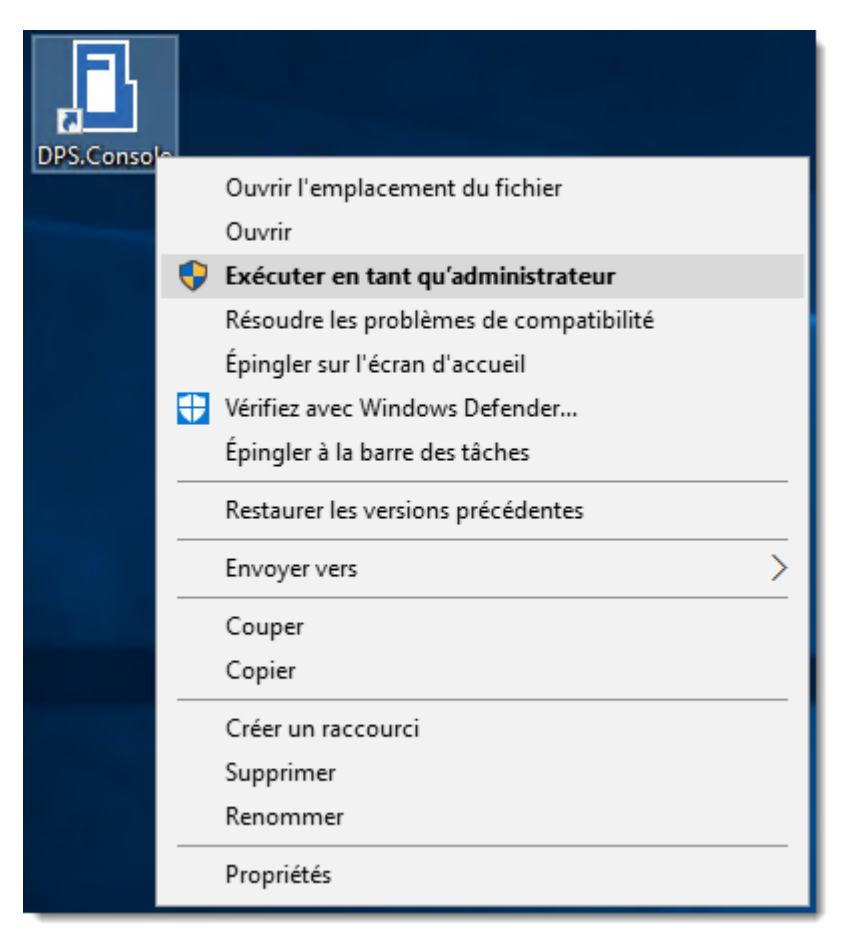

Exécuter en tant qu'administrateur

3. Dans la **Console de Devolutions Password Server**, cliquer sur le bouton **Nouveau** (+) pour déployer une nouvelle instance.

| Devolutio                    | ns Password Server Console                              |               | ×    |
|------------------------------|---------------------------------------------------------|---------------|------|
| C : 🕅                        | 9 🐍 🕏 🕸 🗊 🗑 🖬 🛗 🛗 🖓                                     |               | :    |
| Actions                      | Details                                                 |               | <br> |
|                              | Nom Version                                             | n             |      |
| Modifier                     | Description                                             |               |      |
|                              | Numéro de série (serveur)                               |               |      |
| +                            |                                                         |               |      |
| Nouveau                      |                                                         |               |      |
| X                            | Déployer un nouveau Devolutions Password Server Applica | ation Web     |      |
| Supprimer                    | Chemin par défaut                                       |               |      |
| Supprintern                  | Pool d'applications Version                             | n d'execution |      |
|                              | Authentification                                        |               |      |
| KØ                           | Service du planificateur                                |               |      |
| Mettre à nivea<br>le serveur | 1                                                       |               |      |
| 2019.2.12.0                  |                                                         |               |      |

Déployer un nouveau Devolutions Password Server

4. La première boîte de dialogue exécutera des diagnostiques sur le serveur pour vérifier si le serveur IIS dispose de toutes les conditions préalables nécessaires pour les rôles Web et est prêt à exécuter Devolutions Password Server. Les éléments manquants sont signalés par un <sup>(\*)</sup>. Le bouton *Installer les pré-requis* installera toutes les fonctionnalités manquantes à l'aide d'un script PowerShell.

| <ul> <li>Devolutions Password Server Console - Vérification des conditions préalable</li> <li>Vérification des conditions préalables à</li> </ul> | es à IIS pour l'installation × |
|----------------------------------------------------------------------------------------------------|--------------------------------|
| Fonctionnalité                                                                                                    |                                |
| Static Content                                                                                                    | ~                              |
| Default Document                                                                                                    | ✓                              |
| Directory Browsing                                                                                                    | ✓                              |
| HTTP Errors                                                                                                    | ✓                              |
| Application Initialization                                                                                                    | ✓                              |
| ISAPI Extensions                                                                                                    | ✓                              |
| ISAPI Filters                                                                                                    | ✓                              |
| ASP.NET 4.6                                                                                                    | ✓                              |
| HTTP Logging                                                                                                    | ✓                              |
| Basic Authentication                                                                                                    | ✓                              |
| Windows Authentication                                                                                                    | 1                              |
| Static Content Compression                                                                                                    | 1                              |
| IIS Rewrite Module                                                                                                    | 4                              |
| C Installer les pré-requis                                                                                                    | Continuer Annuler              |

Vérification des conditions préalables à IIS pour l'installation

5. Cocher la case *J'accepte les termes de la convention de licence*, puis cliquer sur *Suivant*.

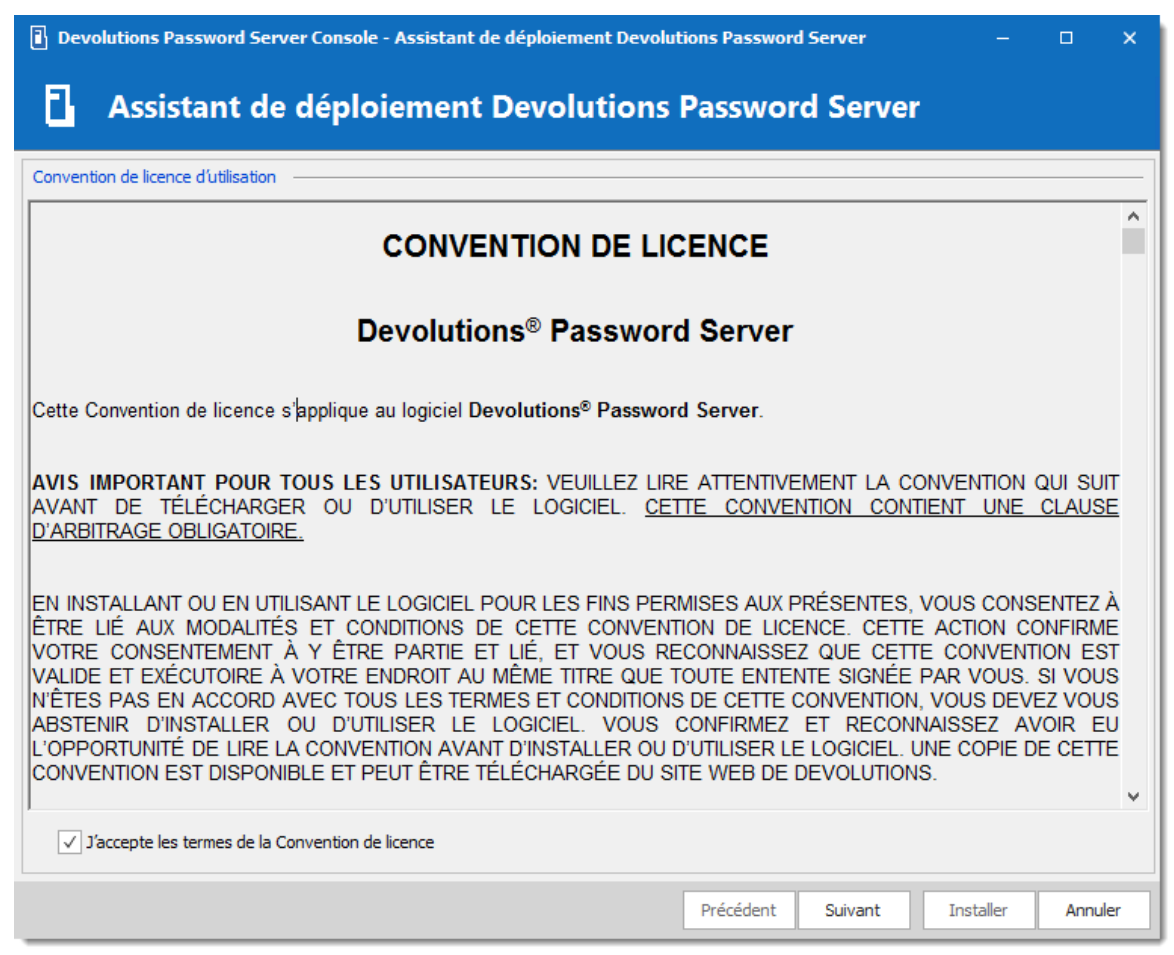

Convention de licence Devolutions Password Server

 Sous Base de données, entrer les informations sur le serveur et la base de données, puis créez la base de données à l'aide du bouton Créer base de données.

Le compte d'utilisateur utilisé pour créer la base de données doit disposer des privilèges sysadmin dans l'instance SQL Server. Consultez la rubrique <u>Base de données</u> pour plus d'informations.

Pour utiliser la **Sécurité intégrée** pour se connecter à la base de données, il est important de modifier l'identité du regroupement d'applications dans le gestionnaire IIS et de définir l'autorisation appropriée du compte de service sur la base de données SQL. Veuillez consulter <u>Comment configurer Devolutions Password Server pour utiliser la sécurité intégrée</u>.

| Devolutions Pa      | assword Server Console - Assis | stant de | déploiement Devolution         | s Password      | d Server | -         |      | ×   |
|---------------------|--------------------------------|----------|--------------------------------|-----------------|----------|-----------|------|-----|
| Assis               | tant de déploiem               | ent D    | Devolutions Pa                 | asswor          | d Server |           |      |     |
| Base de données     |                                |          |                                |                 |          |           |      |     |
| Hôte                | LOCALHOST\SQL2016              |          | Serveur SQL                    |                 | -        |           |      |     |
| Base de<br>données  | DPS                            |          | Utiliser identifiants d'outils | de gestion      |          |           |      |     |
|                     | Paramètres avancés             |          | Table 6                        | de geston       |          |           |      |     |
| Identifiant         |                                |          | lester Serv                    | veur            |          |           |      |     |
| Sécurité intégr     | ée                             |          | Créer base de o                | données         |          |           |      |     |
|                     |                                |          | Tester base de                 | données         |          |           |      |     |
| Outils de gestion   | VerdtOurser                    |          | Mise à jour base d             | de données      |          |           |      |     |
| Nom a auisateur     | vaultOwner                     |          | Envoyer le schéma au so        | outien via co   | urriel   |           |      |     |
| Mot de passe        | •••••                          |          | Voir la version                | de base de o    | données  |           |      |     |
| Service de planific | ation                          |          |                                |                 |          |           |      |     |
| Username            | VaultScheduler                 |          | Tester les identifiants        | s du planifica  | teur     |           |      |     |
| Mot de passe        | •••••                          |          |                                |                 |          |           |      |     |
| Application Web     |                                |          |                                |                 |          |           |      |     |
| Username            | VaultRunner                    |          | Tester les identifiant         | ts de l'appli V | /eb      |           |      |     |
| Mot de passe        | •••••                          |          |                                |                 |          |           |      |     |
|                     |                                |          |                                |                 |          |           |      |     |
|                     |                                |          |                                |                 |          |           |      |     |
|                     |                                |          | P                              | Précédent       | Suivant  | Installer | Annu | ler |

Assistant de déploiement Devolutions Password Server

7. Lors de la création de la base de données, certaines options peuvent être activées. Pour une installation simple, la sélection par défaut doit être conservée. Pour plus d'informations sur ces options, reportez-vous à la rubrique <u>Base de données</u>.

| Devolutions Password Server Console - Créer une base de do                                                                                                    | nnées |       | ×  |
|----------------------------------------------------------------------------------------------------|-------|-------|----|
| Se Créer une base de données                                                                                                    |       |       |    |
| <ul> <li>Créer un coffre avec un accès restreint par défaut</li> <li>Permettre les modèles (locaux)</li> <li>Permettre modèles de mots de passe locaux</li> <li>Autoriser les sous-connexions</li> </ul> |       |       |    |
| Utiliser l'ancienne sécurité                                                                                                    |       |       |    |
|                                                                                                    | ОК    | Annul | er |

Créer une base de données

| Devolut | tions Password Server Console X         |
|---------|-----------------------------------------|
| i       | Création de la base de données réussie! |
|         | OK                                      |

Création de bas de données réussie

 Dans la section *Général*, saisir un nom et une description. Sous *Série*, saisir une clé de licence reçue dans le courriel après l'achat. Si vous n'avez pas acheté de licence de Devolutions Password Server, vous pouvez demander une <u>période gratuite</u> <u>d'essai de 30 jours</u>.

| Devolutions Passw   | ord Server Console - Assistant de déploiement Devolutions Password Server – 🗆 X |
|---------------------|---------------------------------------------------------------------------------|
| 🔒 Assista           | nt de déploiement Devolutions Password Server                                   |
| Général             |                                                                                 |
| Nom<br>Description  | Devolutions Password Server                                                     |
| Série               |                                                                                 |
| Serveur             | Demander un essai                                                               |
| LAC utilisateur     | 10                                                                              |
| Launcher LAC        | 10                                                                              |
| Entrée de données — |                                                                                 |
| Édition             | Platinum                                                                        |
| Expiration          | 15 octobre 2033                                                                 |
|                     | Précédent Suivant Installer Annuler                                             |

Assistant d'installation de Devolutions Password Server

9. Sous Source de l'installation, choisir de télécharger la dernière version à partir du Web ou d'installer à partir d'un fichier zip local. Sous Destination de l'installation, sélectionner le dossier de destination et un nom de répertoire virtuel IIS. Le processus d'exécution des sites Web a reçu les autorisations appropriées sous c: \inetpub\wwwroot. Nous vous recommandons de créer un nouveau dossier en dessous et de créer l'instance Devolutions Password Server dans ce dossier.

Nous vous déconseillons de définir le dossier d'installation sur *C: Program Files* ou *C:Program Files (x86)*. Devolutions Password Server est une application Web et cela peut entraîner un comportement indésirable et des problèmes, car IIS ne dispose pas des autorisations suffisantes pour exécuter les applications Web qui se trouvent sous ces dossiers.

| Devolutions Password Server Console - Assistant de déploiement Devolutions Password Server | - 🗆 X                |
|--------------------------------------------------------------------------------------------|----------------------|
| Assistant de déploiement Devolutions Password Se                                           | rver                 |
| Source de l'installation                                                                   |                      |
| Télécharger à partir du web (dernière version)                                             |                      |
| O Installer à partir du fichier zip                                                        |                      |
|                                                                                            |                      |
| Destination de l'installation                                                              |                      |
| Nom de l'application Web                                                                   |                      |
| dps                                                                                        |                      |
| Dossier d'installation :                                                                   |                      |
| C: \inetpub \www.root\dps                                                                  |                      |
|                                                                                            |                      |
| Précédent Suiva                                                                            | nt Installer Annuler |

Source et Destination de l'installation

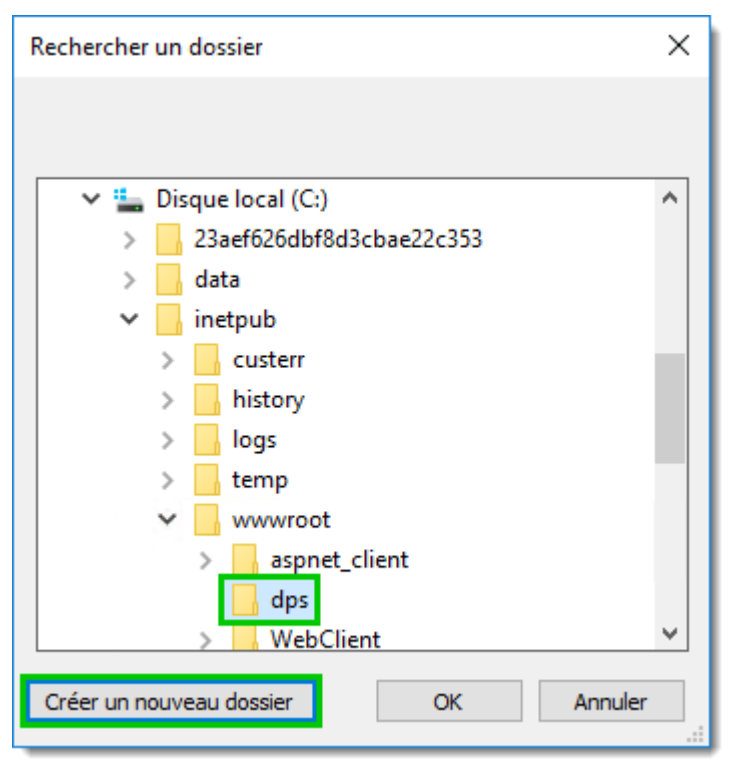

Créer un nouveau dossier

10. Sous *Modes d'authentification*, sélectionner les modes avec lesquels les utilisateurs s'authentifient. Pour la configuration initiale, nous vous recommandons d'activer l'*Authentification avec Devolutions Password Server*. Cela garantit la connectivité pour les premières étapes et peut être désactivé ultérieurement. Si vous êtes connecté à un domaine, reportez-vous à la rubrique <u>Paramètres du</u> <u>serveur d'authentification</u> pour plus d'informations.

| 🔋 Devolutions Password Server Console - Assistant de déploiement Devolutions Password Server 🧧 🗆                                                                                                    | ×      |
|----------------------------------------------------------------------------------------------------|--------|
| Assistant de déploiement Devolutions Password Server                                                                                                    |        |
| Modes d'authentification                                                                                                    |        |
| S'authentifier avec l'usager du domaine         Authentification avec la base de données [Déprécié]         S'authentifier avec le compte utilisateur d'Office365         S'authentifier avec l'usager de l'ordinateur local [Déprécié]         S'authentifier avec l'authentification Devolutions Password Server         Authentification Windows |        |
| Activer l'authentification Windows  L'authentification Windows nécessite davantage de configuration sur votre serveur IIS. Veuillez diquer sur le bouton d'aide  L'authentification Windows nécessite davantage de configuration sur votre serveur IIS. Veuillez diquer sur le bouton d'aide  L'authentification Windows                            |        |
| Précédent Suivant Installer A                                                                                                    | nnuler |

Modes d'authentification

11.Sous *Paramètres IIS*, sélectionner le site Web utilisé pour héberger l'instance Devolutions Password Server. Assurez-vous que les services Internet (IIS) sont installés afin de procéder à l'installation de Devolutions Password Server.

| i Devolutions Password Server Console - Assistant de déploiement Devolutions Password Server                                                            |        |      | ×   |
|----------------------------------------------------------------------------------------------------|--------|------|-----|
| Assistant de déploiement Devolutions Password Server                                                                                                    |        |      |     |
| Paramètres IIS                                                                                                    |        |      |     |
| Site Web Default Web Site                                                                                                    |        |      |     |
| Forcer https<br>Cette option requiert l'installation d'un certificat SSL dans IIS. Veuillez consulter la<br>documentation IIS pour les étapes à suivre. |        |      |     |
| Chiffrer le fichier web.config<br>Nom de l'application Web                                                                                              |        |      |     |
| dps                                                                                                    |        |      |     |
| Précédent Suivant Inst                                                                                                    | taller | Annu | ler |

Paramètres IIS

12.Dans la configuration du mot de passe de la console Devolutions Password Server, lors de la configuration d'un mot de passe, l'instance Devolutions Password Server sera protégée par un mot de passe qui sera enregistré dans la base de données.

| Devolutions Password Se         | erver Console - Assistant de déploiement Devolutions Password Server — | x ı     |
|---------------------------------|------------------------------------------------------------------------|---------|
| Assistant d                     | e déploiement Devolutions Password Server                              |         |
| Configuration du mot de passe d | le la console DPS                                                      | <br>    |
| Désactiver la validation du     | mot de passe de la console DPS                                         |         |
| Mot de passe                    | •                                                                      |         |
| Confirmer le mot de passe       |                                                                        |         |
|                                 |                                                                        |         |
|                                 | Précédent Suivant Installer                                            | Annuler |

Mot de passe de la Console Devolutions Password Server

13.Sous *Planificateur*, lorsque vous activez l'option, veuillez définir le compte du service approprié. Les fonctionnalités suivantes dépendent du *Planificateur*: <u>Gestionnaire de sauvegardes</u>, Cache des utilisateurs et des rôles du domaine, Cache des utilisateurs et des rôles d'Office365 et notifications par courriel.

| Devolutions Password Ser          | ver Console - Assistant de déploiement Devolutions Password Server | -        |      | ×   |
|-----------------------------------|--------------------------------------------------------------------|----------|------|-----|
| Assistant de                      | e déploiement Devolutions Password Server                          |          |      |     |
| Planificateur                     |                                                                    |          |      | _   |
| Installer le service du planifica | teur                                                               |          |      |     |
| Compte Service                    |                                                                    |          |      |     |
| Compte prédéfini                  | LocalService -                                                     |          |      |     |
| Ce compte                         |                                                                    |          |      |     |
| Mot de passe                      |                                                                    |          |      |     |
| Confirmer le mot de pas           | se                                                                 |          |      |     |
| L                                 | Précédent Suivant I                                                | nstaller | Annu | ler |

Service du planificateur

14.En choisissant de ne pas installer le planificateur, vous obtiendrez le message d'avertissement suivant.

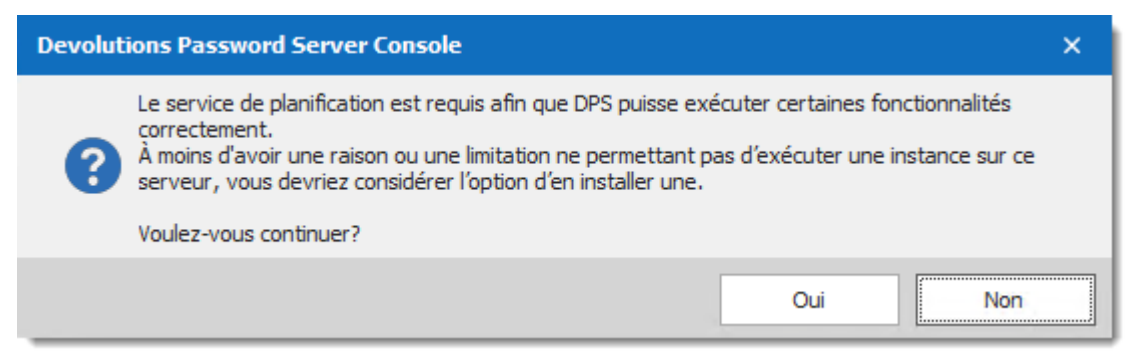

Avertissement du planificateur

15.Sous *Paramètres*, valider la configuration et cliquer sur *Installer*.

| Devolutions Password Server Console - Assistant de déploiement Devolutions Password Server                                                                                                    |           |      | ×   |
|----------------------------------------------------------------------------------------------------|-----------|------|-----|
| Assistant de déploiement Devolutions Password Server                                                                                                    |           |      |     |
| Paramètres                                                                                                    |           |      |     |
| Général         Nom: Devolutions Password Server         Description:         Série: XXXXX-XXXXX-XXXXX-ENVTY         Base de données         Serveur: WUINDSRV-SQL\SQL2016         Base de données: EP_DPSFR         Paramètres IIS         Site Web: Default Web Site         Version de l'environnement .NET: v4.0         Destination de l'installation         Nom de l'application Web: dps         Dossier d'installation :: C: \inetpub\wwwroot\dps |           | )    | •   |
| Précédent Suivant                                                                                                    | Installer | Annu | Jer |

Paramètres

16.La dernière étape consiste à enregistrer le fichier des clés de chiffrement dans un dossier.

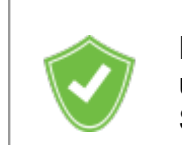

Nous vous recommandons de protéger les clés de chiffrement dans un coffre pour éviter toute perte de données si Devolutions Password Server doit être restauré.

| Devolutions Password Server Console - Sauvegarde des clés de chiffrement |                                                  |                       |  |  |  |
|--------------------------------------------------------------------------|--------------------------------------------------|-----------------------|--|--|--|
| Sauveg                                                                   | garde des clés de chiffr                         | ement                 |  |  |  |
| Application Web ——<br>IMPORTANT : Ve                                     | uillez conserver ce fichier dans un endroit sécu | ritaire.              |  |  |  |
| Mot de passe                                                             | •••••                                            | 0                     |  |  |  |
| Nom du fichier                                                           | C:\Temp\EncryptionKeys.bin                       | électionner le fichie |  |  |  |
|                                                                          |                                                  | ОК                    |  |  |  |

Sauvegarde des clés de chiffrement

Une fois l'installation terminée, un récapitulatif indique si Devolutions Password Server a été déployé correctement.

| Devolutions Password Server Console - Assistant de déploiement Devolutions Password Server                                                                                                    |           |       | ×  |
|----------------------------------------------------------------------------------------------------|-----------|-------|----|
| Assistant de déploiement Devolutions Password Server                                                                                                    |           |       |    |
| Progression                                                                                                    |           |       |    |
| Upgrading database for data source 'DPS' with version 577<br>Upgrading database for data source 'DPS' with version 577<br>EXECUTED<br>Upgrading database for data source 'DPS' with version 578<br>Upgrading database for data source 'DPS' with version 578<br>EXECUTED |           |       |    |
| Upgrade database<br>Done!<br>Generating encryption fileDone!<br>Saving DPS Console password configurationDone!<br>Configuring the web.configDone!<br>Déploiement complété!                                                                                               |           |       |    |
| 4                                                                                                    |           | Þ     | •  |
| Précédent Suivant                                                                                                    | Installer | Ferme | er |

Fenêtre de progression de l'installation

## **CRÉER L'ADMINISTRATEUR INITIAL**

Créer au moins un compte d'utilisateur administrateur.

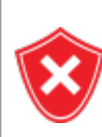

Vous devez créer un compte administrateur si vous avez activé le mode d'authentification Devolutions Password Server. Dans les autres cas, le nom du compte doit correspondre au mode d'authentification choisi. Si vous n'êtes pas sûr du résultat, activer également l'authentification Devolutions Password Server, créer un compte administrateur et accorder au compte la permission d'administration. Veuillez vous référer à la <u>Gestion des utilisateurs</u> pour plus d'informations sur la création de comptes utilisateurs.

Une fois l'authentification réussie avec l'autre modèle, le compte utilisateur Devolutions Password Server aura été créé et vous pourrez voir comment formater vos noms de compte. Vous pouvez ensuite désactiver le modèle d'authentification Devolutions Password Server. Veuillez consulter la section *Création automatique de compte utilisateur* dans la rubrique <u>Authentification</u>.

#### **TESTER L'INSTALLATION**

Pour tester l'installation du serveur, accédez à l'URL de l'instance (par exemple: http://<Machine\_Name>/<InstanceName>) avec n'importe quel navigateur Web ou cliquer sur le bouton *Ouvrir dans le navigateur Web* <sup>(S)</sup> dans la Console de Devolutions Password Server.

| Devolutions F                 | Password Server Console         |                                    |                             | - 0         | × |
|-------------------------------|---------------------------------|------------------------------------|-----------------------------|-------------|---|
|                               | 🕹 🗟 📽 🛢 🕫 🗟 🗖 🔚                 | ß                                  |                             |             | : |
| Actions                       | Details Visitez le site         | Web de Devolutions Password Server |                             |             |   |
|                               | Nom                             | Devolutions Password Server        | Version                     | 2019.2.12.0 | ) |
|                               | Description                     |                                    |                             |             |   |
| Modifier                      | Numéro de série (serveur)       | XXXXX-XXXXX-XXXXX-XXXXX-ENVTY      | Platinum<br>15 octobre 2033 |             |   |
| Nouveau                       | Numéro de série (LAC)           | XXXXX-XXXXX-XXXXX-XXXXX-24FLN      | 10                          |             |   |
|                               | Numéro de série LAC de Launcher | XXXXX-XXXXXX-XXXXX-XXXXX-GZNN5     | 10                          |             |   |
| X                             | Site Web                        | Default Web Site                   | Application Web             | /dps        |   |
| Guancimar                     | Chemin par défaut               | C:\inetpub\wwwroot\dps             |                             |             |   |
| Supprimer                     | Pool d'applications             | dps                                | Version d'execution         | v4.0        |   |
|                               | Authentification                | DVLS Personnalisée                 |                             |             |   |
| RØ                            | Service du planificateur        | Pas installé                       |                             |             |   |
| Mettre à niveau<br>le serveur |                                 |                                    | Mettre hors-ligne           |             |   |
| o°                            |                                 |                                    |                             |             |   |
| Installer le<br>planificateur |                                 |                                    |                             |             |   |
| 2019.2.12.0                   |                                 |                                    |                             |             |   |

Console de Devolutions Password Server

Pour tester la connexion à partir d'un client en créant une source de données dans Remote Desktop Manager. Veuillez consulter <u>Comment configurer une source de</u> <u>données</u> pour plus d'informations.

## 3.4 Mise à niveau de Devolutions Password Server

## **MISE À NIVEAU**

Veuillez installer la Console Devolutions Password Server selon la version souhaité disponible sur la <u>page de téléchargement</u> avant de mettre à jour l'instance web de Devolutions Password Server.

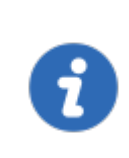

Depuis la version 2019.x de Devolutions Password Server, certaines fonctionnalités sont gérables seulement à partir de l'interface Web. Veuillez consulter la section <u>Paramètres de Devolutions Password</u> Server.

Il est fortement recommandé, comme étant une méthode efficace, de déployer une nouvelle instance de Devolutions Password Server dans un environnement de test afin de vérifier sa stabilité avant de déployer une nouvelle version dans votre environnement de production. Si vous ne possédez pas un tel environnement de test, alors nous recommandons un déploiement limité pour garantir une implémentation graduelle satisfaisante avant d'impacter entièrement votre organisation.

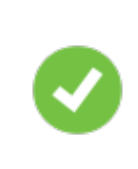

Les étapes suivantes s'adressent à une installation simple ou la <u>topologie</u> de base. Si votre environnement diffère de ces topologies, veuillez nous contacter et nous vous guiderons sur comment mettre à Devolutions Password Server.

## ÉTAPES

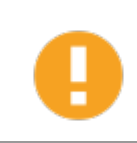

Nous vous recommandons fortement de tester le processus de mise à niveau dans un environnement intermédiaire/de test avant de mettre à niveau votre instance de production.

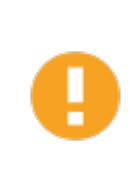

Les étapes de mise à niveau seront effectuées avec la Console de Devolutions Password Server. Vous devrez mettre à niveau votre copie vers la dernière version correspondant à la version cible de Devolutions Password Server que vous vous préparez à installer. Veuillez suivre attentivement les étapes.

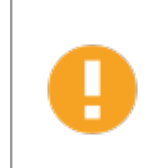

Si vous avez choisi d'utiliser la **Sécurité intégrée** pour vous connecter à la base de données, vous devez effectuer la mise à niveau à l'aide d'un compte d'utilisateur Windows disposant de tous les droits sur la base de données.

Si vous avez défini une phrase secrète avec le <u>Fournisseur de sécurité</u> v1 sur votre Devolutions Password Server actuel, des opérations spécifiques devront être effectuées avant la mise à niveau. Pour plus de détails, veuillez nous contacter. Nous vous recommandons de faire une sauvegarde des <u>Clés de</u> <u>chiffrement</u> avant toute opération susceptible de modifier les informations de la base de données ou avant la mise à niveau de Devolutions Password Server. Protéger la clé de chiffrement dans un coffre pour éviter la perte de données si Devolutions Password Server doit être restauré.

## PHASE DE PRÉPARATION

- Assurez-vous que les utilisateurs de l'instance ont activé le mode hors connexion et qu'ils effectuent tous une actualisation complète de la cache (CTRL + F5).
- Demander à votre équipe de passer en mode hors ligne, ce qui lui permet de travailler pendant que le système est hors service.
- Mettre à jour la version maximale de Remote Desktop Manager dans *Administration - Paramètres du système - Gestion de version - Version maximale*, si cette option a été définie avant la mise à niveau.

## PHASE 1

- Effectuer une sauvegarde complète de la base de données, prenez des précautions contre la suppression de ce fichier de sauvegarde par un plan de maintenance.
- Archiver le contenu du dossier contenant l'instance Devolutions Password Server, déplacez-le vers un endroit sûr.
- Installer la version appropriée de la Console de Devolutions Password Server. Dans chacune des sous-rubriques liées à une version spécifique de Devolutions Password Server, vous trouverez la version du client dont vous avez besoin.
- La Console de Devolutions Password Server doit être exécuté avec des privilèges élevés.

## PHASE 2

1. Ouvrir la Console de Devolutions Password Server.

- 2. Sélectionner l'instance que vous souhaitez mettre à niveau.
- 3. Mettre l'instance en Mode hors ligne avec le bouton Mettre hors-ligne.
- 4. Cliquer sur le bouton *Mettre à niveau le serveur*.

| Devolutions Pa                | ssword Server Console             |                               |                     | - | × |
|-------------------------------|-----------------------------------|-------------------------------|---------------------|---|---|
| С∔Б® (44                      | 🖇 Importer les utilisateurs 🏽 📚 🕼 | ?≣\$ <b>⊓</b> \$ <b>≣</b> ₽   |                     |   | : |
| Actions                       | Details                           |                               |                     |   |   |
|                               | Nom                               | Devolutions Password Server   | Version             |   |   |
| Modifier                      | Description                       |                               |                     |   |   |
| +                             | Numéro de série (serveur)         | XXXXX-XXXXX-XXXXX-XXXXX-0W259 |                     |   |   |
| Nouveau                       |                                   |                               |                     |   |   |
| ×                             | Site Web                          |                               | Application Web     |   |   |
| Supprimer                     | Chemin par défaut                 |                               |                     |   |   |
| Supprinterm                   | Pool d'applications               |                               | Version d'execution |   |   |
|                               | Authentification                  | Domaine, DVLS Personnalisée   |                     |   |   |
| <b>K</b> (3)                  | Service du planificateur          | Pas installé                  |                     |   |   |
| Mettre à niveau<br>le serveur |                                   |                               | Mettre hors-ligne   |   |   |
| 00                            |                                   |                               |                     |   |   |
| Installer le<br>planificateur |                                   |                               |                     |   |   |
|                               |                                   |                               |                     |   |   |
|                               |                                   |                               |                     |   |   |
|                               |                                   |                               |                     |   |   |
|                               |                                   |                               |                     |   |   |
|                               |                                   |                               |                     |   |   |
|                               |                                   |                               |                     |   |   |

Console Devolutions Password Server

5. Sélectionner la source de mise à niveau. Vous pouvez utiliser la dernière version disponible en ligne ou spécifier le chemin d'accès à un fichier zip que vous avez téléchargé vous-même. Utilisez-le pour les versions bêta ou pour les versions antérieures.

| Devolutions Password Assistant                                                     | Server Console - Assistant de<br>t de mise à nivea | mise à niveau Devolu<br>au Devolutio | utions Password Server | erver       |
|------------------------------------------------------------------------------------|----------------------------------------------------|--------------------------------------|------------------------|-------------|
| Mise à niveau de la source<br>Télécharger à partir du<br>Mise à niveau à partir du | web (dernière version)<br>du fichier zip           |                                      |                        |             |
|                                                                                    | Précédent                                          | Suivant                              | Mettre à nive          | eau Annuler |

Devolutions Server Upgrade Wizard

- 6. Appuyer sur *Suivant*.
- 7. Consulter le résumé et appuyer sur Mettre à niveau si vous êtes satisfait.

Depuis la version 4.6.0.0 de Devolutions Password Server, il est possible d'accéder au dossier de sauvegarde, au dossier d'installation ou d'afficher le journal d'installation à partir du bouton *Plus d'options* dans le coin inférieur gauche de la boîte de dialogue de l'assistant de mise à niveau de Devolutions Password Server.

## PHASE FINALE

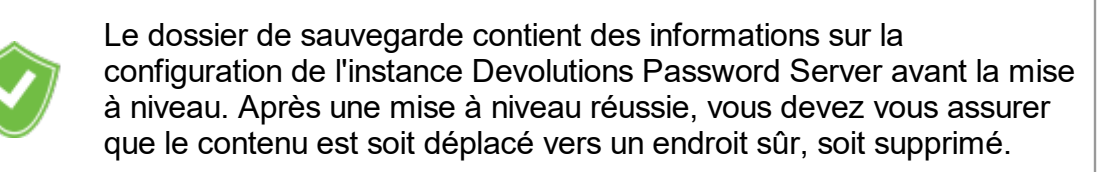

Notre service d'assistance reçoit de plus en plus de demandes d'assistance urgentes en raison d'un administrateur non autorisé qui a mis à niveau sa propre copie de Remote Desktop Manager et introduit une mise à jour de schéma pour une nouvelle fonctionnalité. Cela peut empêcher d'autres utilisateurs d'utiliser le système. Nous vous recommandons vivement de définir les versions Maximale et Minimale autorisées à se connecter à votre instance.

Si vous avez sélectionné l'option Sécurité intégrée pour la communication vers la base de données dans l'onglet **Base de données**, veuillez vous assurer que les comptes configurés dans le pool d'application IIS et le planificateur possèdent les droits requis sur la base de données suite à la mise à jour. Il se peut que la nouvelle version requière de nouvelles permissions. Veuillez nous contacter pour plus d'information à ce sujet.

- Demander à un utilisateur de mettre à niveau son poste de travail avec la version de Remote Desktop Manager prise en charge par la version Devolutions Password Server et de tester la connectivité avec l'instance de serveur.
- Lorsque vous êtes satisfait de vos tests, demander au reste du personnel de passer à la même version de RemoteRemote Desktop Manager.

- Mettre à jour la version maximale/minimale de Remote Desktop Manager dans Administration - Paramètres du système - Gestion de version.
- Déplacer ou supprimer le dossier de sauvegarde, il se trouve dans le dossier % *TMP*%\*DVLS* du profil utilisateur actuel. Les versions plus récentes de Remote Desktop Manager ajoutent un suffixe pour indiquer une séquence.

# Gestion

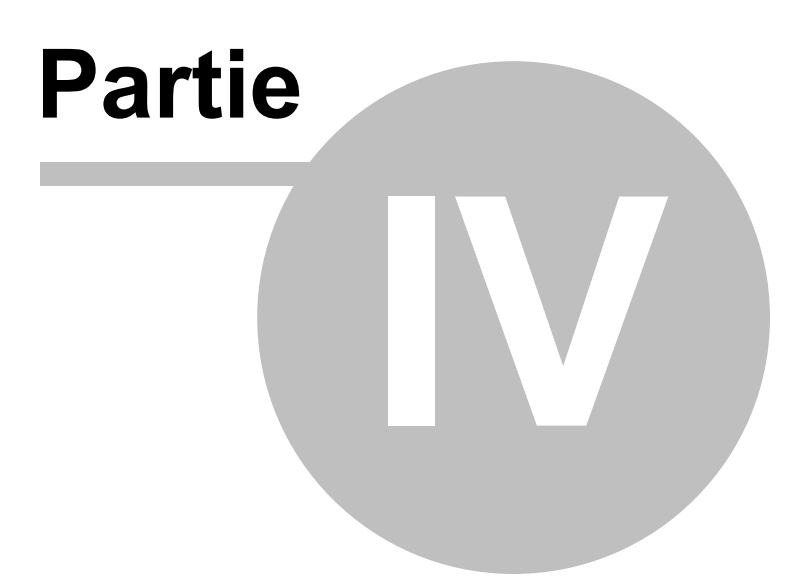

## 4 Gestion

## 4.1 Console de Devolutions Password Server

## DESCRIPTION

Étant donné que Devolutions Password Server est en fait une application Web, l'interface de gestion est fournie par la console de Devolutions Password Server.

## USAGE

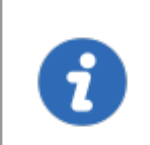

La Console de Devolutions Password Server est désormais proposée en tant qu'application autonome. Elle est maintenant disponible sur la <u>page de téléchargement</u>.

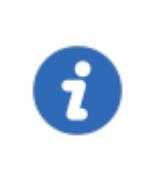

Depuis Devolutions Password Server 2019.x, de nombreuses fonctionnalités peuvent seulement être gérées à partir de l'interface Web. Veuillez consulter <u>Administration - Paramètres de Devolutions</u> <u>Password Server</u>.

La Console de Devolutions Password Server gère la métabase IIS, elle doit être démarrée avec des privilèges élevés lorsque la console doit être utilisée. Des privilèges élevés sont accordés lorsque vous utilisez Exécuter **en tant qu'administrateur** pour lancer l'application. Vous pouvez modifier le raccourci pour toujours le démarrer de cette manière.

## CONSOLE

| Devolutions Pas               | ssword Server Console                            |                               |                     |        | - 🗆 X                                                                                               |
|-------------------------------|--------------------------------------------------|-------------------------------|---------------------|--------|----------------------------------------------------------------------------------------------------|
| C 🛔 📭 🛞 🝓 🦂<br>Actions        | i Importer les utilisateurs 👼 🍘 🛱 🗩 🖬<br>Details | . ♥ Ħ ₩ ₽ ₽ ₽                 |                     | ÷      | •<br>Vérifier les prérequis<br>Diagnostic de base de données                                        |
| Modifier                      | Nom<br>Description                               | Devolutions Password Server   | Version             |        | Envoyer la trace au soutien technique<br>Install Recording Server<br>Upgrade Recording Server       |
| +                             | Numéro de série (serveur)                        | XXXXX-XXXXX-XXXXX-XXXXX-0W259 |                     |        | Uninstall Recording Server<br>Afficher les journaux d'installation<br>Ouvrir le dossier Sauvegardes |
| Nouveau                       |                                                  |                               |                     | 0<br>© | Gérer les clés de chiffrement<br>Vérifier les mises à jour                                          |
| ×                             | Site Web<br>Chemin par défaut                    | Default Web Site              | Application Web     | 0      | A propos<br>/dps                                                                                    |
| Supprimer                     | Pool d'applications<br>Authentification          |                               | Version d'execution |        | v4.0                                                                                                |
| Mettre à niveau<br>le serveur | Service du planificateur                         | Pas installé                  | Mettre hors-ligne   |        |                                                                                                    |
| o°                            |                                                  |                               | ricale norshighe    |        |                                                                                                    |
| Installer le<br>planificateur |                                                  |                               |                     |        |                                                                                                    |

Console de Devolutions Password Server

## PARAMÈTRES

| SECTION      | DESCRIPTION                                                                                                    |
|--------------|----------------------------------------------------------------------------------------------------|
| Actions      | Contient les boutons des commandes principales: <u>Modifier</u> ,<br><u>Nouveau</u> , Supprimer, <u>Mettre à niveau le serveur</u> et<br>Installer/Désinstaller le planificateur. |
| Commandes    | Le menu du haut contient les <u>Commandes</u> accessibles.                                                                                                    |
| Menu Avancée | Le menu en haut à droite contient les fonctionnalités <u>Avancées</u> .                                                                                                    |

#### 4.1.1 Paramètres de Devolutions Password Server

#### 4.1.1.1 Général

## DESCRIPTION

L'onglet *Général* contient les informations de base de l'instance Devolutions Password Server tels que le Nom, la Description, les clés de série, etc.

| Devolutions Password                                             | 🖥 Devolutions Password Server Console - Paramètres de Devolutions Password Server – 🗆 🗙                                                               |                             |                     |                   |  |       |    |
|------------------------------------------------------------------|----------------------------------------------------------------------------------------------------|-----------------------------|---------------------|-------------------|--|-------|----|
| Paramèt                                                          | res de Devolut                                                                                                    | ions Password Serve         | r                   |                   |  |       |    |
| Général<br>Base de données<br>Authentification<br>IIS<br>Avancée | Général<br>Nom<br>Description<br>Série<br>Serveur<br>LAC utilisateur<br>LAC utilisateur<br>Launcher LAC<br>Entrée de données<br>Édition<br>Expiration | Devolutions Password Server | <ul> <li></li></ul> | Demander un essai |  |       |    |
|                                                                  | Options de recherche                                                                                                    | 8                           |                     | Enregistrer       |  | Annul | er |

Paramètres - Général

# PARAMÈTRES

# GÉNÉRAL

| OPTION      | DESCRIPTION                                                              |
|-------------|--------------------------------------------------------------------------|
| Nom         | Entrer le nom de votre serveur, il sera affiché dans la zone<br>Contenu. |
| Description | Saisir une brève description ou des informations supplémentaires.        |

## SÉRIE

| OPTION               | DESCRIPTION                                                                                                    |
|----------------------|----------------------------------------------------------------------------------------------------|
| Serveur              | Insérer votre numéro d'enregistrement de série.                                                                 |
| Demander un<br>essai | Cela vous redirigera vers notre page Devolutions Password<br>Server pour demander un essai gratuit de 30 jours. |
| LAC Utilisateur      | Insérer votre clé de Licence d'Accès Client.                                                                    |
| Launcher LAC         | Insérer votre clé de Launcher.                                                                                  |

## ENTRÉE DE DONNÉES

| OPTION     | DESCRIPTION                                                                        |
|------------|------------------------------------------------------------------------------------|
| Édition    | Affiche l'édition Devolutions Password Server en fonction de votre clé de licence. |
| Expiration | Date d'expiration de la clé de licence de Devolutions Password Server.             |

#### 4.1.1.2 Base de données

## DESCRIPTION

L'onglet **Base de données** contient les informations du serveur SQL, les identifiants SQL et le nom de la base de données utilisé par Devolutions Password Server.

| Param                              | ètres de Devol                                           | utions Password                                         | Serv | er                                                                                                    |
|------------------------------------|----------------------------------------------------------|---------------------------------------------------------|------|----------------------------------------------------------------------------------------------------|
| Général<br>Base de données         | Base de données —                                        |                                                         |      |                                                                                                    |
| Authentification<br>Domaine<br>IIS | Hôte<br>Base de<br>données                               |                                                         |      | Microsoft SQL Server 👻                                                                                                    |
| Avancée                            | Identifiants<br>Sécurité intégrée                        | Paramètres avancés<br>Identifiants<br>Sécurité intégrée |      | Utiliser identifiants d'outils de gestion           Tester Serveur           Créer base de données           Tester base de données |
|                                    | Outils de gestion -<br>Nom d'utilisateur<br>Mot de passe | •••••                                                   |      | Mettre à jour base de données<br>Envoyer le schéma au soutien via courriel<br><u>Voir la version de base de données</u>             |
|                                    | Service de planifica<br>Username<br>Mot de passe         | ion                                                     |      | Tester les identifiants du planificateur                                                                                            |
|                                    | Username<br>Mot de passe                                 | •••••                                                   |      | Tester les identifiants de l'appli Web                                                                                              |

Paramètres - Base de données

## PARAMÈTRES

## **BASE DE DONNÉES**

| OPTION                    | DESCRIPTION                                       |
|---------------------------|---------------------------------------------------|
| Hôte                      | Nom de l'hôte où la base de données sera stockée. |
| SQL Server / SQL<br>Azure | Choisir le type d'hôte de la base de données.     |
| Base de données           | Nom de la base de données sur le serveur.         |
| Paramètres avancés        | Accéder aux <u>Paramètres avancés</u> .           |

| OPTION                                          | DESCRIPTION                                                                                                    |
|-------------------------------------------------|----------------------------------------------------------------------------------------------------|
| Tester Serveur                                  | Tester la connexion avec le serveur pour valider si les informations appropriées ont été fournies.                                                                                                    |
| Créer base de<br>données                        | Si la base de données n'existe pas déjà, vous pouvez<br>en créer une directement à partir d'ici. Pour utiliser<br>correctement la sécurité intégrée, la base de données<br>doit être créée avec au moins les droits db_owner. |
| Tester base de<br>données                       | Tester la connexion avec la base de données pour valider si les informations appropriées ont été fournies.                                                                                                    |
| Mettre à jour base de<br>données                | Mettre à jour la base de données sur le serveur.                                                                                                    |
| Envoyer le schéma<br>au soutien via<br>courriel | Envoyer directement votre schéma à l'équipe de<br>support Devolutions                                                                                                    |
| Voir la version de<br>base de données           | Afficher la version actuelle de votre base de données.                                                                                                    |

## **IDENTIFIANTS**

Notez que les paramètres de sécurité intégrée ou d'identifiants affectent la manière dont Devolutions Password Server communique avec la base de données SQL. Ces options n'ont aucun impact sur la manière dont les utilisateurs s'authentifieront sur l'instance Devolutions Password Server.

| OPTION            | DESCRIPTION                                                                                                    |
|-------------------|----------------------------------------------------------------------------------------------------|
| Sécurité intégrée | Spécifier pour utiliser l'authentification intégrée de<br>Windows pour l'authentification auprès de la base de<br>données. Pour que la <u>sécurité intégrée</u> soit utilisée pour<br>se connecter à la base de données, vous devez définir<br>un compte de domaine comme identité du<br>regroupement d'applications dans le gestionnaire IIS. |

| OPTION                                         | DESCRIPTION                                                                                                    |
|------------------------------------------------|----------------------------------------------------------------------------------------------------|
| Outils de gestion                              | Les identifiants permettant à la Console de Devolutions<br>Password Server de communiquer avec la base de<br>données SQL. Dois être un compte SQL.                                                                                                   |
| Service de planification                       | Identifiants utilisés pour les fonctionnalités du<br>planificateur (Gestionnaire de sauvegarde, Notifications<br>par courriel, Messagerie sécurisée, Cache des<br>utilisateurs et des rôles du domaine, Cache Azure AD).<br>Dois être un compte SQL. |
| Testes les<br>identifiants du<br>planificateur | Tester sur le serveur SQL les identifiants définis dans le<br>Planificateur.                                                                                                    |
| Application Web                                | Identifiants utilisés pour que l'application Web<br>communique avec la base de données SQL. Dois être<br>un compte SQL.                                                                                                    |
| Tester les identifiants<br>de l'appli Web      | Tester par rapport au serveur SQL les identifiants définis dans l'application Web.                                                                                                    |

4.1.1.2.1 Paramètres avancés

## DESCRIPTION

Les **Paramètres avancés** contiennent des paramètres utilisés pour la chaîne de connexion à la base de données SQL.

| Devolutions Password Server Console - Serveur SQL -                                                                                                    |                                                                                                    |
|----------------------------------------------------------------------------------------------------|----------------------------------------------------------------------------------------------------|
| Serveur SQL                                                                                                    |                                                                                                    |
| Partenaire de basculement<br>Taille minimale du regroupement de connexions<br>Taille maximale du regroupement de connexions<br>Nombre de tentatives de connexion<br>Intervalle de temps entre des tentatives de connexion<br>Délai de connexion | Utiliser la connexion chiffrée de SQL Server<br>Approuver le certificat du serveur<br>0 \$<br>100 \$<br>1 \$<br>1 \$<br>15 \$ |
|                                                                                                    | OK Annuler                                                                                                    |

#### Paramètres avancés

# PARAMÈTRES

| OPTION                                              | DESCRIPTION                                                                                                    |
|-----------------------------------------------------|----------------------------------------------------------------------------------------------------|
| Utiliser la connexion<br>chiffrée de SQL<br>Server  | Utiliser SSL pour crypter la communication avec la base de données.                                                                                                    |
| Approuver le<br>certificat du serveur               | Faire toujours confiance au certificat du serveur.                                                                                                    |
| Partenaire de<br>basculement                        | Le nom du serveur partenaire de basculement si la mise<br>en miroir de bases de données est configurée. Ceci est<br>seulement utilisé pour la connexion initiale, car le<br>serveur principal renverra un nom qui remplacera la<br>valeur configurée lorsqu'elle est différente. |
| Taille minimale du<br>regroupement de<br>connexions | Le nombre minimum de connexions autorisées dans le regroupement.                                                                                                    |

| OPTION                                                      | DESCRIPTION                                                                                                    |
|-------------------------------------------------------------|----------------------------------------------------------------------------------------------------|
| Taille maximale du<br>regroupement de<br>connexions         | Le nombre maximal de connexions autorisées dans le regroupement.                                                                                                    |
| Nombre de tentatives<br>de connexion                        | Contrôle le nombre de tentatives de reconnexion après<br>que le client identifie un échec de connexion inactive.<br>Les valeurs valides sont comprises entre 0 et 255. La<br>valeur par défaut est 1. 0 signifie de ne pas tenter de se<br>reconnecter.                                                                                                    |
| Intervalle de temps<br>entre des tentatives<br>de connexion | Spécifier le temps entre chaque nouvelle tentative de connexion (ConnectRetryCount). Les valeurs valides vont de 1 à 60 secondes (par défaut = 10), appliquées après la première tentative de reconnexion. Lorsqu'une connexion interrompue est détectée, le client tente immédiatement de se reconnecter; il s'agit de la première tentative de reconnexion et se produit uniquement si ConnectRetryCount est supérieur à 0. Si la première tentative de reconnexion échoue et que ConnectRetryCount est supérieur à 1, le client attend ConnectRetryInterval pour essayer la deuxième et les tentatives de reconnexion suivantes. |
| Délai de connexion                                          | Durée (en secondes) d'attente d'une connexion au serveur avant de mettre fin à la tentative et de générer une erreur.                                                                                                    |

#### 4.1.1.3 Authentification

## DESCRIPTION

Sélectionner le type de méthode d'authentification utilisée par vos utilisateurs pour se connecter au Devolutions Password Server. Nous recommandons fortement l'utilisation de la méthode d'authentification de domaine, car elle peut être intégrée au groupe Active Directory et cela facilite sa gestion.

| Devolutions Passwor                                                         | d Server Console - Paramètres de Devolutions Password Server                                                                                                    | -           |      | ×   |
|-----------------------------------------------------------------------------|----------------------------------------------------------------------------------------------------|-------------|------|-----|
| Paramèt                                                                     | res de Devolutions Password Server                                                                                                    |             |      |     |
| Général<br>Base de données<br>Authentification<br>Domaine<br>IIS<br>Avancée | Modes d'authentification         S'authentifier avec l'usager du domaine         S'authentifier avec le compte utilisateur d'Office365         S'authentifier avec l'authentification Devolutions Password Server         Authentification Windows         Activer l'authentification Windows         L'authentification Windows         L'authentification Windows         L'authentification Windows         Veuillez cliquer sur le bouton d'aide pour obtenir des instructions. | reur IIS.   | 2    |     |
|                                                                             | Options de recherche                                                                                                    | Enregistrer | Annu | ler |

Paramètres - Authentification

# PARAMÈTRES

## **MODES D'AUTHENTIFICATION**

| OPTION                                                       | DESCRIPTION                                                                                                    |
|--------------------------------------------------------------|----------------------------------------------------------------------------------------------------|
| S'authentifier avec<br>l'usager du domaine                   | Le domaine est utilisé pour authentifier l'utilisateur.                                                                                  |
| S'authentifier avec le<br>compte utilisateur<br>d'Office 365 | AzureAD est utilisé pour authentifier l'utilisateur.                                                                                     |
| S'authentifier avec<br>l'authentification                    | Le Devolutions Password Server est utilisé pour<br>authentifier l'utilisateur. Vous devez créer l'utilisateur<br>initial via la console. |

| OPTION                         | DESCRIPTION |
|--------------------------------|-------------|
| Devolutions<br>Password Server |             |

#### **AUTHENTIFICATION WINDOWS**

| OPTION             | DESCRIPTION                                               |
|--------------------|-----------------------------------------------------------|
| Activer            | L'application utilisera l'utilisateur authentifié Windows |
| l'authentification | actuel pour s'authentifier auprès de l'instance           |
| Windows            | Devolutions Password Server.                              |

4.1.1.3.1 Domaine

#### DESCRIPTION

Le domaine est utilisé pour authentifier l'utilisateur. <u>C'est le plus sûr, le plus flexible et le plus simple à gérer</u>. Pas besoin de synchroniser les utilisateurs entre le domaine et Devolutions Password Server. Lors de la première utilisation de la source de données Devolutions Password Server, l'utilisateur sera créé et se verra attribuer des droits d'accès en fonction de son rôle dans l'organisation tel que défini sur le domaine. Vous devez accorder les autorisations appropriées à vos rôles dans Devolutions Password Server. Lors de l'authentification, nous validerons les groupes AD auxquels appartient l'utilisateur et pour tous ceux qui ont un rôle correspondant, nous accorderons les permissions à l'utilisateur.

| MINISTRATION > PARAMÈTRES DE DEVOLUTIONS PASSWORD SERVER > AUTHENTIFICATION > DOMAINE |          |  |
|---------------------------------------------------------------------------------------|----------|--|
| AUTHENTIFICATION DE DOMAINE                                                           |          |  |
| Domaine                                                                               |          |  |
|                                                                                       |          |  |
| Conteneur                                                                             |          |  |
| Identifiants d'administration                                                         |          |  |
|                                                                                       | Modifier |  |
| Autoriser les connexions utilisant le courriel                                        |          |  |
| DAPS                                                                                  |          |  |
| Activer LDAPS                                                                         |          |  |
| Port                                                                                  |          |  |
| Par défaut                                                                            |          |  |
| Personnalisé 0                                                                        |          |  |
| MULTI DOMAINE (DÉSACTIVÉ)                                                             |          |  |
| Multi domaine                                                                         |          |  |
| Domaines approuvés                                                                    |          |  |
|                                                                                       | Modifier |  |
| CRÉATION AUTOMATIQUE D'UTILISATEUR                                                    |          |  |
| Création automatique des utilisateurs de domaine                                      |          |  |
| Type d'utilisateur                                                                    |          |  |
| Utilisateur lecture seulement                                                         |          |  |

Authentification de domaine

# PARAMÈTRES

## **AUTHENTIFICATION DE DOMAINE**

| OPTION    | DESCRIPTION                                          |
|-----------|------------------------------------------------------|
| Domaine   | Spécifier le nom de domaine de l'ordinateur distant. |
| Conteneur |                                                      |

| OPTION                                            | DESCRIPTION                                                                                                    |
|---------------------------------------------------|----------------------------------------------------------------------------------------------------|
| Identifiants<br>d'administration                  | Ajouter les identifiants d'un domaine ou d'un compte<br>de service pour accéder à la forêt d'Active Directory<br>et obtenir des informations de compte d'utilisateur<br>via des requêtes LDAP. Cela est nécessaire lorsque<br>le serveur hébergeant l'instance ne se trouve pas sur<br>le domaine. Ce compte doit être membre du groupe<br>Opérateurs de compte AD pour disposer des<br>permissions suffisantes pour récupérer les<br>informations de compte utilisateur et les<br>appartenances aux groupes. |
| Autoriser les connexions<br>utilisant le courriel | Autoriser les utilisateurs à utiliser leur adresse<br>courriel pour se connecter à l'instance Devolutions<br>Password Server. Le champ de l'adresse courriel<br>doit être rempli dans la Gestion des utilisateurs.                                                                                                    |

## LDAPS

| OPTION        | DESCRIPTION                                                 |
|---------------|-------------------------------------------------------------|
| Activer LDAPS | Activer la communication LDAP sur SSL.                      |
| Port          | <b>Par défaut</b> : Port de communication par défaut LDAPS. |
|               | Personnalisé: Définir une valeur de port spécifique.        |

## MULTI DOMAINE (DÉSACTIVÉ)

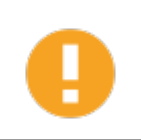

La fonction *Multi Domaine* nécessite la licence Devolutions Password Server Édition Platinum. Actuellement, il ne fonctionne qu'avec des domaines approuvés appartenant à la même forêt AD.
| OPTION             | DESCRIPTION                              |
|--------------------|------------------------------------------|
| Multi domaine      | Activer la fonctionnalité Multi domaine. |
| Domaines approuvés | Ajouter vos domaines approuvés.          |

# **CRÉATION AUTOMATIQUE D'UTILISATEUR**

| OPTION                                                 | DESCRIPTION                                                                                                    |
|--------------------------------------------------------|----------------------------------------------------------------------------------------------------|
| Création automatique<br>des utilisateurs de<br>domaine | Créer automatiquement le compte d'utilisateur de<br>domaine dans la base de données lors de la<br>première tentative de connexion.                                                              |
| Type d'utilisateur                                     | Choisir entre Utilisateur et Utilisateur lecture<br>seulement. Lorsque cette option est activée, le<br>compte utilisateur sera créé en tant que compte de<br>type utilisateur en lecture seule. |
| Coffre par défaut                                      | Donner l'accès à ce coffre à l'utilisateur.                                                                                                    |
| Seulement à partir du<br>groupe AD                     | Créer automatiquement l'utilisateur uniquement s'il est membre de ce groupe AD.                                                                                                    |
| Format du nom<br>d'utilisateur                         | Sélectionner le format de nom d'utilisateur qui sera créé dans la base de données.                                                                                                    |
|                                                        | UPN ex: bill@windjammer.loc.                                                                                                    |
|                                                        | <ul> <li>NetBios : L'utilisateur sera créé en utilisant le<br/>format NetBios ex: WINDJAMMER\bill.</li> </ul>                                                                                   |
|                                                        | <ul> <li>Username : L'utilisateur sera créé en utilisant le<br/>nom du compte SAM.</li> </ul>                                                                                                   |

# CACHE DES UTILISATEURS ET RÔLES DU DOMAINE

| OPTION                                                              | DESCRIPTION                                                                                                    |
|---------------------------------------------------------------------|----------------------------------------------------------------------------------------------------|
| Activer la fonctionnalité<br>du cache du domaine                    | Activer la fonction de cache de domaine.                                                                                                    |
| Mettre à jour les<br>données de groupes et<br>utilisateurs à chaque | Définir la période en heures et en minutes pendant<br>laquelle le cache des utilisateurs et des rôles du<br>domaine sera actualisé. Lorsqu'elle est activée, la<br>valeur par défaut est définie à 30 minutes. |

4.1.1.3.2 Office365

## DESCRIPTION

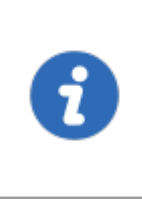

Un abonnement Microsoft Azure Active Directory est requis pour configurer l'authentification Office365 dans Devolutions Password Server. Vous devez créer trois nouvelles inscriptions d'applications dans Microsoft Azure Active Directory avant de terminer les paramètres d'authentification.

L'onglet *Office365* permet à Devolutions Password Server d'authentifier les utilisateurs à l'aide de l'*authentification Office365*. <u>Tous les champs sont obligatoires</u>.

| RAIVIETRES D'O   | +ICE305           |  |
|------------------|-------------------|--|
| D locataire      |                   |  |
| APPLICATION NA   | TIVE (RDM)        |  |
| ID du client     |                   |  |
| ID ressource     |                   |  |
| Rediriger l'adre | sse URL           |  |
|                  | B                 |  |
| ID du client     |                   |  |
| ACHE DES UTIL    | ISATEURS ET RÔLES |  |
| ID du client     |                   |  |
| Rediriger l'adre | sse URL           |  |
| Clé secrète      |                   |  |

Authentification - Office365

## **PARAMÈTRES D'OFFICE365**

| OPTION       | DESCRIPTION                                               |
|--------------|-----------------------------------------------------------|
| ID locataire | Le TenantID est l'ID d'annuaire d'Azure Active Directory. |

# **APPLICATION NATIVE (RDM)**

| OPTION                  | DESCRIPTION                                                    |
|-------------------------|----------------------------------------------------------------|
| ID du client            | ID d'application de l'application Azure AD.                    |
| ID ressource            | resourceAppid à partir du manifeste de l'application Azure AD. |
| Rediriger l'adresse URL | Rediriger I'URL depuis l'application Azure AD.                 |

### **APPLICATION WEB**

| OPTION       | DESCRIPTION                                                                 |
|--------------|-----------------------------------------------------------------------------|
| ID du client | ID d'application de la section application Web de<br>l'application Azure AD |

# CACHE DES UTILISATEURS ET RÔLES

| OPTION                  | DESCRIPTION                                                                     |
|-------------------------|---------------------------------------------------------------------------------|
| ID du client            | ID d'application de l'application Azure AD.                                     |
| Rediriger l'adresse URL | Rediriger I'URL depuis l'application Azure AD.                                  |
| Clé secrète             | Clé du mot de passe généré dans Paramètres -<br>Clés de l'application Azure AD. |

## **CRÉATION AUTOMATIQUE D'UTILISATEUR**

| OPTION               | DESCRIPTION                                   |
|----------------------|-----------------------------------------------|
| Création automatique | Créer automatiquement le compte d'utilisateur |
| des utilisateurs de  | Office365 dans la base de données lors de la  |
| domaine              | première tentative de connexion.              |

| OPTION             | DESCRIPTION                                                  |
|--------------------|--------------------------------------------------------------|
| Type d'utilisateur | Définir le compte utilisateur comme compte en lecture seule. |
| Coffre par défaut  | Donner l'accès à ce coffre à l'utilisateur.                  |

## CACHE DES UTILISATEURS ET RÔLES D'OFFICE365

| OPTION                                                              | DESCRIPTION                                                                                                    |
|---------------------------------------------------------------------|----------------------------------------------------------------------------------------------------|
| Mettre à jour les<br>données de groupes et<br>utilisateurs à chaque | Définir la période en heures et en minutes pendant<br>laquelle le cache des utilisateurs et des rôles<br>d'Office365 sera actualisé. La valeur par défaut est<br>définie sur 30 minutes. |

4.1.1.4 IIS

## DESCRIPTION

Les paramètres *IIS* font partie de vos prérequis au niveau de l'installation. La plupart de ce qui se trouve dans cet onglet est automatiquement rempli par les informations fournies lors de la configuration de votre serveurDevolutions Password Server, l'onglet *IIS* est davantage utilisé comme source d'information que comme configuration.

| Devolutions Passwo         | rd Server Console - Paramètres de Devolutions Password Server                                                                                                    | -     |        | × |
|----------------------------|----------------------------------------------------------------------------------------------------|-------|--------|---|
| 🚹 Paramèt                  | tres de Devolutions Password Server                                                                                                    |       |        |   |
| Général<br>Base de données | Paramètres IIS                                                                                                    |       |        | - |
| Domaine<br>IIS             | Site Web Default Web Site - Diagnostic                                                                                                    |       |        |   |
| Avancée                    | Forcer https Cette option requiert l'installation d'un certificat SSL dans IIS. Veuillez consulter la documentation IIS pour les étapes à suivre. Gérer les certificats Chiffrer le fichier web.config Nom de l'application Web Dossier d'installation : |       | r.     |   |
|                            | Options de recherche                                                                                                    | strer | Annule | r |

Paramètres - IIS

| OPTION                            | DESCRIPTION                                                                                                    |
|-----------------------------------|----------------------------------------------------------------------------------------------------|
| Forcer https                      | Forcer l'utilisation de https au lieu de http.                                                                                         |
| Chiffrer le fichier<br>web.config | Activer cette option si vous souhaitez ajouter une couche de sécurité supplémentaire à votre configuration en chiffrant votre fichier. |

# **GÉRER LES CERTIFICATS**

| Dev     | olutions Password Server Conso | le - IIS Man<br>PS/SSL | ager HTTPS/SS      | aL X    |
|---------|--------------------------------|------------------------|--------------------|---------|
| Default | Web Site                       |                        |                    |         |
|         |                                | Créer                  | un certificat auto | -signé  |
| /dps -  | Exiger SSL                     |                        |                    |         |
|         |                                |                        | ОК                 | Annuler |

IIS Manager HTTPS/SSL

| OPTION                            | DESCRIPTION                                                                               |
|-----------------------------------|-------------------------------------------------------------------------------------------|
| Certificat                        | Sélectionner le certificat SSL à utiliser avec l'instance<br>Devolutions Password Server. |
| Créer un certificat<br>auto-signé | Créer un certificat auto-signé à utiliser avec l'instance<br>Devolutions Password Server. |
| Exiger SSL                        | L'utilisation d'un certificat SSL est obligatoire lorsque cette option est activée.       |

### 4.1.1.5 Avancée

## DESCRIPTION

L'onglet **Avancée** permet de modifier les paramètres avancés dans la configuration Devolutions Password Server.

| Devolutions Password Server Console - Paramètres de Devolutions Password Server |                                                                                                    |                                                         | —        |         | ×     |    |
|---------------------------------------------------------------------------------|----------------------------------------------------------------------------------------------------|---------------------------------------------------------|----------|---------|-------|----|
| Paramè                                                                          | etres de Devolutions                                                                                   | Password Se                                             | rver     |         |       |    |
| Général<br>Base de données<br>Authentification<br>IIS<br>Avancée                | Avancée<br>Validité du jeton (minutes)<br>Mode de validation des données<br>Licence d'accès client LAC | 1440 ↓       Par défaut       Par défaut       vilégiés | <b>-</b> |         |       |    |
|                                                                                 | Options de recherche                                                                                   | A                                                       | Enre     | gistrer | Annul | er |

Paramètres - Avancée

| OPTION                         | DESCRIPTION                                                                                                    |
|--------------------------------|----------------------------------------------------------------------------------------------------|
| Validité du jeton<br>(minutes) | C'est la durée du jeton. À l'expiration du jeton,<br>l'utilisateur doit à nouveau s'authentifier sur l'instance<br>Devolutions Password Server.                                   |
| Mode de validation des données | Définir le mode de validation de date souhaité (Strict ou Avertissement).                                                                                                    |
| Licence d'accès<br>client LAC  | Choisir le type de licence utilisateur pour lequel<br>l'instance Devolutions Password Server sera utilisée<br>entre la Gestion des connexions et la Gestion des mots<br>de passe. |

### 4.1.2 Commandes

# DESCRIPTION

Les commandes disponibles sur la barre d'outils de la console de Devolutions Password Server.

| 3 | Devolutions I       | Pas | sword Server Console      |          |           |             |  |   |
|---|---------------------|-----|---------------------------|----------|-----------|-------------|--|---|
| C | # <b>\$\$\$</b> 🖗 🐫 |     | Importer les utilisateurs |          | <b>()</b> | <b>P</b> as |  | ß |
| _ |                     | 0   |                           | <i>c</i> |           |             |  |   |

Commandes de la Console Devolutions Password Server

| OPTION                                      | DESCRIPTION                                                                             |
|---------------------------------------------|-----------------------------------------------------------------------------------------|
| Actualiser                                  | Actualiser les informations actuelles.                                                  |
| Usagers                                     | Gérer les utilisateurs avec la <u>Gestion des usagers et de la</u><br><u>sécurité</u> . |
| Groupes de<br>sécurité                      | Ouvrir la Gestion des groupes de sécurité (Ancien).                                     |
| Coffres                                     | Ouvrir la gestion des Coffres.                                                          |
| Rôles                                       | Ouvrir la <u>Gestion des rôles</u> .                                                    |
| Importer les<br>utilisateurs                | Accéder à la fonctionnalité <u>Importer les utilisateurs</u> .                          |
| Paramètres du<br>système                    | Gérer les <u>Paramètres du système</u>                                                  |
| Permissions du<br>système                   | Gérer les <u>Permissions du système</u> .                                               |
| Fournisseur de<br>certificat de<br>sécurité | Gérer les <u>Fournisseurs de sécurité</u> .                                             |
| Gestionnaire de<br>sauvegardes              | Accéder à la fonction de Gestionnaire de sauvegardes.                                   |

| OPTION                                                         | DESCRIPTION                                                                                              |
|----------------------------------------------------------------|----------------------------------------------------------------------------------------------------|
| Voir les logs                                                  | Accéder à la fonction <u>Voir les logs</u> .                                                             |
| Visitez le site<br>Web de<br>Devolutions<br>Password<br>Server | Accéder à l' <u>Interface Web</u> .                                                                      |
| Explorer le<br>contenu du<br>répertoire du<br>site Web         | Utiliser l'explorateur de fichiers pour <u>Explorer le contenu du</u><br><u>répertoire du site Web</u> . |
| Optimiser la<br>source de<br>données                           | Accéder à la fonctionnalité <u>Optimiser la source de données</u> .                                      |
| Options                                                        | Accéder aux Options.                                                                                     |

#### 4.1.2.1 Importer les utilisateurs

### DESCRIPTION

La méthode d'authentification de domaine doit être activée pour pouvoir importer des utilisateurs depuis LDAP. Consultez la rubrique <u>Authentification</u> pour plus d'informations.

Depuis la console de Devolutions Password Server, cliquer sur le bouton *Importer les utilisateurs*.

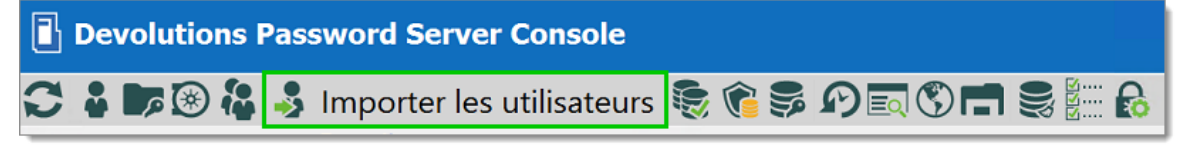

Commandes de la Console Devolutions Password Server

Sélectionner les utilisateurs que vous souhaitez ajouter et cliquer sur le bouton *Importer*.

| Devol    | utions Password    | Server Console - Importer des util | isateurs LDAP                        |            | ×       |
|----------|--------------------|------------------------------------|--------------------------------------|------------|---------|
| ٦        | Importe            | r des utilisateurs Ll              | DAP                                  |            |         |
|          | Déjà créé          | Nom d'utilisateur principal        | - Nom de compte Sam                  | Prénom     | ^       |
|          | ]                  |                                    |                                      |            |         |
|          | ]                  |                                    |                                      |            |         |
|          | ]                  |                                    |                                      |            |         |
|          | ]                  |                                    |                                      |            |         |
|          | ]                  |                                    |                                      |            |         |
|          | ]                  |                                    |                                      |            |         |
|          | ]                  |                                    |                                      |            |         |
|          | ]                  |                                    |                                      |            |         |
|          | ]                  |                                    |                                      |            |         |
|          | ]                  |                                    |                                      |            |         |
|          | ]                  |                                    |                                      |            |         |
|          | ]                  |                                    |                                      |            |         |
| <        | 1                  |                                    |                                      |            | >       |
| Identifi | ants d'administrat | ion Ve pas                         | afficher les utilisateurs déjà créés | C Importer | Annuler |
|          |                    | Importer of                        | des utilisateurs LDAP                |            |         |

#### 4.1.2.2 Gestionnaire de sauvegardes

## DESCRIPTION

Le **Gestionnaire de sauvegardes** est une fonctionnalité qui permet de créer des sauvegardes planifiées de la base de données SQL et du dossier de configuration Web. Il est également possible de créer une sauvegarde en direct. Le **Gestionnaire de sauvegardes** doit être configuré correctement pour fonctionner.

|                                                                      | – 🗆 🗙                    |
|----------------------------------------------------------------------|--------------------------|
| Sauvegarde                                                           |                          |
| Général Avancée                                                      |                          |
| Configuration de la base de données                                  | Enregistrer              |
|                                                                      | Annuler                  |
| Activer la sauvegarde de la base de données                          | 0                        |
| Chemin du fichier de sauvegarde                                      | . Sauvegarder maintenant |
| Configuration Web                                                    |                          |
|                                                                      |                          |
| Activer la sauvegarde Web                                            |                          |
| Chemin du fichier de sauvegarde                                      |                          |
| Planificateur                                                        |                          |
| Avertir l'administrateur si la sauvenarde a échqué                   |                          |
| Heure de démarrage de la sauvegarde 2018-11-13                       |                          |
|                                                                      |                          |
| Répéter chaque 0 0 Jours 1 0 Heures                                  |                          |
| Date au départ / t Date de fin / temps Nom du fichier Nom du fichier | e de données Succès      |
|                                                                      |                          |
|                                                                      |                          |
|                                                                      |                          |
| <                                                                    | >                        |

Gestionnaire de sauvegardes

Pour plus d'informations sur les différentes options contenues dans les paramètres de planification de sauvegarde, veuillez consulter:

- Base de données
- Avancée

Pour plus d'informations sur la configuration de compte requise, veuillez consulter:

• Sauvegarde et restauration de Devolutions Password Server

4.1.2.2.1 Base de données

## DESCRIPTION

Ce qui suit détaille les options de l'onglet **Base de données** de la fonction **Gestionnaire de sauvegardes**.

|                                                                      | - 🗆 🗙                  |
|----------------------------------------------------------------------|------------------------|
| Sauvegarde                                                           |                        |
| Général Avancée                                                      |                        |
| Configuration de la base de données                                  | Enregistrer            |
|                                                                      | Annuler                |
| Activer la sauvegarde de la base de données                          | 0                      |
| Chemin du fichier de sauvegarde                                      | Sauvegarder maintenant |
| Configuration Web                                                    |                        |
|                                                                      |                        |
| Activer la sauvegarde Web                                            |                        |
| Chemin du fichier de sauvegarde                                      |                        |
| Planificateur                                                        | _                      |
| Avertir l'administrateur si la sauvegarde a échoué                   |                        |
| Heure de démarrage de la sauvegarde 2018-11-13                       |                        |
|                                                                      |                        |
| Kepeter chaque 0 Jours 1 Heures                                      |                        |
| Date au départ / t Date de fin / temps Nom du fichier Nom du fichier | e données Succès       |
|                                                                      |                        |
|                                                                      |                        |
|                                                                      |                        |
| < .                                                                  | >                      |

Gestionnaire de sauvegardes - Général

# CONTRÔLES

| OPTION                    | DESCRIPTION                                                                                         |
|---------------------------|----------------------------------------------------------------------------------------------------|
| Enregistrer               | Enregistrer les dernières modifications des options du Gestionnaire de sauvegarde.                  |
| Annuler                   | Annuler les dernières modifications des options du Gestionnaire de sauvegarde.                      |
| Sauvegarder<br>maintenant | Créer immédiatement une sauvegarde de la base de données SQL et/ou du dossier de l'application Web. |

# **CONFIGURATION DE LA BASE DE DONNÉES**

| OPTION                                            | DESCRIPTION                                                                                                    |
|---------------------------------------------------|----------------------------------------------------------------------------------------------------|
| Activer la sauvegarde<br>de la base de<br>données | Activate the backup of the SQL database. Activez la sauvegarde de la base de données SQL.                                                                                                    |
| Chemin du fichier de<br>sauvegarde                | Le chemin d'accès au fichier dans lequel la sauvegarde<br>de la base de données SQL sera enregistrée. Nous<br>vous recommandons d'utiliser un dossier réseau<br>partagé avec des permissions appropriées définies<br>dessus pour pouvoir enregistrer le fichier de<br>sauvegarde. |
|                                                   | Remarque: Comme la commande de sauvegarde<br>s'exécute sur SQL Server, ce chemin doit exister<br>sur SQL Server ou être accessible à partir de ce<br>serveur SQL.                                                                                                    |

## **CONFIGURATION WEB**

| OPTION                             | DESCRIPTION                                                                                                    |
|------------------------------------|----------------------------------------------------------------------------------------------------|
| Activer la sauvegarde<br>Web       | Activer la sauvegarde de l'application Web.                                                                                                    |
| Chemin du fichier de<br>sauvegarde | Le chemin d'accès au fichier dans lequel la sauvegarde<br>de l'application Web sera enregistrée. Nous vous<br>recommandons d'utiliser un dossier réseau partagé<br>avec des permissions appropriées définies dessus pour<br>pouvoir enregistrer le fichier de sauvegarde. |

## PLANIFICATEUR

| OPTION                                                   | DESCRIPTION                                                                                                    |
|----------------------------------------------------------|----------------------------------------------------------------------------------------------------|
| Avertir<br>l'administrateur si la<br>sauvegarde a échoué | Envoie un courriel lorsque la sauvegarde échoue. La fonction Courriel doit être activée dans les paramètres du serveur pour fonctionner.                                                                                                    |
| Heure de démarrage<br>de la sauvegarde                   | Date et heure auxquelles la sauvegarde sera automatiquement lancée.                                                                                                    |
| Répéter chaque                                           | L'intervalle de temps pendant lequel la sauvegarde sera répétée.                                                                                                    |
| Journaux                                                 | <ul> <li>Date au départ / temps: Date et heure de démarrage de la sauvegarde.</li> <li>Date de fin / temps: Date et heure de fin de la sauvegarde.</li> <li>Notes: Message pour informer de l'achèvement ou de l'échec de la sauvegarde.</li> <li>Nom de fichier: Chemin et nom du fichier de sauvegarde de l'application Web.</li> <li>Nom du fichier de la base de données: Chemin et nom du fichier de sauvegarde de la base de données SQL.</li> <li>Succès: Crochet vert = réussie; «X» Rouge = échec.</li> </ul> |

4.1.2.2.2 Avancée

## DESCRIPTION

Ce qui suit détaille les options de l'onglet *Avancée* de la fonction *Gestionnaire de sauvegardes*.

| 8                  |                          |                       |                              | -                |         | ×   |
|--------------------|--------------------------|-----------------------|------------------------------|------------------|---------|-----|
| Sauvegarde         |                          |                       |                              |                  |         |     |
| Général Avancé     | e                        |                       |                              |                  |         |     |
| Général            |                          |                       |                              | Enregistrer      |         |     |
|                    |                          |                       |                              | Annuler          |         |     |
| Expiration de la   | sauvegarde de la base de | données SQL (mini 1 🗘 |                              | 0                |         |     |
| Nombre de sauv     | egardes conservées       | 1 🗘                   |                              | Sauvegarder mair | ntenant |     |
| Copier seule       | ment la sauvegarde de la | base de données       |                              |                  |         |     |
|                    |                          |                       |                              |                  |         |     |
|                    |                          |                       |                              |                  |         |     |
|                    |                          |                       |                              |                  |         |     |
|                    |                          |                       |                              |                  |         |     |
|                    |                          |                       |                              |                  |         |     |
|                    |                          |                       |                              |                  |         |     |
|                    |                          |                       |                              |                  |         |     |
|                    |                          |                       |                              |                  |         |     |
|                    |                          | 1                     |                              |                  |         |     |
| Date au départ / t | Date de fin / temps      | Nom du fichier        | Nom du fichier de la base de | données          | Suc     | cès |
|                    |                          |                       |                              |                  |         |     |
|                    |                          |                       |                              |                  |         |     |
|                    |                          |                       |                              |                  |         |     |
| <                  |                          |                       |                              |                  |         | >   |

Gestionnaire de sauvegardes - Avancée

## GÉNÉRAL

| OPTION                                                                   | DESCRIPTION                                                            |
|--------------------------------------------------------------------------|------------------------------------------------------------------------|
| Expiration de la<br>sauvegarde de la base<br>de données SQL<br>(Minutes) | Nombre de minutes avant le délai d'expiration dans<br>l'instance SQL.  |
| Nombre de<br>sauvegardes<br>conservées                                   | Nombre de sauvegarde qui sera conservée dans le dossier de sauvegarde. |

| OPTION                | DESCRIPTION                                                                                                    |
|-----------------------|----------------------------------------------------------------------------------------------------|
| Copier seulement la   | Une sauvegarde SQL Server indépendante de la séquence des sauvegardes SQL Server classiques.                   |
| sauvegarde de la base | Pour plus d'informations, consultez:                                                                           |
| de données            | <u>https://docs.microsoft.com/en-us/sql/relational-databases/backup-restore/copy-only-backups-sql-server</u> . |

#### 4.1.2.3 Voir les logs

## DESCRIPTION

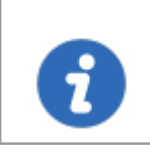

L'option *Voir les Logs* doit être activée pour afficher les journaux. Consultez la rubrique <u>Journalisation</u> pour plus d'informations.

Depuis la Console de Devolutions Password Server, cliquer sur le bouton *Voir les logs*.

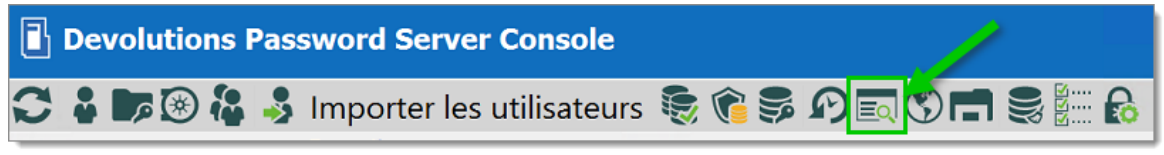

Commandes de la Console Devolutions Password Server

Sélectionner l'entrée de journal pour afficher les détails dans la section inférieure.

|                 |                  |          |           |            | -                 | - U        |
|-----------------|------------------|----------|-----------|------------|-------------------|------------|
| te              | 7 derniers jours | - 2020-0 | 8-19 - À  | 2020-08-26 | ~                 |            |
| n d'utilisateur |                  |          |           |            |                   |            |
| sage            |                  | Heure    | ocale -   |            |                   |            |
| e               | Tout             | - 1      | Recherche |            |                   | 0 Journaux |
| e –             | Titre            |          |           |            | Nom d'utilisateur | Туре       |
|                 |                  |          |           |            |                   |            |
|                 |                  |          |           |            |                   |            |
|                 |                  |          |           |            |                   |            |
|                 |                  |          |           |            |                   |            |
|                 |                  |          |           |            |                   |            |
|                 |                  |          |           |            |                   |            |
|                 |                  |          |           |            |                   |            |
|                 |                  |          |           |            |                   |            |
|                 |                  |          |           |            |                   |            |
|                 |                  |          |           |            |                   |            |
|                 |                  |          |           |            |                   |            |
|                 |                  |          |           |            |                   |            |
|                 |                  |          |           |            |                   |            |

Voir les logs

#### 4.1.2.4 Explorer le contenu du répertoire du site Web

## DESCRIPTION

L'option *Explorer le contenu du répertoir du site Web* ouvre l'explorateur de fichiers Windows dans le dossier où se trouve l'instance Devolutions Password Server sur l'ordinateur.

| 1 2                           | ₹   dps                         |                  |                     |        |
|-------------------------------|---------------------------------|------------------|---------------------|--------|
| Fichier Ac                    | ccueil Partage Affichage        |                  |                     | ~ ?    |
| $\leftarrow \rightarrow \vee$ | ↑ 📜 « inetpub > wwwroot > dps > | ~                | U Rechercher dans : | dps 🔎  |
| A.                            | Nom                             | Modifié le       | Туре                | Taille |
|                               | 📕 App_Data                      | 2020-07-27 12:07 | Dossier de fichiers |        |
|                               | 📜 Areas                         | 2020-07-27 12:07 | Dossier de fichiers |        |
| · · · ·                       | 📕 bin                           | 2020-07-27 12:07 | Dossier de fichiers |        |
|                               | 📜 client                        | 2020-07-27 12:07 | Dossier de fichiers |        |
| ) 🛁 I                         | 📒 DBScripts                     | 2020-07-27 12:07 | Dossier de fichiers |        |
| 📜 I                           | 📕 Images                        | 2020-07-27 12:07 | Dossier de fichiers |        |
|                               | 📒 RecordingServer               | 2020-07-27 12:07 | Dossier de fichiers |        |
| ~~~~                          | 📜 Templates                     | 2020-07-27 12:07 | Dossier de fichiers |        |
|                               | 🚦 favicon                       | 2020-07-09 13:57 | lcône               | 49 Ko  |
| <del>~</del> (                | 🖻 favicon                       | 2020-07-09 13:57 | Fichier PNG         | 1 Ko   |
| ~                             | 🗊 ImageBytes                    | 2020-07-09 13:57 | ASP.NET Generic     | 1 Ko   |
| <u>i 📑 </u>                   | 🌐 index                         | 2020-07-09 13:57 | ASP.NET Server Pa   | 4 Ko   |
| 🥪 I                           | robot                           | 2020-07-09 13:57 | Document texte      | 1 Ko   |
| i 🔚                           | y <sup>□</sup> web              | 2020-08-25 14:32 | XML Configuratio    | 14 Ko  |
| پ ا 🔍                         |                                 |                  |                     |        |
| 14 élément(                   | s)                              |                  |                     |        |

Répertoire du site Web

#### 4.1.2.5 Optimiser la source de données

### DESCRIPTION

Lorsque vous avez un grand nombre d'entrées dans votre source de données, il est recommandé de les compresser pour éviter des problèmes de lenteur lors de l'utilisation de votre source de données. L'*Optimisateur de source de données* analysera toutes vos entrées, les compressera puis les réenregistrera, économisant ainsi de l'espace dans votre source de données. Avec une source de données Devolutions Password Server, l'outil d'optimisation est uniquement disponible via la Console de DevolutionsDevolutions Password Server.

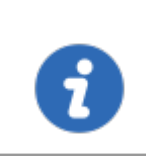

Nous vous recommandons de sauvegarder votre base de données SQL <u>avant</u> d' effectuer l'opération de maintenance d'index ou d'optimisation

| Devolutions Password Server Console - Optimiser la source de données           Optimiser la source de données         Image: Construction of the service of the service of t |                           |                                   |        |
|----------------------------------------------------------------------------------------------------|---------------------------|-----------------------------------|--------|
| En traitement 0 de 0<br>Entrées optimisées                                                                                                    | Espace sauvegardé         |                                   |        |
| ID                                                                                                    |                           | Nom                               |        |
|                                                                                                    |                           |                                   |        |
| •                                                                                                    |                           |                                   | Þ      |
|                                                                                                    |                           |                                   |        |
|                                                                                                    |                           |                                   |        |
|                                                                                                    |                           |                                   |        |
|                                                                                                    |                           |                                   |        |
| Maintenance de l'index                                                                                                    | Coffre Windjammer Default | Optimiser tout Optimiser Analyser | Fermer |

Optimiser la source de données

| OPTION                    | DESCRIPTION                                                                                                    |
|---------------------------|----------------------------------------------------------------------------------------------------|
| Maintenance de<br>l'index | Reconstruire tous les index de la base de données.                                                                                            |
| Coffre                    | Sélectionner sur quel coffre l'analyse ou l'optimisation sera effectuée.                                                                      |
| Optimiser tout            | Optimiser tous les coffres.                                                                                                    |
| Optimiser                 | Optimiser les données du coffre sélectionné. Pas<br>besoin d'analyser les données avant l'opération<br>d'optimisation.                        |
| Analyser                  | Analyser le contenu de toutes les entrées du coffre<br>sélectionné et produira un rapport sur la quantité<br>d'espace pouvant être optimisée. |

# MAINTENANCE DE L'INDEX

| Gestion | 93 |
|---------|----|
|         |    |

|                                                                                             | × |
|---------------------------------------------------------------------------------------------|---|
| Optimiser la source de données                                                              |   |
| En traitement 0 de 0                                                                        |   |
| Entrées optimisées Espace sauvegardé                                                        |   |
| ID Nom                                                                                      |   |
|                                                                                             |   |
|                                                                                             | Þ |
| Reconstruction des index de la base de données                                              | ^ |
| G_connetionHistory                                                                          |   |
| IX_ConnectionHistory_HistoryType_Version_with_includes                                      |   |
| IX_ConnectionHistory_Version Repositor/ID                                                   |   |
| IX_Connection.log_Conection.ID                                                              |   |
| IX_ConnectionLog_UserInfoID                                                                 |   |
| IX Connections ConnectionTvpe SecurityGroup                                                 | - |
|                                                                                             |   |
| Maintenance de l'index Coffre Windjammer Default 🔹 Optimiser tout Optimiser Analyser Fermer |   |

Maintenance de l'index

# ANALYSER/OPTIMISER

| Devolutions Password Server Console - Optimiser la source de données                                                                                                    | ×                           |
|----------------------------------------------------------------------------------------------------|-----------------------------|
| Optimiser la source de données                                                                                                    |                             |
| En traitement 12 de 12                                                                                                    |                             |
| Entrées optimisées Espace sauvegardé                                                                                                    |                             |
| ID                                                                                                    | Nom                         |
| B6A53FDB-22FC-4683-84DC-083BD0612425                                                                                                    | Vaults Customer             |
| •                                                                                                    | •                           |
| Chargement des données brutes Windjammer Default<br>Analyse en cours [Vaults Customer] (bős3fdb-22f-c4683-84dc-083bd0612425)<br>Analyse en cours [Corporate Vault] (6ae3ab56-5500-4d78-878e-172167e36160)<br>Analyse en cours [Downhill Pro] (55b60b0-9465-47b7-ae0a-25d43506166f)<br>Analyse en cours [Drols] (ed52ab7c-5b00-4487-8e6f-4553b9f13b5b)<br>> Optimisé 19 Octats (3%)<br>Analyse en cours [T11(2/67637a-2d52-c4b27-4627-b4071ab2213)<br>Analyse en cours [T11(2/67637a-2d52-44071ab223-b4071ab223) | Î                           |
| Analyse en cours [1/] (/#/0038-#/33-#1/0/9304-040318228)<br>Analyse en cours [WIFT] (a52c78a6-1e78-424e-b241-b6087b99ecd2)                                                                                                    | ~                           |
| Maintenance de l'index Coffre Windjammer Default                                                                                                    | t Optimiser Analyser Fermer |

Analyser/Optimiser

### 4.1.2.6 Options

## DESCRIPTION

La commande *Options* permet de modifier la langue de la console de Devolutions Password Server.

| Devolutions Password Server   | Devolutions Password Server Console - Devolutions Password Server Console |      |          |  |  |  |
|-------------------------------|---------------------------------------------------------------------------|------|----------|--|--|--|
| Devolutions                   | s Password Server                                                         | Cons | ole      |  |  |  |
| Langua                        | Français                                                                  |      | -        |  |  |  |
|                               | Traiças                                                                   |      | <u> </u> |  |  |  |
| Confirmer la fermeture de l'a | pplication                                                                |      |          |  |  |  |
|                               |                                                                           |      |          |  |  |  |
|                               |                                                                           |      |          |  |  |  |
|                               |                                                                           |      |          |  |  |  |
|                               |                                                                           | OK   | Annuler  |  |  |  |

Options

# PARAMÈTRES

| OPTION                                        | DESCRIPTION                                                                 |
|-----------------------------------------------|-----------------------------------------------------------------------------|
| Langue                                        | Sélectionner la langue de la console de Devolutions<br>Password Server.     |
|                                               | Français                                                                    |
|                                               | • Anglais                                                                   |
|                                               | • Allemand                                                                  |
|                                               | Néerlandais                                                                 |
|                                               | • Russe                                                                     |
| Confirmer la<br>fermeture de<br>l'application | Avertir et demander une confirmation lors de la fermeture de l'application. |

### 4.1.3 Avancée

## DESCRIPTION

Le menu Avancée propose des outils disponibles avec Devolutions Password Server.

| Devolutions Pas               | ssword Server Console                           |                             |                     |        | ×                                                                                  |
|-------------------------------|-------------------------------------------------|-----------------------------|---------------------|--------|------------------------------------------------------------------------------------|
| C & Details Details           |                                                 |                             |                     |        | Vérifier les prérequis<br>Diagnostic de base de données                            |
| Modifier                      | Nom<br>Description<br>Numéro de série (serveur) | Devolutions Password Server | Version             |        | Install Recording Server<br>Upgrade Recording Server<br>Uninstall Recording Server |
| +                             | Numero de serie (serveur)                       |                             |                     | •      | Afficher les journaux d'installation<br>Ouvrir le dossier Sauvegardes              |
| Nouveau                       |                                                 |                             |                     | %<br>6 | Vérifier les mises à jour<br>À propos                                              |
| Supprimer                     | Site Web<br>Chemin par défaut                   | Default Web Site            | Application Web     |        | /dps                                                                               |
|                               | Pool d'applications<br>Authentification         |                             | Version d'execution |        | v4.0                                                                               |
| Mettre à niveau<br>le serveur | Service du planificateur                        | Pas installé                | Mettre hors-ligne   |        |                                                                                    |
| Installer le<br>planificateur |                                                 |                             |                     |        |                                                                                    |

Menu Avancée

#### 4.1.3.1 Vérifier les prérequis

### **DESCRIPTION**

La vérification des prérequis valide si toutes les fonctionnalités IIS nécessaires sont activées pour exécuter correctement Devolutions Password Server.

# PARAMÈTRES

| Devolutions Pa                | ssword Server Console           |                               |                     |    | – 🗆 X                                                                 |
|-------------------------------|---------------------------------|-------------------------------|---------------------|----|-----------------------------------------------------------------------|
| C 4 DB 🛛 🖓 🤞                  | Importer les utilisateurs 👼 🍞 🛱 | ◙◙◙⊓≋≣₽                       |                     |    | •<br>Vérifier les prérequis                                           |
| Actions                       | Details                         |                               |                     | Ð, | Diagnostic de base de données                                         |
|                               | Nom                             | Devolutions Password Server   | Version             |    | Envoyer la trace au soutien technique                                 |
| Modifier                      | Description                     |                               |                     |    | Install Recording Server<br>Upgrade Recording Server                  |
| +                             | Numéro de série (serveur)       | XXXXX-XXXXX-XXXXX-XXXXX-0W259 |                     |    | Afficher les journaux d'installation<br>Ouvrir le dossier Sauvegardes |
|                               |                                 |                               |                     | ø  | Gérer les clés de chiffrement                                         |
| Nouveau                       |                                 |                               |                     | 9  | Vérifier les mises à jour                                             |
| ×                             | Site Web                        | Default Web Site              | Application Web     | 0  | À propos<br>/dps                                                      |
|                               | Chemin par défaut               |                               |                     |    |                                                                       |
| Supprimer                     | Pool d'applications             |                               | Version d'execution |    | v4.0                                                                  |
|                               | Authentification                |                               |                     |    |                                                                       |
| <b>K</b> Ø                    | Service du planificateur        | Pas installé                  |                     |    |                                                                       |
| Mettre à niveau<br>le serveur |                                 |                               | Mettre hors-ligne   |    | ]                                                                     |
| o°                            |                                 |                               |                     |    |                                                                       |
| Installer le<br>planificateur |                                 |                               |                     |    |                                                                       |

Vérifier les prérequis

Ce diagnostic vérifiera si toutes les fonctionnalités IIS sont correctement installées.

| Devolutions Password Server Console - Diagnostic des fonctionnalités IIS | ×        |
|--------------------------------------------------------------------------|----------|
| <b>Diagnostic des fonctionnalités IIS</b>                                |          |
| Fonctionnalité                                                           |          |
| Static Content                                                           |          |
| Default Document                                                         |          |
| Directory Browsing                                                       | <b>A</b> |
| HTTP Errors                                                              |          |
| Application Initialization                                               |          |
| ISAPI Extensions                                                         | 1 - A    |
| ISAPI Filters                                                            |          |
| ASP.NET 4.6                                                              |          |
| HTTP Logging                                                             | <b>A</b> |
| Basic Authentication                                                     |          |
| Windows Authentication                                                   | <b>A</b> |
| Static Content Compression                                               |          |
| IIS Rewrite Module                                                       | <b>A</b> |
|                                                                          |          |
| C O Installer les pré-requis                                             | Fermer   |

Diagnostic des fonctionnalités IIS

Le bouton *Installer les prérequis* exécutera un script PowerShell pour installer les prérequis manquants. Veuillez consulter <u>Installer les rôles prérequis</u>.

#### 4.1.3.2 Diagnostic de base de données

### DESCRIPTION

Le **Diagnostic de base de données** affichera des informations sur la santé de la base de données. Veuillez contacter l'équipe de support à <u>ticket@devolutions.net</u> pour plus d'informations sur ce rapport.

Depuis la Console de Devolutions Password Server, cliquer sur le bouton des points de suspension dans le coin droit et sélectionner *Diagnostic de base de données*.

| Devolutions Pas               | sword Server Console                     |                                |                     |   | - 🗆 X                                                                              |   |
|-------------------------------|------------------------------------------|--------------------------------|---------------------|---|------------------------------------------------------------------------------------|---|
|                               | Importer les utilisateurs 👼 🍞 🗐          | IS 🖬 🛢 🔚 🔓                     |                     |   | Vérifier les préreguis                                                             | ٦ |
| Actions                       | Details                                  |                                |                     | ÷ | Diagnostic de base de données                                                      |   |
|                               | Nom                                      | Devolutions Password Server    | Version             |   | Envoyer la trace au soutien technique                                              |   |
| Modifier                      | Description<br>Numéro de série (serveur) | XXXXX-XXXXX-XXXXX-XXXXX-0W/259 |                     |   | Install Recording Server<br>Upgrade Recording Server<br>Uninstall Recording Server |   |
| +                             |                                          |                                |                     |   | Afficher les journaux d'installation<br>Ouvrir le dossier Sauvegardes              |   |
| Nouveau                       |                                          |                                |                     | 0 | Gérer les clés de chiffrement                                                      |   |
|                               |                                          |                                |                     | 8 | Vérifier les mises à jour                                                          | _ |
| ×                             | Site Web                                 | Default Web Site               | Application Web     | Ø | A propos<br>/dps                                                                   |   |
|                               | Chemin par défaut                        |                                |                     |   |                                                                                    |   |
| Supprimer                     | Pool d'applications                      |                                | Version d'execution |   | v4.0                                                                               |   |
|                               | Authentification                         |                                |                     |   |                                                                                    |   |
| <b>K</b> 3                    | Service du planificateur                 | Pas installé                   |                     |   |                                                                                    |   |
| Mettre à niveau<br>le serveur |                                          |                                | Mettre hors-ligne   |   |                                                                                    |   |
| o°                            |                                          |                                |                     |   |                                                                                    |   |
| Installer le<br>planificateur |                                          |                                |                     |   |                                                                                    |   |

Diagnostic de base de données

| <ul> <li>Devolutions Password Server Console - Diagnostics des sources de données</li> <li>Diagnostics des sources de données</li> </ul> |             |                        |                   |                 |             |        |  |
|----------------------------------------------------------------------------------------------------|-------------|------------------------|-------------------|-----------------|-------------|--------|--|
| Résumé                                                                                                    | Taille      | Dupliquer les dossiers | Dossiers virtuels | Désérialisation | Chiffrement |        |  |
| Dupliquer                                                                                                    | r les group | bes                    |                   |                 | /           |        |  |
| Dossiers                                                                                                    | virtuels    |                        |                   |                 | <u>/</u>    |        |  |
| Désérialis                                                                                                    | sation de s | session                |                   |                 | /           |        |  |
| Chiffrem                                                                                                    | ent de la s | ession                 |                   |                 | /           |        |  |
|                                                                                                    |             |                        |                   |                 |             |        |  |
|                                                                                                    |             |                        |                   |                 |             |        |  |
|                                                                                                    |             |                        |                   |                 |             |        |  |
|                                                                                                    |             |                        |                   |                 |             | Fermer |  |

Diagnostics des sources de données

#### 4.1.3.3 Envoyer la trace au soutien technique

## DESCRIPTION

La fonction *Envoyer la trace au soutien technique* envoie un rapport de diagnostic contenant la configuration de Devolutions Password Server à notre équipe de support.

Depuis la Console de Devolutions Password Server, cliquer sur le bouton des points de suspension dans le coin droit et sélectionner *Envoyer la trace au soutien technique*.

| Devolutions Pa                | ssword Server Console                        |                                         |                     |                | - 🗆 X                                                                                               |
|-------------------------------|----------------------------------------------|-----------------------------------------|---------------------|----------------|----------------------------------------------------------------------------------------------------|
| C 🛔 🖬 🛞 🖓 🤞                   | Importer les utilisateurs 👼 🍞 🕃 🖍<br>Details | ◙◙♬₩₽₽₽₽₽₽₽₽₽₽₽₽₽₽₽₽₽₽₽₽₽₽₽₽₽₽₽₽₽₽₽₽₽₽₽ |                     | Ð              | •<br>Vérifier les prérequis<br>Diagnostic de base de données                                        |
| Modifier                      | Nom<br>Description                           | Devolutions Password Server             | Version             |                | Envoyer la trace au soutien technique<br>Install Recording Server<br>Upgrade Recording Server       |
| +                             | Numéro de série (serveur)                    | XXXXX-XXXXX-XXXXX-XXXXX-0W259           |                     |                | Uninstall Recording Server<br>Afficher les journaux d'installation<br>Ouvrir le dossier Sauvegardes |
| Nouveau                       |                                              |                                         |                     | ()<br>()<br>() | Gérer les clés de chiffrement<br>Vérifier les mises à jour                                          |
| ×                             | Site Web<br>Chemin par défaut                | Default Web Site                        | Application Web     |                | A propos<br>/dps                                                                                    |
| Supprimer                     | Pool d'applications<br>Authentification      |                                         | Version d'execution |                | v4.0                                                                                                |
| Nettre à niveau<br>le serveur | Service du planificateur                     | Pas installé                            | Mettre hors-ligne   |                |                                                                                                    |
| Installer le<br>planificateur |                                              |                                         | near norshgile      |                |                                                                                                    |

Envoyer la trace au soutien technique

Remplir les champs et cliquer sur le bouton OK.

| Devolutions Passwo      | rd Server Console - Envoyer un message à l'équipe de soutien de Devolutions | ×        |
|-------------------------|-----------------------------------------------------------------------------|----------|
| 🗅 Envoyer               | un message à l'équipe de soutien de Devolutions                             |          |
| Renseignements Personne | Hs                                                                          |          |
| Courriel                | I                                                                           |          |
| Compagnie               |                                                                             |          |
| Nom                     |                                                                             |          |
|                         |                                                                             |          |
|                         |                                                                             |          |
|                         |                                                                             |          |
| Sujet                   |                                                                             |          |
| Message                 |                                                                             | <b>A</b> |
|                         |                                                                             |          |
|                         |                                                                             |          |
|                         |                                                                             |          |
|                         |                                                                             |          |
|                         |                                                                             | ~        |
| ۹                       |                                                                             | Þ        |
|                         |                                                                             |          |
| Sauvegarder au dossier  | ОК                                                                          | Annuler  |

Envoyer un message à l'équipe de soutien de Devolutions

| OPTION                    | DESCRIPTION                                                                                                    |
|---------------------------|----------------------------------------------------------------------------------------------------|
| Courriel                  | Écrire votre adresse courriel.                                                                                      |
| Compagnie                 | Écrire le nom de votre entreprise.                                                                                  |
| Nom                       | Écrire votre nom au complet.                                                                                        |
| Sujet                     | Écrire une sujet pour nommer le rapport.                                                                            |
| Message                   | Ajouter d'autres détails dans la boîte de message.                                                                  |
| Sauvegarder au<br>dossier | Enregistrer le rapport de diagnostic dans un fichier<br>texte. Utile lorsque l'ordinateur n'a pas accès à Internet. |

#### 4.1.3.4 Afficher les journaux d'installation

### DESCRIPTION

Cette option ouvrira le fichier **log.txt** qui comprend les étapes du processus d'installation/de mise à niveau. Ce fichier se développera avec les différentes mises à niveau de l'instance Devolutions Password Server.

Depuis la Console de Devolutions Password Server, cliquer sur le bouton des points de suspension dans le coin droit et sélectionner *Afficher les journaux d'installation*.

| Devolutions Pas                       | ssword Server Console           |                               |                     |             | – 🗆 X                                 |
|---------------------------------------|---------------------------------|-------------------------------|---------------------|-------------|---------------------------------------|
| € : ⊳⊚ & .                            | Importer les utilisateurs 👼 🍞 🗊 | I () III 🛢 🔚 🔒                |                     |             | •<br>Vérifier les préreguis           |
| Actions                               | Details                         |                               |                     | Ð           | Diagnostic de base de données         |
|                                       | Nom                             | Devolutions Password Server   | Version             |             | Envoyer la trace au soutien technique |
| · · · · · · · · · · · · · · · · · · · | Description                     |                               |                     |             | Install Recording Server              |
| Modifier                              | Description                     |                               |                     |             | Upgrade Recording Server              |
|                                       | Numéro de série (serveur)       | XXXXX-XXXXX-XXXXX-XXXXX-0W259 |                     | -           | Uninstall Recording Server            |
|                                       |                                 |                               |                     |             | Afficher les journaux d'installation  |
| •                                     |                                 |                               |                     | -           | Ouvrir le dossier Sauvegardes         |
| Nouveau                               |                                 |                               |                     | <b>\$</b> 2 | Gerer les cles de chiffrement         |
|                                       |                                 |                               |                     | 8           | Vérifier les mises à jour             |
| ×                                     | Site Web                        | Default Web Site              | Application Web     | Ø           | A propos<br>/dps                      |
| ~                                     | Chambre and the set             |                               |                     |             | ,                                     |
| Supprimer                             | Chemin par defaut               |                               |                     |             |                                       |
|                                       | Pool d'applications             |                               | Version d'execution |             | v4.0                                  |
|                                       | Authentification                |                               |                     |             |                                       |
| <b>K</b>                              | Service du planificateur        | Pas installé                  |                     |             |                                       |
| Mettre à niveau                       |                                 |                               |                     |             | -                                     |
| le serveur                            |                                 |                               | Mettre hors-ligne   |             |                                       |
| 0°                                    |                                 |                               |                     |             |                                       |
| Tereteller In                         |                                 |                               |                     |             |                                       |
| planificateur                         |                                 |                               |                     |             |                                       |
|                                       |                                 |                               |                     |             |                                       |

Afficher les journaux d'installation

log - Bloc-notes  $\times$ Fichier Edition Format Affichage ? Starting server upgrade 'Devolutions Password Server' v2019.2.12 🔨 Checking write permission...Done! Stopping IIS Application Pool...Done! Stopping the web application...Done! Backing up the configuration...Done! Backing up files...Done! Downloading content from the Internet...Done! Unzipping content...Done! Removing previous content...Done! Installing content...Done! Upgrading database...Loading DB scripts from : C:\Users\david\Ap Upgrading database for data source 'DPS' with version 579 EXECUTED Upgrading database for data source 'DPS' with version 580 EXECUTED Upgrading database for data source 'DPS' with version 581 EXECUTED Upgrading database for data source 'DPS' with version 582 EXECUTED Upgrading database for data source 'DPS' with version 583 EXECUTED Upgrading database for data source 'DPS' with version 584 EXECUTED Upgrading database for data source 'DPS' with version 585 EXECUTED < >

Journaux d'installation/mise à jour

#### 4.1.3.5 Ouvrir le dossier sauvegardes

### DESCRIPTION

Ceci ouvrira l'explorateur de fichiers Windows dans le dossier où la sauvegarde de l'instance Devolutions Password Server a été enregistrée pendant le processus de mise à niveau. Le dossier DVLS se trouve normalement dans **%LOCALAPPDATA% \Temp**.

Depuis la Console de Devolutions Password Server, cliquer sur le bouton des points de suspension dans le coin droit et sélectionner **Ouvrir le dossier sauvegardes**.

| Devolutions Pa                        | Devolutions Password Server Console – 🗆 X |                               |                     |   |                                       |  |  |
|---------------------------------------|-------------------------------------------|-------------------------------|---------------------|---|---------------------------------------|--|--|
| С∔⊯® (; .                             | 🖁 Importer les utilisateurs 👼 🍞 🖇         | ◙≣�ĦŞ⊫6                       |                     |   | Vérifier les préreguis                |  |  |
| Actions                               | Details                                   |                               |                     | Ð | Diagnostic de base de données         |  |  |
|                                       | Nom                                       | Devolutions Password Server   | Version             |   | Envoyer la trace au soutien technique |  |  |
| · · · · · · · · · · · · · · · · · · · | Description                               |                               |                     |   | Install Recording Server              |  |  |
| Modifier                              |                                           |                               |                     |   | Upgrade Recording Server              |  |  |
|                                       | Numéro de série (serveur)                 | XXXXX-XXXXX-XXXXX-XXXXX-0W259 |                     |   | Afficher les journaux d'installation  |  |  |
| -                                     |                                           |                               |                     |   | Ouvrir le dossier Sauvegardes         |  |  |
| Nouscopu                              |                                           |                               |                     | Ģ | Gérer les clés de chiffrement         |  |  |
| Nouveau                               |                                           |                               |                     | 9 | Vérifier les mises à jour             |  |  |
| $\sim$                                | Site Web                                  | Default Web Site              | Application Web     | 0 | À propos                              |  |  |
| ~                                     | Ohemin ven difert                         | belduit web site              | Application treb    |   | 7003                                  |  |  |
| Supprimer                             | Chemin par deraut                         |                               | Mandan diawa addan  |   |                                       |  |  |
|                                       | Pool d'applications                       |                               | version a execution |   | V4.0                                  |  |  |
|                                       | Authentification                          |                               |                     |   |                                       |  |  |
| Mettre à niveau                       | Service du planificateur                  | Pas installé                  |                     |   |                                       |  |  |
| le serveur                            |                                           |                               | Mettre hors-ligne   |   |                                       |  |  |
| oo                                    |                                           |                               |                     |   |                                       |  |  |
| Installer le<br>planificateur         |                                           |                               |                     |   |                                       |  |  |
|                                       |                                           | Ouvrir le dossier sauve       | gardes              |   |                                       |  |  |

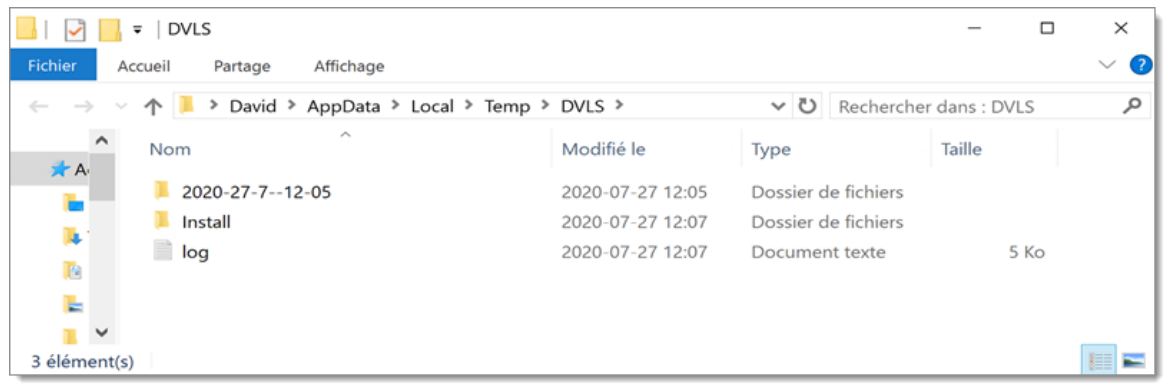

Fichier de sauvegarde

4.1.3.6 Gérer les clés de chiffrement

### DESCRIPTION

Depuis cette boîte de dialogue, il est possible de gérer les différentes clés de chiffrement utilisées par Devolutions Password Server.

| Devolutions Pa                | ssword Server Console                   |                                           |                     |          | \                                                                                                    |
|-------------------------------|-----------------------------------------|-------------------------------------------|---------------------|----------|----------------------------------------------------------------------------------------------------|
|                               |                                         |                                           |                     |          |                                                                                                    |
| Actions                       | Details                                 |                                           |                     | Đ        | Vérifier les prérequis<br>Diagnostic de base de données                                                |
| Modifier                      | Nom<br>Description                      | Devolutions Password Server               | Version             |          | Envoyer la trace au soutien technique<br>Install Recording Server<br>Upgrade Recording Server          |
| +                             | Numéro de série (serveur)               | XXXXX-XXXXX-XXXXX-XXXXX-XXXXX-XXXXX-0W259 |                     | Q        | Afficher les journaux d'installation<br>Ouvrir le dossier Sauvegardes<br>Gérer les clés de chiffrement |
| Nouveau                       | Site Web                                | Default Web Site                          | Application Web     | 9)<br>1) | Vérifier les mises à jour<br>À propos                                                                  |
| Supprimer                     | Chemin par défaut                       | Default web Site                          |                     |          |                                                                                                    |
| G                             | Pool d'applications<br>Authentification |                                           | Version d'execution |          | V4.U                                                                                                   |
| Mettre à niveau<br>le serveur | Service du planificateur                | Pas installé                              | Mettre hors-ligne   |          | ]                                                                                                    |
| Installer le<br>planificateur |                                         |                                           |                     |          |                                                                                                    |

Gérer les clés de chiffrement

| Devolutions Pase | Devolutions Password Server Console - Gérer les clés de chiffrement × |    |  |  |  |
|------------------|-----------------------------------------------------------------------|----|--|--|--|
| Gérer            | les clés de chiffrement                                               |    |  |  |  |
| Application Web  |                                                                       |    |  |  |  |
| Opération        | Exporter -                                                            |    |  |  |  |
| Mot de passe     | •                                                                     |    |  |  |  |
|                  |                                                                       |    |  |  |  |
|                  | OK Annul                                                              | er |  |  |  |

Gérer les clés de chiffrement

| OPTION    | DESCRIPTION                                 |
|-----------|---------------------------------------------|
| Opération | <ul><li>Exporter</li><li>Importer</li></ul> |

| OPTION       | DESCRIPTION                                                                                                    |
|--------------|----------------------------------------------------------------------------------------------------|
|              | • Régénérer                                                                                                    |
| Mot de passe | Le mot de passe requis pour exporter les clés de<br>chiffrement dans un fichier ou les importer à partir d'un<br>fichier. |

### 4.1.3.7 Vérifier les mises à jour

## DESCRIPTION

Vérifie si la version de la Console de DevolutionsDevolutions Password Server est à jour.

| Devolutions Pag               | ssword Server Console                            |                             |                     | - 🗆 X                                                                                                    |
|-------------------------------|--------------------------------------------------|-----------------------------|---------------------|----------------------------------------------------------------------------------------------------|
| C & D C A                     | i Importer les utilisateurs 👼 🌾 募 😰 🗈<br>Details | 19 <b>m 9 i</b> 6           |                     | Vérifier les prérequis  Diagnostic de base de données                                                                               |
| Modifier                      | Nom<br>Description<br>Numéro de série (serveur)  | Devolutions Password Server | Version             | Install Recording Server<br>Upgrade Recording Server<br>Uninstall Recording Server                                                  |
| Nouveau                       |                                                  |                             | Ć                   | Afficher les journaux d'installation<br>Ouvrir le dossier Sauvegardes<br>Gérer les clés de chiffrement<br>Vérifier les mises à jour |
| ×                             | Site Web<br>Chemin par défaut                    | Default Web Site            | Application Web     | À propos     /dps                                                                                                    |
| Supprimer                     | Pool d'applications<br>Authentification          |                             | Version d'execution | v4.0                                                                                                    |
| Mettre à niveau<br>le serveur | Service du planificateur                         | Pas installe                | Mettre hors-ligne   |                                                                                                    |
| planificateur                 |                                                  |                             |                     |                                                                                                    |

Vérifier les mises à jour

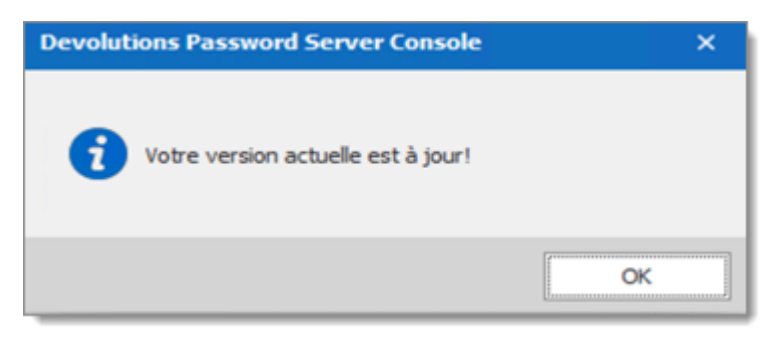

Vérifier les mises à jour

#### 4.1.3.8 À propos

## DESCRIPTION

Affiche la boîte de dialogue **À** *propos* qui contient la version actuelle de la Console de Devolutions Password Server et d'autres informations sur la machine.

| 🖥 Devolutions Password Server Console – 🗆 X |                                                 |                             |                     |         |                                                                                                    |  |  |
|---------------------------------------------|-------------------------------------------------|-----------------------------|---------------------|---------|----------------------------------------------------------------------------------------------------|--|--|
| Actions                                     | Importer les utilisateurs 👼 🍞 👼 😰 📰<br>Details  | ♥■ ₩ ₽                      |                     | Ŧ       | •<br>Vérifier les prérequis<br>Diagnostic de base de données<br>Envoyer la trace au soutien technique                               |  |  |
| Modifier                                    | Nom<br>Description<br>Numéro de série (serveur) | Devolutions Password Server | Version             |         | Install Recording Server<br>Upgrade Recording Server<br>Uninstall Recording Server                                                  |  |  |
| Nouveau                                     |                                                 |                             |                     | 0<br>() | Afficher les journaux d'installation<br>Ouvrir le dossier Sauvegardes<br>Gérer les clés de chiffrement<br>Vérifier les mises à jour |  |  |
| X                                           | Site Web<br>Chemin par défaut                   | Default Web Site            | Application Web     | 0       | À propos<br>70ps                                                                                                    |  |  |
| Supprimer                                   | Pool d'applications<br>Authentification         |                             | Version d'execution |         | v4.0                                                                                                    |  |  |
| Mettre à niveau<br>le serveur               | Service du planificateur                        | Pas installé                | Mettre hors-ligne   |         |                                                                                                    |  |  |
| planificateur                               |                                                 |                             |                     |         |                                                                                                    |  |  |

À propos

| Devolutions Password Server Console ×                                                                                                    |                 |                    |  |  |      |  |
|----------------------------------------------------------------------------------------------------|-----------------|--------------------|--|--|------|--|
| À propos de la console Devolutions Password Server                                                                                                    |                 |                    |  |  |      |  |
| Devolutions Password Server Console Édition Enterprise         Devolutions inc.       Exécution .NET : v4.0.30319         Tous droits réservés © 2006-2019         Version 2020.2.8.0       Usager actuel: |                 |                    |  |  |      |  |
|                                                                                                    | Modules chargés | Code Source Ouvert |  |  | i    |  |
|                                                                                                    | Nom             |                    |  |  | Туре |  |
| Informations sur la licence                                                                                                    |                 |                    |  |  |      |  |
| Usage de la mémoire                                                                                                    |                 |                    |  |  |      |  |
| f in E D                                                                                                    |                 |                    |  |  |      |  |

À propos de la Console de Devolutions Password Server

# 4.2 Authentification

## DESCRIPTION

Devolutions Password Server prend en charge plusieurs modes d'authentification.

| Devolutions Password     Paramet                                 | Server Console - Paramètres de Devolutions Password Server                                                                                                    | -                  |        | × |
|------------------------------------------------------------------|----------------------------------------------------------------------------------------------------|--------------------|--------|---|
| Général<br>Base de données<br>Authentification<br>IIS<br>Avancée | Modes d'authentification         S'authentifier avec l'usager du domaine         S'authentifier avec le compte utilisateur d'Office365         S'authentifier avec l'authentification Devolutions Password Server         Authentification Windows         Activer l'authentification Windows         L'authentification Windows nécessite davantage de configuration sur serveur IIS. Veuillez cliquer sur le bouton d'aide pour obtenir des instant | votre<br>ructions, | ø      |   |
|                                                                  | Options de recherche n                                                                                                    | Enregistrer        | Annule | r |

Paramètres - Authentification

## MODES D'AUTHENTIFICATION

| OPTION                                                                      | DESCRIPTION                                                                                                    |
|-----------------------------------------------------------------------------|----------------------------------------------------------------------------------------------------|
| S'authentifier avec<br>l'usager du domaine                                  | Le domaine est utilisé pour authentifier l'utilisateur.                                                                                  |
| S'authentifier avec le<br>compte utilisateur<br>d'Office 365                | AzureAD est utilisé pour authentifier l'utilisateur.                                                                                     |
| S'authentifier avec<br>l'authentification<br>Devolutions<br>Password Server | Le Devolutions Password Server est utilisé pour<br>authentifier l'utilisateur. Vous devez créer l'utilisateur<br>initial via la console. |

## **AUTHENTIFICATION WINDOWS**
| OPTION             | DESCRIPTION                                               |
|--------------------|-----------------------------------------------------------|
| Activer            | L'application utilisera l'utilisateur authentifié Windows |
| l'authentification | actuel pour s'authentifier auprès de l'instance           |
| Windows            | Devolutions Password Server.                              |

### **CRÉATION AUTOMATIQUE DE COMPTE UTILISATEUR**

Lors de l'utilisation de modes d'authentification autres qu'**Active Directory**, les comptes d'utilisateurs doivent être créés au préalable afin d'accorder l'accès au système.

Lorsque vous utilisez l'authentification Active Directory, deux choix s'offrent à vous:

1. Créer les comptes utilisateurs manuellement, comme pour les autres modes d'authentification

ou

 Activer la création automatique de compte et laissez Devolutions Password Server créer des comptes utilisateurs dès qu'ils sont authentifiés par le domaine auquel l'instance est liée.

Une fois le compte créé, les droits et autorisations sont attribués soit manuellement au compte d'utilisateur, soit via l'appartenance à des groupes AD pour lesquels vous avez créé un mappage de rôle.

Les comptes d'utilisateurs créés par le serveur n'ont aucun droit autre que la connexion au système. Ils pourront voir et modifier les ressources pour lesquelles **aucune sécurité** n'est définie. Vous devez vous assurer que toutes les entrées sont protégées. Ceci est réalisé en définissant toutes les permissions des <u>Paramètres du coffre</u> sur **Jamais**.

Selon le mode d'authentification utilisé, le nom d'utilisateur peut être préfixé par le nom de domaine et la convention de dénomination exacte est contrôlée par le domaine. Par exemple, pour un domaine **WINDJAMMER** enregistré en tant que **windjammer.loc**, nous n'avons aucun moyen de savoir à l'avance quelle formulation sera donnée par les services AD. Il est recommandé de toujours activer initialement l'authentification Devolutions Password Server et de créer un compte administrateur pour la phase initiale de mise en œuvre.

### 4.3 Sécurité

### DESCRIPTION

La section **Sécurité** de la Console de Devolutions Password Server vous permet de gérer votre instance. Ces fonctionnalités de gestion sont exactement les mêmes que celles proposées sous l'onglet **Administration** des différents gestionnaires de bureau (tels que Remote Desktop Manager), **lorsqu'ils sont connectés à cette instance via une source de données**.

Étant donné que ce dernier est celui que vous passerez la plupart de votre temps à utiliser, chaque fois qu'une nouvelle instance est créée, nous vous recommandons de créer un utilisateur administratif, puis d'enregistrer l'instance en tant que source de données dans le gestionnaire de bureau de votre choix. Cela vous amènera dans un territoire plus familier et vous aidera à être plus efficace.

Si vous utilisez effectivement une intégration AD complète, alors que l'attribution des permissions provient principalement de l'appartenance au groupe AD, les rôles sont le mécanisme qui fait que cela fonctionnera.

Les sections ci-dessous couvrent les fonctionnalités de gestion de base si vous ne pouvez pas utiliser un gestionnaire de bureau.

- <u>Gestion des utilisateurs</u>
- Gestion des rôles

#### 4.3.1 Gestion des utilisateurs

### DESCRIPTION

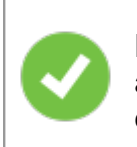

Pour créer des utilisateurs et attribuer des permissions, vous devez être administrateur non seulement de Devolutions Password Server, mais également de la base de données.

La **Gestion des utilisateurs** est disponible depuis **Administration - Utilisateurs** dans Remote Desktop Manager ou dans la barre d'outils de la Console de Devolutions Password Server. La gestion des utilisateurs vous permet de créer et de gérer des utilisateurs et leurs permissions. Devolutions Password Server offre une gestion avancée des droits des utilisateurs qui permet de restreindre l'accès aux entrées. Veuillez noter que la disponibilité de certaines fonctionnalités dépend de la source de données.

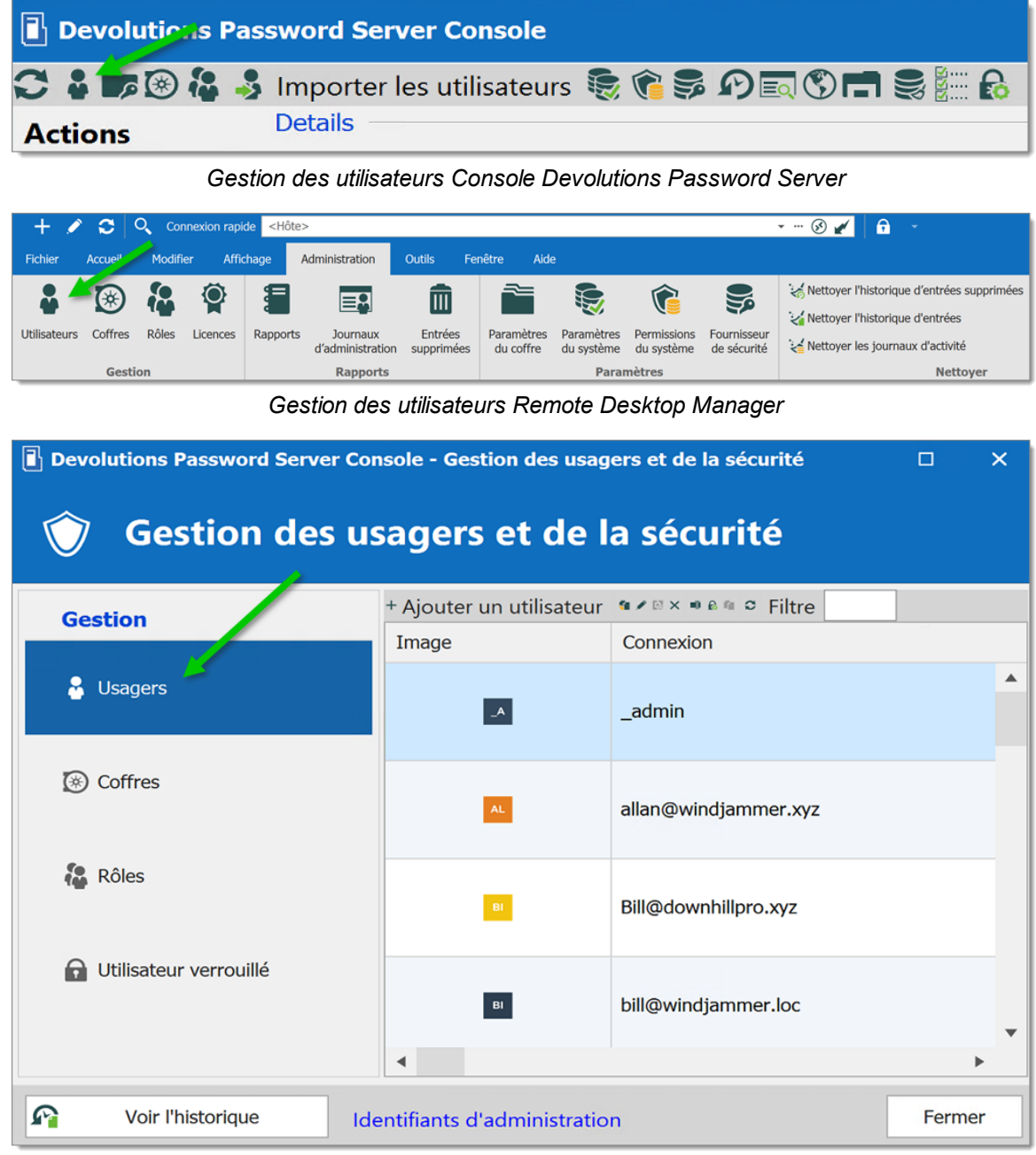

Gestion des usagers

# PARAMÈTRES

## **CRÉER DES UTILISATEURS**

Pour créer un nouvel utilisateur dans votre source de données, cliquez sur *Ajouter un utilisateur*.

| Devolutions Password Server Console - Gestion des usagers et de la sécurité |                           |                      |      | ×  |  |
|-----------------------------------------------------------------------------|---------------------------|----------------------|------|----|--|
| Gestion des usagers et de la sécurité                                       |                           |                      |      |    |  |
| Gestion                                                                     | + Ajouter un utilisateur  | ¶rre ≈ ≈ a ≈ Filtre  |      |    |  |
|                                                                             | Image                     | Connexion            |      |    |  |
| 🔓 Usagers                                                                   | _A_                       | _admin               |      | •  |  |
| 🛞 Coffres                                                                   | AL                        | allan@windjammer.xyz |      |    |  |
| 🕻 Rôles                                                                     | 81                        | Bill@downhillpro.xyz |      |    |  |
| 🔒 Utilisateur verrouillé                                                    | в                         | bill@windjammer.loc  |      | •  |  |
|                                                                             | •                         |                      |      | •  |  |
| Voir l'historique                                                           | ntifiants d'administratio | n                    | Ferm | er |  |

Ajouter un utilisateur

# **PARAMÈTRES DE GESTION DES UTILISATEURS**

GÉNÉRAL

| Devolutions Password Server     | Console - Gestion des u                              | tilisateurs                      |                   |   |    |      | ×   |
|---------------------------------|------------------------------------------------------|----------------------------------|-------------------|---|----|------|-----|
| 🔓 Gestion des                   | utilisateurs                                         |                                  |                   |   |    |      |     |
| Général                         | Général<br>ID                                        |                                  |                   |   |    |      |     |
| Two-Factor                      | Type d'authentification                              | Domaine                          |                   | • |    |      |     |
| Rôles                           | Type d'utilisateur<br>Type de licence<br>utilisateur | Utilisateur -<br>Par défaut -    | Activé            |   |    |      |     |
| Privilèges                      |                                                      | Envoyer un courriel d'invitation | n à l'utilisateur |   |    |      |     |
| Groupes de sécurité<br>(Ancien) | Informations<br>Prénom                               |                                  | Nom               |   |    |      |     |
| Coffres                         | Courriel Courriel de connexion                       |                                  |                   |   |    |      |     |
| Accès à l'application           |                                                      |                                  |                   |   |    |      |     |
| Paramètres                      |                                                      |                                  |                   |   |    |      |     |
| Entrée de données 👻             |                                                      |                                  |                   |   |    |      |     |
|                                 |                                                      |                                  |                   |   | ОК | Annu | ler |

Gestion des utilisateurs - Général

| OPTION                     | DESCRIPTION                                                                                                    |
|----------------------------|----------------------------------------------------------------------------------------------------|
| Type<br>d'authentification | <ul> <li>Sélectionner le type d'authentification de l'utilisateur:</li> <li>Personnalisé (Devolutions): Créer un utilisateur spécifique à Devolutions Password Server sans créer de connexion SQL.</li> <li>Domaine : Authentifiez-vous à l'aide du compte d'utilisateur Active Directory.</li> </ul> |
| Nom d'utilisateur          | Entrer le nom d'utilisateur.                                                                                                    |
| Mot de passe               | Entrer le mot de passe de l'utilisateur. Ce champ est<br>uniquement activé avec l'option Personnalisé<br>(Devolutions).                                                                                                    |

| OPTION             | DESCRIPTION                                                                                                    |
|--------------------|----------------------------------------------------------------------------------------------------|
| Type d'utilisateur | <ul> <li>Sélectionner le type d'utilisateur à créer: Choisir entre:</li> <li>Administrateur: Accorder tous les droits d'administration à l'utilisateur.</li> <li>Utilisateur lecture seulement: Accorder uniquement l'accès visualisation à l'utilisateur.</li> <li>Utilisateur accès restreint: Sélectionner les droits à accorder à l'utilisateur.</li> <li>Utilisateur: Accorder tous les droits de base à l'utilisateur (Ajouter, Modifier, Supprimer).</li> </ul> |
| Prénom et Nom      | Affiche le prénom et le nom de l'onglet <i>Informations</i> .                                                                                                    |
| Courriel           | Insérer l'adresse courriel de l'utilisateur.                                                                                                    |

# **ENTRÉE DE DONNÉES**

La section *Entrée de données* permet de stocker des informations concernant les utilisateurs, telles que leur nom, leur adresse, etc. La section est divisée en trois soussections: *Détails, Adresse, Téléphone*.

| Devolutions Password Se         | rver Console - Gestion des       | utilisateurs |  |    |     |    |
|---------------------------------|----------------------------------|--------------|--|----|-----|----|
| Gestion d                       | es utilisateurs                  |              |  |    |     |    |
| KUIES                           | Informations                     |              |  |    |     |    |
| Privilèges                      | Compagnie<br>Titre du poste      |              |  |    |     |    |
| Groupes de sécurité<br>(Ancien) | Département<br>Courriel Gravatar |              |  |    |     |    |
| Coffres                         | Langue                           | Anglais      |  |    |     |    |
| Accès à l'application           |                                  |              |  |    |     |    |
| Paramètres                      |                                  |              |  |    |     |    |
| Entrée de A                     |                                  |              |  |    |     |    |
| Détails                         |                                  |              |  |    |     |    |
| Adresse                         |                                  |              |  |    |     |    |
| Téléphone                       | •                                |              |  |    |     |    |
|                                 |                                  |              |  | ОК | Ann | uŀ |

Gestion des utilisateurs - Entré de données

# RÔLES

Sélectionner les rôles à attribuer à l'utilisateur.

| Devolutions Password Serve      | er Console - Gestion des utilisateu         | rs                                                                        |                                                                               |                          | ×   |
|---------------------------------|---------------------------------------------|---------------------------------------------------------------------------|-------------------------------------------------------------------------------|--------------------------|-----|
| 🔒 Gestion de                    | s utilisateurs                              |                                                                           |                                                                               |                          |     |
|                                 |                                             |                                                                           |                                                                               |                          |     |
| Général                         | Ces rôles so<br>groupes AD<br>utilisateurs. | ont nos rôles « personnalisés». Ne<br>. Les rôles AD liés n'ont pas besoi | e pas les confondre avec les rôles qui<br>in d'être associés manuellement aux | sont liés aux<br>comptes | :   |
| Two-Factor                      | Rôles                                       |                                                                           |                                                                               |                          | _   |
|                                 | Est membre                                  | Small Image                                                               | Nom                                                                           |                          |     |
| Rôles                           |                                             | 8                                                                         | Show-Corporate                                                                |                          | ^   |
| Privilèges                      |                                             | 8                                                                         | Show-IT Corp                                                                  |                          |     |
| Groupes de sécurité<br>(Ancien) |                                             |                                                                           |                                                                               |                          |     |
| Coffres                         |                                             |                                                                           |                                                                               |                          |     |
| Accès à l'application           |                                             |                                                                           |                                                                               |                          |     |
| Paramètres                      |                                             |                                                                           |                                                                               |                          |     |
| Entrée de                       | •                                           |                                                                           |                                                                               | •                        |     |
| Dátaile 🔻                       |                                             |                                                                           | Sélectionner tout Dése                                                        | électionner to           | out |
|                                 |                                             |                                                                           | ОК                                                                            | Annu                     | ler |

Gestion des utilisateurs - Rôles

| OPTION | DESCRIPTION                                                                                                    |
|--------|----------------------------------------------------------------------------------------------------|
| Rôles  | Cocher la case <b>Est membre</b> pour attribuer le rôle à l'utilisateur. Consulter la rubrique <u>Gestion des rôles</u> pour plus d'informations. |

# PRIVILÈGES

| Devolutions Password Server     | Console - Gestion des utilisateurs      |                       |    |       | ×  |
|---------------------------------|-----------------------------------------|-----------------------|----|-------|----|
| 🔒 Gestion des                   | utilisateurs                            |                       |    |       |    |
| Général                         | Privilèges<br>Afficher la section Actif | Autoriser •           |    |       |    |
| Two-Factor                      | Journaux d'activité                     | Autoriser 👻           |    |       |    |
| Rôles                           | Importer / Exporter                     |                       |    |       |    |
| Privilèges                      | Importer<br>Exporter                    | Autoriser   Autoriser |    |       |    |
| Groupes de sécurité<br>(Ancien) |                                         |                       |    |       |    |
| Coffres                         |                                         |                       |    |       |    |
| Accès à l'application           |                                         |                       |    |       |    |
| Paramètres                      |                                         |                       |    |       |    |
| Entrée de A                     |                                         |                       |    |       |    |
| Dátsile 👻                       |                                         |                       |    |       |    |
|                                 |                                         |                       | ОК | Annuk | er |

Gestion des utilisateurs - Privilèges

| OPTION                       | DESCRIPTION                                                                                                    |
|------------------------------|----------------------------------------------------------------------------------------------------|
| Afficher la section<br>Actif | Permets à l'utilisateur de voir le contenu de l'onglet<br><i>Informations</i> pour toutes les sessions.                                                                                                    |
| Journaux d'activité          | Permets à l'utilisateur de voir le contenu des <i>Journaux d'activité</i> qui s'applique à une session.                                                                                                    |
| Importer                     | Permets à l'utilisateur d' <u>Importer</u> des sessions (Presse-<br>papiers - Coller également).<br>Le menu d'importation ( <i>Fichier - Importer</i> ) et la<br>fonction d'importation dans le menu contextuel seront<br>grisés si l'option n'est pas active. |

| OPTION   | DESCRIPTION                                                                                                    |
|----------|----------------------------------------------------------------------------------------------------|
| Exporter | Permets à l'utilisateur d' <u>Exporter</u> des sessions (Presse-<br>papiers - Copier également).                                                     |
|          | Le menu d'exportation ( <i>Fichier - Exporter</i> ) et la fonction d'exportation dans le menu contextuel seront grisés si l'option n'est pas active. |

# **GROUPES DE SÉCURITÉ (ANCIEN)**

La section Groupes de sécurité gère les autorisations avec les groupes de sécurité.

Nous ne recommandons pas d'utiliser cette méthode, elle est désormais considérée comme un paramètre ancien et il est préférable de la remplacer par la <u>Gestion des</u> rôles.

| Devolutions Password Serv       | er Console - Gestion des utilisateurs |            | ×   |
|---------------------------------|---------------------------------------|------------|-----|
| 🔓 Gestion de                    | s utilisateurs                        |            |     |
| Général                         | Groupes de sécurité (Ancien)          |            |     |
| Two-Factor                      | Image Nom                             | Est membre |     |
| Rôles                           |                                       |            |     |
| Privilèges                      |                                       |            |     |
| Groupes de sécurité<br>(Ancien) |                                       |            |     |
| Coffres                         |                                       |            |     |
| Accès à l'application           |                                       |            |     |
| Paramètres                      |                                       |            |     |
| Entrée de Adonnées              |                                       |            |     |
| Dátaile                         |                                       |            |     |
|                                 | ОК                                    | Annu       | ler |

Gestion des utilisateurs - Groupes de sécurité (Ancien)

### COFFRES

|                                 | Coffres            |           |                      |
|---------------------------------|--------------------|-----------|----------------------|
| General                         | Dispose d'un accès | Image     | Nom                  |
| Two-Factor                      |                    | •         | Telemark             |
| Rôles                           |                    | wo        | Windjammer Corp      |
| Privilèges                      | V                  | <b>80</b> | Windjammer Default   |
| Groupes de sécurité<br>(Ancien) |                    | ۵         | Windjammer IT        |
| Coffres                         |                    | •         | Windjammer Marketing |
| Accès à l'application           |                    |           | Windjammer QA        |
|                                 |                    |           |                      |
| Paramètres                      |                    |           |                      |

Sélectionner les Coffres auxquels l'utilisateur a accès.

Gestion des utilisateurs - Coffres

# ACCÈS À L'APPLICATION

Sélectionner quelle application l'utilisateur sera autorisé à utiliser.

| Devolutions Password Server Console - Gestion des utilisateurs |                        |             |    |      | ×   |
|----------------------------------------------------------------|------------------------|-------------|----|------|-----|
| 🔒 Gestion de                                                   | s utilisateurs         |             |    |      |     |
|                                                                | Accès à l'application  |             |    |      |     |
| Général                                                        | Remote Desktop Manager | Autoriser 👻 |    |      |     |
|                                                                | Devolutions Web Login  | Autoriser 👻 |    |      |     |
| Two-Factor                                                     | Devolutions Launcher   | Autoriser - |    |      |     |
|                                                                | Web                    | Autoriser 👻 |    |      |     |
| Rôles                                                          |                        |             |    |      |     |
| Privilèges                                                     |                        |             |    |      |     |
| Groupes de sécurité<br>(Ancien)                                |                        |             |    |      |     |
| Coffres                                                        |                        |             |    |      |     |
| Accès à l'application                                          |                        |             |    |      |     |
| Paramètres                                                     |                        |             |    |      |     |
| Entrée de A                                                    |                        |             |    |      |     |
| Dótaile                                                        |                        |             |    |      |     |
|                                                                |                        |             | ОК | Annu | ler |

Gestion des utilisateurs - Accès à l'application

| OPTION                    | DESCRIPTION                                                                                                    |
|---------------------------|----------------------------------------------------------------------------------------------------|
| Remote Desktop<br>Manager | Permet à l'utilisateur de se connecter à l'instance<br>Devolutions Password Server à l'aide de l'application<br>Remote Desktop Manager.            |
| Devolutions Web<br>Login  | Permet à l'utilisateur de se connecter à l'instance<br>Devolutions Password Server à l'aide de l'extension de<br>navigateur Devolutions Web Login. |
| Devolutions Launcher      | Permet à l'utilisateur de se connecter à l'instance<br>Devolutions Password Server à l'aide de Devolutions<br>Launcher.                            |
| Web                       | Permet à l'utilisateur de se connecter à l'interface Web<br>de Devolutions Password Server.                                                        |

## PARAMÈTRES

Permettre à l'utilisateur d'activer le <u>Mode hors-ligne</u> et de savoir s'il peut ou non utiliser la fonction glisser-déposer.

| Devolutions Password Serve      | Devolutions Password Server Console - Gestion des utilisateurs |                 |  |    | ×    |     |
|---------------------------------|----------------------------------------------------------------|-----------------|--|----|------|-----|
| Sestion des                     | s utilisateurs                                                 |                 |  |    |      |     |
| Général                         | Paramètres<br>Mode hors connexion                              | Lecture seule - |  |    |      |     |
| Two-Factor                      | Permettre de<br>glisser-déposer                                | Autoriser -     |  |    |      |     |
| Rôles                           |                                                                |                 |  |    |      |     |
| Privilèges                      |                                                                |                 |  |    |      |     |
| Groupes de sécurité<br>(Ancien) |                                                                |                 |  |    |      |     |
| Coffres                         |                                                                |                 |  |    |      |     |
| Accès à l'application           |                                                                |                 |  |    |      |     |
| Paramètres                      |                                                                |                 |  |    |      |     |
| Entrée de Adonnées              |                                                                |                 |  |    |      |     |
| Dátsile 🔻                       |                                                                |                 |  |    |      |     |
|                                 |                                                                |                 |  | ОК | Annu | ler |

Gestion des utilisateurs - Paramètres

### 4.3.2 Gestion des rôles

## DESCRIPTION

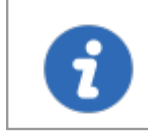

Les groupes Active Directory doivent être créés avant de créer des rôles.

Les *Rôles* dans Devolutions Password Server sont principalement utilisés pour réduire le temps nécessaire à la gestion des utilisateurs. La gestion des permissions accordées aux rôles est assez similaire aux notions correspondantes pour les utilisateurs, mais au lieu d'un seul utilisateur, elles s'appliquent à tous les utilisateurs auxquels vous avez attribué le rôle. Cela permet au serveur de lier un groupe Active Directory (AD) à un rôle dans Devolutions Password Server. Une fois qu'un utilisateur de domaine se connecte à la source de données Devolutions Password Server, son compte utilisateur sera créé si nécessaire et les droits des utilisateurs seront contrôlés par les groupes définis.

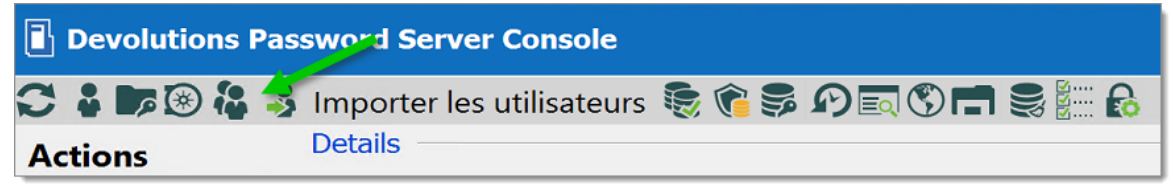

Gestion des rôles Console Devolutions Password Server

| + 🌶          | ° C      | O Cor  | nexion rapi | de <hôte< th=""><th>&gt;</th><th></th><th></th><th></th><th></th><th></th><th>•••• 🛞 💉 🔒 💼 🕞</th></hôte<> | >                            |                       |                         |                          |                           |                            | •••• 🛞 💉 🔒 💼 🕞                                 |
|--------------|----------|--------|-------------|----------------------------------------------------------------------------------------------------|------------------------------|-----------------------|-------------------------|--------------------------|---------------------------|----------------------------|------------------------------------------------|
| Fichier      | Accueil  | Modifi | er Aff      | age                                                                                                    | Administration               | Outils Fe             | nêtre Aide              |                          |                           |                            |                                                |
|              | <b>(</b> |        | Ŷ           |                                                                                                    |                              | Î                     |                         |                          | 1                         |                            | Konstructure l'historique d'entrées supprimées |
| Utilisateurs | Coffres  | Rôles  | Licences    | Rapports                                                                                                  | Journaux<br>d'administration | Entrées<br>supprimées | Paramètres<br>du coffre | Paramètres<br>du système | Permissions<br>du système | Fournisseur<br>de sécurité | Mettoyer les journaux d'activité               |
|              | Gesti    | on     |             |                                                                                                    | Rapports                     |                       |                         | Parar                    | nètres                    |                            | Nettoyer                                       |

Gestion des rôles Remote Desktop Manager

| Devolutions Password Server Cor                 |              | ×                    |   |   |  |  |
|-------------------------------------------------|--------------|----------------------|---|---|--|--|
| 🕥 Gestion des us                                | sagers et de | la sécurité          |   |   |  |  |
| + Ajouter un rôle ✓ ఈ × ♀ Filtre                |              |                      |   |   |  |  |
|                                                 | Image        | Nom                  |   |   |  |  |
| Usagers                                         | 12           | Show-Corporate       |   | • |  |  |
| ③ Coffres                                       | <b>1</b> 2   | Show-IT Corp         |   |   |  |  |
| he Rôles                                        | 6            | WINDJAMMER\Help Desk |   |   |  |  |
| 🔒 Utilisateur verrouillé                        | 8            | WINDJAMMER\HR        |   | • |  |  |
|                                                 | •            |                      | • |   |  |  |
| Voir l'historique Identifiants d'administration |              |                      |   |   |  |  |

Gestion des rôles

# PARAMÈTRES

# **CRÉER DES RÔLES**

Pour créer un nouveau rôle dans votre source de données, cliquer sur *Ajouter un rôle*.

| Devolutions Password Server Con                 | □ ×                   |                      |          |  |  |  |
|-------------------------------------------------|-----------------------|----------------------|----------|--|--|--|
| Gestion des usagers et de la sécurité           |                       |                      |          |  |  |  |
| Gestion                                         | + Ajouter un rôle 🖍 🏾 | × ° Filtre           |          |  |  |  |
|                                                 | Image                 | Nom                  |          |  |  |  |
| Usagers                                         | 14                    | Show-Corporate       | <b>^</b> |  |  |  |
| ⑧ Coffres                                       | 18                    | Show-IT Corp         |          |  |  |  |
| 🔁 Rôles                                         | 8                     | WINDJAMMER\Help Desk |          |  |  |  |
| <b>Utilisateur verrouillé</b>                   | <i>î</i> <b>a</b>     | WINDJAMMER\HR        | •        |  |  |  |
|                                                 | •                     |                      | •        |  |  |  |
| Voir l'historique Identifiants d'administration |                       |                      |          |  |  |  |

Gestion des rôles - Ajouter un rôle

# PARAMÈTRES DE GESTION DES RÔLES

GÉNÉRAL

| Devolutions Password Serv       | Devolutions Password Server Console - Gestion des rôles |                |    |      | ×    |
|---------------------------------|---------------------------------------------------------|----------------|----|------|------|
| 🔏 Gestion de                    | s rôles                                                 |                |    |      |      |
| Général                         | Général                                                 |                |    |      |      |
| Privilèges                      | Nom<br>Description                                      |                |    |      |      |
| Groupes de sécurité<br>(Ancien) |                                                         | Administrateur |    |      |      |
| Coffres                         |                                                         |                |    |      |      |
| Usagers                         |                                                         |                |    |      |      |
|                                 |                                                         |                | ОК | Annu | ıler |

Gestion des rôles - Général

| OPTION         | DESCRIPTION                                                                                                    |
|----------------|----------------------------------------------------------------------------------------------------|
| Nom            | Saisir un nom pour votre nouveau rôle. Les points de<br>suspension sur la droite permettre de parcourir la structure<br>Active Directory pour sélectionner un groupe comme nom du<br>nouveau rôle.     |
| Description    | Saisir une brève description de votre nouveau rôle.                                                                                                    |
| Administrateur | S'il est activé, le rôle est défini avec des privilèges<br>d'administrateur et tous les utilisateurs liés à ce rôle hériteront<br>des privilèges d'administrateur dans Devolutions Password<br>Server. |

### COFFRES

| Devolutions Password Server Console - Gestion des rôles |                    |                   |                     |  |
|---------------------------------------------------------|--------------------|-------------------|---------------------|--|
| 🔒 Gestion des                                           | rôles              |                   |                     |  |
|                                                         | Coffres            |                   |                     |  |
| Général                                                 | Dispose d'un accès | Image             | Nom                 |  |
| Privilèges                                              |                    | •                 | Downhill Pro        |  |
| Groupes de sécurité<br>(Ancien)                         |                    | •                 | Telemark            |  |
| Coffres                                                 |                    | <b></b>           | Windjammer Corp     |  |
| Usagers                                                 |                    | wo                | Windjammer Default  |  |
|                                                         | 4                  |                   | •                   |  |
|                                                         |                    | Sélectionner tout | Désélectionner tout |  |
|                                                         |                    |                   | OK Annuler          |  |

Gestion des rôles - Coffres

| OPTION  | DESCRIPTION                                                    |
|---------|----------------------------------------------------------------|
| Coffres | Consulter la rubrique <u>Coffres</u> pour plus d'informations. |

### USAGERS

lci, vous pouvez attribuer aux utilisateurs leur rôle. Vous pouvez également les réaffecter ultérieurement.

| Devolutions Password Server Console - Gestion des rôles |            |       |                      |  |
|---------------------------------------------------------|------------|-------|----------------------|--|
| 🔒 Gestion des                                           | rôles      |       |                      |  |
|                                                         | Usagers    |       |                      |  |
| Général                                                 | Est membre | Image | Nom                  |  |
| Privilèges                                              |            |       | _admin               |  |
| Groupes de sécurité<br>(Ancien)                         |            |       | allan@windjammer.xyz |  |
| Coffres                                                 |            |       | Bill@downhillpro.xyz |  |
| Usagers                                                 |            |       | bill@windjammer.loc  |  |
|                                                         | 4          | 1     | •                    |  |
|                                                         |            |       | OK Annuler           |  |

Gestion des rôles - Usagers

### 4.3.2.1 Propriétés (Ancien)

# DESCRIPTION

## PRIVILÈGES

| Devolutions Password Server Console - Gestion des rôles |                           |              |    |      | ×   |
|---------------------------------------------------------|---------------------------|--------------|----|------|-----|
| 🔒 Gestion des                                           | s rôles                   |              |    |      |     |
|                                                         | Privilèges                |              |    |      | _   |
| Général                                                 | Afficher la section Actif | Par défaut 👻 |    |      |     |
|                                                         | Journaux d'activité       | Par défaut 👻 |    |      |     |
| Privileges                                              |                           |              |    |      |     |
| Groupes de sécurité<br>(Ancien)                         |                           |              |    |      |     |
|                                                         | Importer / Exporter       |              |    |      |     |
| Coffres                                                 | Importer                  | Par défaut 👻 |    |      |     |
|                                                         | Exporter                  | Par défaut 👻 |    |      |     |
| Usagers                                                 |                           |              |    |      |     |
|                                                         |                           |              |    |      |     |
|                                                         |                           |              |    |      |     |
|                                                         |                           |              | ОК | Annu | ler |

Gestion des rôles - Privilèges

| OPTION                       | DESCRIPTION                                                                                                    |
|------------------------------|----------------------------------------------------------------------------------------------------|
| Afficher la section<br>Actif | Permets à l'utilisateur de voir le contenu de l'onglet<br><i>Informations</i> pour toutes les sessions.                                                                                                    |
| Journaux d'activité          | Permets à l'utilisateur de voir le contenu des <i>Journaux</i><br><i>d'activité</i> qui s'applique à une session.                                                                                                    |
| Importer                     | Permets à l'utilisateur d' <u>Importer</u> des sessions (Presse-<br>papiers - Coller également).<br>Le menu d'importation ( <i>Fichier - Importer</i> ) et la fonction<br>d'importation dans le menu contextuel seront grisés si<br>l'option n'est pas active. |
| Exporter                     | Permets à l'utilisateur d' <u>Exporter</u> des sessions (Presse-<br>papiers - Copier également).<br>Le menu d'exportation ( <i>Fichier - Exporter</i> ) et la fonction<br>d'exportation dans le menu contextuel seront grisés si<br>l'option n'est pas active. |

# GROUPES DE SÉCURITÉ (ANCIEN)

| 🖥 Devolutions Password Server Console - Gestion des rôles |                                                        |     |        | ×   |
|-----------------------------------------------------------|--------------------------------------------------------|-----|--------|-----|
| 🔏 Gestion de                                              | s rôles                                                |     |        |     |
| Général                                                   | Droits<br>Ajouter Par défaut -                         |     |        |     |
| Privilèges                                                | Modifier     Par défaut       Supprimer     Par défaut |     |        |     |
| Groupes de sécurité<br>(Ancien)                           | Groupes de sécurité (Ancien)                           |     |        |     |
| Coffres                                                   | Image Nom                                              | Est | membre |     |
| Usagers                                                   |                                                        |     |        |     |
|                                                           |                                                        | ок  | Annul  | ler |

Gestion des rôles - Groupes de sécurité (Ancien)

| OPTION                          | DESCRIPTION                                                                                     |
|---------------------------------|-------------------------------------------------------------------------------------------------|
| Droits                          | Permets d'ajouter, de modifier et/ou de supprimer des droits ou de bloquer l'ajout a la racine. |
| Groupes de<br>sécurité (Ancien) | Pour en savoir plus sur les permissions, consulter la rubrique <u>Permissions du système</u> .  |

# Interface Web

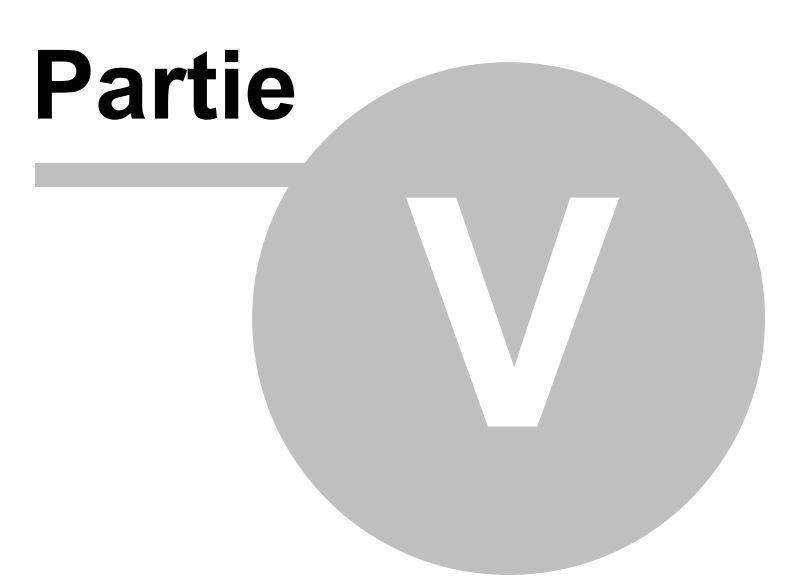

## 5 Interface Web

### DESCRIPTION

L'interface Web de Devolutions Password Server offre une interface simplifiée permettant aux utilisateurs d'utiliser et de gérer les mots de passe à partir de n'importe quel navigateur Web.

### PAGE DE CONNEXION

Ouvrir un navigateur Web et accéder à l'URL de l'instance Devolutions Password Server. Si l'instance a été créée avec l'URL par défaut, elle serait disponible sur http://<ServerName>/dps. Entrer le nom d'utilisateur et le mot de passe d'un compte Devolutions Password Server pour vous connecter.

| Devolutions<br>Password Server |
|--------------------------------|
| Connectez-vous à votre compte  |
| Nom d'utilisateur              |
| Mot de passe                   |
| Se connecter                   |

Devolutions Password Server - Page de connexion

**MENU** 

Le *Menu* permet à l'utilisateur de naviguer dans les différentes sections. Il peut être développé ou réduit pour masquer les étiquettes en cliquant sur l'icône Devolutions Password Server dans le coin supérieur gauche.

| ≡       | Devolutions<br>Password Server |
|---------|--------------------------------|
| 0       | Rechercher                     |
| $\odot$ | Tableau de bord                |
| ☆       | Favoris                        |
| ۲       | Coffres                        |
| P       | Mon coffre privé               |
| ⊕       | Accès privilégiés              |
|         |                                |
| ē       | Rapports                       |
| 昆       | Administration                 |
| 0       | Aide en ligne                  |
| _       | Menu                           |

## 5.1 Tableau de bord

## DESCRIPTION

La section **Tableau de bord** fournit un aperçu des **Réservations**, de la liste des **Entrées expirées**, des **Coffres** et des **Journaux d'activité**.

| ■ Devolutions<br>Password Server |                 | WC Windjammer Corp 🗸 |                         | ⊠ 🥥                              |
|----------------------------------|-----------------|----------------------|-------------------------|----------------------------------|
| O Rechercher                     | TABLEAU DE BORD |                      |                         | Changer la page de renvoi        |
| Tableau de bord                  | Réservations C  | Coffres C            | Entrées expirées        | Entrées arrivant à expiration    |
| ♀ Favoris                        |                 | 7                    | <b>6</b> 1              | 0                                |
| Mon coffre privé                 | Réservations    | Coffres              | Entrées expirées        | Entrées arrivant<br>à expiration |
| C Accès privilégiés              |                 |                      |                         |                                  |
| Rapports                         | Réservations    | 0                    | Mes journaux d'activité | ✓ Tous les coffres               |
| R Administration                 |                 |                      |                         |                                  |
| Aide en ligne                    |                 |                      |                         |                                  |

Tableau de bord

### 5.2 Menu du compte

### DESCRIPTION

Les utilisateurs gèrent leur compte: préférences linguistiques, informations personnelles, Gravatar, ainsi qu'une configuration limitée de l'interface web. Le menu comprend des liens vers l'Aide en ligne et le Forum de Devolutions. Les utilisateurs se déconnectent de Devolutions Password Server à partir du menu *Compte*.

## **PARAMÈTRES**

Cliquer sur le Gravatar ou les initiales pour accéder au menu du Compte.

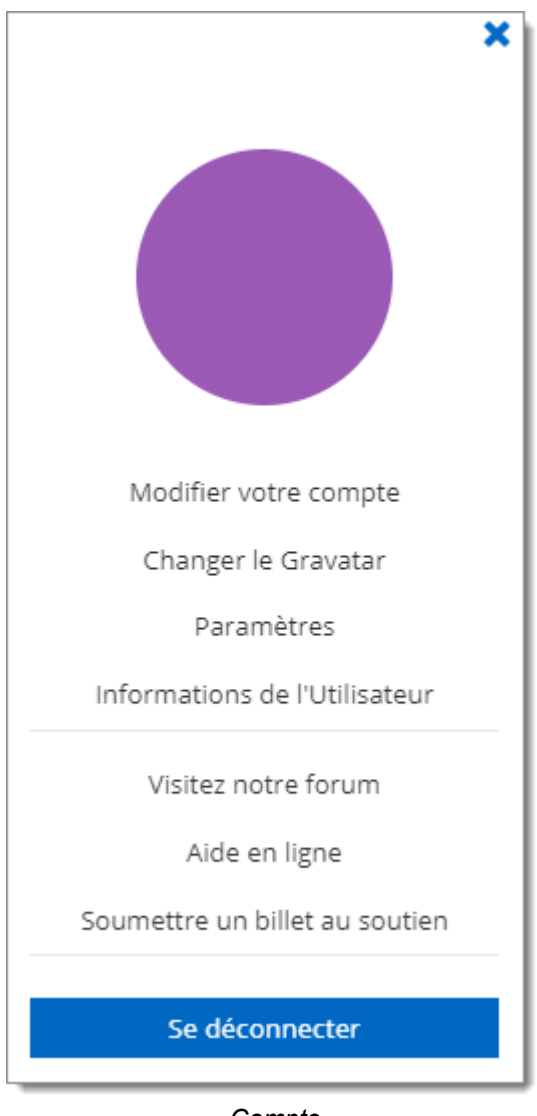

Compte

## **MODIFIER VOTRE COMPTE**

Définir la langue de l'interface Web.

Ajouter ou modifier des informations personnelles.

| Modifier votre       | compte     | 🛛 🗶                    |
|----------------------|------------|------------------------|
| ENTRÉE DE<br>DONNÉES | ▼ GÉNÉRAL  |                        |
|                      | Prénom     | Nom                    |
|                      | Courriel   | Compagnie              |
|                      | Langue     |                        |
|                      | Français 👻 |                        |
|                      | ▼ ADRESSE  |                        |
|                      | Adresse    | État                   |
|                      |            | Pays                   |
|                      | l.         | Sélectionner un pays 🔹 |
|                      | Téléphone  | Travail                |
|                      | Cellulaire | Télécopieur            |
|                      |            |                        |
|                      |            | ENREGISTRER ANNULER    |

Modifier votre compte

### CHANGER LE GRAVATAR

L'avatar de l'utilisateur par défaut est les initiales de l'utilisateur. Les utilisateurs peuvent utiliser une image téléchargée sur Gravatar.com.

Entrer le courriel associé à votre compte Gravatar.

| Changer votre avatar                                                                                            | 🛛 🗶          |
|----------------------------------------------------------------------------------------------------|--------------|
| Courriel Gravatar                                                                                               |              |
| Laissez vide pour utiliser l'avatar par défaut. Si vous n'avez pas de Gravatar, Vou<br>obtenir sur gravatar.com | is pouvez en |
| ENREGISTRER                                                                                                    | ANNULER      |

Changer votre avatar

### CHANGER LE MOT DE PASSE

Autoriser l'utilisateur à modifier son mot de passe. Uniquement disponible pour le type de compte Devolutions Password Server Custom ou Database. Veuillez consulter <u>Authentification</u> pour plus d'informations.

| Changer le mot de pa | sse                  | 2 ×        |
|----------------------|----------------------|------------|
|                      | *                    |            |
| Mot de passe actuel  |                      | •          |
| Nouveau mot de passe |                      |            |
|                      |                      | <b>Q</b> : |
| C. C                 | Changer mot de passe | Annuler    |

Changer le mot de passe

## PARAMÈTRES

Modifier les éléments de l'interface utilisateur.

| Paramètres                    |             | 2 ×     |
|-------------------------------|-------------|---------|
| Page de renvoi                |             |         |
| Tableau de bord               |             | •       |
| Lancer une connexion avec     |             |         |
| Par défaut                    |             | -       |
| Taille de page de grille      |             |         |
| 10                            |             | •       |
| Format de la date et de l'heu | ıre         |         |
| Par défaut                    |             | •       |
|                               | ENREGISTRER | ANNULER |

Paramètres de l'interface utilisateur

| OPTION                       | DESCRIPTION                                                                                                    |
|------------------------------|----------------------------------------------------------------------------------------------------|
| Page de renvoi               | Choisir la page d'accueil qui s'ouvre lorsque vous vous connectez:                                                                                                    |
|                              | Tableau de bord                                                                                                    |
|                              | • Coffres                                                                                                    |
|                              | Mon coffre privé                                                                                                    |
|                              | • Rapports                                                                                                    |
|                              | Administration                                                                                                    |
| Lancer une<br>connexion avec | <ul> <li>Choisir l'application qui ouvre les connexions à distance:</li> <li>Par défaut: fait référence à Devolutions Launcher</li> <li>Remote Desktop Manager</li> <li>Devolutions Launcher</li> </ul> |

| OPTION                                | DESCRIPTION                                                                      |
|---------------------------------------|----------------------------------------------------------------------------------|
| Taille de page<br>de grille           | Choisir le nombre de lignes affichées dans les listes (par exemple les rapports) |
|                                       | • 10                                                                             |
|                                       | • 20                                                                             |
|                                       | • 50                                                                             |
| Format de la<br>date et de<br>l'heure | Choisir un format:<br>• Par défaut: mois/jour/année                              |
|                                       | • US                                                                             |
|                                       | Personnalisé                                                                     |

### **INFORMATIONS DE L'UTILISATEUR**

Afficher le rapport d'*Informations de l'utilisateur* contenant la configuration du compte utilisateur.

| Informations de l'utilisateur            |        | 🛛 🗙    |
|------------------------------------------|--------|--------|
| GÉNÉRAL                                  |        |        |
| Utilisateur de la base de données        | _admin |        |
| Description                              |        |        |
| Administrateur                           | Oui    |        |
| Autoriser le mode déconnecté             | Oui    |        |
| Permettre de glisser-déposer             | Oui    |        |
| Authentification à 2 facteurs configurée | Non    |        |
| ENTRÉES                                  |        |        |
| Ajouter                                  | Oui    |        |
| Modifier                                 | Oui    |        |
| Supprimer                                | Oui    |        |
| Afficher l'actif                         | Oui    |        |
| _                                        |        |        |
| 凸                                        |        | Fermer |

### **VISITEZ NOTRE FORUM**

Un lien vers notre forum pour les demandes d'assistance et de fonctionnalités.

### AIDE EN LIGNE

Un lien vers nos guides d'aide en ligne.

### SOUMETTRE UN BILLET AU SOUTIEN

Envoyer les informations sur la source de données et le rapport de diagnostic à l'équipe de support de Devolutions.

| Envoyer le rapport au soutien                                                                                             | × |
|----------------------------------------------------------------------------------------------------|---|
| RENSEIGNEMENTS PERSONNELS                                                                                                 |   |
| Courriel                                                                                                    | 1 |
| Compagnie                                                                                                    |   |
| Nom                                                                                                    | 1 |
| <ul> <li>Envoyer les informations de la source de données</li> <li>Informations du diagnostic</li> <li>MESSAGE</li> </ul> |   |
| Sujet                                                                                                    | 1 |
| Détail                                                                                                    |   |
|                                                                                                    |   |
| ENVOYER AU SUPPORT  ANNULER                                                                                               |   |

| OPTION                   | DESCRIPTION                                                                                           |
|--------------------------|----------------------------------------------------------------------------------------------------|
| Courriel                 | Fournir votre adresse courriel.                                                                       |
| Compagnie                | Indiquer le nom de votre entreprise.                                                                  |
| Nom                      | Donner votre nom.                                                                                     |
| Envoyer les informations | Lorsqu'il est activé, le rapport <i>Informations sur la source de données</i> sera joint au courriel. |

| OPTION                        | DESCRIPTION                                                                                                   |
|-------------------------------|----------------------------------------------------------------------------------------------------|
| de la source de<br>données    |                                                                                                    |
| Informations<br>du diagnostic | Lorsqu'il est activé, le rapport d' <i>Informations du diagnostic</i> sera joint au courriel.                 |
| Sujet                         | Sujet du message.                                                                                             |
| Détail                        | Des informations supplémentaires ou des détails peuvent être saisis dans cette section.                       |
| Envoyer au<br>support         | Envoie ce rapport à l'équipe de support de Devolutions.                                                       |
| Télécharger le<br>Zip         | Permets de télécharger le rapport dans un fichier Zip qui peut<br>être enregistré sur votre ordinateur local. |
| Annuler                       | Annuler l'opération.                                                                                          |

### **SE DÉCONNECTER**

Déconnectez-vous de votre compte.

## 5.3 Coffres

### DESCRIPTION

Les **Coffres** permettent aux utilisateurs de <u>créer des entrées</u> et de gérer le contenu de la source de données. Les **Coffres** sont divisés en deux parties:

• Le *Volet de navigation* (à gauche) répertorie les entrées disponibles dans la source de données (coffre actuel).

• La **Zone de contenu** (à droite) affiche des informations concernant l'entrée sélectionnée.

| Network                                                                                                    |                                                        | ê |  | : | E   |
|----------------------------------------------------------------------------------------------------|--------------------------------------------------------|---|--|---|-----|
| Coffre (Windjammer Corp) II Internal Applications Context Sectors Context Sectors Context Sec | Wifi - Windjammer Corp                                 |   |  |   | ☆ Q |
| ₽ Lab ₽ Porte avant S Wift - Windiammer Corp.                                                                                                    | WindjammerCorp<br>Sécurité sans fil<br>WPA2 Entreprise |   |  |   |     |
| Winfi - Windjammer Guest                                                                                                    | Mot de passe du réseau sans fil                        |   |  |   | ⊕ ᠿ |
| Suppliers Porte avant                                                                                                    |                                                        |   |  |   |     |

Coffres

# **VOLET DE NAVIGATION**

Le **Volet de navigation** affiche les entrées disponibles pour l'utilisateur. Le **Volet de** *navigation* peut afficher les entrées de trois manières différentes:

- Arborescence
- Liste
- Grille

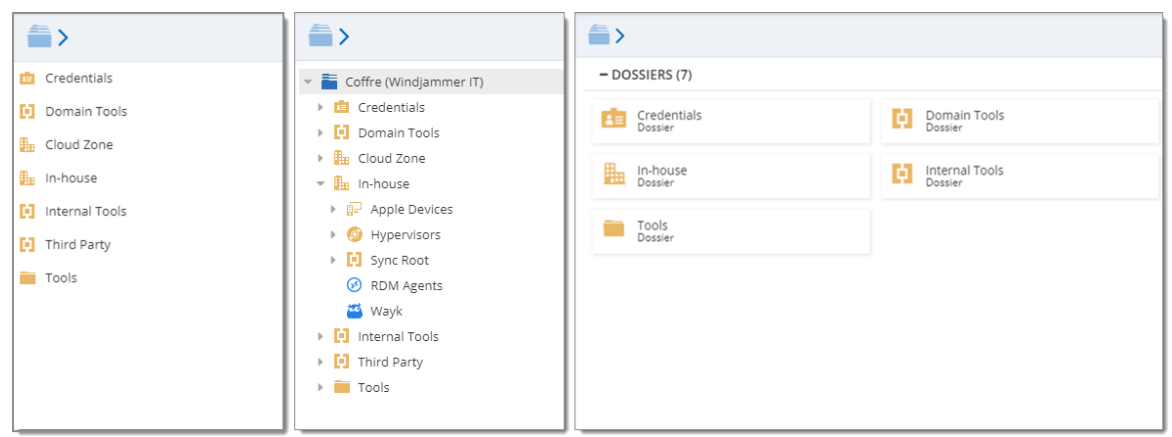

Volet de navigation - Arborescence (gauche), Liste (centre) et Grille (droite)

# ZONE DE CONTENU

La Zone de contenu affiche diverses informations concernant l'entrée sélectionnée.

|                                   |                                  |                |               |                 |        | / | : | E          |
|-----------------------------------|----------------------------------|----------------|---------------|-----------------|--------|---|---|------------|
| RDM                               | Agents<br>oft Remote Desktop (RD | P)             |               |                 |        |   | 5 | $\bigcirc$ |
| APERÇU                            | DOCUMENTATION                    | PIÈCES JOINTES | JOURNAUX      | HISTORIQUE DE L | ENTRÉE |   |   |            |
|                                   | HÔTE                             |                |               |                 |        |   |   |            |
| NOM D'UTILISATEUR<br>MOT DE PASSE |                                  |                |               |                 |        |   |   |            |
|                                   |                                  | •••••          |               |                 |        |   | • | ⓓট         |
| OUVRIR LA COM                     | NSOLE (MODE ADMIN)               | Non            |               |                 |        |   |   |            |
| ÉTIQUETTES                        |                                  | agent windjan  | nmer12 script |                 |        |   |   |            |

Aperçu d'une entrée

| OPTIONS               | DESCRIPTION                                                                                                    |
|-----------------------|----------------------------------------------------------------------------------------------------|
| Ouvrir                | Ouvrir la session (Devolutions Launcher est requis).                                                                                                    |
| • Réservée            | Réserver la session.                                                                                                    |
| 🗟 Voir mot de passe   | Afficher le mot de passe de l'entrée sélectionnée.                                                                                                    |
| 🖋 Propriétés          | Modifier les propriétés de l'entrée sélectionnée.                                                                                                    |
| 💌 Statut              | Modifier le statut de l'entrée sélectionnée.                                                                                                    |
| i Plus                | Afficher plus d'options pour l'entrée sélectionnée.<br>• Déplacer vers le coffre<br>• Enregistrer comme modèle<br>• Historique des mots de passe<br>• Supprimer |
| 🕸 Ajouter aux favoris | Ajouter l'entrée sélectionnée aux favoris.                                                                                                    |
| OPTIONS                      | DESCRIPTION                                                                                   |
|------------------------------|-----------------------------------------------------------------------------------------------|
| Historique de     I'entrée   | Survoler l'icône pour voir qui a créé/modifiée l'entrée.                                      |
| Voir le mot de<br>passe      | Afficher le mot de passe de l'entrée sélectionnée.                                            |
| Copier dans le presse-papier | Copier le champ de l'entrée sélectionnée (généralement le nom d'utilisateur ou mot de passe). |

### 5.3.1 Créer une entrée

### DESCRIPTION

Chaque item que vous voyez dans vos coffres et votre coffre privé s'appelle une *Entrée*. De nombreux types d'entrées peuvent être créés directement dans l'interface Web de Devolutions Password Server.

## **CRÉER UNE NOUVELLE ENTRÉE**

Pour créer une nouvelle entrée, aller dans la page des coffres ou dans votre coffre privé puis cliquer sur le bouton *Ajouter* pour créer une nouvelle entrée.

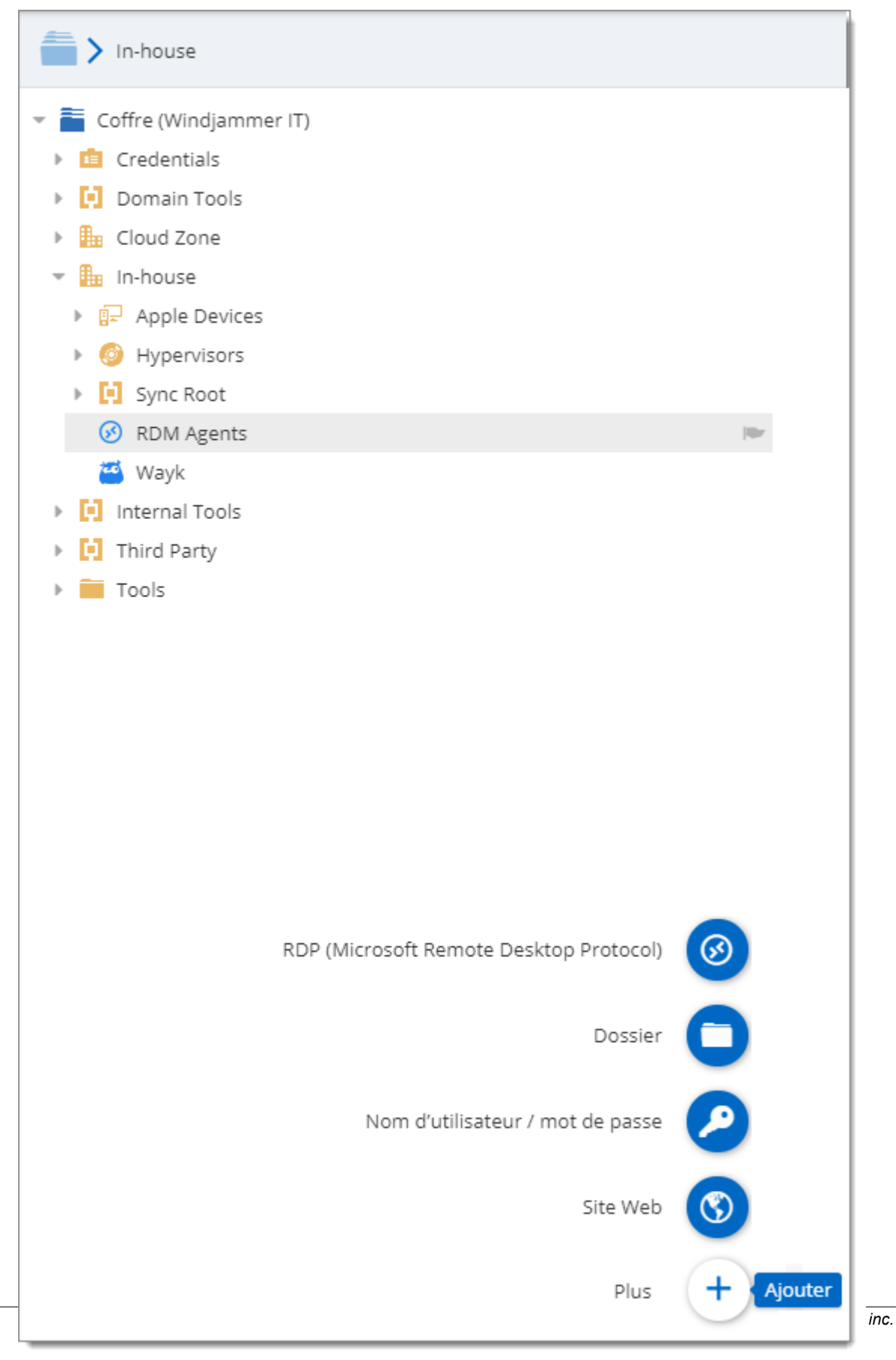

Ajouter une nouvelle entrée

Déplacer la souris sur le bouton *Ajouter* et il affichera une liste de raccourcis pour les entrées courantes.

Les entrées sont de différents types, toutes servant des objectifs différents.

| Ajouter une nouvelle entrée                                                                                                    |                                                                                                    | 2 ×                                                                                                    |
|----------------------------------------------------------------------------------------------------|----------------------------------------------------------------------------------------------------|----------------------------------------------------------------------------------------------------|
| <ul> <li>Entrée</li> <li>Session</li> <li>Information</li> <li>Contact</li> <li>Document</li> <li>Dossier</li> <li>Entrée d'identifiant</li> <li>Modèle</li> <li>Importer</li> </ul> | Rechercher>         Image: Annuaire téléphonique         Image: Autre         Image: Carte de crédit         Image: Chaîne de connexion         Image: Client         Image: Codes d'alarme         Image: Compagnie | <ul> <li>Apple Remote Desktop (ARD)</li> <li>Base de données</li> <li>Certificat</li> <li>Client</li> <li>Clé privée</li> <li>Coffre (Raccourci)</li> <li>Compagnie</li> </ul> |
|                                                                                                    |                                                                                                    | CONTINUER ANNULER                                                                                                    |

Ajouter une nouvelle entrée

| OPTIONS     | DESCRIPTION                                                                                                    |
|-------------|----------------------------------------------------------------------------------------------------|
| Session     | Les entrées de type <u>Session</u> sont utilisées pour les connexions.                                                         |
| Information | Les entrées de type <u>Information</u> sont utilisées pour stocker toutes sortes de données, qu'elles soient sensibles ou non. |
| Contact     | Les entrées de type <u>Contact</u> sont utilisées pour stocker des informations sur des individus en particulier.              |
| Document    | Les entrées de type <u>Document</u> sont utilisées pour stocker des fichiers externes.                                         |

| OPTIONS              | DESCRIPTION                                                                                                |
|----------------------|----------------------------------------------------------------------------------------------------|
| Dossier              | Les entrées <u>Dossier</u> sont utilisées pour vous aider à personnaliser et à compartimenter vos entrées. |
| Entrée d'identifiant | Les <u>Entrées d'identifiants</u> sont utilisées pour stocker toutes sortes d'identifiants.                |

#### 5.3.1.1 Session

### DESCRIPTION

Les types d'entrée de **Session** sont utilisés pour établir des connexions. Les entrées telles que notre entrée RDP (Microsoft Remote Desktop Protocol) peuvent être utilisées pour stocker des identifiants (ou acquérir ces entrées d'identifiants) et peuvent être utilisées de différentes manières.

| Ajouter une nouvelle entrée |                               |                                                    |            |                                             |                                            |                                | 2 ×                         |
|-----------------------------|-------------------------------|----------------------------------------------------|------------|---------------------------------------------|--------------------------------------------|--------------------------------|-----------------------------|
| Tout                        | Recherche                     |                                                    |            |                                             |                                            |                                |                             |
| Général                     |                               |                                                    |            |                                             |                                            |                                |                             |
| Session                     | 00                            |                                                    |            |                                             | <u>•</u> -                                 |                                | <b>C</b>                    |
| 1 Information               | Apple Remote<br>Desktop (ARD) | Coffre (Raccourci)                                 | FTP        | Hôte                                        | Ligne de commande<br>(Application externe) | Navigateur Web<br>(http/https) | Passerelle Microsoft<br>RDP |
| Contact                     |                               |                                                    |            |                                             |                                            |                                |                             |
| Entrée d'identifiants       | $\odot$                       |                                                    | SCP        |                                             | SSH                                        | F                              | $\bigcirc$                  |
| Document                    | RDP (Microsoft                | Redirection de port                                | SCP        | SFTP                                        | SSH Shell                                  | TFTP                           | TeamViewer                  |
| Dossier                     | Remote Desktop<br>Protocol)   | SSH                                                |            |                                             |                                            |                                |                             |
| f Modèle                    |                               | 2                                                  | <b>5</b>   |                                             | Ve                                         | <b>60</b>                      | $\bigcirc$                  |
|                             | Telnet                        | Tunnel Proxy (HTTP,<br>SOCKS4, SOCKS4A,<br>SOCKS5) | Tunnel SSH | VMware (Player,<br>Workstation,<br>vSphere) | VNC                                        | Wayk Now                       | WebDAV                      |
| Importer                    |                               |                                                    |            |                                             |                                            |                                | Continuer Annuler           |

Ajouter une nouvelle entrée de session

5.3.1.1.1 Microsoft Remote Desktop (RDP)

## DESCRIPTION

# GÉNÉRAL

| RDP (Microso                                                                                        | ft Remote Desktop Protocol)                                                                                                    | 2 ×             |
|----------------------------------------------------------------------------------------------------|----------------------------------------------------------------------------------------------------|-----------------|
| GÉNÉRAL<br>PLUS<br>SÉCURITÉ<br>INTERFACE<br>UTILISATEUR<br>NOTIFICATIONS<br>PAR COURRIEL<br>AVANCÉE | • GÉNÉRAL   Entrer le nom de l'ordinateur à distance.   Ordinateur   Port   3389   • Port par défaut   Type RDP Normal   Nom d'utilisateur   Domaine   Domaine   Mot de passe   • Toujours demander le mot de passe   Ouvrir la console (mode Admin)   • RESSOURCES LOCALES |                 |
|                                                                                                    |                                                                                                    | AJOUTER ANNULER |

RDP (Microsoft Remote Desktop) - Général

| OPTION   | DESCRIPTION                                                                                                    |
|----------|----------------------------------------------------------------------------------------------------|
| Hôte     | Entrer le nom d'hôte ou l'adresse IP de l'ordinateur distant.                                                   |
| Port     | Cliquer sur le lien pour modifier le numéro de port. Définir<br>le port sur 0 pour utiliser le port par défaut. |
| Type RDP | Sélectionner le type de session RDP. Choisir entre:<br>• Normal                                                 |

| OPTION                                  | DESCRIPTION                                                                                                    |
|-----------------------------------------|----------------------------------------------------------------------------------------------------|
|                                         | <ul><li>Azure</li><li>Hyper-V (intégré seulement)</li></ul>                                                                                                    |
| Nom d'utilisateur                       | Entrer le nom d'utilisateur pour vous connecter à<br>l'ordinateur distant.                                                                                                 |
| Domaine                                 | Entrer le domaine pour vous connecter à l'ordinateur distant.                                                                                                    |
| Mot de passe                            | Entrer le mot de passe pour vous connecter à l'ordinateur distant.                                                                                                    |
| Analyseur de mot<br>de passe            | Indique la force du mot de passe.                                                                                                    |
| Toujours<br>demander le mot<br>de passe | Demander toujours le mot de passe lors de la connexion à<br>l'ordinateur distant.                                                                                          |
| Ouvrir la console<br>(mode Admin)       | Connectez-vous à la session de console d'un serveur à<br>l'aide de Remote Desktop pour l'administration.<br>Normalement requis pour les hôtes de session TS<br>uniquement. |

AFFICHAGE

| RDP (Microso                  | ft Remote Desktop Protocol)                                   |                                          |                     |                 |         | 🛛 🗙     |  |  |
|-------------------------------|---------------------------------------------------------------|------------------------------------------|---------------------|-----------------|---------|---------|--|--|
| GÉNÉRAL                       | ▼ AFFICHAGE                                                   |                                          |                     |                 |         |         |  |  |
| PLUS<br>SÉCURITÉ              | Taille du bureau à distance                                   |                                          |                     |                 |         |         |  |  |
| INTERFACE                     | Taille du bureau à distance                                   |                                          |                     |                 |         |         |  |  |
| UTILISATEUR                   | Par défaut 🔹                                                  |                                          | Centrer sur l'écran |                 |         |         |  |  |
| NOTIFICATIONS<br>PAR COURRIEL | Largeur personnalisée                                         | Ha                                       | aute                | ur personnalisé | ée      |         |  |  |
| AVANCÉE                       | 0 4                                                           | 0                                        |                     |                 |         | *       |  |  |
|                               | Mode de calibrage d'écran                                     |                                          |                     |                 |         |         |  |  |
|                               | Par défaut                                                    |                                          | •                   |                 |         |         |  |  |
|                               | Étendre sur plusieurs écrans si possible                      | Étendre sur plusieurs écrans si possible |                     |                 |         |         |  |  |
|                               | Utiliser tous mes moniteurs pour la sess                      | sion                                     | à di                | stance          |         |         |  |  |
|                               | Utiliser l'emplacement de pointe (winposstr)                  |                                          |                     |                 |         |         |  |  |
|                               | Couleurs                                                      |                                          |                     |                 |         |         |  |  |
|                               | Plus haute qualité (32 bits)                                  |                                          | •                   |                 |         |         |  |  |
|                               | Désactiver la barre de connexion quand mode plein écran actif |                                          |                     |                 |         |         |  |  |
|                               | <ul> <li>Barre de connexion épinglée (plein écrar</li> </ul>  | n)                                       |                     |                 |         |         |  |  |
|                               | RESSOURCES LOCALES                                            |                                          |                     |                 |         |         |  |  |
|                               | PROGRAMMES                                                    |                                          |                     |                 |         |         |  |  |
|                               | ► EXPÉRIENCE                                                  |                                          |                     |                 |         |         |  |  |
|                               |                                                               |                                          |                     |                 | AJOUTER | ANNULER |  |  |

RDP (Microsoft Remote Desktop) - Affichage

| OPTION                      | DESCRIPTION                                                    |
|-----------------------------|----------------------------------------------------------------|
| Taille du bureau à distance | Sélectionner la taille d'écran de l'ordinateur distant.        |
| Largeur personnalisée       | Spécifier une largeur personnalisée pour la taille de l'écran. |
| Hauteur personnalisée       | Spécifier une hauteur personnalisée pour la taille de l'écran. |

| OPTION                                                                          | DESCRIPTION                                                                                                    |
|---------------------------------------------------------------------------------|----------------------------------------------------------------------------------------------------|
| Mode de calibrage d'écran                                                       | <ul> <li>Mettre à l'échelle l'affichage de la fenêtre cliente du bureau lors du redimensionnement entre:</li> <li>Par défaut</li> <li>Résolution intelligente (reconnecter la session lorsque la taille de la fenêtre change).</li> <li>Ajuster la fenêtre RDP ((Smart sizing) Étirer l'affichage à distance pour l'adapter à la fenêtre).</li> </ul> |
|                                                                                 | <ul><li>Résolution du serveur</li><li>Aucun</li></ul>                                                                                                    |
| Couleurs                                                                        | Résolution du serveur     Aucun Sélectionner la qualité des couleurs lors de la connexion sur l'ordinateur distant.                                                                                                    |
| Couleurs<br>Désactiver la barre de<br>connexion quand mode plein<br>écran actif | <ul> <li>Résolution du serveur</li> <li>Aucun</li> <li>Sélectionner la qualité des couleurs lors de la connexion sur l'ordinateur distant.</li> <li>Afficher la barre de connexion en haut de votre écran en mode plein écran.</li> </ul>                                                                                                    |

## **RESSOURCES LOCALES**

| RDP (Microsof                                                                                       | ft Remote Desktop Protocol)                                                                                                    | 2     | ×    |
|----------------------------------------------------------------------------------------------------|----------------------------------------------------------------------------------------------------|-------|------|
| GÉNÉRAL<br>PLUS<br>SÉCURITÉ<br>INTERFACE<br>UTILISATEUR<br>NOTIFICATIONS<br>PAR COURRIEL<br>AVANCÉE | RESSOURCES LOCALES    Son de l'ordinateur à distance   Transférer à cet ordinateur   Image: Transférer à cet ordinateur   Clavier Clavier Appliquer les combinaisons de touches Windows (par exemple ALT+TAB). Sur l'ordinateur local Súlectionnez les périphériques et les ressources à utiliser dans votre session à distance. Imprimantes Presse-papiers Cartes à puce Ports série Demander pour les ressources sélectionnées Poisques durs Autres dispositifs avec prise en charge Plug-and PROGRAMMES EXPÉRIENCE CONNEXION AVANCÉE | •     | 'nP) |
|                                                                                                    | AJOUTER A                                                                                                    | NNULE | R    |

RDP (Microsoft Remote Desktop) - Ressources Locales

| OPTION                            | DESCRIPTION                                                                 |
|-----------------------------------|-----------------------------------------------------------------------------|
| Son de l'ordinateur à<br>distance | Indiquer quoi faire avec le son sur l'ordinateur distant.<br>Choisir entre: |
|                                   | Transférer à cet ordinateur                                                 |
|                                   | • Ne pas jouer                                                              |
|                                   | Laisser à l'ordinateur à distance                                           |

| OPTION                                                                                                | DESCRIPTION                                                                                                    |
|----------------------------------------------------------------------------------------------------|----------------------------------------------------------------------------------------------------|
| Enregistrement<br>audio à distance                                                                    | <ul> <li>Indiquer quoi faire avec l'enregistrement audio sur<br/>l'ordinateur distant. Choisir entre:</li> <li>Ne pas enregistrer</li> <li>Enregistrer à partir de cet ordinateur</li> </ul>                                                                                                    |
| Clavier                                                                                               | Spécifier comment la combinaison de touches doit être<br>exécutée. Choisir entre:<br>• Sur l'ordinateur local<br>• Sur l'ordinateur distant<br>• En mode plein écran uniquement                                                                                                    |
| Sélectionner les<br>périphériques et les<br>ressources à utiliser<br>dans votre session à<br>distance | Sélectionner les périphériques et les ressources que<br>vous souhaitez utiliser sur l'ordinateur distant. Choisir<br>entre:<br>• Imprimantes<br>• Ports série<br>• Disques durs<br>• Presse-papiers<br>• Demander pour les ressources sélectionnées<br>• Autres dispositifs avec prise en charge Plug-and-<br>Play (PnP)<br>• Cartes à puce |

## PROGRAMMES

| RDP (Microsof                                                                                       | Remote Desktop Protocol)                                                                                                    | 2                                       | × |
|----------------------------------------------------------------------------------------------------|----------------------------------------------------------------------------------------------------|-----------------------------------------|---|
| GÉNÉRAL<br>PLUS<br>SÉCURITÉ<br>INTERFACE<br>UTILISATEUR<br>NOTIFICATIONS<br>PAR COURRIEL<br>AVANCÉE | <ul> <li>GÉNÉRAL</li> <li>AFFICHAGE</li> <li>RESSOURCES LOCALES</li> <li>PROGRAMMES</li> <li>Démarrer le programme suivant sur la connexion (shell<br/>Chemin du programme et nom du fichier Démarrer da</li> </ul> | l alternatif)<br>ans le dossier suivant |   |
|                                                                                                    | Utiliser RemoteApp (mode transparent) Programme Paramètres Exécuter le programme suivant après la connexion                                                                                                    | Délai après la connexion                |   |
|                                                                                                    | <ul> <li>EXPÉRIENCE</li> <li>CONNEXION</li> <li>AVANCÉE</li> </ul>                                                                                                    | 500                                     |   |
|                                                                                                    |                                                                                                    | AJOUTER ANNULE                          | R |

RDP (Microsoft Remote Desktop) - Programmes

| OPTION                                                                  | DESCRIPTION                                                                                                |
|-------------------------------------------------------------------------|----------------------------------------------------------------------------------------------------|
| Démarrer le programme<br>suivant sur la connexion<br>(shell alternatif) | Activer pour spécifier un programme à lancer sur<br>l'ordinateur distant lorsque la connexion est établie. |
| Chemin du programme et<br>nom du fichier                                | Spécifier le chemin du programme et le nom de fichier à démarrer lorsque la connexion est établie.         |
| Démarrer dans le dossier<br>suivant                                     | Spécifier le dossier de travail utilisé par le programme à l'étape précédente.                             |

| OPTION                                                 | DESCRIPTION                                                                                                    |
|--------------------------------------------------------|----------------------------------------------------------------------------------------------------|
| Utiliser RemoteApp<br>(mode transparent)               | Ouvre une connexion rdp, lance un programme<br>spécifique, maximise la fenêtre de l'application et<br>s'exécute sans le bureau Windows. |
| Programme                                              | Spécifier le programme pour RemoteApp.                                                                                                  |
| Paramètres                                             | Spécifier les paramètres de RemoteApp.                                                                                                  |
| Exécuter le programme<br>suivant après la<br>connexion | Activer si vous souhaitez exécuter automatiquement<br>un programme immédiatement après la connexion.                                    |

# EXPÉRIENCE

| RDP (Microso                                                             | ft Remote Desktop Protocol)                                                                                                    | 2 ×                                                                                                    |
|--------------------------------------------------------------------------|----------------------------------------------------------------------------------------------------|----------------------------------------------------------------------------------------------------|
| GÉNÉRAL<br>PLUS<br>SÉCURITÉ<br>INTERFACE<br>UTILISATEUR<br>NOTIFICATIONS | EXPÉRIENCE Performance Permettre ce qui suit Choisir la vitesse de connexion pour optimis Dar défaut                                                                                                    | er la performance.                                                                                                    |
| AVANCÉE                                                                  | <ul> <li>Fond d'écran</li> <li>Lissage de la police</li> <li>Composition du bureau</li> <li>Afficher le contenu de la fenêtre tout en</li> <li>Menu et fenêtre d'animation</li> <li>Styles visuels</li> <li>Mise en cache permanente des bitmaps</li> <li>Détecter automatiquement le réseau</li> <li>Reconnecter si la connexion est tombée</li> <li>Charger plug-ins en mode intégré</li> <li>Par défaut</li> <li>Cache</li> <li>Par défaut</li> <li>CONNEXION</li> </ul> | <ul> <li>Rediriger DirectX</li> <li>Rediriger la lecture vidéo</li> <li>faisant glisser</li> <li>Activer la compression de données</li> <li>Détecter automatiquement les bandes pas:</li> <li>Garder actif</li> <li>0</li> </ul> |
|                                                                          | AVANCÉE                                                                                                    | AJOUTER ANNULER                                                                                                    |

RDP (Microsoft Remote Desktop) - Expérience

| OPTION                                                              | DESCRIPTION                                                                                                    |
|---------------------------------------------------------------------|----------------------------------------------------------------------------------------------------|
| Choisir la vitesse de<br>connexion pour optimiser la<br>performance | Spécifier la vitesse de connexion à utiliser pour optimiser les performances de la session à distance. Choisir entre: |
|                                                                     | Par défaut                                                                                                    |
|                                                                     | <ul> <li>Modem (56 Kbits / s)</li> </ul>                                                                              |
|                                                                     | <ul> <li>Basse vitesse (256 kbps - 2 Mbps)</li> </ul>                                                                 |
|                                                                     |                                                                                                    |

| OPTION                | DESCRIPTION                                                                                                    |
|-----------------------|----------------------------------------------------------------------------------------------------|
|                       | <ul> <li>Satellite (2-16 Mbps avec une haute latence)</li> <li>Réseau à large bande (2-10 Mbps)</li> <li>WAN (&gt;10 Mbps avec une grande latence)</li> <li>LAN (&gt; 10 Mbps avec une faible latence)</li> </ul>                                                                                                    |
| Autoriser ce qui suit | Activer les fonctionnalités suivantes sur<br>l'ordinateur distant:<br>• Fond d'écran<br>• Lissage de la police<br>• Composition du bureau<br>• Afficher le contenu de la fenêtre tout en<br>faisant glisser<br>• Menu et fenêtre d'animation<br>• Styles visuels<br>• Mise en cache permanente des bitmaps<br>• Rediriger DirectX<br>• Rediriger la lecture vidéo<br>• Charger plug-ins en mode intégré<br>• Activer la compression de données<br>• Détecter automatiquement le réseau<br>• Détecter automatiquement les bandes<br>passantes |

| OPTION       | DESCRIPTION                                                                                                    |
|--------------|----------------------------------------------------------------------------------------------------|
| Cache        | <ul> <li>Sélectionner le type de cache qui sera utilisé pour la session à distance:</li> <li>Par défaut: Utiliser la valeur définie dans <i>Fichier - Options - Type - RDP - Cache</i>.</li> <li>Mode complet: Ce protocole est celui complet de Windows 8 Remote Desktop.</li> <li>Client léger: Ce protocole est limité à l'utilisation de Windows 7 avec le codec SP1 RemoteFX et un cache plus petit. Tous les autres codecs sont désactivés. Ce protocole a la plus petite empreinte mémoire.</li> <li>Petite cache: Ce protocole est identique au mode complet, sauf qu'il utilise une cache plus petite.</li> </ul> |
| Garder actif | Les données seront envoyées à l'ordinateur<br>distant pour maintenir la session active. Vous<br>pouvez déterminer le temps entre cela et le<br>moment où les données sont envoyées. Cette<br>option est seulement disponible en mode<br>intégré.                                                                                                    |

## CONNEXION

| RDP (Microsoft                                                                                      | Remote Desktop Protocol)                                                                                                    | ×  |
|----------------------------------------------------------------------------------------------------|----------------------------------------------------------------------------------------------------|----|
| GÉNÉRAL<br>PLUS<br>SÉCURITÉ<br>INTERFACE<br>UTILISATEUR<br>NOTIFICATIONS<br>PAR COURRIEL<br>AVANCÉE | <ul> <li>CONNEXION</li> <li>L'authentification du serveur vérifie que vous êtes connecté à l'ordinateur destiné à distance. La force de la vérification requise pour se connecter est déterminée par votre politique de sécurité du système.</li> <li>Si la vérification ne répond pas aux exigences de la politique minimale :         <ul> <li>Connecter et ne pas m'avertir</li> <li>Activer l'authentification au niveau du réseau (NLA / SingleSignOn)</li> <li>Détecter automatiquement les paramètres du serveur RD Gateway</li> <li>Utiliser ces paramètres du serveur RD Gateway :</li> <li>Nom du serveur</li> <li>Méthode de connexion</li> </ul> </li> </ul> |    |
|                                                                                                    | Me permettre de sélectionner plus tard   Jeton d'accès Gateway  Ouvrir la passerelle seulement si incapable de ping l'hôte Contourner serveur Gateway RD pour adresses locales Utiliser les mêmes identifiants RD Gateway que l'ordinateur distant entre Ne pas utiliser le serveur RD Gateway  AVANCÉE                                                                                                    |    |
|                                                                                                    | AJOUTER ANNU                                                                                                    | ER |

RDP (Microsoft Remote Desktop) - Connexion

| OPTION                                                                                                    | DESCRIPTION                                                                                                    |
|----------------------------------------------------------------------------------------------------|----------------------------------------------------------------------------------------------------|
| L'authentification du serveur<br>vérifie que vous êtes connecté<br>à l'ordinateur destiné à<br>distance. La force de la<br>vérification requise pour se<br>connecter est déterminée par<br>votre politique de sécurité du<br>système. | Si la vérification ne répond pas aux exigences<br>minimales de votre stratégie, sélectionner ce<br>qui doit être fait par l'ordinateur distant parmi<br>les éléments suivants:<br>• Connecter et ne pas m'avertir<br>• Ne pas connecter<br>• M'avertir |

| OPTION                                                                    | DESCRIPTION                                                                                                    |
|---------------------------------------------------------------------------|----------------------------------------------------------------------------------------------------|
| Activer l'authentification au<br>niveau du réseau (NLA /<br>SingleSignOn) | L'authentification au niveau du réseau<br>complète l'authentification de l'utilisateur avant<br>d'établir une session à distance et l'écran de<br>connexion apparaît. Il s'agit d'une méthode<br>d'authentification plus sécurisée. |
| Détecter automatiquement les<br>paramètres du serveur RD<br>Gateway       | Les paramètres du serveur RD Gateway<br>seront détectés automatiquement par<br>l'application.                                                                                                    |
| Utiliser ces paramètres du<br>serveur RD Gateway                          | Indiquer les paramètres spécifiques de connexion sur le serveur RD Gateway.                                                                                                    |
| Hôte                                                                      | Enter the RD Gateway server/host name.<br>Entrer le nom du serveur/hôte de RD<br>Gateway.                                                                                                    |
| Mode de connexion                                                         | Sélectionner le mode de connexion entre:<br>• Demander le mot de passe (NTLM)<br>• Carte intelligente<br>• Me permettre de sélectionner plus tard<br>• Clé d'accès gateway                                                          |
| Jeton d'accès Gateway                                                     | Fournir le jeton d'accès si la méthode<br>d'ouverture de session est définie sur <b>Utiliser</b><br><i>un jeton d'accès Gateway</i> .                                                                                               |
| Ouvrir la passerelle<br>seulement si incapable de<br>ping l'hôte          | Établir une connexion avec le serveur RD<br>Gateway uniquement lorsqu'il n'est pas<br>possible d'envoyer une requête ping à<br>l'ordinateur distant.                                                                                |
| Contourner serveur Gateway<br>RD pour adresses locales                    | Contourner le serveur RD Gateway lors de la connexion sur un ordinateur distant qui possède une adresse IP locale.                                                                                                    |

| OPTION                                                                    | DESCRIPTION                                                                                                  |
|---------------------------------------------------------------------------|----------------------------------------------------------------------------------------------------|
| Utiliser les mêmes identifiants<br>RD Gateway que l'ordinateur<br>distant | Utiliser vos identifiants personnels du serveur<br>RD Gateway pour vous connecter à<br>l'ordinateur distant. |
| Identifiants                                                              | Consulter la section Identifiants de la passerelle RDP ci-dessous.                                           |
| Ne pas utiliser le serveur RD<br>Gateway                                  | N'utiliser aucun serveur de RD Gateway pour vous connecter à l'ordinateur distant.                           |

### **IDENTIFIANTS DE LA PASSERELLE RDP**

| Identifiants de la passerelle RDP                                                         |    | ×       |
|-------------------------------------------------------------------------------------------|----|---------|
| <ul> <li>Utiliser les identifiants personnalisés</li> </ul>                               |    |         |
| Nom d'utilisateur Domaine                                                                 |    |         |
| • Entreposer mot de passe dans l'ordinateur local                                         |    |         |
| <ul> <li>Entreposer mot de passe dans la base de données</li> <li>Mot de passe</li> </ul> |    |         |
|                                                                                           |    |         |
| O Utiliser le répertoire des identifiants                                                 |    |         |
| Sélectionner des identifiants 🔹                                                           |    |         |
| 🔘 Utiliser mes identifiants personnels                                                    |    |         |
| O Utiliser la recherche dans le coffre privé                                              |    |         |
| Chaîne de recherche                                                                       |    |         |
|                                                                                           | ОК | ANNULER |

RDP (Microsoft Remote Desktop) - Identifiants de la passerelle RDP

| OPTION                                                | DESCRIPTION                                                                                                    |
|-------------------------------------------------------|----------------------------------------------------------------------------------------------------|
| Utiliser les<br>identifiants<br>personnalisés         | Utiliser un nom d'utilisateur, un domaine et stocker le<br>mot de passe sur l'ordinateur local ou stocker le mot de<br>passe dans la base de données.                                                                                                    |
| Entreposer mot de<br>passe dans<br>l'ordinateur local | <ul> <li>Cela utilisera le gestionnaire d'identifiants Windows. Ce<br/>n'est pas la meilleure option, car elle présente les<br/>limitations suivantes:</li> <li>Le gestionnaire d'identifiants ne contiendra qu'une<br/>seule entrée par hôte, donc si vous avez plusieurs<br/>sessions vers le même hôte, la dernière entrée<br/>enregistrée écrasera tout ce qui a été stocké.</li> <li>La limitation d'hôte unique ignore le port, par<br/>conséquent, plusieurs sessions vers le même hôte,<br/>mais avec des ports différents, seront également en<br/>conflit. La dernière entrée enregistrée remplace tout ce<br/>qui a été stocké.</li> </ul> |
| Entreposer mot de<br>passe dans la base<br>de données | Le mot de passe sera stocké dans la base de données.                                                                                                    |
| Utiliser le répertoire<br>des identifiants            | Utiliser une entrée d'identifiants liée.                                                                                                    |
| Utiliser mes<br>identifiants<br>personnels            | Utiliser les identifiants stockés dans <u>Mes identifiants</u><br>personnels .                                                                                                    |
| Utiliser la recherche<br>dans le coffre privé         | Utiliser la chaîne de recherche pour rechercher des entrées d'identifiants dans le coffre privé.                                                                                                    |

## AVANCÉE

| RDP (Microsof                 | t Remote Desktop Protocol)                                  | 2 ×                                      |
|-------------------------------|-------------------------------------------------------------|------------------------------------------|
| GÉNÉRAL                       | ▼ AVANCÉE                                                   |                                          |
| PLUS                          | Activer le support de CredSSP                               | Mode de déconnexion                      |
| SÉCURITÉ                      | Par défaut 👻                                                | Par défaut 🔹                             |
| INTERFACE<br>UTILISATEUR      | Fermer la session automatiquement lors<br>de la déconnexion | Mode de reconnexion                      |
| NOTIFICATIONS<br>PAR COURRIEL | Par défaut 🔹                                                | Standard                                 |
| AVANCÉE                       | Version RDP 7                                               | Disposition du clavier                   |
|                               | Dernière 🔻                                                  | Invariant Language (Invariant Country)   |
|                               | Un apport minimal envoyé par<br>intervalle                  |                                          |
|                               | 100 <b>m</b> s                                              |                                          |
|                               | Utiliser le client TSX Thinstuff Connectio                  | n                                        |
|                               | Entrée de fond                                              | Activer le "super pan"                   |
|                               | Mode public                                                 | Mode admin restreint                     |
|                               | Connexions Broker - haute disponibilité                     |                                          |
|                               | ID de l'espace de travail                                   | Utiliser le serveur de redirection       |
|                               | Autre adresse complète                                      | Information sur la balance de chargement |
|                               |                                                             | AJOUTER ANNULER                          |

Microsoft Remote Desktop - (RDP) - Avancée

| OPTION                           | DESCRIPTION                                                                                                    |
|----------------------------------|----------------------------------------------------------------------------------------------------|
| Activer le support de<br>CredSSP | RDP utilisera le fournisseur de support de sécurité des identifiants (CredSSP) pour l'authentification sur l'ordinateur distant. |
| Mode de déconnexion              | Sélectionner la méthode de déconnexion entre:<br>• Par défaut                                                                    |
|                                  | Automatique                                                                                                    |
|                                  | RDM Agent                                                                                                    |
|                                  | • WMI                                                                                                    |

| OPTION                                                      | DESCRIPTION                                                                                                    |
|-------------------------------------------------------------|----------------------------------------------------------------------------------------------------|
|                                                             | • Macro                                                                                                    |
| Se déconnecter<br>automatiquement lors de la<br>déconnexion | Déconnectez-vous automatiquement de votre session RDP lors de la déconnexion.                                                                                                    |
| Mode de reconnexion                                         | Sélectionner le comportement de reconnexion.<br>Choisir entre:<br>• Standard                                                                                                    |
|                                                             |                                                                                                    |
|                                                             | Reconnexion rapide                                                                                                    |
|                                                             | Hérité                                                                                                    |
| Version RDP 7                                               | Sélectionner la version du protocole Remote<br>Desktop.                                                                                                    |
| Un apport minimal envoyé<br>par intervalle (ms)             | Définir le temps minimum en millisecondes entre<br>l'envoi de l'entrée à l'ordinateur distant.                                                                                                    |
| Entrée de fond                                              | L'ordinateur distant peut accepter l'entrée même<br>lorsque le focus n'est pas sur la session.                                                                                                    |
| Mode admin restreint                                        | Cela active le mode d'administration restreint.                                                                                                    |
| Activer le "super pan"                                      | L'activation du super panoramique occupera<br>l'intégralité de votre écran pour la session RDM.                                                                                                    |
| Mode public                                                 | Le mode public est une fonction de sécurité qui<br>limite les informations de sécurité stockées sur<br>la station distante. Cela limite également la<br>durée pendant laquelle ces informations peuvent<br>être stockées. |

| OPTION                                      | DESCRIPTION                                                                                                    |
|---------------------------------------------|----------------------------------------------------------------------------------------------------|
| ID de l'espace de travail                   | Entrer l'ID de l'espace de travail qui contient le<br>paramètre associé à l'ID de RemoteApp et<br>Desktop.                   |
| Utiliser le serveur de redirection          | Rediriger un ordinateur distant vers l'hôte de session RDP.                                                                  |
| Autre adresse complète                      | Indiquer un autre nom de l'ordinateur distant auquel vous souhaitez vous connecter.                                          |
| Information sur la balance<br>de chargement | Indiquer les informations d'équilibrage de charge<br>lorsque la fonction est activée sur le service RD<br>Connection Broker. |

5.3.1.1.2 Apple Remote Desktop (ARD)

## DESCRIPTION

## **PARAMÈTRES DE CONNEXION**

| Apple Remote                                                         | Desktop (ARD)                                                                                                    |                                               | 🛛 🗶        |
|----------------------------------------------------------------------|----------------------------------------------------------------------------------------------------|-----------------------------------------------|------------|
| <mark>GÉNÉRAL</mark><br>PLUS<br>SÉCURITÉ<br>INTERFACE<br>UTILISATEUR | Nom<br>Dossier<br>Coffre (Windjammer Default)                                                                                  | •••                                           | Image      |
| NOTIFICATIONS<br>PAR COURRIEL<br>AVANCÉE                             | Affichage Intégré (à onglets) Identifiant Par défaut Description   PARAMÈTRES DE CONNEXION Hôte Nom d'utilisateur Mot de passe | Moniteur Moniteur primaire  Port 5900 Port pa | r défaut   |
|                                                                      |                                                                                                    | AJOUT                                         | ER ANNULER |

Apple Remote Desktop - Paramètres de connexion

| OPTION               | DESCRIPTION                                                                                                   |
|----------------------|----------------------------------------------------------------------------------------------------|
| Hôte                 | Saisir le nom d'hôte ou l'adresse IP du périphérique distant.                                                 |
| Port                 | Entrer le port pour accéder à l'ordinateur distant. Définir la valeur sur 0 pour utiliser le port par défaut. |
| Nom<br>d'utilisateur | Entrer le nom d'utilisateur pour vous connecter à l'ordinateur distant.                                       |
| Mot de passe         | Entrer le mot de passe pour vous connecter à l'ordinateur distant.                                            |

| OPTION                    | DESCRIPTION                       |
|---------------------------|-----------------------------------|
| Analyseur de mot de passe | Indique la force du mot de passe. |

## PARAMÈTRES

| Apple Remote                  | Desktop (ARD)                                                                                                    |
|-------------------------------|----------------------------------------------------------------------------------------------------|
| GÉNÉRAL                       |                                                                                                    |
| PLUS                          |                                                                                                    |
| SÉCURITÉ                      | PARAMÈTRES DE CONNEXION                                                                                          |
| INTERFACE<br>UTILISATEUR      | ▼ PARAMÈTRES                                                                                                    |
| NOTIFICATIONS<br>PAR COURRIEL | Affichage                                                                                                    |
| AVANCÉE                       | ✓ Mis à l'échelle                                                                                                |
|                               | Écran                                                                                                    |
|                               | Par défaut 👻                                                                                                    |
|                               | Divers                                                                                                    |
|                               | Afficher seulement (saisie ignorée) 🗸 Demander session partagée                                                  |
|                               | Désactiver le transfert au presse-papiers                                                                        |
|                               | Type d'authentification                                                                                          |
|                               | ARD 👻                                                                                                    |
|                               | Lors de l'affichage de cet ordinateur et qu'une autre connexion l'utilise l'affichage, que<br>voulez-vous faire? |
|                               | Se connecter à un affichage virtuel                                                                              |
|                               | ► AVANCÉE                                                                                                    |
|                               | AJOUTER ANNULER                                                                                                  |

Apple Remote Desktop - Paramètres

| OPTION          | DESCRIPTION                                                         |
|-----------------|---------------------------------------------------------------------|
| Mis à l'échelle | Mettre à l'échelle l'affichage distant pour l'adapter à la fenêtre. |

| OPTION                                         | DESCRIPTION                                                                                                    |
|------------------------------------------------|----------------------------------------------------------------------------------------------------|
| Écran                                          | Sélectionner l'écran sur lequel vous souhaitez afficher la connexion à distance. Choisir entre:                                 |
|                                                | <ul> <li>Par défaut: Utiliser le paramètre dans Fichier - Options -<br/>Types - Autres - Apple Remote Desktop (ARD).</li> </ul> |
|                                                | Primaire: Afficher l'écran principal.                                                                                           |
|                                                | Personnalisé: Sélectionner l'écran à afficher.                                                                                  |
|                                                | <ul> <li>Invite: Invite à l'ouverture pour sélectionner l'affichage<br/>distant s'il y en a plus d'un.</li> </ul>               |
| Afficher<br>seulement<br>(saisie ignorée)      | Connectez-vous en mode lecture seule. Cette option désactive le clavier et la souris pendant la session.                        |
| Demander<br>session<br>partagée                | L'utilisateur distant sera invité avec une demande de partage de sa session.                                                    |
| Désactiver le<br>transfert au<br>presse-papier | Désactiver le partage du presse-papiers.                                                                                        |
| Type<br>d'authentificatio<br>n                 | Sélectionner le mode d'authentification pour la connexion.<br>Choisir entre:                                                    |
|                                                | ARD demande observer                                                                                                    |
|                                                | ARD demande contrôle                                                                                                    |
|                                                |                                                                                                    |

# AVANCÉE

| Apple Remote                                                                                        | Desktop (ARD)                                                                                                    |
|----------------------------------------------------------------------------------------------------|----------------------------------------------------------------------------------------------------|
| GÉNÉRAL<br>PLUS<br>SÉCURITÉ<br>INTERFACE<br>UTILISATEUR<br>NOTIFICATIONS<br>PAR COURRIEL<br>AVANCÉE | Description   ▶ PARAMÈTRES DE CONNEXION   ▶ PARAMÈTRES   ▲ AVANCÉE   Souris   Curseur de la souris   Suivre le curseur à distance localement   ♥ Imiter 3 boutons (avec clic 2 boutons)   Permuter boutons 2 et 3 de la souris   Clavier   Appliquer les combinaisons de touches Windows (par exemple ALT+TAB).   Sur l'ordinateur local   ■   Encodage préféré   Par défaut |
|                                                                                                    | AJOUTER ANNULER                                                                                                    |

Apple Remote Desktop - Avancée

| OPTION                                    | DESCRIPTION                                                                                   |
|-------------------------------------------|-----------------------------------------------------------------------------------------------|
| Curseur de la souris                      | Sélectionner la manière dont le curseur de la souris est<br>géré. Choisir entre:              |
|                                           | Suivre le curseur à distance localement                                                       |
|                                           | <ul> <li>Laisser le serveur à distance s'accorder avec le<br/>curseur de la souris</li> </ul> |
|                                           | Ne pas afficher le curseur à distance                                                         |
| Imiter 3 boutons<br>(avec clic 2 boutons) | Émuler le bouton 3 de la souris en cliquant à la fois sur<br>le bouton 1 et le bouton 2.      |

| OPTION                                                                            | DESCRIPTION                                                                                                    |
|-----------------------------------------------------------------------------------|----------------------------------------------------------------------------------------------------|
| Permuter boutons 2<br>et 3 de la souris                                           | Inverser les boutons 2 et 3 de la souris.                                                                                                    |
| Appliquer les<br>combinaisons de<br>touches Windows<br>(par exemple ALT +<br>TAB) | Sélectionner l'endroit où les combinaisons de touches<br>sont envoyées. Choisir entre:<br>• Sur l'ordinateur local<br>• Sur l'ordinateur distant<br>• En mode plein écran uniquement |
| Encodage préféré                                                                  | Modifier l'encodage pour utiliser moins de bande                                                                                                    |
|                                                                                   | plus large, choisir entre:                                                                                                    |
|                                                                                   | • Zlib 16 gray (noir et blanc                                                                                                    |
|                                                                                   | • Zlib halftone (noir et blanc)                                                                                                    |
|                                                                                   | • Zlib thousands (en couleur)                                                                                                    |
|                                                                                   | <ul> <li>Zlib (vous pouvez choisir votre niveau de compression<br/>personnalisé)</li> </ul>                                                                                          |
|                                                                                   | • Par défaut (couleur)                                                                                                    |

#### 5.3.1.2 Information

## DESCRIPTION

Les types d'entrées d'informations sont utilisés pour stocker des informations sensibles telles que des **Codes d'alarme**, des informations de **Carte de crédit**, etc.

| Ajouter une nouvelle entrée                                                                                                    |                    |                 |                                                                     |                |                 |                 | 1                                     | 2 ×     |
|----------------------------------------------------------------------------------------------------|--------------------|-----------------|---------------------------------------------------------------------|----------------|-----------------|-----------------|---------------------------------------|---------|
| <ul> <li>Tout</li> <li>Général</li> <li>Session</li> <li>Information</li> <li>Contact</li> <li>Contact</li> <li>Document</li> <li>Dossier</li> <li>Modèle</li> </ul> | Recherche<br>Autre | Carte de crédit | Carte de membre<br>Carte de membre<br>Muméro de sécurité<br>sociale | Codes d'alarme | Compte bancaire | Compte courriel | Dépôt de sécurit<br>Côres<br>Site Web | é       |
| Importer                                                                                                    |                    |                 |                                                                     |                |                 |                 | Continuer                             | Annuler |

Ajouter une nouvelle entrée d'information

#### 5.3.1.2.1 Codes d'alarme

## DESCRIPTION

))

L'entrée **Codes d'alarme** est utilisée pour stocker en toute sécurité les codes d'employés/d'alarme.

# GÉNÉRAL

Cliquer sur *Général* et entrer un nom pour votre entrée nouvellement créée, puis cliquer sur le signe plus pour ajouter des informations.

| Entrée de donnée                                                       | s - Codes d'alar                   | rme              |             |         | 🛛 🗙     |
|------------------------------------------------------------------------|------------------------------------|------------------|-------------|---------|---------|
| <b>GÉNÉRAL</b><br>PLUS<br>SÉCURITÉ<br>INTERFACE UTILISATEUR<br>AVANCÉE | Nom<br>Dossier<br>Coffre (Windjamm | ner Corp)        |             | Im      | age     |
|                                                                        | Nom \$                             | Code d'employé 🗢 | Code alarme |         | +       |
|                                                                        |                                    |                  |             | Ajouter | Annuler |

Entrée de données - Codes d'alarme

## PARAMÈTRES

Entrer toutes les informations des **Codes d'alarme**, puis cliquer sur **OK** pour les ajouter à votre entrée. Vous pouvez ajouter plusieurs codes d'alarme à la même entrée, une fois que vous avez entré tous les codes d'alarme, cliquer sur **Ajouter**.

| Entrée de données- code alarme |      | x N     |
|--------------------------------|------|---------|
| Employé                        |      |         |
| Code alarme                    | ✓ Es | t caché |
| Code d'employé                 |      |         |
| Note                           |      |         |
|                                |      | 11      |
|                                |      |         |
|                                |      |         |
|                                |      |         |
|                                |      |         |
|                                | ОК   | Annuler |

#### Nouveau code d'alarme

| OPTION           | CRYPTÉ | DESCRIPTION                 |
|------------------|--------|-----------------------------|
| Employé          |        | Entrer le nom de l'employé. |
| Code<br>d'alarme |        | Entrer le code d'alarme.    |

| OPTION            | CRYPTÉ | DESCRIPTION                                   |
|-------------------|--------|-----------------------------------------------|
| Code<br>d'employé |        | Entrer le code de l'employé.                  |
| Note              |        | Ajouter une note concernant le code d'alarme. |

#### 5.3.1.2.2 Compte courriel

### DESCRIPTION

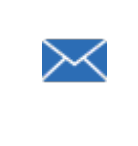

L'entrée **Compte courriel** est utile pour stocker en toute sécurité les paramètres de compte de messagerie, y compris les serveurs POP3/IMAP/SMTP, le nom d'utilisateur et les mots de passe.

# PARAMÈTRES

## GÉNÉRAL

Cliquer sur le menu latéral *Général* et saisir toutes les informations requises. Une fois que toutes les informations requises dans tous les onglets sont entrées, cliquer sur *Ajouter*.

| Entrée de dor                                                                                       | nnées - Compte courriel                                                                                               |         | 2 ×     |
|----------------------------------------------------------------------------------------------------|----------------------------------------------------------------------------------------------------|---------|---------|
| GÉNÉRAL<br>PLUS<br>SÉCURITÉ<br>INTERFACE<br>UTILISATEUR<br>NOTIFICATIONS<br>PAR COURRIEL<br>AVANCÉE | Nom   Dossier   Coffre (Windjammer Default)   Affichage   Intégré (à onglets)   Description     ✓ GÉNÉRAL   Votre nom | imaire  |         |
|                                                                                                    | <ul> <li>POP3</li> <li>IMAP</li> </ul>                                                                                |         |         |
|                                                                                                    |                                                                                                    | AJOUTER | ANNULER |

Entrée de données - Compte courriel

| OPTION    | DESCRIPTION                                                                                                    |
|-----------|----------------------------------------------------------------------------------------------------|
| Votre nom | Saisir le nom du compte.                                                                                            |
| Courriel  | Saisir l'adresse courriel.                                                                                          |
| S/MIME    | Activer si ce compte de messagerie nécessite/utilise des extensions de messagerie Internet sécurisées/polyvalentes. |

## POP3

| Entrée de doni                                                                                      | nées - Compte courriel        |                                                  | 2 × 🖸       |
|----------------------------------------------------------------------------------------------------|-------------------------------|--------------------------------------------------|-------------|
| GÉNÉRAL<br>PLUS<br>SÉCURITÉ<br>INTERFACE<br>UTILISATEUR<br>NOTIFICATIONS<br>PAR COURRIEL<br>AVANCÉE | Affichage Intégré (à onglets) | Moniteur Moniteur primaire Port 110 Mot de passe |             |
|                                                                                                    |                               | AJOU"                                            | TER ANNULER |

Entrée de données - Compte courriel - POP3

| OPTION               | ENCODER | DESCRIPTION                                      |
|----------------------|---------|--------------------------------------------------|
| Nom d'hôte           |         | Entrer le nom d'hôte POP3.                       |
| Port                 |         | Entrer le port POP3, le port par défaut est 110. |
| Nom<br>d'utilisateur |         | Saisir le nom d'utilisateur POP3.                |
| Mot de<br>passe      | ×       | Entrer le mot de passe POP3.                     |
| SSL 3.0              |         | Activer si le POP3 nécessite une connexion SSL.  |

| OPTION               | ENCODER | DESCRIPTION                                                       |
|----------------------|---------|-------------------------------------------------------------------|
| Authentifica<br>tion |         | Choisir votre mode d'authentification POP3 entre:<br>• AppleToken |
|                      |         | HTTPMD5Digest                                                     |
|                      |         | MD5ChallengeResponse                                              |
|                      |         | • NTLM                                                            |
|                      |         | Mot de passe                                                      |

IMAP

| Entrée de dor                                                                                       | nnées - Compte courriel                                                                                                    |                               |             | 🛛 🗶     |
|----------------------------------------------------------------------------------------------------|----------------------------------------------------------------------------------------------------|-------------------------------|-------------|---------|
| GÉNÉRAL<br>PLUS<br>SÉCURITÉ<br>INTERFACE<br>UTILISATEUR<br>NOTIFICATIONS<br>PAR COURRIEL<br>AVANCÉE | Affichage<br>Intégré (à onglets)<br>Description<br>GÉNÉRAL<br>POP3                                                                                     | Moniteur<br>Moniteur primaire |             |         |
|                                                                                                    | <ul> <li>IMAP</li> <li>Nom d'hôte</li> <li>Nom d'utilisateur</li> <li>SSL 3.0</li> <li>Authentification</li> <li>Mot de passe</li> <li>SMTP</li> </ul> | Mot de passe                  | Port<br>143 | •       |
|                                                                                                    |                                                                                                    |                               | AJOUTER     | ANNULER |

Entrée de données - Compte courriel - IMAP

| OPTION               | ENCODER | DESCRIPTION                                      |
|----------------------|---------|--------------------------------------------------|
| Nom d'hôte           |         | Entrer le nom d'hôte IMAP.                       |
| Port                 |         | Entrer le port IMAP, le port par défaut est 143. |
| Nom<br>d'utilisateur |         | Saisir le nom d'utilisateur IMAP.                |
| Mot de<br>passe      | ×       | Entrer le mot de passe IMAP.                     |
| SSL 3.0              |         | Activer si le IMAP nécessite une connexion SSL.  |

| OPTION               | ENCODER | DESCRIPTION                                                       |
|----------------------|---------|-------------------------------------------------------------------|
| Authentifica<br>tion |         | Choisir votre mode d'authentification IMAP entre:<br>• AppleToken |
|                      |         | HTTPMD5Digest                                                     |
|                      |         | MD5ChallengeResponse                                              |
|                      |         | • NTLM                                                            |
|                      |         | Mot de passe                                                      |

SMTP
| Entrée de dor                                                                                       | nées - Compte courriel                                                                                                    | 🛛 🗶 |
|----------------------------------------------------------------------------------------------------|----------------------------------------------------------------------------------------------------|-----|
| GÉNÉRAL<br>PLUS<br>SÉCURITÉ<br>INTERFACE<br>UTILISATEUR<br>NOTIFICATIONS<br>PAR COURRIEL<br>AVANCÉE | Description   GÉNÉRAL   POP3  IMAP                                                                                                    |     |
|                                                                                                    | <ul> <li>SMTP</li> <li>Nom d'hôte</li> <li>Port</li> <li>25</li> <li>Mon serveur sortant (SMTP) requiert une authentification</li> <li>Utiliser les mêmes paramètres que mon serveur de courrier entrant</li> <li>Nom d'utilisateur</li> <li>Mot de passe</li> </ul> |     |
|                                                                                                    | SSL 3.0<br>Authentification<br>Mot de passe                                                                                                    | ¥   |

Entrée de données - Compte courriel - SMTP

| OPTION                                                         | ENCODER | DESCRIPTION                                                                            |
|----------------------------------------------------------------|---------|----------------------------------------------------------------------------------------|
| Nom d'hôte                                                     |         | Entrer le nom d'hôte SMTP.                                                             |
| Port                                                           |         | Entrer le port SMTP, le port par défaut est 25.                                        |
| Mon serveur sortant<br>(SMTP) requiert une<br>authentification |         | Utiliser si le serveur SMTP<br>nécessite une authentification.                         |
| Utiliser les mêmes<br>paramètres que mon                       |         | Utiliser les paramètres POP3 ou<br>IMAP pour l'authentification du<br>serveur sortant. |

| OPTION                         | ENCODER | DESCRIPTION                                                          |
|--------------------------------|---------|----------------------------------------------------------------------|
| serveur de courrier<br>entrant |         |                                                                      |
| Nom d'utilisateur              |         | Saisir le nom d'utilisateur SMTP.                                    |
| Mot de passe                   | ×       | Entrer le mot de passe SMTP.                                         |
| SSL 3.0                        |         | Activer si le SMTP nécessite une<br>connexion SSL.                   |
| Authentification               |         | Choisir votre mode d'authentification<br>SMTP entre:<br>• AppleToken |
|                                |         | HTTPMD5Digest                                                        |
|                                |         | MD5ChallengeResponse                                                 |
|                                |         | • NTLM                                                               |
|                                |         | Mot de passe                                                         |

5.3.1.2.3 Site Web

## DESCRIPTION

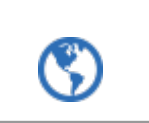

L'entrée de **Site Web** est utile pour stocker les identifiants du site Web, y compris le nom d'utilisateur, le domaine et le mot de passe.

| Entrée de don                                                                                              | nées - Site Web                                                                                                    |         | 🛛 🗶     |
|----------------------------------------------------------------------------------------------------|----------------------------------------------------------------------------------------------------|---------|---------|
| <b>GÉNÉRAL</b><br>PLUS<br>SÉCURITÉ<br>INTERFACE<br>UTILISATEUR<br>NOTIFICATIONS<br>PAR COURRIEL<br>AVANCÉE | Integre (a onglets)  Moniteur primaire Description Site Web Ajouter une URL équivalente IDENTIFIANT Identifiant Par défaut Nom d'utilisateur Domaine Mot de passe |         |         |
|                                                                                                    | CHAMPS PERSONNALISÉS                                                                                                    |         |         |
|                                                                                                    |                                                                                                    | AJOUTER | ANNULER |

Cliquer sur le menu latéral **Général** et entrer toutes les informations requises, puis cliquer sur **Ajouter**.

Entrée de données - Site Web

| OPTION       | ENCODER | DESCRIPTION                                                                                                    |
|--------------|---------|----------------------------------------------------------------------------------------------------|
| Site Web     |         | Entrer l'URL de la page de connexion d'un site<br>Web.                                                                                                    |
| Identifiants |         | <ul> <li>Sélectionner le mode d'identification entre:</li> <li>Par défaut: Fournis les identifiants dans les propriétés de l'entrée.</li> <li>Dépôt d'identifiants: Sélectionne une entrée d'identifiants existante.</li> </ul> |

| OPTION               | ENCODER | DESCRIPTION                                                                                                    |
|----------------------|---------|----------------------------------------------------------------------------------------------------|
|                      |         | <ul> <li>Hérité: Hérite des identifiants d'un dossier parent.</li> <li>Aucun: Ne pas fournir aucun identifiant dans l'entrée.</li> <li>Recherche dans le coffre privé: Recherche une entrée d'identifiant existante dans le coffre privé de l'utilisateur. Le nom exact de l'entrée d'identifiant doit être fourni. Si deux correspondances se produisent, l'utilisateur est invité avec toutes les entrées d'identifiants disponibles dans leur coffre privé.</li> </ul> |
| Nom<br>d'utilisateur |         | Saisir le nom d'utilisateur associé au compte du site Web.                                                                                                    |
| Domaine              |         | Saisir le domaine associé au compte du site Web.                                                                                                    |
| Mot de<br>passe      |         | Saisir le mot de passe associé au compte du site<br>Web.                                                                                                    |

5.3.1.2.4 Note sécurisée

### DESCRIPTION

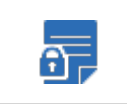

L'entrée **Note sécurisée** est une note de forme libre vous permettant de stocker en toute sécurité tout type d'informations de forme libre.

# PARAMÈTRES

Cliquer sur *Général* et entrer toutes les informations requises, vous pouvez choisir entre le format HTML ou texte brut, puis cliquer sur *Ajouter*.

| Entrée de données                                               | - Note sécurisée                                                                 |                         | 🛛 🗙     |
|-----------------------------------------------------------------|----------------------------------------------------------------------------------|-------------------------|---------|
| GÉNÉRAL<br>PLUS<br>SÉCURITÉ<br>INTERFACE UTILISATEUR<br>AVANCÉE | Nom  Dossier  Coffre privé  NOTE SÉCURISÉE  Est confidentiel  Heading 1 	B 	Z 	U | HTML<br>↔ -   =   &   ● | mage    |
|                                                                 |                                                                                  | Ajouter                 | Annuler |

Entrée de données - Note sécurisée

#### 5.3.1.3 Contact

#### DESCRIPTION

Les types d'entrées de *Contact* sont utilisés pour gérer vos contacts dans Devolutions Password Server.

## PARAMÈTRES

## GÉNÉRAL

Dans *Général* saisir des informations de base sur le contact, telles que son nom, son sexe et son titre de poste.

| Contact - Contact                                                          | 2 × 12                                              |
|----------------------------------------------------------------------------|-----------------------------------------------------|
| GÉNÉRAL<br>PLUS<br>DÉTAILS<br>SÉCURITÉ<br>INTERFACE UTILISATEUR<br>AVANCÉE | ✓ GÉNÉRAL  Prénom  Sexe  Non spécifié  Préfixe  Nom |
|                                                                            | Titre du poste                                      |
|                                                                            | / DOSSIER                                           |
|                                                                            | Ajouter Annuler                                     |

Entrée de Contact - Contact - Général

## DÉTAILS

Utiliser *Détails* pour saisir des informations sur l'adresse, le courriel et le numéro de téléphone de l'entreprise du contact.

| Contact - Contact                |              |             | 2 ×         |
|----------------------------------|--------------|-------------|-------------|
| GÉNÉRAL                          | ADRESSE      | A desare    |             |
| DÉTAILS<br>SÉCURITÉ              | Compagnie    | Adresse     |             |
| INTERFACE UTILISATEUR<br>AVANCÉE | Ville        | État        |             |
|                                  | Code postal  | Pays        |             |
|                                  |              | États-Unis  | ~           |
|                                  | AUTRES       |             |             |
|                                  | Courriel     | Tél. maison |             |
|                                  | Tél. travail | Cellulaire  |             |
|                                  | Télécopieur  | Skype       |             |
|                                  | Site Web     | P           |             |
|                                  |              |             |             |
|                                  |              | Ajou        | ter Annuler |

Entrée de Contact - Contact - Détails

#### 5.3.1.4 Document

#### DESCRIPTION

Les types d'entrées **Document** sont utilisés pour stocker tout type de document directement dans la source de données.

Pour des raisons architecturales, les documents stockés dans nos sources de données avancées ne sont **PAS** protégés contre les suppressions. Une fois supprimés, **ils ne peuvent pas être restaurés**. Veuillez conserver une copie de tous les documents sur un autre périphérique de stockage. La prise en charge de cette fonctionnalité sera ajoutée dans une prochaine mise à jour de nos produits.

| Ajouter une nouvelle entr                                                                                                    | ée                                                                                                    |                                                                                                 | 🗵 🗶                                                                                                    |
|----------------------------------------------------------------------------------------------------|----------------------------------------------------------------------------------------------------|-------------------------------------------------------------------------------------------------|----------------------------------------------------------------------------------------------------|
| <ul> <li>Entrée</li> <li>Session</li> <li>Information</li> <li>Contact</li> <li>Document</li> <li>Dossier</li> <li>Entrée d'identifiant</li> <li>Modèle</li> <li>Importer</li> </ul> | <rechercher>         Image         Image<th>Certificat         Document         Microsoft Excel         Microsoft Visio         Texte (RTF)</th><th>Configuration de la source<br/>de données (.rdd)<br/>HTML<br/>Microsoft OneNote<br/>Microsoft Word<br/>Vidéo</th></rechercher> | Certificat         Document         Microsoft Excel         Microsoft Visio         Texte (RTF) | Configuration de la source<br>de données (.rdd)<br>HTML<br>Microsoft OneNote<br>Microsoft Word<br>Vidéo |
|                                                                                                    |                                                                                                    |                                                                                                 | CONTINUER ANNULER                                                                                       |

Ajouter une nouvelle entrée Document

| Document                                                                                            |                                                                                                  | 🛛 🗶       |
|----------------------------------------------------------------------------------------------------|--------------------------------------------------------------------------------------------------|-----------|
| GÉNÉRAL<br>PLUS<br>SÉCURITÉ<br>INTERFACE<br>UTILISATEUR<br>NOTIFICATIONS<br>PAR COURRIEL<br>AVANCÉE | Nom Dossier Coffre (Windjammer Default) Description Document Mode Stocké dans la base de données | Image     |
|                                                                                                    | AJOUTE                                                                                           | R ANNULER |

Document

| OPTION | DESCRIPTION                                                                                                    |
|--------|----------------------------------------------------------------------------------------------------|
| Mode   | Sélectionner le mode entre:                                                                                                    |
|        | <ul> <li>Stocké dans la base de données: Cliquer ou glisser-<br/>déposer pour stocker le document. Certaines sources de<br/>données ne prennent pas en charge ce mode.</li> </ul> |
|        | • URL: Pour ouvrir un fichier avec une adresse URL, cliquer dans la case sous le mode pour saisir l'URL.                                                                          |

#### 5.3.1.5 Dossier

#### **DESCRIPTION**

Les **Dossiers** sont utilisés pour organiser vos entrées de manière logique. Il est possible de créer une hiérarchie de dossiers et de sous-dossiers, classés par ordre alphabétique.

| Ajouter une nouvelle entrée                                                                                                    |                                                                                       | 2 ×                                                                                                    |
|----------------------------------------------------------------------------------------------------|---------------------------------------------------------------------------------------|----------------------------------------------------------------------------------------------------|
| <ul> <li>Entrée</li> <li>Session</li> <li>Information</li> <li>Contact</li> <li>Document</li> <li>Dossier</li> <li>Entrée d'identifiant</li> <li>Modèle</li> <li>Importer</li> </ul> | <rechercher> Base de données Compagnie Domaine Identité Logiciel Serveur</rechercher> | <ul> <li>Client</li> <li>Dispositif (routeur, switch, firewall,)</li> <li>Dossier</li> <li>Imprimante</li> <li>Poste de travail</li> <li>Site</li> </ul> |
|                                                                                                    |                                                                                       | CONTINUER ANNULER                                                                                                    |

Entrée Dossier

## PARAMÈTRES

Entrer un nom pour votre dossier. Vous pouvez également définir un nom d'utilisateur, un domaine et un mot de passe directement dans votre dossier si vous souhaitez que les entrées enfants en héritent.

| Dossier - Doss                                                                                      | sier                                                                       |        | × |
|----------------------------------------------------------------------------------------------------|----------------------------------------------------------------------------|--------|---|
| GÉNÉRAL<br>PLUS<br>SÉCURITÉ<br>INTERFACE<br>UTILISATEUR<br>NOTIFICATIONS<br>PAR COURRIEL<br>AVANCÉE | Nom Dossier Coffre (Windjammer Default) Identifiant Par défaut Description | Image  |   |
|                                                                                                    | AJOUTER                                                                    | ANNULE | R |

Dossier - Dossier

# **IDENTIFIANTS HÉRITÉS**

Si vous souhaitez que vos entrées enfants (c'est-à-dire les entrées stockées dans votre dossier) héritent des identifiants définis dans le dossier (appelé dossier parent), vous devez spécifier les identifiants hérités dans vos entrées enfants.

| V 🧮 Private Vault                                                                                        | E. wwind                                                  |                                                                  |                 |        |
|----------------------------------------------------------------------------------------------------|-----------------------------------------------------------|------------------------------------------------------------------|-----------------|--------|
| Devolutions Web Login     Dossier parent     devolutions_Personal     Entrée enfant                      | Information -                                             | Login (Web)                                                      |                 | ∞ ⊗    |
| <ul> <li>wwmd</li> <li>Personal Info</li> <li>Home Alarm</li> <li>National Bank</li> <li>Visa</li> </ul> | GENERAL<br>MORE<br>SECURITY<br>USER INTERFACE<br>ADVANCED | Name<br>wwind<br>GroupFolder<br>Devolutions Web Login<br>Display | ><br>•••        |        |
|                                                                                                    |                                                           | External  Description Website http://wwindsrv                    | Primary monitor | ~      |
| Identifiants hérités définis<br>l'entrée enfant                                                          | sur                                                       | Add Equivalent URL Credentials Inherited                         |                 | ~      |
|                                                                                                    |                                                           |                                                                  | UPDATE          | CANCEL |

Identifiants hérités définis sur l'entrée enfant

#### 5.3.1.6 Entrée d'identifiants

#### DESCRIPTION

Les *Entrées d'identifiants* sont utilisées pour stocker les informations de compte, telles que les noms d'utilisateur, les mots de passe, les domaines, etc. Les identifiants sont disponibles à partir de la voute des identifiants, une collection de tous les identifiants stockés dans la source de données.

Les *Entrées d'identifiants* vous permettent de définir plusieurs sessions pour utiliser des identifiants spécifiques dans la source de données. Cela simplifie la gestion en vous permettant de conserver une seule entrée d'identifiants pour plusieurs entrées.

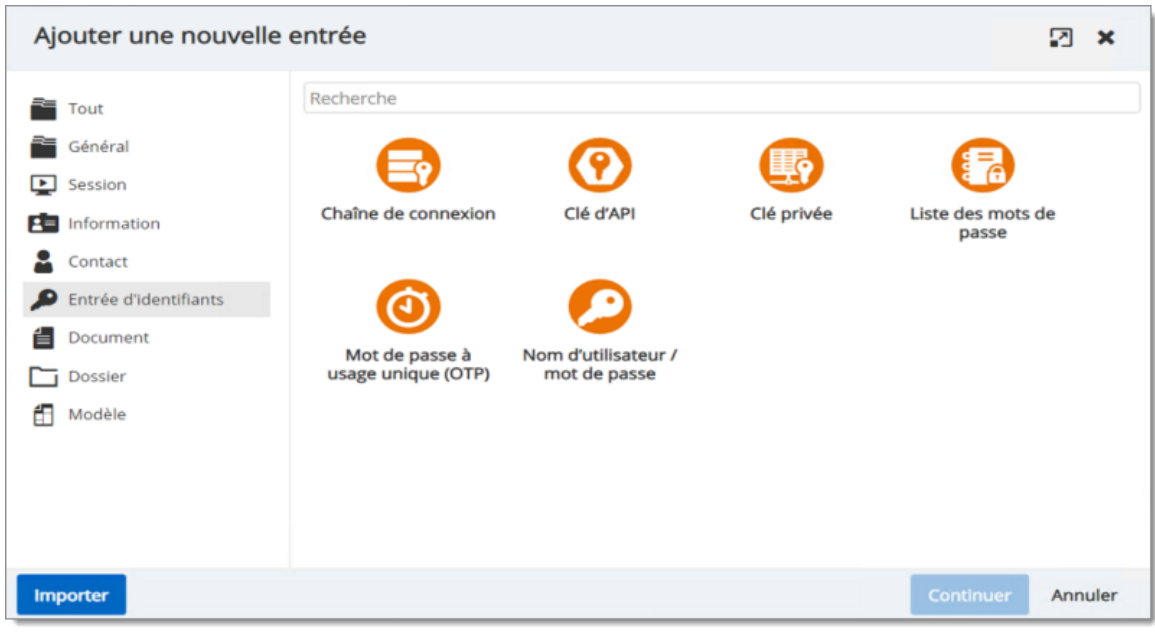

Ajouter une nouvelle entrée - Entrée d'identifiant

#### 5.3.1.6.1 Chaîne de connexion

### DESCRIPTION

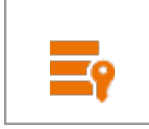

Cette entrée d'identifiant est utilisée pour définir et configurer une *Chaîne de connexion*.

| ldentifiants - Chaîı                                            | ne de connexion                                                                                                    | 🛛 ×          |
|-----------------------------------------------------------------|----------------------------------------------------------------------------------------------------|--------------|
| GÉNÉRAL<br>PLUS<br>SÉCURITÉ<br>INTERFACE UTILISATEUR<br>AVANCÉE | Nom Dossier GÉNÉRAL Source de données Microsoft SQL Server Fournisseur de données Fournisseur de données Fournisseur de données Chaîne de connexion |              |
|                                                                 | Ајоц                                                                                                    | iter Annuler |

Identifiants - Chaîne de connexion

| OPTION                    | DESCRIPTION                                                                                                    |
|---------------------------|----------------------------------------------------------------------------------------------------|
| Source de<br>données      | Contient des types de sources de données comme ODB,<br>OLEDB ou native. Cette valeur est en lecture seule et est<br>extraite de la chaîne de connexion. |
| Fournisseur de<br>données | Spécifier le fournisseur utilisé pour l'accès à la base de données. Cette valeur est en lecture seule et est extraite de la chaîne de connexion.        |
| Chaîne de<br>connexion    | Cette valeur contient la chaîne de connexion de la base de données et peut être masquée/cryptée pour un niveau de sécurité supérieur.                   |
| Bouton<br>oeil/cadenas    | Révéler ou masquer la chaîne de connexion.                                                                                                    |

5.3.1.6.2 Mot de passe à usage unique

#### DESCRIPTION

C d'

Cette entrée est utilisée pour définir et configurer une entrée d'identifiants de mot de passe à usage unique.

## PARAMÈTRES

Le type d'identifiants *Mot de passe à usage unique* est utilisé comme deuxième facteur d'authentification qui permet à un utilisateur de sécuriser son compte avec un code de vérification généré qui change au fil du temps.

| ldentifiant - M                                                                                     | lot de passe à usage unique (OTP)                                                                                                    | 🛛 🗶     |
|----------------------------------------------------------------------------------------------------|----------------------------------------------------------------------------------------------------|---------|
| GÉNÉRAL<br>PLUS<br>SÉCURITÉ<br>INTERFACE<br>UTILISATEUR<br>NOTIFICATIONS<br>PAR COURRIEL<br>AVANCÉE | Nom Dossier Coffre (Windjammer Default) Description Paramètres de connexion Clé Délai 30 Taille du code 6 chiffres Algorithme de hachage SHA-1 | Image   |
|                                                                                                    | Ajouter                                                                                                    | ANNULER |

Mot de passe à usage unique

| OPTION                   | DESCRIPTION                                                                                                    |
|--------------------------|----------------------------------------------------------------------------------------------------|
| Clé                      | Saisir la clé secrète fournie par le site Web ou l'application.                                                                                    |
| Délai                    | Saisir la durée pendant laquelle le code de vérification généré est valide.                                                                        |
| Taille du code           | Sélectionner le nombre de chiffres que contient le code de<br>vérification généré. Choisir entre:<br>• 6 chiffres<br>• 8 chiffres                  |
| Algorithme de<br>hachage | Sélectionner l'algorithme de hachage sécurisé utilisé pour<br>générer le code de vérification. Choisir entre:<br>• SHA-1<br>• SHA-256<br>• SHA-512 |

#### **ACTIVATION DE L'AUTHENTIFICATION MULTIFACTEUR**

Pour utiliser l'authentification multifactorielle, cette fonctionnalité doit être activée à partir du compte de l'utilisateur d'un service ou d'un site Web prenant en charge l'authentification multifacteur. Habituellement, vous pouvez trouver les paramètres d'authentification multifactorielle dans les préférences de sécurité du compte utilisateur. Le nom de la fonction doit être similaire à l'authentification à deux facteurs, à la vérification en deux étapes ou à l'authentification multifactorielle.

Lors de l'activation de l'authentification multifacteur, une liste de codes de récupération peut être générée par le site Web ou l'application. Conservez-les soigneusement dans un endroit sûr, ces codes de récupération seront utiles si l'utilisateur perd l'entrée du *Mot de passe à usage unique*.

5.3.1.6.3 Liste des mots de passe

### DESCRIPTION

Cette entrée est utilisée pour définir et configurer une entrée d'identifiant de la *Liste des mots de passe*. Les listes de mots de passe stockent plusieurs entrées de nom d'utilisateur et de mot de passe dans une seule entrée, ce qui minimise le nombre d'entrées dans le coffre.

## PARAMÈTRES

Cliquer sur le bouton + Ajouter pour créer une nouvelle entrée de mot de passe dans la liste des mots de passe.

| ldentifiant - Li                                                                                    | ste des mots de passe                                                                                                    | 2 ×                                                                                                    |
|----------------------------------------------------------------------------------------------------|----------------------------------------------------------------------------------------------------|----------------------------------------------------------------------------------------------------|
| GÉNÉRAL<br>PLUS<br>SÉCURITÉ<br>INTERFACE<br>UTILISATEUR<br>NOTIFICATIONS<br>PAR COURRIEL<br>AVANCÉE | Nom   Dossier   Coffre (Windjammer Default)   Description   Liste des mots de passe   Utilisateur   Description   Aucune donnée à afficher | Image<br>The second second secon |
|                                                                                                    | AJOUTER                                                                                                    | R ANNULER                                                                                                    |

Identifiant - Liste des mots de passe

## ENTRÉES DANS LA LISTE DES MOTS DE PASSE

L'entrée de *Mot de passe* est créée via l'entrée de la *Liste des mots de passe*.

| Mot de passe      | 2 × 🛛   |
|-------------------|---------|
| Hôte              |         |
| Utilisateur       |         |
| Domaine           |         |
| Mot de passe      |         |
| ····· Description |         |
|                   |         |
| Expire après      |         |
| Priorité<br>0     |         |
| OK                | ANNULER |

Mot de passe

| OPTION       | DESCRIPTION                            |
|--------------|----------------------------------------|
| Utilisateur  | Entrer un nom d'utilisateur.           |
| Domaine      | Saisir le nom de domaine (facultatif). |
| Mot de passe | Entrer le mot de passe.                |
| Description  | Saisir une description (facultatif).   |

| OPTION       | DESCRIPTION                                                                                |
|--------------|--------------------------------------------------------------------------------------------|
| Expire après | Cocher la case <i>Expire après</i> pour entrer une date d'expiration pour le mot de passe. |
|              | Cliquer sur la case de date pour choisir une date d'expiration dans le calendrier.         |

5.3.1.6.4 Clé privée

#### DESCRIPTION

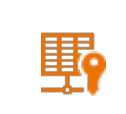

Cette entrée est utilisée pour définir et configurer une entrée d'identifiant *Clé privée*.

L'entrée de *Clé privée* utilise une paire de clés publique/privée chiffrée pour authentifier un utilisateur sur un appareil distant. La clé privée est une sorte d'authentification sécurisée tant que la clé privée reste secrète.

| ldentifiant - C                                                                                     | lé privée                                                                                                    | 2             | × |
|----------------------------------------------------------------------------------------------------|----------------------------------------------------------------------------------------------------|---------------|---|
| GÉNÉRAL<br>PLUS<br>SÉCURITÉ<br>INTERFACE<br>UTILISATEUR<br>NOTIFICATIONS<br>PAR COURRIEL<br>AVANCÉE | Nom Dossier Coffre (Windjammer Default) Description GÉNÉRAL AVANCÉE Type de clé privée Données Phrase secrète Phrase secrète Domnées de clés privées Données de clés privées | Image<br>Left |   |
|                                                                                                    | AJOUTE                                                                                                    | R ANNUL       | R |

Identifiant - Clé privée

| OPTION                | DESCRIPTION                                                                                                    |
|-----------------------|----------------------------------------------------------------------------------------------------|
| Type de clé<br>privée | <ul> <li>Choisir entre:</li> <li>Données: La clé est stockée dans l'entrée, accessible sur n'importe quelle machine.</li> <li>Aucune clé privée: N'envoie pas la clé privée (pour les scénarios avancés).</li> </ul> |
| Phrase secrète        | Saisir la phrase secrète pour déverrouiller la clé privée.                                                                                                    |
| Nom<br>d'utilisateur  | Saisir le nom d'utilisateur associé à la clé privée.                                                                                                    |

| OPTION                     | DESCRIPTION                                                                                              |  |  |
|----------------------------|----------------------------------------------------------------------------------------------------|--|--|
| Mot de passe               | Non utilisé dans des circonstances normales.                                                             |  |  |
| Données de<br>clés privées | Cliquer sur le bouton *** pour rechercher un fichier et insérer les données de clé privée dans l'entrée. |  |  |
| Téléverser                 | Cliquer pour télécharger la clé privée sous forme de fichier<br>.ppk.                                    |  |  |
|                            |                                                                                                    |  |  |
| GENERAL                    | AVANCEE                                                                                                  |  |  |
| Charger la cl              | ef à l'agent automatiquement                                                                             |  |  |

Identifiants - Clé privée - Avancée

| OPTION                                              | DESCRIPTION                                                                                                    |
|-----------------------------------------------------|----------------------------------------------------------------------------------------------------|
| Charger la clef<br>à l'agent<br>automatiqueme<br>nt | Charger automatiquement la clé privée dans <u>Gestionnaire de</u><br><u>l'agent des clés</u> dans Remote Desktop Manager. |

5.3.1.6.5 Nom d'utilisateur / Mot de passe

### DESCRIPTION

Cette entrée est utilisée pour définir et configurer une entrée d'identifiant de *Nom d'utilisateur / mot de passe*. Il s'agit du type d'identifiant par défaut.

| ldentifiant - N                                                                                     | om d'utilisateur / mot de passe                                                                                                    | 2 ×             |
|----------------------------------------------------------------------------------------------------|----------------------------------------------------------------------------------------------------|-----------------|
| GÉNÉRAL<br>PLUS<br>SÉCURITÉ<br>INTERFACE<br>UTILISATEUR<br>NOTIFICATIONS<br>PAR COURRIEL<br>AVANCÉE | Nom Dossier Coffre (Windjammer Default) Description GÉNÉRAL Nom d'utilisateur Domaine Toujours demander le mot de passe Mot de passe Mot de passe mnémonique | Image           |
|                                                                                                    |                                                                                                    | AJOUTER ANNULER |

Identifiant - Nom d'utilisateur / mot de passe

| OPTION                                  | DESCRIPTION                                                                                                    |
|-----------------------------------------|----------------------------------------------------------------------------------------------------|
| Nom<br>d'utilisateur                    | Entrer le nom d'utilisateur.                                                                                       |
| Domaine                                 | Entrer le domaine.                                                                                                 |
| Toujours<br>demander le<br>mot de passe | Cocher cette case pour inviter l'utilisateur à saisir son mot de passe chaque fois qu'il utilise les identifiants. |
| Mot de passe                            | Entrer le mot de passe.<br>Cliquer  o pour révéler le mot de passe.                                                |

| OPTION                     | DESCRIPTION                                                                                                    |
|----------------------------|----------------------------------------------------------------------------------------------------|
|                            | Cliquer sur le bouton avancé i pour générer un mot de passe<br>ou ouvrir le générateur de mot de passe pour plus de<br>paramètres et de choix de mot de passe. |
| Mot de passe<br>mnémonique | Entrer une phrase pour vous aider à vous souvenir du mot de passe.                                                                                             |

#### 5.3.1.7 Importation

### DESCRIPTION

Utiliser la sélection *Importer* pour importer des entrées dans Devolutions Password Server.Vous pouvez importer des types d'entrées à partir d'un .RDM ou d'un fichier Keepass.

| Ajouter une nouvelle entrée                                                                                                    |                                                        | 2     | × |
|----------------------------------------------------------------------------------------------------|--------------------------------------------------------|-------|---|
| <ul> <li>Entrée</li> <li>Session</li> <li>Information</li> <li>Contact</li> <li>Document</li> <li>Dossier</li> <li>Entrée d'identifiant</li> <li>Modèle</li> <li>Importer</li> </ul> | Rechercher> Importer (.rdm, .pvm, .xml) KeePass (.xml) |       |   |
|                                                                                                    | CONTINUER                                              | NNULE | R |

#### Ajouter une nouvelle entrée - Importer

# ÉTAPES

Voici les étapes pour importer des entrées à partir d'un fichier.

1. Sélectionner le type de fichier, *Importer (.rdm, .pvm, .xml*) ou *KeePass (.xml*), puis cliquer sur *Continuer*.

| Ajouter une nouvelle entrée                                                                                                    |                                                       |                | 2 ×     |
|----------------------------------------------------------------------------------------------------|-------------------------------------------------------|----------------|---------|
| <ul> <li>Entrée</li> <li>Session</li> <li>Information</li> <li>Contact</li> <li>Document</li> <li>Dossier</li> <li>Entrée d'identifiant</li> <li>Modèle</li> <li>Importer</li> </ul> | <rechercher> Importer (.rdm, .pvm, .xml)</rechercher> | KeePass (.xml) |         |
|                                                                                                    |                                                       | CONTINUER      | ANNULER |

Ajouter une nouvelle entrée - Type de fichier

2. Sélectionner le fichier à importer sous Sélectionner un fichier.

| Importer des entrées        |          |                   | 🛛 🗙     |
|-----------------------------|----------|-------------------|---------|
| <b></b> 0                   | 2        | 3                 |         |
| Sélection du fichier        | Analyser | Importer          |         |
| Sélectionner un fichier     |          |                   |         |
| Importer dans le dossier    |          |                   |         |
| Coffre (Windjammer Default) | •••      |                   |         |
| Cie maitresse               |          |                   |         |
|                             |          |                   |         |
|                             |          |                   |         |
|                             |          |                   |         |
|                             |          |                   |         |
|                             |          |                   |         |
|                             |          |                   |         |
|                             |          | PRÉCÉDENT SUIVANT | ANNULER |

Sélectionner un fichier

3. Sélectionner le dossier de destination sous *Importer dans le dossier* si vous souhaitez importer les entrées dans un dossier spécifique. Si aucun dossier n'est sélectionné, il sera automatiquement importé sous le dossier racine.

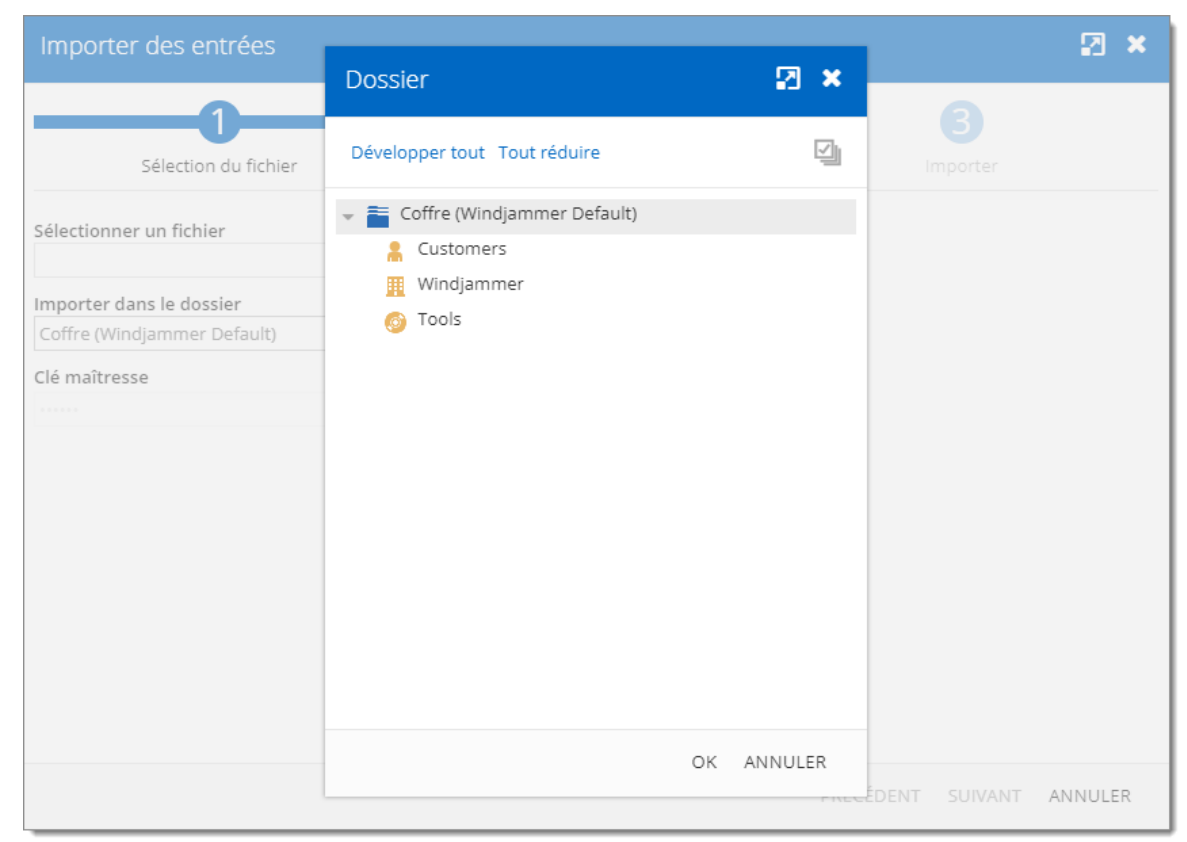

Importer dans le dossier

4. Entrer la *Clé maîtresse* si le fichier est protégé par un mot de passe. Cliquer ensuite sur *Suivant*.

| Importer des entrées     |          |                  | 2 ×        |
|--------------------------|----------|------------------|------------|
|                          | 2        | 3                |            |
| Sélection du fichier     | Analyser | Importer         |            |
| Sélectionner un fichier  | •••      |                  |            |
| Importer dans le dossier |          |                  |            |
| Clé maîtresse            |          |                  |            |
|                          | $\odot$  |                  |            |
|                          |          |                  |            |
|                          |          |                  |            |
|                          |          |                  |            |
|                          |          |                  |            |
|                          |          |                  |            |
|                          |          |                  |            |
|                          |          | PRÉCÉDENT SUIVAI | NT ANNULER |

Clé maîtresse

- 5. Sélectionner l'opération pour chaque entrée. Il est possible de définir l'opération pour toutes les entrées avec le bouton *Appliquer tout*.
- 6. Finalement, cliquer sur le bouton *Importer* pour lancer le processus d'importation.

#### 5.3.2 Mon coffre privé

#### DESCRIPTION

Le **Coffre privé** est un coffre spécifique à l'utilisateur utilisé pour stocker des informations privées, des identifiants et des mots de passe. Il permet à chaque utilisateur d'avoir son propre coffre privé auquel lui seul peut accéder, pas même un administrateur ne peut y accéder. Le **Coffre privé** empêche les utilisateurs d'utiliser un outil non sécurisé pour gérer leurs mots de passe personnels au travail.

| =      | Password Server | Mon coffre privé 🗸     | $\boxtimes$ |   |
|--------|-----------------|------------------------|-------------|---|
| 0      | iii >           |                        | C           | E |
| ©<br>☆ | Coffre privé    | Coffre privé<br>Racine |             |   |
| ۲      |                 |                        |             |   |
|        |                 |                        |             |   |
| Œ      |                 |                        |             |   |
| 5      |                 |                        |             |   |
| 昂      |                 |                        |             |   |
| 0      | <b>A</b>        |                        |             |   |
|        |                 |                        |             |   |

Mon coffre privé

# 5.4 Rapports

## DESCRIPTION

Les *Rapports* sont disponibles que pour les administrateurs. Il permet à l'administrateur de consulter différents rapports.

### **RAPPORTS**

| ≡           | Devolutions<br>Password Server                         | MCP Mon coffre privé                        | ~ | ⊠ ● |
|-------------|--------------------------------------------------------|---------------------------------------------|---|-----|
| Ø           | RAPPORTS                                               |                                             |   |     |
| ۲           | Connexion                                              |                                             |   |     |
| 10          | 0 7                                                    |                                             |   |     |
| ୍           |                                                        |                                             |   |     |
| ☆           | Liste des Tentative de<br>utilisateurs connexion       | e Historique des<br>connexions              |   |     |
|             | connectés                                              |                                             |   |     |
| 毘           | Entrées                                                |                                             |   |     |
|             | $\mathbf{\Sigma}$                                      | Ē                                           |   |     |
|             | Connexions Rapport des<br>ouvertes entrées<br>expirées | Analyseur de<br>mots de passe               |   |     |
|             | Journaux                                               |                                             |   |     |
|             |                                                        | 🗊 🛈                                         |   |     |
|             | Journaux Logs de la<br>d'activité source de<br>données | Journaux Entrées<br>d'administra supprimées |   |     |
|             | Configuration                                          |                                             |   |     |
|             | 國 🖬                                                    |                                             |   |     |
| 2019.1.20.0 | Planification Diagnostic de rapports                   |                                             |   |     |

Rapports

| OPTION                              | DESCRIPTION                                                                                                    |
|-------------------------------------|----------------------------------------------------------------------------------------------------|
| Liste des utilisateurs<br>connectés | This displays the users that are currently connected to<br>the Devolutions Server data source. Cela affiche les<br>utilisateurs actuellement connectés à la source de<br>données Devolutions Password Server. |

| OPTION                              | DESCRIPTION                                                                                                    |
|-------------------------------------|----------------------------------------------------------------------------------------------------|
| Tentative de connexion              | Cela répertorie toutes les connexions infructueuses à la source de données Devolutions Password Server.                                                                                          |
| Historique des connexions           | Cela affiche les informations de chaque utilisateur qui a<br>été connecté à la source de données Devolutions<br>Password Server.                                                                 |
| Connexions ouvertes                 | Cela répertorie toutes les connexions actuellement ouvertes par les utilisateurs.                                                                                                    |
| Rapport des entrées<br>expirées     | Cela affiche les entrées qui ont expiré ou devraient expirer dans le futur.                                                                                                    |
| Analyseur de mots de<br>passe       | Cela répertorie toutes les entrées contenant des mots de passe cryptés et affiche leur force.                                                                                                    |
| Journaux d'activité                 | Cela affiche les informations sur l'activité de la session.                                                                                                    |
| Journaux de la source<br>de données | Cela affiche les journaux de la source de données<br>Devolutions Password Server.                                                                                                    |
| Journaux<br>d'administration        | Cela affiche les journaux d'administration de la source de données Devolutions Password Server.                                                                                                  |
| Entrées supprimées                  | Cela répertorie toutes les entrées supprimées dans la source de données.                                                                                                    |
| Planification de<br>rapports        | Avec cette fonctionnalité, vous pouvez définir des<br>dates, des filtres et divers paramètres personnalisés<br>pour planifier des rapports récurrents sur n'importe<br>quelle période souhaitée. |
| Diagnostic                          | Cela présentera un rapport de diagnostic de la source de données.                                                                                                    |

### **PERSONNALISATION DU RAPPORT**

La plupart des rapports disponibles peuvent être personnalisés. Il est possible de filtrer ou trier les données, de choisir des colonnes spécifiques ou même d'exporter le rapport dans un fichier .CSV.

### FILTRAGE ET TRI

In front of the column title, the **filter button** offers some built-in filter values. Devant le titre de la colonne, le bouton de filtre propose des valeurs de filtre prédéfini.

| =  | Devolutions<br>Password Server       |                  | 🤓 Windjammer D                  | efa 🗸                      |          | S 🛑              |  |
|----|--------------------------------------|------------------|---------------------------------|----------------------------|----------|------------------|--|
| ©  | RAPPORTS > HISTORIQUE DES CONNEXIONS |                  |                                 |                            |          |                  |  |
| ١  | Sélecteur de colonnes                |                  |                                 |                            |          | 7 derniers jours |  |
| 8  | V Nom d'utilisateur 8                | Date de création | Date de la dernière mise à jour | Date d'expiration du jeton | ∇ Source | ∇ Plateforme     |  |
| 0  | OH david@windjammer.loc              | 10/30/2019 08:02 | 10/30/2019 08:02                | 10/30/2019 09:55           | Web      | Web              |  |
| ÷. | david@windjammer.loc                 | 10/29/2019 12:36 | 10/29/2019 12:36                | 10/30/2019 09:55           | Web      | Web              |  |
| ~  | OH_ david@windjammer.loc             | 10/29/2019 09:35 | 10/29/2019 09:35                | 10/30/2019 09:55           | Web      | Web              |  |
| Ľ  | OH david@windjammer.loc              | 10/29/2019 09:20 | 10/29/2019 09:20                | 10/30/2019 09:55           | Web      | Web              |  |
| 昂  | OH_ david@windjammer.loc             | 10/28/2019 13:51 | 10/28/2019 13:51                | 10/30/2019 09:55           | Web      | Web              |  |
|    | OH david@windjammer.loc              | 10/28/2019 13:21 | 10/28/2019 13:21                | 10/30/2019 09:55           | Web      | Web              |  |
|    | david@windjammer.loc                 | 10/24/2019 13:57 | 10/24/2019 13:57                | 10/30/2019 09:55           | Web      | Web              |  |
|    | OH david@windjammer.loc              | 10/24/2019 12:53 | 10/24/2019 12:53                | 10/30/2019 09:55           | Web      | Web              |  |
|    | david@windjammer.loc                 | 10/24/2019 10:07 | 10/24/2019 10:07                | 10/30/2019 09:55           | Web      | Web              |  |
|    | OH, david@windjammer.loc             | 10/24/2019 10:04 | 10/24/2019 10:04                | 10/30/2019 09:55           | Web      | Web              |  |
|    | III Exporter                         |                  | × < 1 :                         | 2 э н                      |          | 11 Résultats     |  |

### SÉLECTEUR DE COLONNES

Le bouton **Sélecteur de colonnes** permet de sélectionner les colonnes qui seront affichées dans le rapport.

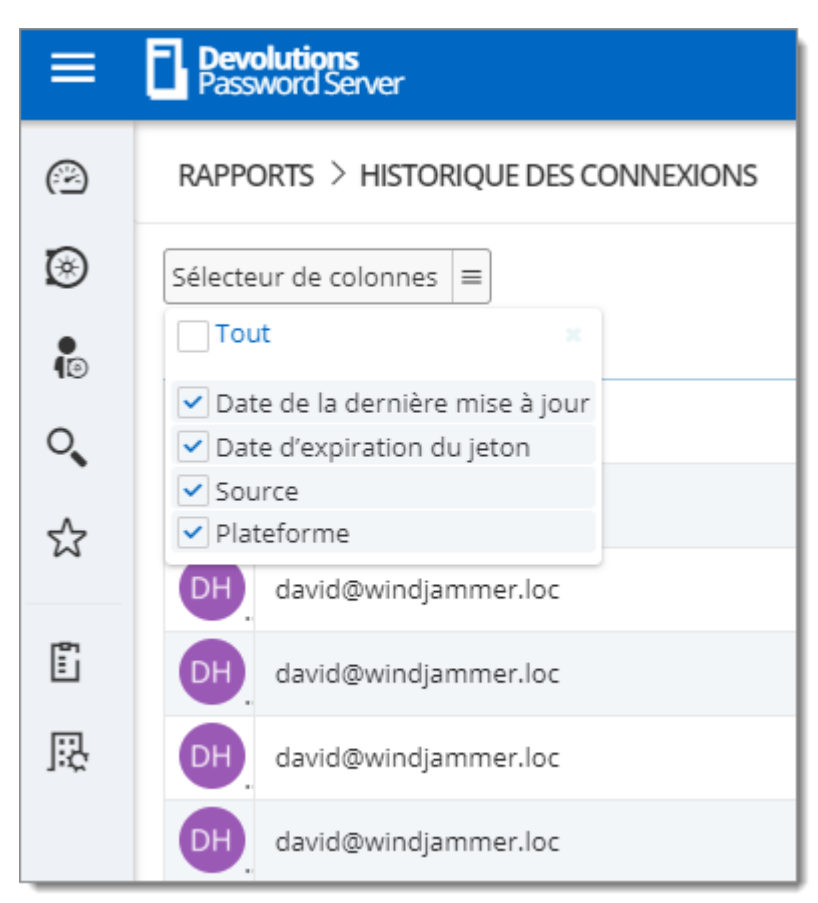

Menu du Sélecteur de colonnes

| OPTIONS                                   | DESCRIPTION                                                  |
|-------------------------------------------|--------------------------------------------------------------|
| Valeur de la base de<br>données seulement | Données brutes exportées dans un fichier .CSV.               |
| Tout exporter (.csv)                      | Exporter le contenu complet du rapport dans un fichier .CSV. |

#### **INTERVALLE DE TEMPS**

Sélectionner l'intervalle de temps sur lequel le rapport sera basé.

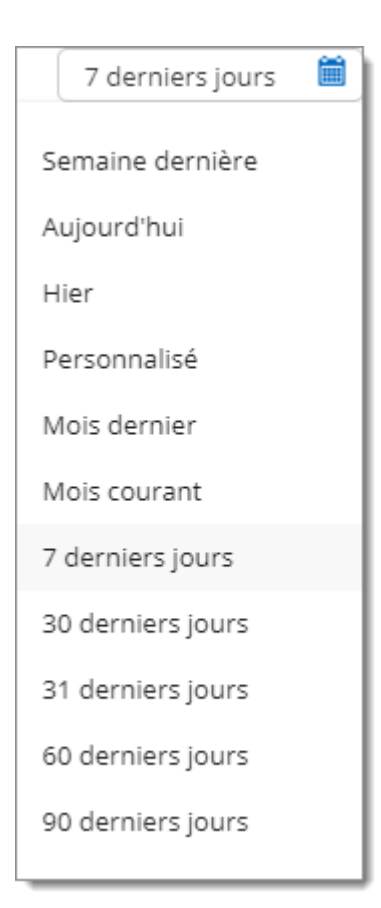

#### 5.4.1 Configuration

5.4.1.1 Rapports planifiés

#### DESCRIPTION

Les *Rapports planifiés* généreront un rapport et l'enverra par courriel à tous les comptes d'utilisateurs sélectionnés. Il peut s'agir d'un rapport à la demande ou d'un rapport récurrent basé sur un calendrier (quotidien, hebdomadaire, mensuel, annuel).

Seule la liste des entrées expirées peut être générée à partir de la fonction *Rapports planifiés*.

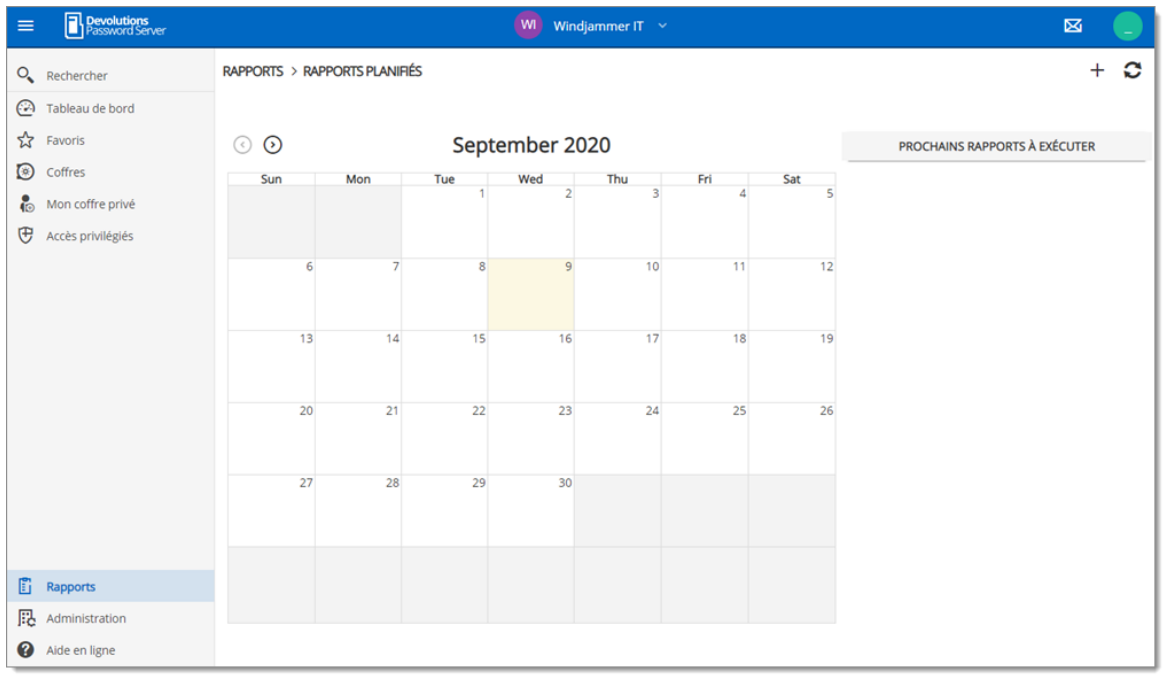

Rapports - Rapports planifiés

Pour créer un nouveau rapport planifié, cliquer sur le bouton Ajouter.

| Événement                                                                   | 🛛 🗙     |
|-----------------------------------------------------------------------------|---------|
| GÉNÉRAL                                                                     |         |
| Général •                                                                   |         |
| Rapport des entrées expirées                                                | ~       |
| Destinataires •                                                             |         |
| Choose                                                                      | ~       |
| Titre •                                                                     |         |
|                                                                             |         |
| Date au départ / temps •                                                    |         |
|                                                                             | $\odot$ |
|                                                                             |         |
| FILTRE                                                                      |         |
| ✓ Inclure les expirés                                                       |         |
| <ul> <li>Inclure les éléments marqués manuellement comme expirés</li> </ul> |         |
| Expire dans                                                                 |         |
| 30 jour(s)                                                                  |         |
| Enregistrer                                                                 | Annuler |

Ajouter un rapport planifié

# GÉNÉRAL

| OPTIONS       | DESCRIPTION                                                                                             |
|---------------|----------------------------------------------------------------------------------------------------|
| Général       | Sélectionner le type de rapport qui sera généré. Seule la liste des entrées expirées peut être générée. |
| Destinataires | Sélectionner tous les comptes d'utilisateurs qui recevront le rapport.                                  |
| OPTIONS              | DESCRIPTION                                        |
|----------------------|----------------------------------------------------|
| Titre                | Définir le titre du rapport.                       |
| Date de départ/temps | Définir la date et l'heure de création du rapport. |

#### FILTRE

| OPTIONS                                                          | DESCRIPTION                                                                                                    |
|------------------------------------------------------------------|----------------------------------------------------------------------------------------------------|
| Inclure les expirés                                              | Sélectionner cette option pour obtenir toutes les entrées qui sont déjà expirées dans le rapport.                               |
| Inclure les éléments<br>marqués<br>manuellement<br>comme expirés | Sélectionner cette option pour obtenir toutes les entrées<br>qui ont été manuellement définies pour expirer dans le<br>rapport. |
| Expire dans                                                      | Activer cette option pour obtenir toutes les entrées qui<br>expireront dans un X nombre de jours dans le rapport.               |

# PÉRIODICITÉ

| OPTIONS     | DESCRIPTION                                                                                    |
|-------------|------------------------------------------------------------------------------------------------|
| Périodicité | Définir la périodicité de ce rapport.                                                          |
| Chaque      | Définir le nombre de récurrence.                                                               |
| Fin         | <b>Fin le</b> : Définir cette option et la date d'arrêt du rapport à un moment précis.         |
|             | <b>Fin après</b> : Définir cette option pour exécuter ce rapport<br>un certain nombre de fois. |
|             |                                                                                                |

| OPTIONS | DESCRIPTION                                                                          |
|---------|--------------------------------------------------------------------------------------|
|         | Aucune date de fin: Définir cette option pour que le rapport s'exécute indéfiniment. |

#### 5.4.1.2 Diagnostic

#### DESCRIPTION

Le rapport de *Diagnostic* contient des informations telles que la version de Devolutions Password Server et de la base de données, le nombre d'entrées, la taille des données, etc. Ce rapport peut être utile pour le dépannage ou simplement comme indication du contenu de votre Devolutions Password Server.

| =  | Pevolutions<br>Password Server | Windjammer C                                          | orp ~                                   | ⊠ |      |
|----|--------------------------------|-------------------------------------------------------|-----------------------------------------|---|------|
| 0  | RAPPORTS > DIAGNOSTIC          |                                                       |                                         |   | ß    |
|    |                                | SOURCE DE DONNÉES                                     |                                         |   | 1    |
| ☆  | SOURCE DE DONNEES              | Nom du serveur                                        | Devolutions Password Server             |   | - 1  |
| ۲  |                                | Informations du serveur                               |                                         |   |      |
| P  |                                | Version du serveur                                    | 2020.2.8.0                              |   | - H  |
| Œ  |                                | Version de la base de données                         | 626                                     |   | - LI |
|    |                                | Numéro du dépôt actuel                                | 0000000-0000-0000-000000000000000000000 |   |      |
|    |                                | Nom du dépôt actuel                                   | Windjammer Default                      |   |      |
|    |                                | Taille des entrées                                    | 260.9 kB                                |   |      |
|    |                                | Taille des paramètres                                 | 2.7 kB                                  |   |      |
| Ē  |                                | Taille des paramètres spécifiques<br>de l'utilisateur | 0.1 kB                                  |   |      |
| 51 |                                | Protocole de connexion                                | https                                   |   |      |
| 3  |                                | Permettre les états des connexions                    | Yes                                     |   |      |
|    |                                | DONNÉES                                               |                                         |   |      |

Rapports - Diagnostic

# 5.5 Administration

#### DESCRIPTION

La section **Administration** est disponible que pour les administrateurs. Vous trouverez ici les différentes nécessités pour probablement gérer et personnaliser vos paramètres, allant de la gestion de la sécurité au système de sauvegarde.

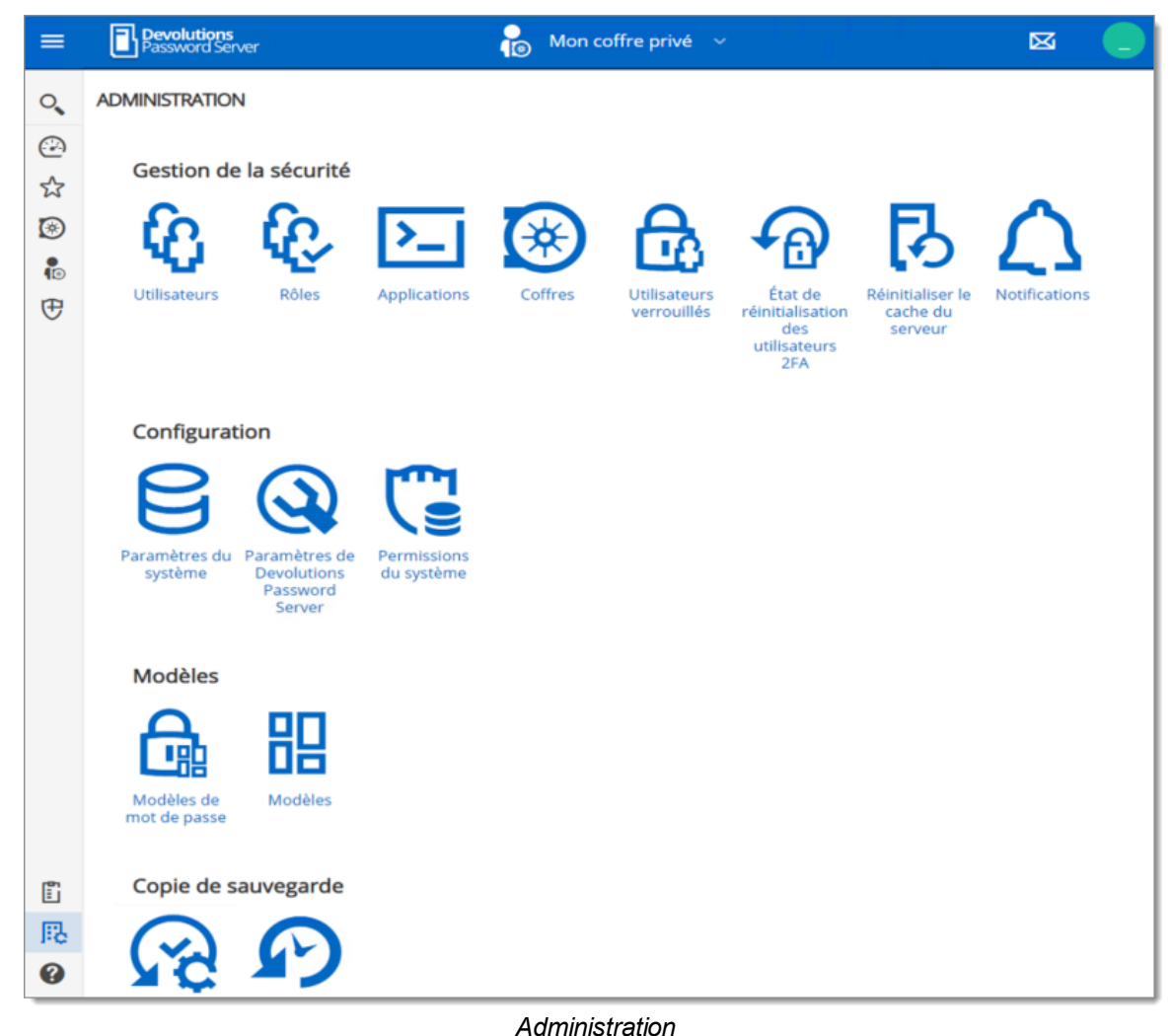

- 5.5.1 Gestion de la sécurité
- 5.5.1.1 Utilisateurs

### DESCRIPTION

*Utilisateurs* est l'endroit où vous pouvez créer, importer et gérer des utilisateurs. Pour accéder à la gestion des utilisateurs, naviguer dans le menu *Administration -*

*Utilisateurs*. Cliquer sur un utilisateur pour configurer des paramètres et des autorisations spécifiques.

# PARAMÈTRES

| =  | B 📾   | lutions<br>ord Server       |                 |                            | 🤓 Windjammer Co | р <b>~</b> |                     |                    |                    |    | Ø   |   |
|----|-------|-----------------------------|-----------------|----------------------------|-----------------|------------|---------------------|--------------------|--------------------|----|-----|---|
| ø  | ADMIN | ISTRATION > UTILISATEURS    |                 |                            |                 |            |                     |                    |                    | +  | 5   | 0 |
| ۲  |       | Nom d'utilisateur *         | Nom complet @   | Type d'authentification    | Type d'usager   | Activé     | Réinitialisation de | Dernière connexion | Dernière connexion |    |     |   |
| ŧ  |       | Jadmin                      |                 | Personnalisé (Devolutions) | Administrator   | ×          | ×                   | 5/8/2018 08:14     | ilyaunan           | 13 | ê / | • |
| 0  | AB    | allan@windjammer.xyz        | Allan Brewer    | Domaine                    | User            | ×          | ×                   | 7/25/2018 09:51    | il y a un an       | 13 | a / |   |
| \$ | 0     | Bilddownhilproxyz           |                 | Office 365                 | User            | ×          | ×                   |                    |                    | 13 | ê / | • |
| Ē  | ₿₽    | bill@windjammer.loc         | Bill Preston    | Domaine                    | User            | ×          | ×                   | 8/27/2019 16:12    | il y a 2 mois      | 13 | a / |   |
| 56 | 60    | burton.guido@windjammer.ayz | Burton Guido    | Domaine                    | User            | ×          | ×                   |                    |                    | 13 | ê / | • |
|    | 00    | david@windjammer.loc        | David1 Hervieux | Domaine                    | Administrator   | ×          | ×                   | 10/30/2019 10:00   | ii y a 23 minutes  | 13 | a / |   |
|    | EL    | elen@downhilpro.xyz         |                 | Office 365                 | User            | ~          | ×                   | 2/14/2019 15:12    | il y a 9 mois      | 13 | ê / |   |

Administration - Utilisateurs

# **OPTIONS GÉNÉRAL**

| OPTIONS | DESCRIPTION                            |
|---------|----------------------------------------|
| +       | Ajouter un utilisateur.                |
| 6       | Importer des utilisateurs depuis LDAP. |
| c       | Actualiser la liste des utilisateurs.  |

### **OPTIONS UTILISATEUR**

| OPTIONS  | DESCRIPTION                                  |
|----------|----------------------------------------------|
| <b>E</b> | Voir le rapport d'activité des utilisateurs. |
|          | Changer le mot de passe.                     |
| /        | Modifier les paramètres utilisateur.         |

| OPTIONS | DESCRIPTION              |
|---------|--------------------------|
| â       | Supprimer l'utilisateur. |

5.5.1.1.1 Général

# DESCRIPTION

| Modifier l'utilisateu                          | r                        |                                           | 2 ×     |
|------------------------------------------------|--------------------------|-------------------------------------------|---------|
| GÉNÉRAL                                        | GÉNÉRAL                  |                                           |         |
| INFORMATIONS<br>RÔLES                          | Type d'authentification  |                                           | ~       |
| ACCES A L'APPLICATION<br>COFFRES<br>PARAMÈTRES | Utilisateur •            |                                           |         |
|                                                | Type d'utilisateur       | Type de licence                           |         |
|                                                | Utilisateur              | ✓ Gestion des mots de passe ✓             | Activé  |
|                                                | Doit changer de mot de p | basse à la prochaine ouverture de session |         |
|                                                | Prénom                   | Nom                                       |         |
|                                                | 1                        |                                           |         |
|                                                | Courriel                 | Langue                                    |         |
|                                                |                          | Anglais                                   | ~       |
|                                                |                          |                                           |         |
|                                                |                          | Mettre à jour                             | Annuler |

Modifier l'utilisateur

| OPTION                     | DESCRIPTION                                                                                                    |
|----------------------------|----------------------------------------------------------------------------------------------------|
| Type<br>d'authentification | <ul> <li>Sélectionner le type d'authentification de l'utilisateur:</li> <li>Personnalisé (Devolutions): Créer un utilisateur dans Devolutions Password Server sans créer de connexion SQL.</li> </ul> |

| OPTION             | DESCRIPTION                                                                                                    |
|--------------------|----------------------------------------------------------------------------------------------------|
|                    | <ul> <li>Domaine : Authentifiez-vous à l'aide du compte<br/>d'utilisateur Active Directory.</li> <li>Base de données (Serveur SQL): Authentifiez-vous<br/>à l'aide de la connexion SQL de votre serveur SQL.</li> </ul>                                                                                         |
|                    |                                                                                                    |
| Utilisateur        | Entrer le nom de connexion de l'utilisateur.                                                                                                    |
| Type d'utilisateur | <ul> <li>Choisir le type d'utilisateur:</li> <li>Administrateur: Accorder tous les droits d'administration à l'utilisateur</li> </ul>                                                                                                    |
|                    | Utilisateur lecture seulement: Accorder uniquement<br>l'accès <i>Affichage</i> à l'utilisateur.                                                                                                    |
|                    | <ul> <li>Utilisateur accès restreint: Sélectionner les droits à<br/>accorder à l'utilisateur.</li> </ul>                                                                                                    |
|                    | • Utilisateur: Accorder tous les droits de base à l'utilisateur (Ajouter, Modifier, Supprimer).                                                                                                    |
| Type de licence    | Sélectionner le type de licence dont dispose l'utilisateur:<br>• <b>Par défaut</b> : Gestion des connexions.                                                                                                    |
|                    |                                                                                                    |
|                    | <ul> <li>Gestion des connexions: Pour les utilisateurs qui<br/>ouvrent des connexions à distance.</li> </ul>                                                                                                    |
|                    | <ul> <li>Gestion des connexions: Pour les utilisateurs qui<br/>ouvrent des connexions à distance.</li> <li>Gestion des mots de passe: Pour les utilisateurs qui<br/>n'utilisent que Devolutions Password Server comme<br/>gestionnaire de mots de passe.</li> </ul>                                             |
| Activé             | <ul> <li>Gestion des connexions: Pour les utilisateurs qui<br/>ouvrent des connexions à distance.</li> <li>Gestion des mots de passe: Pour les utilisateurs qui<br/>n'utilisent que Devolutions Password Server comme<br/>gestionnaire de mots de passe.</li> <li>Cocher pour activer l'utilisateur.</li> </ul> |

| OPTION   | DESCRIPTION                                 |
|----------|---------------------------------------------|
| Prénom   | Saisir le prénom de l'utilisateur.          |
| Nom      | Saisir le nom de famille de l'utilisateur.  |
| Courriel | Saisir l'adresse courriel de l'utilisateur. |

5.5.1.1.2 Informations

### DESCRIPTION

La section *Informations* est pour des informations facultatives.

| Modifier l'utilisateu                          | r                      | 2                   | ×  |
|------------------------------------------------|------------------------|---------------------|----|
| GÉNÉRAL                                        | INFORMATIONS           |                     |    |
| INFORMATIONS<br>RÔLES                          | Compagnie              | Titre du poste      |    |
| ACCES A L'APPLICATION<br>COFFRES<br>PARAMÈTRES | Département            | Courriel Gravatar   |    |
|                                                | ADRESSE                |                     |    |
|                                                | Adresse                | État                |    |
|                                                | Pays                   |                     |    |
|                                                | Sélectionner un pays 🗸 |                     |    |
|                                                | TÉLÉPHONE              |                     |    |
|                                                | Téléphone              | Travail             |    |
|                                                | Cellulaire             | Télécopieur         |    |
|                                                |                        |                     |    |
|                                                |                        | Mettre à jour Annul | er |

Modifier l'utilisateur - Informations

5.5.1.1.3 Authentification à 2 facteurs

#### DESCRIPTION

Si vous définissez l'authentification à <u>deux facteurs</u> comme facultative par utilisateur dans les paramètres du serveur de mots de passe, vous devez alors configurer la méthode 2FA à utiliser.

# PARAMÈTRES

1. Sélectionner 2 facteurs dans la liste et changer le Type.

| Modifier l'utilisateur                                                                                                    |                              |       | ×  |  |
|----------------------------------------------------------------------------------------------------|------------------------------|-------|----|--|
| GÉNÉRAL<br>ENTRÉE DE DONNÉES<br>2 FACTEURS<br>RÔLES<br>APPLICATIONS<br>COFFRES<br>PARAMÈTRES<br>NOTIFICATIONS PAR COURRIEL | Type         Aucun (current) |       |    |  |
|                                                                                                    | MISE À JOUR                  | ANNUL | ER |  |

Modifier l'utilisateur - 2 facteurs

2. Choisir si vous souhaitez que l'utilisateur configure le 2 facteurs la prochaine fois qu'il se connectera ou compléter la configuration maintenant.

| Modifier l'utilisate                                                                                    | ur                                                               | 2 ×                                                                                                    |
|----------------------------------------------------------------------------------------------------|------------------------------------------------------------------|----------------------------------------------------------------------------------------------------|
| GÉNÉRAL<br>INFORMATIONS<br>2 FACTEURS<br>RÔLES (0/12)<br>ACCÈS À L'APPLICATION<br>COFFRES<br>PARAMÈTRES | 2 FACTEURS Type Google Authenticator Configurer plus tard par ut | Ilisateur  1. Scannez ce code QR avec votre application mobile ou utilisez la clé et le nom du compte pour configurer votre compte. |
|                                                                                                    |                                                                  | Clé Nom du compte 2. Présenter le code qui vous est donné après l'avoir scanné. Code de validation Envoyer                          |
|                                                                                                    |                                                                  | Mettre à jour Annuler                                                                                                    |

Modifier l'utilisateur - 2 facteurs

5.5.1.1.4 Rôles

### DESCRIPTION

Attribuer des utilisateurs à un rôle.

| Modifier l'utilisateur         |               |                   |                  |                    |     |  |
|--------------------------------|---------------|-------------------|------------------|--------------------|-----|--|
| GÉNÉRAL                        | RÔLES (0/12)  |                   |                  |                    |     |  |
| INFORMATIONS                   | Filter        | Filter            |                  |                    |     |  |
| ROLES<br>ACCÈS À L'APPLICATION | Nom           | Description       | Type de rôle 🗢 🚯 |                    |     |  |
| COFFRES                        | WINDJAMMER\HR |                   | Active Directory |                    |     |  |
| PARAMETRES                     | WINDJAMMER\P  | Members of this   | Active Directory |                    |     |  |
|                                | WINDJAMMER\S  | Service Desk Sta  | Active Directory |                    |     |  |
|                                | WINDJAMMER\V  | The ones with th  | Active Directory |                    |     |  |
|                                | WINDJAMMER\V  | CAL Non-IT Users  | Active Directory |                    |     |  |
|                                | WINDJAMMER\V  | To grant access t | Active Directory |                    |     |  |
|                                | WINDJAMMER\V  | To grant access t | Active Directory |                    |     |  |
|                                | WINDJAMMER\V  | Groups from IT    | Active Directory |                    |     |  |
|                                |               |                   |                  |                    |     |  |
|                                |               |                   |                  | Mettre à jour Annu | ler |  |

Modifier l'utilisateur - Rôles

| OPTION | DESCRIPTION                                                                                                    |
|--------|----------------------------------------------------------------------------------------------------|
| Rôles  | Cocher la case à la droite du rôle pour attribuer le rôle à l'utilisateur. Consulter la rubrique <u>Gestion des rôles</u> pour plus d'informations. |

5.5.1.1.5 Accès à l'application

### DESCRIPTION

Autoriser ou refuser à l'utilisateur l'accès à différentes applications et outils associés:

| Modifier l'utilisateur                                                                                                    |                                                                                                    |       | ×   |
|----------------------------------------------------------------------------------------------------|----------------------------------------------------------------------------------------------------|-------|-----|
| GÉNÉRAL<br>ENTRÉE DE DONNÉES<br>2 FACTEURS<br>RÔLES<br>APPLICATIONS<br>COFFRES<br>PARAMÈTRES<br>NOTIFICATIONS PAR COURRIEL | ACCÈS<br>Remote Desktop Manager<br>Autoriser<br>Devolutions Web Login<br>Autoriser<br>Devolutions Launcher<br>Autoriser<br>Web<br>Autoriser<br>CLI<br>Autoriser | · ·   | ]   |
|                                                                                                    | MISE À JOUR                                                                                                    | ANNUL | .ER |

Modifier l'utilisateur - Accès à l'application

| OPTION                    | DESCRIPTION                                                                                                    |
|---------------------------|----------------------------------------------------------------------------------------------------|
| Remote Desktop<br>Manager | Autoriser l'utilisateur à accéder au Devolutions<br>Password Server via Remote Desktop Manager.                                                    |
| Devolutions Web<br>Login  | Permettre à l'utilisateur de remplir automatiquement le<br>nom d'utilisateur et les mots de passe sur les sites Web<br>avec Devolutions Web Login. |
| Devolutions Launcher      | Autoriser l'utilisateur à ouvrir des connexions à distance avec Devolutions Launcher.                                                              |
| Web                       | Autoriser l'utilisateur à utiliser l'interface Web de Devolutions Password Server.                                                                 |
| CLI                       | Autoriser l'utilisateur à utiliser le CLI.                                                                                                    |

5.5.1.1.6 Coffres

#### DESCRIPTION

Sélectionner les coffres auxquels l'utilisateur a accès.

Pour plus d'informations, veuillez consulter la rubrique Coffres .

| Modifier l'utilisateur         |                      |                                   | 2 ×       |
|--------------------------------|----------------------|-----------------------------------|-----------|
| GÉNÉRAL                        | COFFRES              |                                   |           |
|                                | Nom                  | Description                       | Permettre |
| ROLES<br>ACCÈS À L'APPLICATION | Downhill Pro         | Customer since 2015               |           |
| COFFRES                        | Telemark             | Customer since 2017               |           |
| PARAMÈTRES                     | Windjammer Corp      | Password Vault for non-administr  |           |
|                                | Windjammer Default   | Default Repository - Shortcuts an |           |
|                                | Windjammer IT        | For the IT departement exclusive  |           |
|                                | Windjammer Marketing | Special entries Various           |           |
|                                | Windjammer QA        | Sand box                          |           |
|                                |                      | ( <b>1</b> ⊨ H                    |           |
|                                |                      | Mettre à jou                      | Annuler   |

Modifier l'utilisateur - Coffres

5.5.1.1.7 Paramètres

#### DESCRIPTION

| Modifier l'utilisateur                                                                                                    |                                      |       | ×   |
|----------------------------------------------------------------------------------------------------|--------------------------------------|-------|-----|
| GÉNÉRAL<br>ENTRÉE DE DONNÉES<br>2 FACTEURS<br>RÔLES<br>APPLICATIONS<br>COFFRES<br>PARAMÈTRES<br>NOTIFICATIONS PAR COURRIEL | Mode hors connexion<br>Lecture seule |       | •   |
|                                                                                                    | MISE À JOUR                          | ANNUL | .ER |

Modifier l'utilisateur - Paramètres

Autoriser l'utilisateur à activer le mode <u>Mettre hors-ligne</u> sur la source de données. La source de données doit également être configurée pour permettre le mode hors ligne. Il existe 3 modes disponibles:

| OPTION               | DESCRIPTION                                                                                                    |
|----------------------|----------------------------------------------------------------------------------------------------|
| Désactivé            | Aucun cache hors ligne autorisé pour l'utilisateur.                                                                                                    |
| Lecture<br>seule     | Un cache en lecture seule. L'utilisateur ne pourra pas modifier les données dans la source de données. Ce mode est autorisé que pour les <u>Sources de données avancées</u> . |
| Lecture/écri<br>ture | Un cache avancé, avec synchronisation des modifications. Ce mode est autorisé que pour les <u>Sources de données avancées</u> .                                               |

#### 5.5.1.2 Applications

#### DESCRIPTION

La section Applications permettra de créer une clé d'application pour communiquer avec Devolutions Password Server via le SDK API.

| ≡           | Password Server             |          | 🪾 Windjamm | er Corp 🗸 🗸        |                    | S 🛑 |
|-------------|-----------------------------|----------|------------|--------------------|--------------------|-----|
| Ø           | ADMINISTRATION > APPLICATIO | DNS      |            |                    |                    | + 0 |
| ۱           | Nom *                       | App Id @ | Activé     | Dernière connexion | Dernière connexion |     |
| <b>1</b> 0  |                             |          |            |                    |                    |     |
| ୍           |                             |          | Aucune do  | nnée à afficher    |                    |     |
| ☆           |                             |          |            |                    |                    |     |
| 5           |                             |          |            |                    |                    |     |
| 昂           |                             |          |            |                    |                    |     |
| 2019.1.20.0 |                             |          |            |                    |                    |     |

Administration - Applications

| Application                                               | 2 :             | × |
|-----------------------------------------------------------|-----------------|---|
| GÉNÉRAL<br>RÔLES<br>COFFRES<br>NOTIFICATIONS PAR COURRIEL | GÉNÉRAL         |   |
|                                                           | AJOUTER ANNULER | R |

Administration - Applications - Général

| OPTIONS                      | DESCRIPTION                                                                                                    |
|------------------------------|----------------------------------------------------------------------------------------------------|
| Nom                          | Afficher le nom de la clé d'application.                                                                                                  |
| Clé de l'application         | Clé d'application à utiliser dans l'application pour<br>communiquer avec l'instance Devolutions Password<br>Server.                       |
| Clé secrète<br>d'application | Clé secrète à utiliser en combinaison avec la clé<br>d'application. Disponible uniquement lors de la création<br>de la clé d'application. |
| Activé                       | Activer la clé d'application.                                                                                                    |

#### 5.5.1.3 Coffres

#### DESCRIPTION

La gestion des **Coffres** permet de créer et de gérer des coffres. Pour accéder à la gestion des coffres, accéder à **Administration - Coffres**.

| =                | Pessword Server          | 🕑 Windjammer Corp 🗸                             | ⊠    |       |     |
|------------------|--------------------------|-------------------------------------------------|------|-------|-----|
| 0                | ADMINISTRATION > COFFRES |                                                 |      | +     | C   |
|                  | ♡ Nom ▲                  | ♥ Description ♦                                 |      |       |     |
| ☆<br>®           | Downhill Pro             | Customer since 2015                             | •    | 9     | Î   |
| e<br>P           | Telemark                 | Customer since 2017                             | ÷    | 30    | Î   |
| Œ                | 3 Windjammer Corp        | Password Vault for non-administrative personnel | •    | 10    | Ô   |
|                  | Windjammer Default       | Default Repository - Shortcuts and common tools | •    | 10    |     |
|                  | Windjammer IT            | For the IT departement exclusive use            | •    | 10    | Ô   |
| 1 <sup>8</sup> 1 | Windjammer Marketing     | Special entries Various                         | ÷    | 10    | Ô   |
| 51               | Windjammer QA            | Sand box                                        | •    | 10    | Ē   |
| 0                | III Exporter             | H 4 <b>1</b> > H                                | 7 Ré | sulta | its |

Administration - Coffres

#### 5.5.1.4 Utilisateurs verrouillés

#### DESCRIPTION

Les *Utilisateurs verrouillés* permettent de gérer les comptes d'utilisateurs qui ont été verrouillés après trop de tentatives de connexion infructueuses. Pour y accéder, cliquer sur *Administration - Utilisateurs verrouillés*.

| =        | Password Server                           | Windjammer Corp 🗸        | $\boxtimes$ |   |
|----------|-------------------------------------------|--------------------------|-------------|---|
| 0        | ADMINISTRATION > UTILISATEURS VERROUILLÉS |                          |             | C |
| $\odot$  | Nom 🕈                                     |                          |             |   |
| ☆        |                                           |                          |             |   |
| ۲        |                                           | Aucune donnée à afficher |             |   |
| <b>P</b> |                                           |                          |             |   |
| Ð        |                                           |                          |             |   |
|          |                                           |                          |             |   |
| Ē        |                                           |                          |             |   |
| 昂        |                                           |                          |             |   |
| 0        |                                           |                          |             |   |
|          |                                           |                          |             |   |

Administration - Utilisateurs verrouillés

#### 5.5.1.5 État de réinitialisation des utilisateurs 2FA

#### DESCRIPTION

La section *État de réinitialisation des utilisateurs 2FA* affiche les comptes d'utilisateurs qui ont demandé une réinitialisation 2FA. Pour accéder à la liste des utilisateurs qui demandent une réinitialisation 2FA, accéder à *Administration - État de réinitialisation des utilisateurs 2FA*.

| =   | Pevolutions<br>Password Server | 🥨 Windjammer Corp 🗸                   | $\boxtimes$ |   |
|-----|--------------------------------|---------------------------------------|-------------|---|
| o,  | ADMINISTRATION > ÉTAT DE       | RÉINITIALISATION DES UTILISATEURS 2FA |             | C |
| Ð   | Nom 🔶                          |                                       |             |   |
| ☆   |                                |                                       |             |   |
| ۲   |                                | Aucune donnée à afficher              |             |   |
| P   |                                |                                       |             |   |
| Ð   |                                |                                       |             |   |
|     |                                |                                       |             |   |
| r:  |                                |                                       |             |   |
|     |                                |                                       |             |   |
| 1.0 |                                |                                       |             |   |
| Ø   |                                |                                       |             |   |

Administration - État de réinitialisation des utilisateurs 2FA

#### 5.5.1.6 Rénitialiser le cache du serveur

### DESCRIPTION

Devolutions Password Server **Downhill Pro**  $\boxtimes$ ADMINISTRATION > RÉINITIALISER LE CACHE DU SERVEUR ۲ Entrées GÉNÉRAL P Rôles Coffres O, Domaine Office365 ☆ Usagers Réinitialiser Ē 昆 2019.1.20.0

Réinitialiser le cache du serveur pour des éléments spécifiques.

#### Administration - Réinitialisez le cache du serveur

| OPTION                                 | DESCRIPTION                                                                                                    |
|----------------------------------------|----------------------------------------------------------------------------------------------------|
| Entrées<br>Rôles<br>Coffres<br>Usagers | Lors de la sélection de l'une de ces options, lors de la<br>réinitialisation du cache, il récupérera toutes les<br>informations de la base de données et les placera dans<br>la mémoire cache du serveur.                                                                     |
| Domaine<br>Office365                   | Lors de la réinitialisation du cache du <b>Domaine</b> ou<br>d' <b>Office365</b> , il effacera les informations enregistrées<br>dans la base de données et rechargera toutes les<br>appartenances d'utilisateurs et de groupes extraites<br>d'Active Directory ou d'Azure AD. |

#### 5.5.1.7 Notifications

#### DESCRIPTION

2

Afin de faire fonctionner les Notifications, les fonctionnalités de <u>Courriel</u> et <u>Planificateur</u> doivent être activées et correctement configurées.

Grâce à la fonctionnalité des Notifications, cell-ci vous permet de recevoir différents courriels rapportant les activités effectuées sur l'instance Devolutions Password Server.

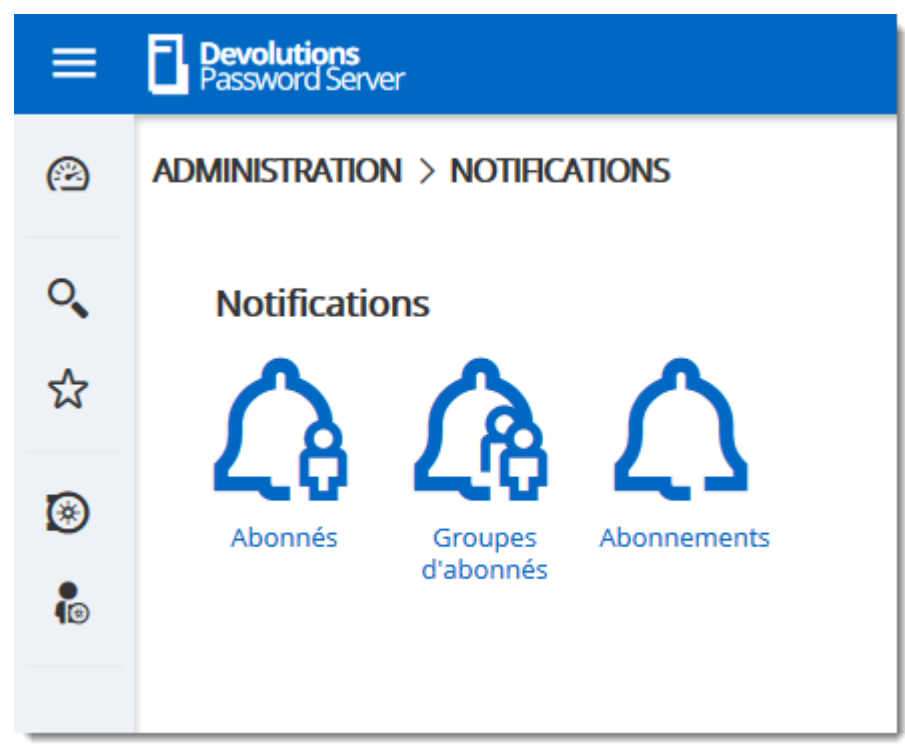

Notifications

Au minimum, un <u>Abonné</u> ainsi qu'un <u>Abonnement</u> doivent être créés afin de recevoir les notifications. Il est aussi possible de regrouper les abonnées dans des <u>Groupes</u> <u>d'abonnés</u> pour des notifications de masse.

L'exemple suivant démontre un courriel de notification reçu pour l'ajout d'une entrée.

| Devolutions<br>Server                     | Nietice     |
|-------------------------------------------|-------------|
| Devolutions Server Notification           | Notice      |
| Hi Bob Anderson,                          |             |
| Triagered by subscription: Entry creation |             |
| Action: Created                           |             |
| Entry Type: Username / Password           |             |
| Entry Name: Printer password              |             |
| Description:                              |             |
| Vault Name: Telemark                      |             |
| Folder: Montreal                          |             |
| Created by user: _admin                   |             |
| Created date: June 23, 2020, 2:15:00 PM   |             |
| Detailed message:                         |             |
| Best regards,                             |             |
|                                           |             |
|                                           |             |
| Devolutions                               | 80 f t in 🔤 |

Exemple de courriel de notification

5.5.1.7.1 Abonnés

### DESCRIPTION

Au minimum un abonné doit exister afin de recevoir les notifications des activités de l'instance Devolutions Password Server.

Pour créer un abonné, cliquer sur le bouton *Ajouter*.

|   | Devolutions<br>Password Server |                         | D Default 🗸              |               | ⊠ _     |
|---|--------------------------------|-------------------------|--------------------------|---------------|---------|
| 0 | Administration > N             | Notifications > Abonnés |                          |               | + ;C    |
|   | Nom 📤                          | Type 🗢                  | Groupes 🗢                | Abonnements 🗢 | Ajouter |
| ☆ |                                |                         |                          |               |         |
| ۲ |                                |                         | Aucune donnée à afficher |               |         |
|   |                                |                         | 45X                      |               |         |

Créer un abonné

Remplir les informations de l'abonné dans les champs appropriés.

| Abonné               |             |      | ×   |
|----------------------|-------------|------|-----|
| Nom •                |             |      |     |
| Bob Anderson         |             |      |     |
| Type •               |             |      |     |
| Courriel             |             |      | ~   |
| COURRIEL             |             |      |     |
| Adresse courriel: •  |             |      |     |
| bob@windjammer.co    |             |      |     |
| Nom du destinataire: |             |      |     |
| Bob Anderson         |             |      |     |
|                      |             |      |     |
|                      |             |      |     |
|                      |             |      |     |
|                      |             |      |     |
|                      | Enregistrer | Annu | ler |

Abonné de type Courriel

| Abonné                              | 2 ×                 |
|-------------------------------------|---------------------|
| Nom •                               |                     |
| Serveur Syslog                      |                     |
| Type •                              |                     |
| Syslog                              | ~                   |
| Nom d'hôte: • syslog.windjammer.loc |                     |
| 9997                                | ▲<br>▼              |
| Protocole: •                        |                     |
| ТСР                                 | ~                   |
|                                     |                     |
|                                     | Enregistrer Annuler |

Abonné de type Serveur Syslog

| OPTION | DESCRIPTION                                                                                                    |
|--------|----------------------------------------------------------------------------------------------------|
| Nom    | Nom affiché dans la liste des abonnées.                                                                                                    |
| Туре   | <ul> <li><i>Courriel</i> : Les notifications seront destinées à une adresse de courriel.</li> <li>Adresse courriel : Inscrire une adresse de courriel.</li> <li>Nom du destinataire : Nom du destinataire qui recevra les notifications.</li> </ul> |
|        |                                                                                                    |

| OPTION | DESCRIPTION                                                                                                 |
|--------|----------------------------------------------------------------------------------------------------|
|        | <b>Syslog</b> : Les notifications seront envoyées vers un serveur Syslog.                                   |
|        | <ul> <li>Utiliser par défaut : Utilisera la configuration faite<br/>dans <u>Journalisation</u>.</li> </ul>  |
|        | Nom d'hôte : Nom du serveur Syslog.                                                                         |
|        | Port : Port du serveur Syslog.                                                                              |
|        | <ul> <li>Protocole : Protocole (TCP or UDP) utilisé pour<br/>communiquer avec le serveur Syslog.</li> </ul> |

5.5.1.7.2 Groupes d'abonnés

### DESCRIPTION

Le groupe d'abonnés est utilisé pour regrouper des abonnés, utilisateurs ou serveurs syslogs.

| Groupe d'abonnés | 2 ×                 |
|------------------|---------------------|
| Nom •            |                     |
| IT Team          | *                   |
| ABONNÉS          |                     |
| Bob Anderson     | × 8                 |
| Kelly Slater     | ~ ⊗                 |
| Syslog Server    | ~ 🛛                 |
|                  | + Ajouter un abonné |
|                  | Enregistrer Annuler |

| OPTION  | DESCRIPTION                                                                                                    |
|---------|----------------------------------------------------------------------------------------------------|
| Nom     | Nom identifiant le groupe d'abonnés.                                                                                        |
| Abonnés | Liste des abonnés qui sont membres du groupe<br>d'abonnés. Ceci inclut autant des utilisateurs que des<br>serveurs syslogs. |

5.5.1.7.3 Abonnements

#### DESCRIPTION

Les abonnements sont destinés à envoyer des notifications par courriels liés aux activités dans Devolutions Password Server. Cela peut être des activités reliées aux entrées, utilisateurs, configuration système, etc.

| Abonnement               | <b>X</b>            |
|--------------------------|---------------------|
| Nom •                    |                     |
| Abonné •                 |                     |
| Sélectionner un abonné   | ~                   |
| Catégorie d'abonnement • |                     |
| Entrée                   | ~                   |
| FILTRES                  |                     |
|                          | + Ajouter un filtre |
|                          | Enregistrer Annuler |

Fenêtre de dialogue des propriétés d'un abonnement

| OPTION | DESCRIPTION                                                                                                    |
|--------|----------------------------------------------------------------------------------------------------|
| Nom    | Nom de l'abonnement.                                                                                                    |
| Abonné | Abonné qui recevra le courriel de notification. Un seul<br>abonné peut être sélectionné, soit un utilisateur ou un<br>groupe d'abonnés. |

| OPTION                    | DESCRIPTION                                                                                                    |
|---------------------------|----------------------------------------------------------------------------------------------------|
| Catégorie<br>d'abonnement | Liste des différentes catégories d'abonnement. On ne<br>peut que sélectionner une des catégories parmi les<br>suivantes.                                                                                                    |
|                           | • Entrée                                                                                                    |
|                           | • Utilisateur                                                                                                    |
|                           | Coffre                                                                                                    |
|                           | Compte privilégié - PAM                                                                                                    |
|                           | Répertoire - PAM                                                                                                    |
|                           | <ul> <li>Réservation - PAM</li> </ul>                                                                                                    |
|                           | • Dossier - PAM                                                                                                    |
|                           | <ul> <li>Paramètre du système</li> </ul>                                                                                                    |
| Filtres                   | Les filtres sont liés aux différentes catégories et chacune<br>d'elles possède ses filtres respectifs. Pour ajouter un filtre,<br>cliquez sur le bouton Ajouter un filtre. Veuillez noter que<br>les filtres sont cumulatifs. |

#### 5.5.2 Configuration

5.5.2.1 Paramètres du système

### DESCRIPTION

Les paramètres du système permettent aux administrateurs de contrôler de nombreux aspects globaux de la source de données Devolutions Password Server. Gérer les paramètres tels que la gestion de mot de passe, les mots de passe interdits, la disponibilité du type, etc.

|          | Pevolutions<br>Password Server                                                                                                    | WG Windjammer Corp 🗸                                                                                                    | ⊠ ( |   |
|----------|----------------------------------------------------------------------------------------------------|----------------------------------------------------------------------------------------------------|-----|---|
| <b>ੑ</b> | ADMINISTRATION > PARAMÈTRES DU                                                                                                    | J SYSTÈME                                                                                                    | t   | 1 |
|          | GÉNÉRAL<br>UTILISATEUR PERSONNALISÉ<br>MESSAGE SYSTÈME<br>GESTION DES MOTS DE PASSE<br>MOT DE PASSE INTERDIT<br>DISPONIBILITÉ DE TYPE<br>MODÈLE UTILISATEUR<br>SERVEUR D'ENREGISTREMENT<br>AVANCÉE | GÉNÉRAL         Permettre les paramètres         spécifiques de l'usager         Réservée)         Restitution automatique après         Ajouter un mode d'entrée         Aucune sélection de modèle |     |   |
|          |                                                                                                    | COMMENTAIRES Autoriser la modification des commentaires du journal Longueur minimale (caractères) 0 TAILLE DU FICHIER                                                                                |     |   |
| ē        |                                                                                                    | Taille maximale du fichier (Mo) 25 FAVORIS Permettre les favoris                                                                                                    |     |   |
| 51<br>0  |                                                                                                    | COFFRE PRIVÉ         ✓ Autoriser le coffre privé         ☐ Journaliser les activités du coffre privé                                                                                                 |     |   |

Administration - Paramètres du système

5.5.2.1.1 Général

### DESCRIPTION

La section *Général* des *Paramètres du système* permet aux administrateurs d'appliquer des politiques générales pour l'ensemble de la source de données.

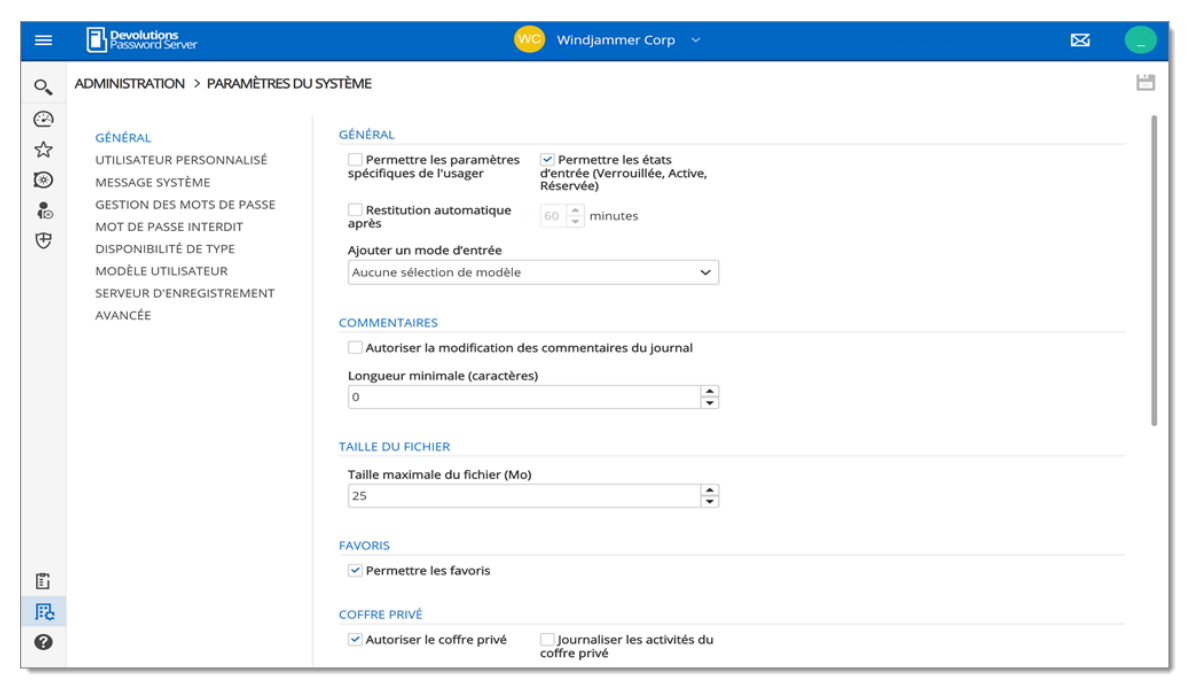

Administration - Paramètres du système - Général

# GÉNÉRAL

| OPTION                                                             | DESCRIPTION                                                                                                    |
|--------------------------------------------------------------------|----------------------------------------------------------------------------------------------------|
| Permettre les<br>paramètres<br>spécifiques de<br>l'usager          | Autoriser les utilisateurs à enregistrer les paramètres spécifiques à l'usager.                                                                          |
| Permettre les états<br>d'entrée (Verrouillée,<br>Active, Réservée) | Autoriser le verrouillage des entrées lorsqu'elles sont<br>utilisées ou modifiées.                                                                       |
| Restitution<br>automatique après                                   |                                                                                                    |
| Ajouter un mode<br>d'entrée                                        | Sélectionner si les utilisateurs sont invités à choisir un<br>modèle lors de la création d'une nouvelle entrée.<br>Choisir entre:<br>• <i>Par défaut</i> |

| OPTION | DESCRIPTION                                                                                                    |
|--------|----------------------------------------------------------------------------------------------------|
|        | <ul> <li>Liste des modèles (incluant les vides)</li> <li>Liste des modèles seulement</li> <li>Aucune sélection de modèle</li> </ul> |

#### COMMENTAIRES

| OPTION                                                         | DESCRIPTION                                                                     |
|----------------------------------------------------------------|---------------------------------------------------------------------------------|
| Autoriser la<br>modification des<br>commentaires du<br>journal | Activer la modification des commentaires de journal pour tous les utilisateurs. |
| Longueur minimale<br>(caractères)                              | Longueur minimale en caractères pour les commentaires.                          |

#### TAILLE DU FICHIER

| OPTION                             | DESCRIPTION                                                                                                    |
|------------------------------------|----------------------------------------------------------------------------------------------------|
| Taille maximale du<br>fichier (Mo) | Limiter la taille des pièces jointes et des entrées de document pour éviter de surcharger la source de données. |

#### FAVORIS

| OPTION                | DESCRIPTION                                       |
|-----------------------|---------------------------------------------------|
| Permettre les favoris | Permettre de marquer les entrées comme favorites. |

# **COFFRE PRIVÉ**

| OPTION                                                       | DESCRIPTION                                                                         |
|--------------------------------------------------------------|-------------------------------------------------------------------------------------|
| Autoriser le coffre<br>privé                                 | Autoriser les usagers à utiliser <u>Mon coffre privé</u> .                          |
| Journaliser les<br>activités du coffre<br>privé              | Inclure les journaux du coffre privé pour tous les usagers de la source de données. |
| Permettre le dépôt<br>d'identifiants dans le<br>coffre privé | Autoriser le référentiel d'identifiants pour les sessions<br>dans le coffre privé.  |

# SÉCURITÉ

| OPTION                              | DESCRIPTION                                                                                                    |
|-------------------------------------|----------------------------------------------------------------------------------------------------|
| État du verrouillage du<br>coffre   | Créer un coffre avec un accès restreint par défaut.                                                                                                    |
| Sécurité de la source<br>de données | Utiliser l'ancienne sécurité                                                                                                    |
| Période d'utilisation<br>(Entrées)  | <ul> <li>Zone de temps: Sélectionner le fuseau horaire dans lequel vous vous trouvez actuellement.</li> <li>Jours: Sélectionner les jours pour lesquels la session est disponible. Choisir entre:</li> <li>N'importe quel jour: La session peut être utilisée n'importe quel jour de la semaine ou de fin de semaine.</li> <li>Jours de semaine: La session peut être utilisée seulement les jours de la semaine.</li> </ul> |

| OPTION | DESCRIPTION                                                                                           |
|--------|----------------------------------------------------------------------------------------------------|
|        | <i>Jours de fin de semaine:</i> La session peut être utilisée seulement la fin de semaine.            |
|        | <b>Personnalisé:</b> Sélectionner manuellement chaque jour pour lequel la session est disponible.     |
|        | • <i>Heure du jour:</i> Sélectionner les heures auxquelles la session est limitée. Choisir entre:     |
|        | <i>N'importe quand:</i> La session peut être utilisée à toute heure.                                  |
|        | <b>Personnalisé:</b> Sélectionner manuellement la période pendant laquelle la session est disponible. |

5.5.2.1.2 Message du système

#### DESCRIPTION

Le **Message système** permet de définir un message qui sera affiché à chaque fois qu'un utilisateur se connecte sur la source de données Devolutions Password Server quelle que soit la méthode utilisée (interface Web, Remote Desktop Manager).

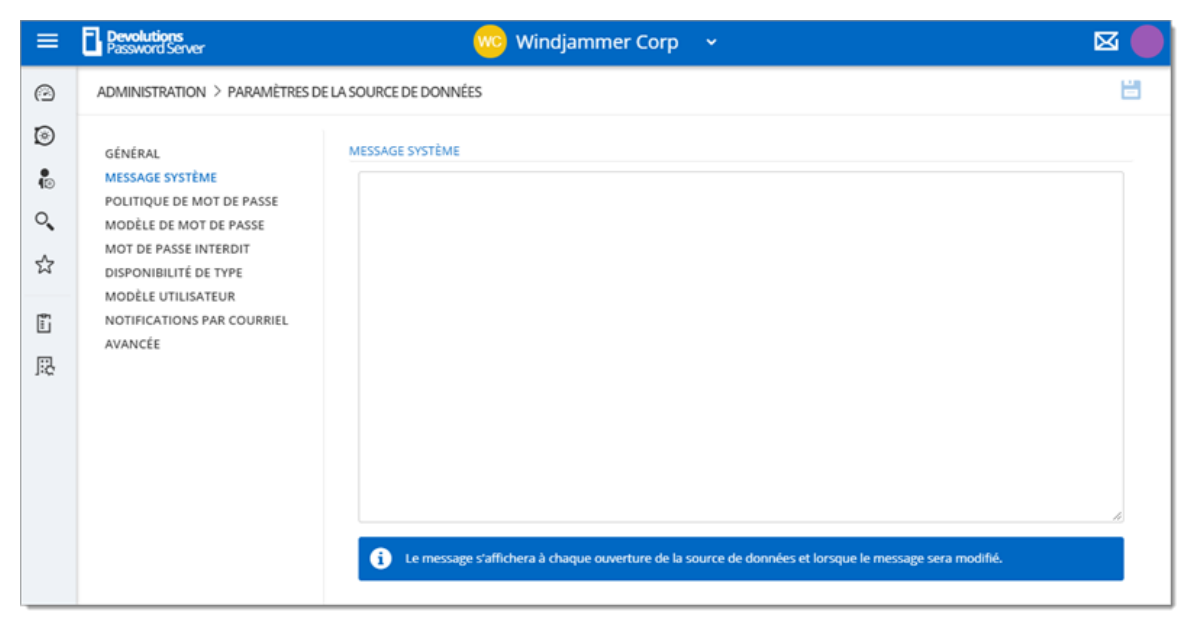

Administration - Paramètres de la source de données - Message système

5.5.2.1.3 Politique de mot de passe

### DESCRIPTION

La *Politique de mot de passe* permet de définir les exigences minimales pour les mots de passe qui seront enregistrés dans les entrées.

| ≡ | Devolutions<br>Password Server                                                                                                    | 🚾 Windjammer Corp 🗸 🗸                                                                                                    | 🛛 🔵 |
|---|----------------------------------------------------------------------------------------------------|----------------------------------------------------------------------------------------------------|-----|
| Ø | ADMINISTRATION > PARAMÈTRES D                                                                                                    | E LA SOURCE DE DONNÉES                                                                                                    | 8   |
|   | GÉNÉRAL<br>MESSAGE SYSTÈME<br>POLITIQUE DE MOT DE PASSE<br>MODÈLE DE MOT DE PASSE<br>MOT DE PASSE INTERDIT<br>DISPONIBILITÉ DE TYPE<br>MODÈLE UTILISATEUR<br>NOTIFICATIONS PAR COURRIEL<br>AVANCÉE | MOT DE PASSE  Historique des mots de passe  S Calculateur de force de mot de passe Par défaut Vérifier si compromis Aucun Vérifier si compromis  Aucun   Désactiver l'enregistrement de mot de passe (partagé) Désactiver l'enregistrement de mot de passe (partagé) Désactiver la variable «Password» pour toutes les sessions Permettre de voir les identifiants (si activé dans l'entrée) Permettre le mot de passe dans macro |     |
| R | AVANCÉE                                                                                                    | AVANCÉE Désactiver la sauvegarde du mot de passe (partagé) Désactiver l'enregistrement de mot de passe (outils) Désactiver l'enregistrement de mot de passe (paramètres spécifiques de l'utilisateur) Permettre de voir les identifiants (si activé dans l'entrée) Permettre le mot de passe dans macro (envoyer les clés)                                                                                                    |     |

Administration - Paramètres de la source de données - Politique de mot de passe

| MOT DE PASSE                                                                                         | DESCRIPTION                                                                                                   |  |
|----------------------------------------------------------------------------------------------------|----------------------------------------------------------------------------------------------------|--|
| Historique des mots<br>de passe                                                                      | Indiquer le nombre de mots de passe maximum<br>enregistré à conserver dans l'historique                       |  |
| Calculateur de force<br>de mot de passe                                                              | Sélectionner l'outil à utiliser pour analyser la force du mot de passe.                                       |  |
| Vérifier si<br>compromis                                                                             | Vérifier si les mots de passe utilisés ont déjà été exposés<br>à des violations de données.                   |  |
| AVANCÉE                                                                                              | DESCRIPTION                                                                                                   |  |
| Désactiver la<br>sauvegarde du mot<br>de passe (partagé)                                             | Empêcher les utilisateurs d'enregistrer les mots de passe dans les entrées.                                   |  |
| Désactiver<br>l'enregistrement de<br>mot de passe<br>(paramètres<br>spécifiques de<br>l'utilisateur) | Empêcher les utilisateurs d'enregistrer les mots de passe<br>dans les paramètres spécifiques à l'utilisateur. |  |
| Permettre de voir<br>les identifiants (si<br>activé dans l'entrée)                                   | Afficher les identifiants si la case "Autoriser les identifiants" est cochée dans l'entrée.                   |  |
| Permettre le mot de<br>passe dans macro<br>(envoyer les clés)                                        | Rendre la variable <b>\$MACRO_PASSWORD\$</b> inutilisable pour cette source de données.                       |  |
| Désactiver<br>l'enregistrement de<br>mot de passe<br>(outils)                                        | Empêcher les utilisateurs d'enregistrer les mots de passe<br>dans l'onglet <i>Outils</i> d'une session.       |  |
| Désactiver la<br>variable "Password"                                                                 | Rendre la variable <b>\$PASSWORD\$</b> inutilisable pour cette source de données.                             |  |

| AVANCÉE                     | DESCRIPTION |
|-----------------------------|-------------|
| pour toutes les<br>sessions |             |

#### 5.5.2.1.4 Modèle de mot de passe

### DESCRIPTION

| ≡  | Devolutions<br>Password Server                      | 🚾 Windjammer Corp 🗸 🗸           | 🖂 🛑 |
|----|-----------------------------------------------------|---------------------------------|-----|
| Θ  | ADMINISTRATION > PARAMÈTRES DE LA SOURCE DE DONNÉES |                                 |     |
| ۲  | GÉNÉRAL                                             | MODÈLE DE MOT DE PASSE          |     |
| 10 | MESSAGE SYSTÈME<br>POLITIQUE DE MOT DE PASSE        | Modèle p. déf.<br>Strong Policy |     |
| ୍  | MODÈLE DE MOT DE PASSE                              | Forcer le modèle par défaut     |     |
| ☆  | DISPONIBILITÉ DE TYPE                               | VALIDATION DU MOT DE PASSE      |     |
|    | MODÈLE UTILISATEUR                                  | Validation du mot de passe      |     |
| 5  | NOTIFICATIONS PAR COURRIEL                          | Aucun                           |     |
| 5  | AVAIVEE                                             |                                 |     |

Administration - Paramètres de la source de données - Modèle de mot de passe

# PARAMÈTRES

| OPTIONS                               | DESCRIPTION                                                                                                    |
|---------------------------------------|----------------------------------------------------------------------------------------------------|
| Modèle par défaut                     | Sélectionner un modèle de mot de passe à utiliser.<br>Consulter la page <u>Modèles de mot de passe</u> pour plus<br>d'informations. |
| Forcer le modèle<br>pas défaut        | Appliquer le modèle par défaut.                                                                                                    |
| Vérifier le modèle<br>de mot de passe | <ul> <li>Aucun: Aucun modèle de mot de passe ne sera utilisé<br/>lors de la création du mot de passe.</li> </ul>                    |

| OPTIONS | DESCRIPTION                                                                                                    |  |
|---------|----------------------------------------------------------------------------------------------------|--|
|         | • <b>Obligatoire</b> : Lors de la création du mot de passe,<br>l'utilisateur recevra un avertissement indiquant que le<br>mot de passe ne répond pas aux règles du modèle de<br>mot de passe. L'utilisateur ne peut pas enregistrer le<br>mot de passe. |  |
|         | • Avertissement: Lors de la création du mot de passe,<br>l'utilisateur recevra un avertissement indiquant que le<br>mot de passe ne répond pas aux règles du modèle de<br>mot de passe. L'utilisateur peut enregistrer le mot de<br>passe.              |  |

5.5.2.1.5 Mot de passe interdit

### DESCRIPTION

Les mots de passe interdits permettent de créer une liste de mots de passe interdit dans l'utilisation de l'application. Une fois défini dans cette liste, le mot de passe ne peut plus être utilisé dans la source de données Devolutions Password Server.

| ≡                          | Devolutions<br>Password Server                                                                                                    | 🚾 Windjammer Corp 🗸 🗸                      | 🛛 🛑                                            |
|----------------------------|----------------------------------------------------------------------------------------------------|--------------------------------------------|------------------------------------------------|
| Ø                          | ADMINISTRATION > PARAMÈTRES DE                                                                                                    | LA SOURCE DE DONNÉES                       | 8                                              |
| ●<br>●<br>の<br>な<br>で<br>の | GÉNÉRAL<br>MESSAGE SYSTÈME<br>POLITIQUE DE MOT DE PASSE<br>MOT DE PASSE INTERDIT<br>DISPONIBILITÉ DE TYPE<br>MODÈLE UTILISATEUR<br>NOTIFICATIONS PAR COURRIEL<br>AVANCÉE | MOT DE PASSE INTERDIT  Sensible à la casse | Mode de vérification:<br>Correspondance exacte |

Administration - Paramètres de la source de données - Mot de passe interdit

| OPTION               | DESCRIPTION                                                                                                    |  |
|----------------------|----------------------------------------------------------------------------------------------------|--|
| Sensible à la casse  | Rendre le mode de vérification sensible à la casse.                                                                                         |  |
| Mode de vérification | Sélectionner le mode de vérification entre:                                                                                                 |  |
|                      | <b>Contiens</b> : Le mot de passe sera interdit s'il contient un mot de la liste.                                                           |  |
|                      | <b>Correspondance exacte</b> : Le mot de passe sera interdit s'il correspond à un mot de la liste.                                          |  |
| Importer             | Importer une liste depuis votre ordinateur (*.pwd ou .txt).                                                                                 |  |
| Exporter             | Exporter votre liste de mots de passe interdits. Par<br>défaut, la liste sera exportée dans un format de fichier de<br>mot de passe (.pwd). |  |

5.5.2.1.6 Disponibilité de type

#### DESCRIPTION

Cette section permettra de contrôler la disponibilité de la session, des informations, des contacts, des documents, des dossiers, des identifiants dans la source de données Devolutions Password Server. Chaque section contient différents types d'entrées que vous pouvez choisir d'être disponibles.

| ≡  | Devolutions<br>Password Server                                       | 🚾 Windjammer Corp 🗸 🗸                                                                  | 🛛 🔵 |
|----|----------------------------------------------------------------------|----------------------------------------------------------------------------------------|-----|
| 0  | ADMINISTRATION > PARAMÈTRES DE LA SOURCE DE DONNÉES                  |                                                                                        | 8   |
| ۲  | GÉNÉRAL                                                              | DISPONIBILITÉ DE TYPE                                                                  |     |
| 10 | MESSAGE SYSTÈME                                                      | + Développer tout - Tout réduire                                                       |     |
| ୍  | MODÈLE DE MOT DE PASSE                                               | Session     G Information                                                              |     |
| ☆  | MOT DE PASSE INTERDIT<br>DISPONIBILITÉ DE TYPE<br>MODÈLE UTILISATEUR | > ✓ ≩ Contact<br>> ✓ ₫ Document                                                        |     |
| ē  | NOTIFICATIONS PAR COURRIEL<br>AVANCÉE                                | <ul> <li>&gt; </li> <li>&gt; </li> <li>&gt; </li> <li>Pentrée d'identifiant</li> </ul> |     |
| 昂  |                                                                      |                                                                                        |     |

Administration - Paramètres de la source de données - Disponibilité de type
#### 5.5.2.1.7 Modèle utilisateur

## DESCRIPTION

Cette section définira le modèle d'utilisateur pour la fonction de création automatique d'utilisateurs.

| ≡                 | Devolutions<br>Password Server                                         | 🚾 Windjammer Corp 🗸                    | 🖂 🛑 |
|-------------------|------------------------------------------------------------------------|----------------------------------------|-----|
| Θ                 | ADMINISTRATION > PARAMÈTRES D                                          | E LA SOURCE DE DONNÉES                 | 8   |
| ۲                 | GÉNÉRAL                                                                | MODÈLE UTILISATEUR                     |     |
| <b>і</b> ́о<br>0, | MESSAGE SYSTÈME<br>POLITIQUE DE MOT DE PASSE<br>MODÈLE DE MOT DE PASSE | Mode hors connexion Lecture seule      |     |
| \$                | MOT DE PASSE INTERDIT<br>DISPONIBILITÉ DE TYPE                         | Type d'utilisateur<br>Utilisateur      |     |
| <b>6</b>          | MODÈLE UTILISATEUR<br>NOTIFICATIONS PAR COURRIEL                       | Type de licence utilisateur Par défaut |     |
| 5                 | AVANCEE                                                                |                                        |     |

Administration - Paramètres de la source de données - Modèle utilisateur

| OPTION              | DESCRIPTION                                                            |
|---------------------|------------------------------------------------------------------------|
| Mode hors connexion | Cette option affectera seulement l'application Remote Desktop Manager. |
|                     | Les valeurs possibles sont:                                            |
|                     | Désactivé                                                              |
|                     | Lecture seule                                                          |
|                     | Lecture/écriture                                                       |
| Type d'utilisateur  | Les valeurs possibles sont:                                            |
|                     | Administrateur                                                         |
|                     | Utilisateur                                                            |
|                     | Utilisateur lecture seulement                                          |

| OPTION                         | DESCRIPTION                                                                                                    |
|--------------------------------|----------------------------------------------------------------------------------------------------|
| Type de licence<br>utilisateur | Sélectionner si les utilisateurs sont invités à choisir un modèle lors de la création d'une nouvelle entrée.<br>Choisir entre: |
|                                | • Par défaut                                                                                                    |
|                                | Gestion des connexions                                                                                                    |
|                                | Gestion des mots de passe                                                                                                    |

5.5.2.1.8 Avancée

## DESCRIPTION

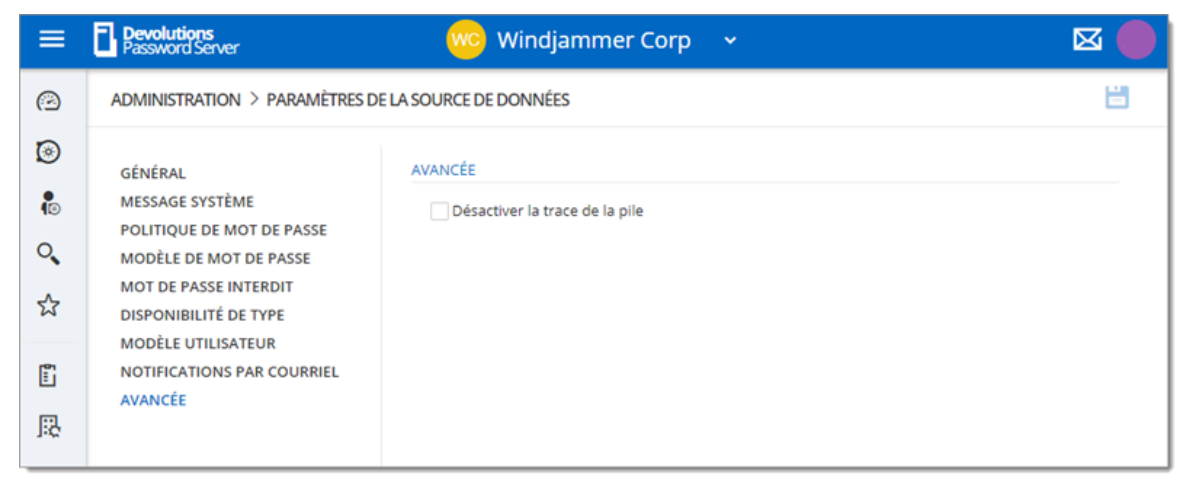

Administration - Paramètres de la source de données - Avancée

5.5.2.2 Paramètres de Devolutions Password Server

## DESCRIPTION

La page *Paramètres de Devolutions Password Server* permet de gérer à distance la configuration du Devolutions Password Server.

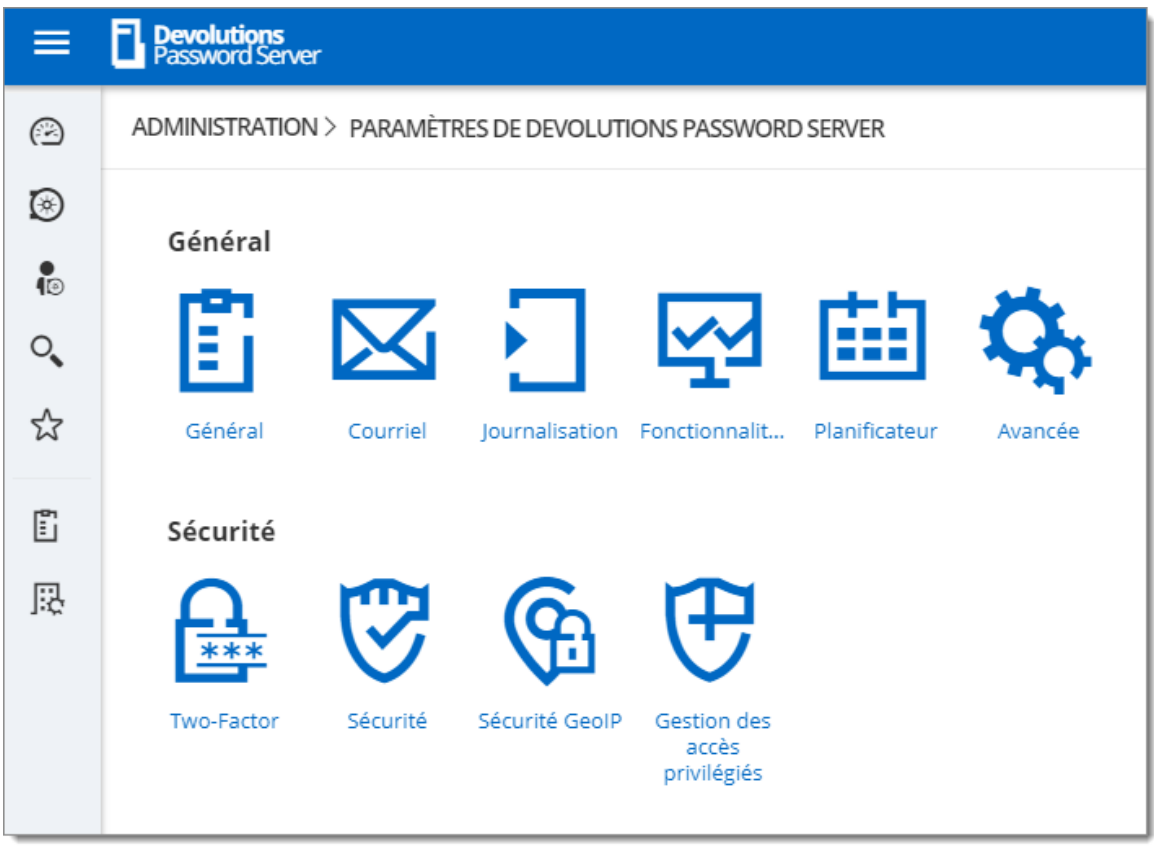

Administration - Paramètres de Devolutions Password Server

5.5.2.2.1 Général

5.5.2.2.1.1 Général

# DESCRIPTION

La section *Général* permet à l'administrateur de modifier le nom ou la description de l'instance Devolutions Password Server.

| ≡  | Pevolutions Windjammer Corp ~ 🖂 🖾                                    |   |
|----|----------------------------------------------------------------------|---|
| Θ  | ADMINISTRATION > PARAMÈTRES DE DEVOLUTIONS PASSWORD SERVER > GÉNÉRAL | 5 |
| ۲  | GÉNÉRAL                                                              |   |
| 0  | Nom                                                                  |   |
| O, | Description                                                          |   |
| ☆  | Nom DNS                                                              |   |
| ē  | SÉRIE                                                                |   |
| 毘  | Serveur                                                              |   |
|    | Limite d'utilisateurs: Utilisateurs illimités                        |   |
|    | Édition: Enterprise                                                  |   |
|    | Expiration: 2                                                        |   |
|    | LAC utilisateur                                                      |   |
|    | Launcher LAC                                                         |   |
|    |                                                                      |   |
|    |                                                                      |   |

Adminsitration - Paramètres de Devolutions Password Server - Général

# GÉNÉRAL

| OPTION      | DESCRIPTION                                                                   |
|-------------|-------------------------------------------------------------------------------|
| Nom         | Entrer le nom de votre serveur, il sera affiché dans la zone <b>Contenu</b> . |
| Description | Saisir une brève description ou des informations supplémentaires.             |
| Nom DNS     | Nom du serveur DNS.                                                           |

# SÉRIE

| OPTION          | DESCRIPTION                                 |
|-----------------|---------------------------------------------|
| Serveur         | Insérer votre numéro de série.              |
| LAC utilisateur | Insérer vos clés de licence d'accès client. |
| Launcher LAC    | Insérer vos clés de licence Launcher.       |

5.5.2.2.1.2 Authentification

## DESCRIPTION

La section *Authentification* permet à l'administrateur de sélectionner les types d'authentification à utiliser.

| ≡  | Pevolutions<br>Password Server | 🥨 Windjammer IT 🗸 🗸                                                                                                    |   |
|----|--------------------------------|----------------------------------------------------------------------------------------------------|---|
| 0  | Rechercher                     | ADMINISTRATION > PARAMÈTRES DE DEVOLUTIONS PASSWORD SERVER > AUTHENTIFICATION                                                                         |   |
| 0  | Tableau de bord                | MODES D'AUTHENTIFICATION                                                                                                    |   |
| ☆  | Favoris                        | S'authentifier avec l'usager du domaine                                                                                                    |   |
| ۲  | Coffres                        | <ul> <li>S'authentifier avec le compte utilisateur d'Office365</li> <li>S'authentifier avec l'authentification Devolutions Password Server</li> </ul> |   |
| ło | Mon coffre privé               | AUTHENTIFICATION WINDOWS                                                                                                    |   |
| €  | Accès privilégiés              | Activer l'authentification Windows                                                                                                    | - |
|    |                                | Configuration<br>Domaine Office365                                                                                                    |   |

Administration - Paramètres de Devolutions Password Server - Authentification

# PARAMÈTRES

#### **MODES D'AUTHENTIFICATION**

| OPTION                                                                      | DESCRIPTION                                                                                                    |
|-----------------------------------------------------------------------------|----------------------------------------------------------------------------------------------------|
| S'authentifier avec<br>l'usager du domaine                                  | Le domaine est utilisé pour authentifier l'utilisateur.                                                                                            |
| S'authentifier avec le<br>compte utilisateur<br>d'Office 365                | AzureAD est utilisé pour authentifier l'utilisateur.                                                                                               |
| S'authentifier avec<br>l'authentification<br>Devolutions Password<br>Server | Devolutions Password Server est utilisé pour<br>authentifier l'utilisateur. Vous devez créer l'utilisateur<br>initial via la console.              |
| Authentification<br>Windows                                                 | L'application utilisera l'utilisateur actuellement<br>authentifié Windows pour s'authentifier auprès de<br>l'instance Devolutions Password Server. |

#### CONFIGURATION

| OPTION    | DESCRIPTION                            |
|-----------|----------------------------------------|
| Domaine   | Configurer le type de <u>Domaine</u> . |
| Office365 | Configurer le type <u>Office365</u> .  |

#### DESCRIPTION

Le domaine est utilisé pour authentifier l'utilisateur. <u>C'est le plus sûr, le plus flexible et le plus simple à gérer</u>. Pas besoin de synchroniser les utilisateurs entre le domaine et Devolutions Password Server. Lors de la première utilisation de la source de données Devolutions Password Server, l'utilisateur sera créé et se verra attribuer des droits d'accès en fonction de son rôle dans l'organisation tel que défini sur le domaine. Vous devez accorder les autorisations appropriées à vos rôles dans Devolutions Password Server. Lors de l'authentification, nous validerons les groupes AD auxquels appartient

l'utilisateur et pour tous ceux qui ont un rôle correspondant, nous accorderons les permissions à l'utilisateur.

| Domaine   Conteneur   Identifiants d'administration   Identifiants d'administration   ✓ Autoriser les connexions utilisant le courriel |
|----------------------------------------------------------------------------------------------------|
| Domaine   Conteneur   Identifiants d'administration   ✓ Autoriser les connexions utilisant le courriel                                 |
| Conteneur  Identifiants d'administration  Autoriser les connexions utilisant le courriel  LDAPS                                        |
| Conteneur   Identifiants d'administration   ✓ Autoriser les connexions utilisant le courriel                                           |
| Identifiants d'administration<br>Autoriser les connexions utilisant le courriel<br>LDAPS                                               |
| Identifiants d'administration<br>Modifier<br>Autoriser les connexions utilisant le courriel<br>LDAPS                                   |
| Modifier  Autoriser les connexions utilisant le courriel  LDAPS                                                                        |
| Autoriser les connexions utilisant le courriel                                                                                         |
| LDAPS                                                                                                    |
|                                                                                                    |
| Activer LDAPS                                                                                                    |
| Port                                                                                                    |
| Par défaut                                                                                                    |
| Personnalisé 0                                                                                                    |
| MULTI DOMAINE (DÉSACTIVÉ)                                                                                                    |
| Multi domaine                                                                                                    |
| Domaines approuvés                                                                                                    |
| Modifier                                                                                                    |
|                                                                                                    |
| CRÉATION AUTOMATIQUE D'UTILISATEUR                                                                                                    |
| Création automatique des utilisateurs de domaine                                                                                       |
| Type d'utilisateur                                                                                                    |
| Utilisateur lecture seulement                                                                                                    |

Authentification de domaine

# PARAMÈTRES

#### **AUTHENTIFICATION DE DOMAINE**

| OPTION  | DESCRIPTION                                          |
|---------|------------------------------------------------------|
| Domaine | Spécifier le nom de domaine de l'ordinateur distant. |

| OPTION                                            | DESCRIPTION                                                                                                    |
|---------------------------------------------------|----------------------------------------------------------------------------------------------------|
| Conteneur                                         |                                                                                                    |
| Identifiants<br>d'administration                  | Ajouter les identifiants d'un domaine ou d'un compte<br>de service pour accéder à la forêt d'Active Directory<br>et obtenir des informations de compte d'utilisateur<br>via des requêtes LDAP. Cela est nécessaire lorsque<br>le serveur hébergeant l'instance ne se trouve pas sur<br>le domaine. Ce compte doit être membre du groupe<br>Opérateurs de compte AD pour disposer des<br>permissions suffisantes pour récupérer les<br>informations de compte utilisateur et les<br>appartenances aux groupes. |
| Autoriser les connexions<br>utilisant le courriel | Autoriser les utilisateurs à utiliser leur adresse<br>courriel pour se connecter à l'instance Devolutions<br>Password Server. Le champ de l'adresse courriel<br>doit être rempli dans la Gestion des utilisateurs.                                                                                                    |

#### LDAPS

| OPTION        | DESCRIPTION                                                 |
|---------------|-------------------------------------------------------------|
| Activer LDAPS | Activer la communication LDAP sur SSL.                      |
| Port          | <b>Par défaut</b> : Port de communication par défaut LDAPS. |
|               | Personnalisé: Définir une valeur de port spécifique.        |

# **MULTI DOMAINE (DÉSACTIVÉ)**

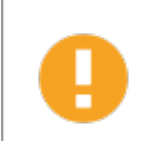

La fonction *Multi Domaine* nécessite la licence Devolutions Password Server Édition Platinum. Actuellement, il ne fonctionne qu'avec des domaines approuvés appartenant à la même forêt AD.

| OPTION             | DESCRIPTION                              |
|--------------------|------------------------------------------|
| Multi domaine      | Activer la fonctionnalité Multi domaine. |
| Domaines approuvés | Ajouter vos domaines approuvés.          |

## **CRÉATION AUTOMATIQUE D'UTILISATEUR**

| OPTION                                                 | DESCRIPTION                                                                                                    |
|--------------------------------------------------------|----------------------------------------------------------------------------------------------------|
| Création automatique<br>des utilisateurs de<br>domaine | Créer automatiquement le compte d'utilisateur de<br>domaine dans la base de données lors de la<br>première tentative de connexion.                                                              |
| Type d'utilisateur                                     | Choisir entre Utilisateur et Utilisateur lecture<br>seulement. Lorsque cette option est activée, le<br>compte utilisateur sera créé en tant que compte de<br>type utilisateur en lecture seule. |
| Coffre par défaut                                      | Donner l'accès à ce coffre à l'utilisateur.                                                                                                    |
| Seulement à partir du<br>groupe AD                     | Créer automatiquement l'utilisateur uniquement s'il est membre de ce groupe AD.                                                                                                    |
| Format du nom<br>d'utilisateur                         | Sélectionner le format de nom d'utilisateur qui sera créé dans la base de données.                                                                                                    |
|                                                        | • <b>UPN</b> : L'utilisateur sera créé en utilisant le format<br>UPN ex: bill@windjammer.loc.                                                                                                   |
|                                                        | <ul> <li>NetBios : L'utilisateur sera créé en utilisant le<br/>format NetBios ex: WINDJAMMER\bill.</li> </ul>                                                                                   |
|                                                        | <ul> <li>Username : L'utilisateur sera créé en utilisant le<br/>nom du compte SAM.</li> </ul>                                                                                                   |

# CACHE DES UTILISATEURS ET RÔLES DU DOMAINE

| OPTION                                                              | DESCRIPTION                                                                                                    |
|---------------------------------------------------------------------|----------------------------------------------------------------------------------------------------|
| Activer la fonctionnalité<br>du cache du domaine                    | Activer la fonction de cache de domaine.                                                                                                    |
| Mettre à jour les<br>données de groupes et<br>utilisateurs à chaque | Définir la période en heures et en minutes pendant<br>laquelle le cache des utilisateurs et des rôles du<br>domaine sera actualisé. Lorsqu'elle est activée, la<br>valeur par défaut est définie à 30 minutes. |

#### DESCRIPTION

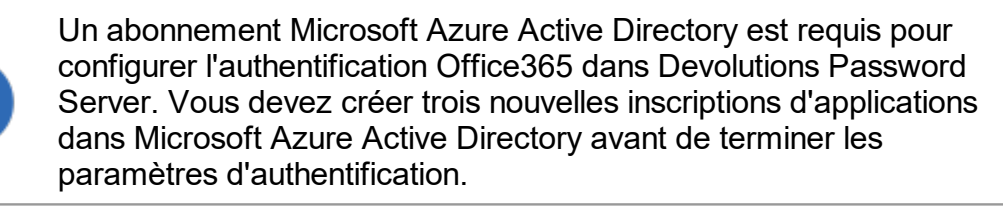

L'onglet *Office365* permet à Devolutions Password Server d'authentifier les utilisateurs à l'aide de l'*authentification Office365*. <u>Tous les champs sont obligatoires</u>.

| RAMETRES D'OFF     | CE365           |  |
|--------------------|-----------------|--|
| D locataire        |                 |  |
| APPLICATION NAT    | VE (RDM)        |  |
| ID du client       |                 |  |
| ID ressource       |                 |  |
| Rediriger l'adress | e URL           |  |
| APPLICATION WEB    |                 |  |
| ID du client       |                 |  |
| CACHE DES UTILIS   | NTEURS ET RÔLES |  |
| ID du client       |                 |  |
| Rediriger l'adress | e URL           |  |
| Clé secrète        |                 |  |

Authentification - Office365

# **PARAMÈTRES D'OFFICE365**

| OPTION       | DESCRIPTION                                               |
|--------------|-----------------------------------------------------------|
| ID locataire | Le TenantID est l'ID d'annuaire d'Azure Active Directory. |

## **APPLICATION NATIVE (RDM)**

| OPTION                  | DESCRIPTION                                                    |
|-------------------------|----------------------------------------------------------------|
| ID du client            | ID d'application de l'application Azure AD.                    |
| ID ressource            | resourceAppid à partir du manifeste de l'application Azure AD. |
| Rediriger l'adresse URL | Rediriger I'URL depuis l'application Azure AD.                 |

#### **APPLICATION WEB**

| OPTION       | DESCRIPTION                                                              |
|--------------|--------------------------------------------------------------------------|
| ID du client | ID d'application de la section application Web de l'application Azure AD |

# CACHE DES UTILISATEURS ET RÔLES

| OPTION                  | DESCRIPTION                                                                     |
|-------------------------|---------------------------------------------------------------------------------|
| ID du client            | ID d'application de l'application Azure AD.                                     |
| Rediriger l'adresse URL | Rediriger I'URL depuis l'application Azure AD.                                  |
| Clé secrète             | Clé du mot de passe généré dans Paramètres -<br>Clés de l'application Azure AD. |

# **CRÉATION AUTOMATIQUE D'UTILISATEUR**

| OPTION               | DESCRIPTION                                   |
|----------------------|-----------------------------------------------|
| Création automatique | Créer automatiquement le compte d'utilisateur |
| des utilisateurs de  | Office365 dans la base de données lors de la  |
| domaine              | première tentative de connexion.              |

| OPTION             | DESCRIPTION                                                  |
|--------------------|--------------------------------------------------------------|
| Type d'utilisateur | Définir le compte utilisateur comme compte en lecture seule. |
| Coffre par défaut  | Donner l'accès à ce coffre à l'utilisateur.                  |

## CACHE DES UTILISATEURS ET RÔLES D'OFFICE365

| OPTION                                                              | DESCRIPTION                                                                                                    |
|---------------------------------------------------------------------|----------------------------------------------------------------------------------------------------|
| Mettre à jour les<br>données de groupes et<br>utilisateurs à chaque | Définir la période en heures et en minutes pendant<br>laquelle le cache des utilisateurs et des rôles<br>d'Office365 sera actualisé. La valeur par défaut est<br>définie sur 30 minutes. |

5.5.2.2.1.3 Courriel

# DESCRIPTION

Les *Courriels* sont envoyés par notre moteur de notification et par certains de nos fournisseurs d'authentification à 2 facteurs.

| =   | Devolutions<br>Password Server  | 🚾 Windjammer Corp 🗸 🗸                     | M 🛑 |
|-----|---------------------------------|-------------------------------------------|-----|
| Ø   | Administration > paramètres     | DE DEVOLUTIONS PASSWORD SERVER > COURRIEL | 8   |
| ۲   | GÉNÉRAL                         |                                           |     |
| •   | Messagerie activée              |                                           |     |
| O,  | CONFIGURATION SMTP              |                                           |     |
|     | Hôte                            |                                           |     |
| ম   | Port                            |                                           |     |
| Ē   | 25                              | ×                                         |     |
|     | SSL activé                      |                                           |     |
| 1:0 | Nom d'utilisateur               |                                           |     |
|     | Mot de passe                    |                                           |     |
|     | Envoyer un courriel en tant que |                                           |     |
|     | Administrateur de messagerie    |                                           |     |
|     | Tester courriel                 |                                           |     |

Administration - Paramètres de Devolutions Password Server - Courriel

# GÉNÉRAL

| OPTION                | DESCRIPTION                   |
|-----------------------|-------------------------------|
| Messagerie<br>activée | Activer la fonction courriel. |

# **CONFIGURATION SMTP**

| OPTION | DESCRIPTION                        |
|--------|------------------------------------|
| Hôte   | Nom ou adresse IP du serveur SMTP. |
| Port   | Définir le port du serveur SMTP.   |

| OPTION                                | DESCRIPTION                                                                                                    |
|---------------------------------------|----------------------------------------------------------------------------------------------------|
| SSL activé                            | Spécifie s'il faut utiliser Secure Sockets Layer (SSL) pour crypter la connexion. Veuillez consulter la <u>Note 1</u> pour des informations importantes. |
| Nom<br>d'utilisateur                  | Entrer votre nom d'utilisateur pour vous connecter à votre serveur SMTP.                                                                                 |
| Mot de passe                          | Entrer votre mot de passe pour vous connecter à votre serveur SMTP.                                                                                      |
| Envoyer un<br>courriel en tant<br>que | Adresse courriel de l'expéditeur.                                                                                                    |
| Administrateur<br>de messagerie       | Adresse courriel du destinataire qui recevra les erreurs.                                                                                                |
| Tester courriel                       | Tester vos paramètres de messagerie.                                                                                                    |

#### NOTE 1

Devolutions Password Server prend uniquement en charge le **SMTP Service Extension for Secure SMTP over Transport Layer Security** tel que défini dans RFC 3207. Dans ce mode, la session SMTP commence sur un canal non chiffré, puis une commande **STARTTLS** est émise par le client vers le serveur pour basculer vers une communication sécurisée utilisant SSL.

Une autre méthode de connexion consiste à établir une session SSL avant l'envoi de toute commande de protocole. Cette méthode de connexion est parfois appelée **SMTP/SSL, SMTP sur SSL ou SMTPS** et utilise par défaut le port 465. <u>Cette autre méthode de connexion utilisant SSL n'est actuellement pas prise en charge</u>.

5.5.2.2.1.4 Journalisation

#### DESCRIPTION

La section *Journalisation* permet à l'administrateur de configurer les fonctionnalités de journalisation.

| ≡  | Devolutions<br>Password ServerWindjammer CorpImage: Corp                    |
|----|-----------------------------------------------------------------------------|
| Θ  | ADMINISTRATION > PARAMÈTRES DE DEVOLUTIONS PASSWORD SERVER > JOURNALISATION |
| ۲  | GÉNÉRAL                                                                     |
| P  | Log de débogage                                                             |
| 0  | Anglais                                                                     |
| ☆  | Chemin du journal du planificateur                                          |
| I. | SERVEUR SYSLOG                                                              |
| 民  | Connectez-vous au serveur Syslog<br>Hôte                                    |
|    | Port                                                                        |
|    | Protocole                                                                   |
|    | тср 💌                                                                       |
|    | JOURNAL D'ÉVÉNEMENTS WINDOWS                                                |
|    | Journal d'événements                                                        |
|    | INTÉGRATION SLACK                                                           |
|    | Publier les journaux d'activité sur Slack                                   |
|    | Jeton d'accès Bot OAuth                                                     |
|    | Nom de la chaîne Slack                                                      |

Administration - Paramètres de Devolutions Password Server - Journalisation

# PARAMÈTRES

# GÉNÉRAL

| OPTION                                   | DESCRIPTION                                                                                                    |
|------------------------------------------|----------------------------------------------------------------------------------------------------|
| Log de<br>débogage                       | Activer les journaux de l'instance Devolutions Password<br>Server. Lorsqu'elle est activée, cela augmentera le niveau de<br>débogage et fournira plus d'entrées de journal. |
| Langue                                   | Choisir la langue des journaux.                                                                                                    |
| Chemin du<br>journal du<br>planificateur | Définir le chemin de destination du fichier journal.                                                                                                    |

#### SERVEUR SYSLOG

| OPTION                                 | DESCRIPTION                                                                                       |
|----------------------------------------|---------------------------------------------------------------------------------------------------|
| Connectez-vous<br>au serveur<br>Syslog | Envoyer les journaux à un serveur Syslog.                                                         |
| Hôte                                   | Entrer l'hôte de votre serveur Syslog pour vous connecter.                                        |
| Port                                   | Entrer le port de votre serveur Syslog pour vous connecter.                                       |
| Protocole                              | Sélectionner votre mode de protocole préféré entre:<br>• TCP                                      |
| Protocole                              | <ul> <li>Sélectionner votre mode de protocole préféré entre:</li> <li>TCP</li> <li>UDP</li> </ul> |

# JOURNAL D'ÉVÉNEMENTS WINDOWS

| OPTION                  | DESCRIPTION                                                |
|-------------------------|------------------------------------------------------------|
| Journal<br>d'événements | Envoyer les journaux au journal des événements de Windows. |

# INTÉGRATION SLACK

| OPTION                                             | DESCRIPTION                                        |
|----------------------------------------------------|----------------------------------------------------|
| Publier les<br>journaux<br>d'activité sur<br>Slack | Publier les journaux dans un canal Slack.          |
| Jeton d'accès<br>Bot OAuth                         | Jeton d'accès d'authentification Slack.            |
| Nom de la<br>chaîne Slack                          | Nom du canal Slack où les journaux seront publiés. |

5.5.2.2.1.5 Fonctionnalités

## DESCRIPTION

La section *Fonctionnalités* permet à l'administrateur de configurer les fonctionnalités de l'interface Web.

| ≡                | Persolutions Windjammer Corp ~                                                                                               | ⊠ ● |
|------------------|----------------------------------------------------------------------------------------------------|-----|
| 0                | ADMINISTRATION > PARAMÈTRES DE DEVOLUTIONS PASSWORD SERVER > FONCTIONNALITÉS                                                 | 2   |
| ©<br>•<br>•<br>• | Permettre les extensions de navigateur Permettre Devolutions Proxy Autoriser la documentation d'une page d'aide de l'API Web |     |
|                  |                                                                                                    |     |

Administration - Paramètres de Devolutions Password Server - Fonctionnalités

| OPTION                                                          | DESCRIPTION                                                                                                    |
|-----------------------------------------------------------------|----------------------------------------------------------------------------------------------------|
| Permettre les extensions de navigateur                          | Permets d'enregistrer les identifiants dans<br>l'instance Devolutions Password Server avec<br>Devolutions Web Login. |
| Permettre Devolutions<br>Proxy                                  | Activer la fonction Devolutions Proxy.                                                                               |
| Autoriser la documentation<br>d'une page d'aide de l'API<br>Web |                                                                                                    |

5.5.2.2.1.6 Planificateur

# DESCRIPTION

Le *Planificateur* est utilisé pour activer les tâches automatisées dans DevolutionsDevolutions Password Server. Certaines configurations supplémentaires doivent être effectuées avant d'activer ces options.

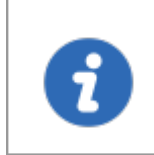

Les paramètres du <u>Courriel</u> doivent être configurés dans l'instance Devolutions Password Server pour que les notifications soient envoyées.

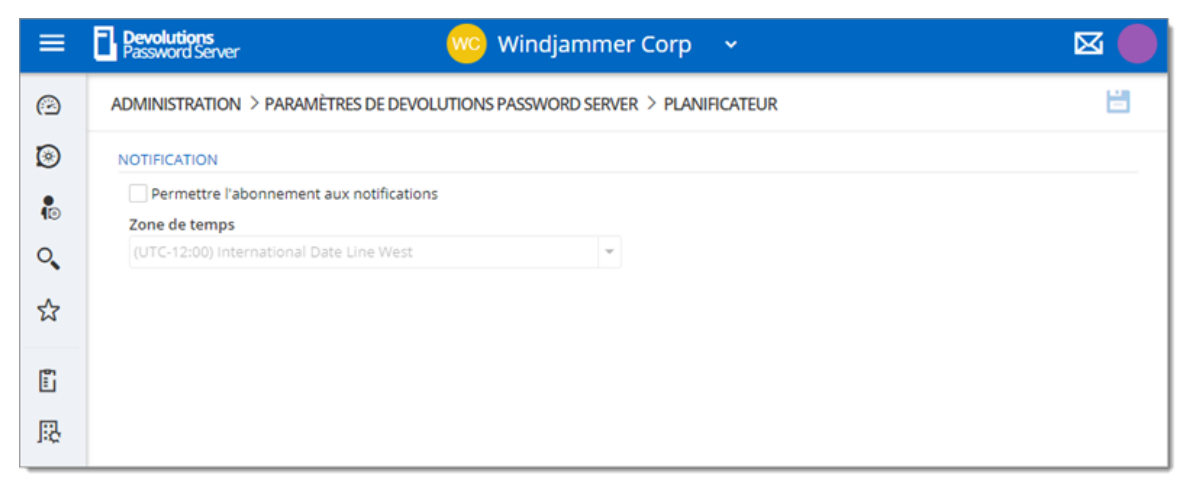

Administration - Paramètres de Devolutions Password Server - Planificateur

#### NOTIFICATION

Les paramètres de notifications sont utilisés pour envoyer des notifications par courriel à des utilisateurs spécifiques. Ces notifications incluent toutes les activités sur les sessions, les rôles, les utilisateurs, etc.

| OPTION                                         | DESCRIPTION                                                                         |
|------------------------------------------------|-------------------------------------------------------------------------------------|
| Permettre<br>l'abonnement aux<br>notifications | Activer les notifications de l'instance Devolutions<br>Password Server.             |
| Zone de temps                                  | Fuseau horaire utilisé pour afficher l'horodatage dans le courriel de notification. |

5.5.2.2.1.7 Avancée

#### DESCRIPTION

La section **Avancée** permet à l'administrateur de configurer le paramètre de la **Validité** *du jeton*.

| =      | Pevolutions<br>Password Server Windjammer Corp ~                     | ⊠ 🛑 |
|--------|----------------------------------------------------------------------|-----|
| 0      | ADMINISTRATION > PARAMÈTRES DE DEVOLUTIONS PASSWORD SERVER > AVANCÉE | 8   |
| ۲      | AVANCÉE                                                              |     |
| •<br>• | Validité du jeton (minutes)                                          |     |
| O,     | Temps d'inactivité (minutes)                                         |     |
| ☆      | 20 Type de licence                                                   |     |
| Ē      | Lancer une connexion avec                                            |     |
|        | Par défaut 👻                                                         |     |
| 1:0    | Nombre de caches HTTPRequest client                                  |     |
|        | 20                                                                   |     |

Administration - Paramètres de Devolutions Password Server - Avancée

| OPTION                                 | DESCRIPTION                                                                                                    |
|----------------------------------------|----------------------------------------------------------------------------------------------------|
| Validité du jeton<br>(minutes)         | C'est la durée du jeton. À l'expiration du jeton,<br>l'utilisateur doit à nouveau s'authentifier sur l'instance<br>Devolutions Password Server.                              |
| Temps d'inactivité<br>(minutes)        | Saisir le délai de déconnexion de l'utilisateur du serveur s'il est inactif.                                                                                                 |
| Type de licence                        | Sélectionner le type de licence. La valeur par défaut est la <b>Gestion des connexions</b> .                                                                                 |
| Lancer une connexion avec              | Définit l'application qui ouvre les connexions à distance:<br>Remote Desktop Manager ou Devolutions Launcher. La<br>valeur par défaut fait référence à Devolutions Launcher. |
| Nombre de caches<br>HTTPRequest client | Pour usage interne. Ne modifiez pas cette valeur.                                                                                                    |

- 5.5.2.2.2 Sécurité
- 5.5.2.2.2.1 Authentification deux facteurs

#### DESCRIPTION

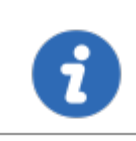

Cette fonctionnalité est seulement disponible avec les licences Devolutions Password Server Enterprise ou Platinum.

Configurer l'authentification à deux facteurs dans Devolutions Password Server pour ajouter une couche de sécurité supplémentaire à l'application.

Devolutions Password Server en charge plusieurs types d'authentification a deux facteurs. Vous pouvez configurer un type par défaut pour l'ensemble de votre organisation ou par utilisateur. Lorsque l'authentification à deux facteurs est configurée, les utilisateurs se connectent avec leur nom d'utilisateur/mot de passe ainsi qu'un produit d'authentification a deux facteurs.

# COMMENT CONFIGURER UN DEUX FACTEURS À PARTIR DE L'INTERFACE WEB

## PARAMÈTRES

- 1. Pour accéder à la configuration, allez dans *Administration Paramètres du serveur de mots de passe Deux facteurs*.
- 2. Choisir la manière dont vous souhaitez appliquer l'authentification à deux facteurs dans l'*Utilisation de 2FA*.

| OPTION                       | DESCRIPTION                                                                                                    |
|------------------------------|----------------------------------------------------------------------------------------------------|
| Aucun                        | L'option n'est pas appliquée.                                                                                                    |
| Optionnel par<br>utilisateur | L'option est appliquée sur une base individuelle.<br>L'administrateur choisit qui utilise l'authentification et quels produit ou technologie il utilise. |

| OPTION      | DESCRIPTION                                                                                                    |
|-------------|----------------------------------------------------------------------------------------------------|
|             | Choisir cette option si tous les utilisateurs ne sont<br>pas configurés pour l'authentification à deux<br>facteurs.                             |
| Obligatoire | L'option est appliquée pour tous les utilisateurs. Un type d'authentification à deux facteurs par défaut est défini pour tous les utilisateurs. |

- Sélectionner qui reçoit les demandes de réinitialisation des utilisateurs. Vous pouvez choisir d'envoyer le courriel à tous les administrateurs de Devolutions Password Server ou à un courriel spécifique.
- 4. Si vous avez choisi d'envoyer des demandes de réinitialisation à une adresse courriel au lieu des administrateurs de Devolutions Password Server, saisir l'adresse courriel dans *Courriel spécifique*.
- 5. Sélectionner les types d'authentification a deux facteurs avec lesquels les utilisateurs peuvent s'authentifier. Choisissez-en autant que nécessaire.
- 6. Si vous avez choisi l'utilisation comme obligatoire à l' étape 3, choisir le type d'authentification par défaut .
- 7. Sélectionner d'autres méthodes de connexion. Ces options seront proposées lorsque les utilisateurs n'auront pas accès à la méthode habituelle.

| ADMINISTRATION > PARAMÈTRES DE DEVOLUTIONS PASSWORD SERVER > TWO-FACTOR  GÉNÉRAL  Utilisation de 2FA Aucun 2 Envoyer courriel de réinitialisation à Administrateur(s) 3 Courriel spécifique 4  2FA PRIS EN CHARGE |   |
|----------------------------------------------------------------------------------------------------|---|
| GÉNÉRAL Utilisation de 2FA Aucun Envoyer courriel de réinitialisation à Administrateur(s) Courriel spécifique 4 2FA PRIS EN CHARGE  5                                                                             |   |
| Utilisation de 2FA<br>Aucun 2<br>Envoyer courriel de réinitialisation à<br>Administrateur(s) 3<br>Courriel spécifique 4<br>2FA PRIS EN CHARGE <b>?</b><br>Google Authenticator 5                                  |   |
| Aucun     2       Envoyer courriel de réinitialisation à     3       Administrateur(s)     3       Courriel spécifique     4       2FA PRIS EN CHARGE ?     5                                                     |   |
| Envoyer courriel de réinitialisation à<br>Administrateur(s)<br>Courriel spécifique<br>2FA PRIS EN CHARGE<br>Google Authenticator                                                                                  | - |
| Administrateur(s) 3<br>Courriel spécifique 4<br>2FA PRIS EN CHARGE ?<br>Google Authenticator 5                                                                                                    |   |
| Courriel spécifique 4 2FA PRIS EN CHARGE  5                                                                                                    | - |
| 2FA PRIS EN CHARGE @                                                                                                    |   |
| 2FA PRIS EN CHARGE @                                                                                                    |   |
| 2FA PRIS EN CHARGE   Google Authenticator  5                                                                                                    |   |
| Google Authenticator 5                                                                                                    |   |
| a de la contraction                                                                                                    |   |
| Yubikey                                                                                                    |   |
| Courriel                                                                                                    |   |
|                                                                                                    |   |
| SMS                                                                                                    |   |
| Duo                                                                                                    |   |
| SafeNet                                                                                                    |   |
| AuthAnvil                                                                                                    |   |
| Radius                                                                                                    |   |
| Vasco                                                                                                    |   |
|                                                                                                    |   |
| PAR DÉFAUT                                                                                                    |   |
| Par défaut                                                                                                    |   |
| 6                                                                                                    | v |
| A177031478/C                                                                                                    |   |
|                                                                                                    |   |
| Courriel                                                                                                    |   |
| Code de sauvegarde                                                                                                    |   |

Administration - Paramètres de Devolutions Password Server

8. Lorsque l'utilisation de l'authentification à deux facteurs est définie sur Optionnel par utilisateur, la méthode doit être configurée dans Administration - Utilisateurs - Deux facteurs pour chaque utilisateur. Vous pouvez également définir un type sur l'utilisateur s'il utilise un produit différent de la méthode par défaut. Voir Modifier les utilisateurs pour plus d'informations.

| Modifier l'utilisateur                                                                                                    |                 |       | ×   |
|----------------------------------------------------------------------------------------------------|-----------------|-------|-----|
| GÉNÉRAL<br>ENTRÉE DE DONNÉES<br>2 FACTEURS<br>RÔLES<br>APPLICATIONS<br>COFFRES<br>PARAMÈTRES<br>NOTIFICATIONS PAR COURRIEL | Aucun (current) |       |     |
|                                                                                                    | MISE À JOUR     | ANNUL | .ER |

Modifier l'utilisateur - 2 facteurs

#### DESCRIPTION

Le texto d'authentification à deux facteurs demandera à l'utilisateur de saisir un code qu'il a reçu sur son téléphone mobile comme deuxième composant pour accéder à la source de données.

Il existe deux configurations possibles. Pour utiliser la version gratuite, ne remplissez pas les paramètres Twilio.

L'autre configuration disponible est de configurer Twilio. Veuillez remplir les champs appropriés avec les informations de votre abonnement Twilio.

| Paramètres de Twilio     |             | 🛛 🗶     |
|--------------------------|-------------|---------|
| SID du compte            |             |         |
| Jeton d'authentification |             |         |
| Téléphone                |             |         |
| ✓ Vérifier               |             |         |
|                          | ENREGISTRER | ANNULER |

Paramètres Twilio

| OPTION                      | DESCRIPTION                                  |
|-----------------------------|----------------------------------------------|
| SID du compte               | Compte SID de votre compte Twilio.           |
| Jeton<br>d'authentification | Jeton d'autorisation de votre compte Twilio. |
| Téléphone                   | Numéro de téléphone.                         |

#### DESCRIPTION

Les codes de sauvegarde sont des codes de validation qui fournissent aux utilisateurs un accès unique à Devolutions Password Server lorsqu'ils n'ont pas accès à leur produit ou appareil à deux facteurs d'authentification habituelle. Ceux-ci doivent être générés avant et être gardés en sécurité en cas d'urgence.

L'administrateur doit activer l'option et les utilisateurs peuvent ensuite générer leurs codes de sauvegarde .

#### ADMINISTRATEUR - ACTIVER LES CODES DE SAUVEGARDE

Un administrateur doit activer les codes de sauvegarde comme méthode alternative d'authentification à deux facteurs. Pour activer l'option, accédez à *Administration - Paramètres du serveur de mot de passe - Deux facteurs*.

|          | Password Server Windjammer Corp ~                                       | 🛛 🛑 |
|----------|-------------------------------------------------------------------------|-----|
| 3        | ADMINISTRATION > PARAMÈTRES DE DEVOLUTIONS PASSWORD SERVER > TWO-FACTOR | Ë   |
| ۲        | SafeNet                                                                 |     |
| <b>P</b> | AuthAnvil                                                               |     |
| O,       | Radius                                                                  |     |
| ~        | Vasco                                                                   |     |
| ¥        | PAR DÉFAUT                                                              |     |
|          | Par défaut                                                              |     |
| 毘        |                                                                         | ×   |
|          | ALTERNATIVE                                                             |     |
|          | Courriel                                                                |     |
|          | Code de sauvegarde                                                      |     |

Administration - Paramètres de Devolutions Password Server - Deux facteurs

Cliquer sur **Configurer** pour définir le nombre de codes de sauvegarde qu'un utilisateur peut générer.

| Initialisation des cod           | es de sauveg | arde 🗙  |
|----------------------------------|--------------|---------|
| Nombre de codes de sauvega<br>10 | rde          | <b></b> |
|                                  | ENREGISTRER  | ANNULER |

Nombre de codes de sauvegarde

# UTILISATEUR - GÉNÉRER DES CODES DE SAUVEGARDE

1. Pour générer vos codes de sauvegarde, cliquer sur votre avatar dans le coin supérieur droit.

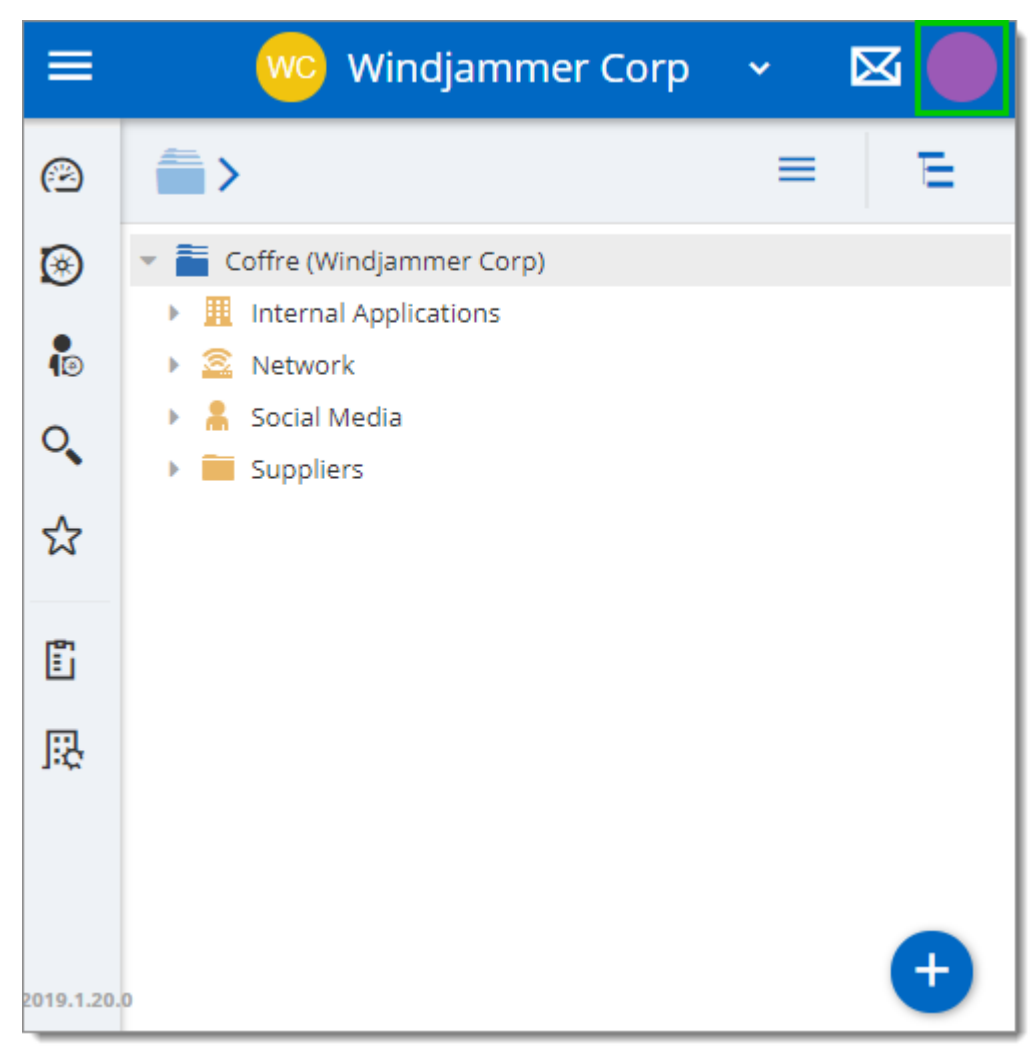

Avatar de l'utilisateur

2. Cliquer sur *Modifier votre compte*.

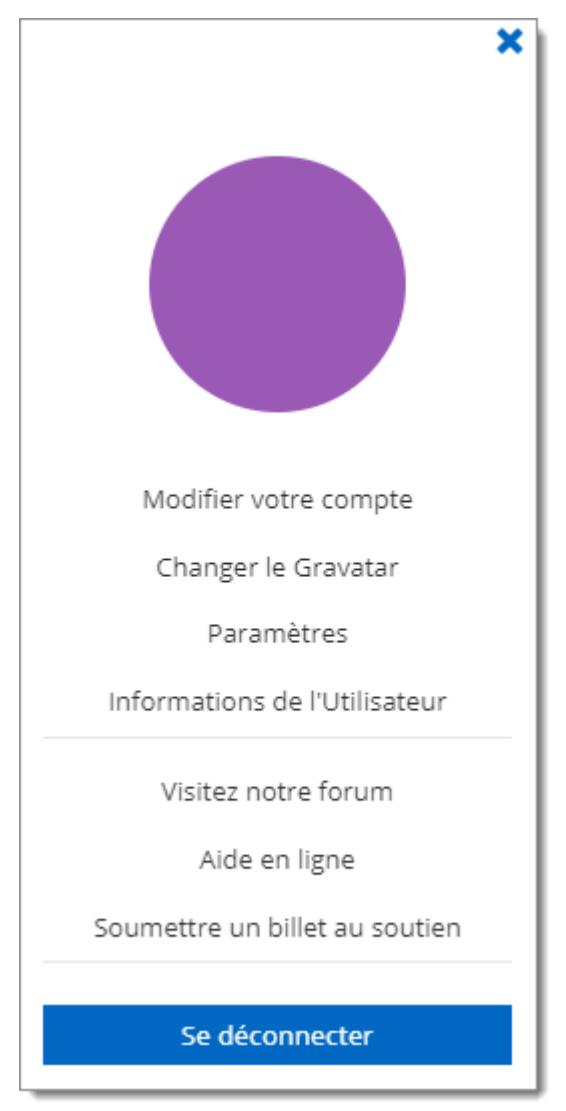

Modifier votre compte

3. Cliquer sur *Alternate 2FA*, puis (a) cliquer sur *Generate backup codes*. Une liste de codes de sauvegarde s'affiche (b). L'utilisateur peut copier et coller les codes et les enregistrer ailleurs.

| Edit your Acco                  | punt                                                                          | 2    | ×  |
|---------------------------------|-------------------------------------------------------------------------------|------|----|
| INFORMATION<br>ALTERNATE<br>2FA | Generating new backup codes invalidate any previously generated backup codes. |      |    |
| <b>a</b>                        | Generate backup codes                                                         |      |    |
|                                 | Alternate Backup Codes                                                        |      |    |
| D                               | 26373963                                                                      |      |    |
|                                 | 43656568                                                                      |      |    |
|                                 | 76896296                                                                      |      |    |
|                                 | 75223482                                                                      |      |    |
|                                 | 95644289                                                                      |      |    |
|                                 | 66496839                                                                      |      |    |
|                                 | 34396926                                                                      |      |    |
|                                 | 55372679                                                                      |      |    |
|                                 | 28698973                                                                      |      |    |
|                                 | 38929365                                                                      |      |    |
|                                 | 79397965                                                                      |      |    |
|                                 | 88577384                                                                      |      |    |
|                                 |                                                                               |      |    |
|                                 | SAVE                                                                          | CANC | EL |

Alternate 2FA - Generate Backup Codes

5.5.2.2.2.2 Sécurité

## DESCRIPTION

La section **Sécurité** permet à l'administrateur de configurer les adresses IP autorisées et refusées.

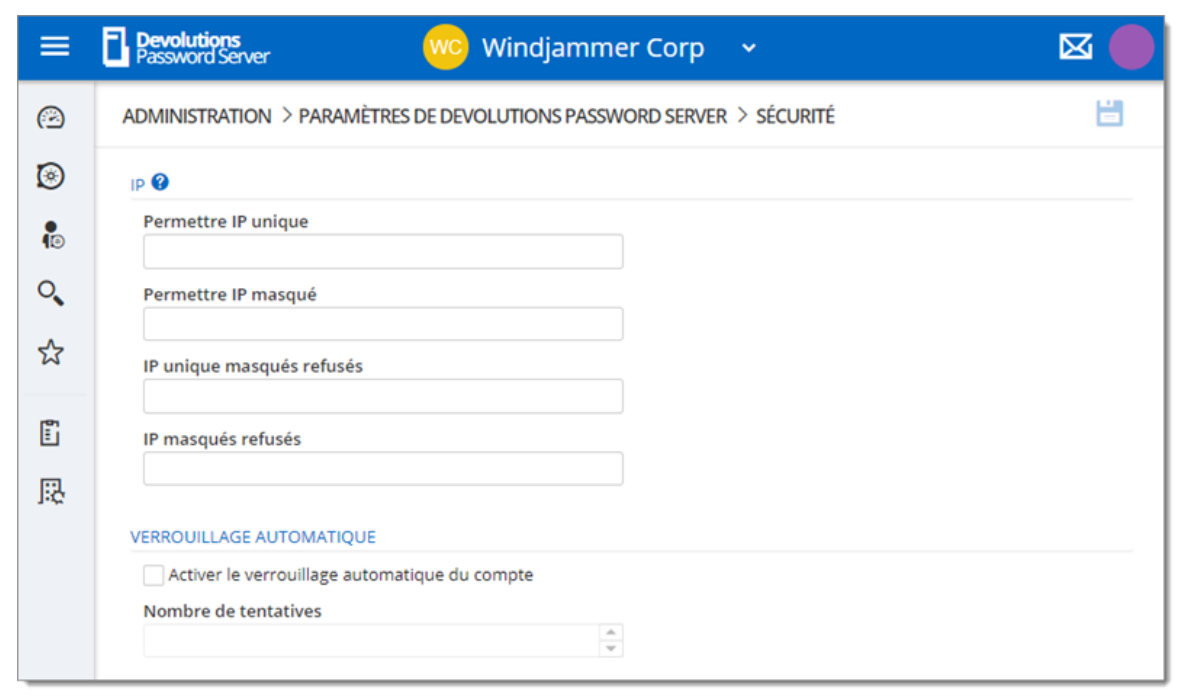

Administration - Paramètres de Devolutions Password Server - Sécurité

IP

| OPTION              | DESCRIPTION                                                                                                    |
|---------------------|----------------------------------------------------------------------------------------------------|
| Permettre IP unique | Si vous souhaitez restreindre l'accès au<br>serveurDevolutions Password Server à certaines<br>adresses IP uniquement, saisissez-les ici. Si rien n'est<br>entré dans ce champ, toutes les adresses IP seront<br>autorisées à se connecter au Devolutions Password<br>Server. |
| Permettre IP masqué | Si vous souhaitez restreindre l'accès à certaines<br>adresses IP masquées uniquement (en divisant la partie<br>hôte d'une adresse IP en un sous-réseau et une adresse<br>d'hôte) sur Devolutions Password Server, saisir ces<br>adresses IP masquées ici.                    |

| OPTION                       | DESCRIPTION                                                                                                    |
|------------------------------|----------------------------------------------------------------------------------------------------|
| IP unique masqués<br>refusés | Si vous souhaitez refuser l'accès au serveur à partir de certaines adresses IP, saisissez-les dans ce champ.                                                                                                    |
| IP masqués refusés           | Si vous souhaitez refuser l'accès au serveur à partir de<br>certaines adresses IP masquées (en divisant la partie<br>hôte d'une adresse IP en un sous-réseau et une adresse<br>d'hôte), saisissez-les dans ce champ. |

#### VERROUILLAGE AUTOMATIQUE

| Option                                                 | Description                                                                                             |
|--------------------------------------------------------|----------------------------------------------------------------------------------------------------|
| Activer le<br>verrouillage<br>automatique du<br>compte | Verrouille automatiquement l'accès au serveur après un nombre prédéterminé de tentatives infructueuses. |
| Nombre de tentatives                                   | Entrer le nombre de tentatives infructueuses permises avant de verrouiller le serveur.                  |

5.5.2.2.2.3 Sécurité GeoIP

## DESCRIPTION

La section de la **Sécurité GeoIP** permet à l'administrateur de définir la restriction IP en fonction de l'emplacement géographique.

|    | Pevolutions<br>Password Server Windjammer Corp ~                            | ⊠ 🛑 |
|----|-----------------------------------------------------------------------------|-----|
| æ  | ADMINISTRATION > PARAMÈTRES DE DEVOLUTIONS PASSWORD SERVER > SÉCURITÉ GEOIP | 8   |
| ۲  | GÉNÉRAL ①                                                                   |     |
| •  | Mode de GeoIP                                                               |     |
| 10 | Aucun                                                                       |     |
| °, | ID de l'utilisateur                                                         |     |
| ☆  | Clé de licence                                                              |     |
| E. |                                                                             |     |
| -  | PAYS                                                                        |     |
| 愚  | Sélectionner un pays                                                        |     |

Administration - Paramètres de Devolutions Password Server - Sécurité GeolP

| OPTION              | DESCRIPTION                                                                                                    |
|---------------------|----------------------------------------------------------------------------------------------------|
| Mode de GeolP       | Choisir votre méthode de GeoIP entre:<br><b>Aucun</b> : N'utilisera pas la sécurité GeoIP.<br><b>MaxMind</b> : Utiliser la base de données GeoIP de<br>MaxMind pour rechercher la ville, le numéro AS et<br>d'autres informations pour une adresse IP. Connectez-<br>vous à votre compte en saisissant votre ID de<br>l'utilisateur et votre clé de licence dans le champ<br>approprié, puis sélectionner les pays dans lesquels vous<br>souhaitez accorder l'accès à votre Devolutions<br>Password Server. |
| ID de l'utilisateur | ID de l'utilisateur pour se connecter sur MaxMind.                                                                                                    |
| Clé de licence      | Clé de licence pour se connecter sur MaxMind.                                                                                                    |
| Pays                | Sélectionner tous les pays autorisés pour se connecter à l'instance Devolutions Password Server.                                                                                                    |

5.5.2.2.2.4 Gestion des accès privilégiés (PAM)

#### DESCRIPTION

Cette section est dédiée à l'activation et à la configuration de la gestion des accès privilégiés.

|    | Pevolutions Windjammer Corp ~                                                              |   |
|----|--------------------------------------------------------------------------------------------|---|
| 0  | ADMINISTRATION > PARAMÈTRES DE DEVOLUTIONS PASSWORD SERVER > GESTION DES ACCÈS PRIVILÉGIÉS | 8 |
| ۲  | GÉNÉRAL                                                                                    |   |
| 10 | Activer le PAM (version préliminaire)                                                      |   |
| °, | Mode d'approbation par défaut                                                              |   |
| ☆  | none 👻<br>Justification par défaut                                                         |   |
|    | none                                                                                       |   |
| 愚  | 240                                                                                        |   |

Administration - Paramètres de Devolutions Password Server - Gestion des accès privilégiés

# PARAMÈTRES

# GÉNÉRAL

| OPTION                                   | DESCRIPTION                                                 |
|------------------------------------------|-------------------------------------------------------------|
| Activer le PAM<br>(version préliminaire) | Activer la fonctionnalité de gestion des accès privilégiés. |

## RÉSERVATION

| OPTION                                             | DESCRIPTION                                                   |
|----------------------------------------------------|---------------------------------------------------------------|
| Mode d'approbation<br>pas défaut                   | Valeurs possibles:<br>• Aucun<br>• Obligatoire                |
| Justification pas<br>défaut                        | Valeurs possibles:<br>• Aucun<br>• Obligatoire<br>• Optionnel |
| Durée de la<br>réservation par<br>défaut (minutes) |                                                               |

#### 5.5.2.3 Permissions du système

# DESCRIPTION

Les **Permissions du système** permettent d'accorder certaines permissions administratives aux utilisateurs standard sans en faire des administrateurs. Le paramètre par défaut hérite des permissions sur l'utilisateur ou le rôle. Ceux-ci sont traités comme vous le feriez pour les permissions dans une entrée.
|                                                        | Password Server                               | W                                                                                                 | Windjammer IT                          |  |   |
|--------------------------------------------------------|-----------------------------------------------|---------------------------------------------------------------------------------------------------|----------------------------------------|--|---|
| 0                                                      | ADMINISTRATION >                              | PERMISSIONS DU SYSTÈME                                                                            |                                        |  | H |
| <ul> <li>☆</li> <li>ŵ</li> <li>ŵ</li> <li>€</li> </ul> | ENTRÉES<br>GESTION<br>DIVERS<br>OUTILS<br>PAM | ENTRÉES Importer Tout le monde Exporter Personnalisé Pâler: WINDRAMMERS Service Deck              | <ul><li></li><li>:</li><li>:</li></ul> |  |   |
| 11<br>11                                               |                                               | Ajouter à la racine<br>Par défaut (Autorisé)<br>Paramètres du coffre<br>Par défaut (Non autorisé) | <ul><li></li><li></li></ul>            |  |   |
| 8                                                      |                                               | Enregistrement de session<br>Par défaut (Non autorisé)                                            | <b>~</b> :                             |  |   |

Administration - Permissions du système

## PERMISSIONS DU SYSTÈME

- Entrées
- <u>Gestion</u>
- Divers
- Outils
- Gestion des accès privilégiés (PAM)

5.5.2.3.1 Entrées

| ≡                                                                                                    | Devolutions<br>Password Serve | er 🧰 Windjammer IT 🗸                                   |   |
|----------------------------------------------------------------------------------------------------|-------------------------------|--------------------------------------------------------|---|
| 0                                                                                                    | ADMINISTRATION                | > PERMISSIONS DU SYSTÈME                               | Ë |
| ⊙<br>☆                                                                                                    | ENTRÉES                       | ENTRÉES                                                | - |
| <ul> <li>1</li> <li>1</li></ul> | DIVERS                        | Tout le monde                                          |   |
| ŧ                                                                                                    | PAM                           | Exporter Personnalisé V Rôles: WINDJAMMER\Service Desk |   |
|                                                                                                    |                               | Ajouter à la racine                                    |   |
| -                                                                                                    |                               | Par défaut (Autorisé)                                  |   |
| E<br>E                                                                                                    |                               | Parametres du cottre       Par défaut (Non autorisé)   |   |
| 0                                                                                                    |                               | Enregistrement de session                              |   |
|                                                                                                    |                               | Par defaut (Non autorise)                              | Ū |

Administration - Permissions du système - Entrées

| OPTION               | DESCRIPTION                                                           |
|----------------------|-----------------------------------------------------------------------|
| Importer             | Restreindre le privilège d'importation à certains utilisateurs.       |
| Exporter             | Restreindre le privilège d'exportation à certains utilisateurs.       |
| Ajouter à la racine  | Limiter la création d'entrées a la racine à certains utilisateurs.    |
| Paramètres du coffre | Restreindre l'accès aux propriétés du coffre à certains utilisateurs. |

5.5.2.3.2 Gestion

| ≡     | Devolutions<br>Password Server                |                                                                                                    | Windjammer l        | т ч 🛛 🖾 🕘 |
|-------|-----------------------------------------------|----------------------------------------------------------------------------------------------------|---------------------|-----------|
| 0     | ADMINISTRATION                                | PERMISSIONS DU SYSTÈME                                                                                                    |                     | t         |
|       | ENTRÉES<br>GESTION<br>DIVERS<br>OUTILS<br>PAM | GESTION<br>Utilisateurs<br>Par défaut (Non autorisé)<br>Rôles<br>Par défaut (Non autorisé)<br>Coffre                                    | <ul> <li></li></ul> |           |
| E<br> |                                               | Par défaut (Non autorisé) Par défaut (Non autorisé) Modèles Par défaut (Non autorisé) Modèles de mot de passe Par défaut (Non autorisé) |                     |           |

Administration - Permissions du système - Gestion

| OPTION                     | DESCRIPTION                                                                      |
|----------------------------|----------------------------------------------------------------------------------|
| Utilisateurs               | Autoriser les utilisateurs/rôles à accéder à la gestion des utilisateurs.        |
| Rôles                      | Autoriser les utilisateurs/rôles à accéder à la gestion des rôles.               |
| Coffre                     | Autoriser les utilisateurs/rôles à accéder à la gestion du coffre.               |
| Paramètres des<br>systèmes | Autoriser les utilisateurs/rôles à accéder aux paramètres des systèmes.          |
| Modèles                    | Autoriser les utilisateurs/rôles à créer et gérer des modèles.                   |
| Modèles de mot de<br>passe | Autoriser les utilisateurs/rôles à créer et à gérer des modèles de mot de passe. |

5.5.2.3.3 Divers

| ≡ | Password Server                               | <u>.</u>                                                                                                    | Windjammer IT                                                                                                    | × <u>×</u> |  |
|---|-----------------------------------------------|----------------------------------------------------------------------------------------------------|----------------------------------------------------------------------------------------------------|------------|--|
| 0 | ADMINISTRATION >                              | PERMISSIONS DU SYSTÈME                                                                                                    |                                                                                                    |            |  |
|   | ENTRÉES<br>GESTION<br>DIVERS<br>OUTILS<br>PAM | DIVERS<br>Journaux des activités<br>Par défaut (Non autorisé)<br>Rapports<br>Par défaut (Non autorisé)<br>Entrées supprimées<br>Par défaut (Non autorisé)<br>Journaux de la source de donnée | <ul> <li></li> <li></li> &lt;</ul> |            |  |
|   |                                               | Par défaut (Non autorisé)<br>Journaux administratifs<br>Par défaut (Non autorisé)<br>Restitution (forcé)                                                                                     | <ul> <li>Image: Second second sec</li></ul>   |            |  |
| 0 |                                               | Par défaut (Non autorisé)                                                                                                    | ~ :                                                                                                    |            |  |

Administration - Permissions du système - Divers

| OPTION                 | DESCRIPTION                                                                        |
|------------------------|------------------------------------------------------------------------------------|
| Journaux des activités | Autoriser les utilisateurs/rôles à afficher les journaux d'activité.               |
| Rapports               | Autoriser les utilisateurs/rôles à générer et afficher des rapports.               |
| Entrées supprimées     | Autoriser les utilisateurs/rôles à afficher et à restaurer les entrées supprimées. |

| OPTION                              | DESCRIPTION                                                                       |
|-------------------------------------|-----------------------------------------------------------------------------------|
| Journaux de la source<br>de données | Autoriser les utilisateurs/rôles à afficher les journaux de la source de données. |
| Journaux<br>administratifs          | Autoriser les utilisateurs/rôles à afficher les journaux d'administration.        |
| Restitution (forcé)                 | Autoriser les utilisateurs/rôles à archiver des entrées.                          |

5.5.2.3.4 Outils

| ≡                                                                                           | Devolutions<br>Password Serve                 | r Windjammer IT 🗸                                                                                                    |  |
|---------------------------------------------------------------------------------------------|-----------------------------------------------|----------------------------------------------------------------------------------------------------|--|
| 0                                                                                           | ADMINISTRATION                                | > PERMISSIONS DU SYSTÈME                                                                                                    |  |
| <ul> <li></li></ul>                                                                         | ENTRÉES<br>GESTION<br>DIVERS<br>OUTILS<br>PAM | OUTILS         Outils intégrés (Wake On Lan, NetStat, Ping)         Par défaut (Autorisé)         Entrée Macro/Script/Outil         Par défaut (Autorisé)         Outils à distance                                                                                                    |  |
| 1<br>1<br>1<br>1<br>1<br>1<br>1<br>1<br>1<br>1<br>1<br>1<br>1<br>1<br>1<br>1<br>1<br>1<br>1 |                                               | Par défaut (Autorisé)Image: Second constraints of the second constraints of the second constraint |  |

Administration - Permissions du système - Outils

| OPTION                           | DESCRIPTION                                                               |
|----------------------------------|---------------------------------------------------------------------------|
| Outils intégrés<br>(Wake On Lan, | Autoriser les utilisateurs/rôles à utiliser les outils liés à la session. |

| OPTION                             | DESCRIPTION                                                                      |
|------------------------------------|----------------------------------------------------------------------------------|
| NetStat, Ping,)                    |                                                                                  |
| Entrée<br>Macro/Script/Outil       | Autoriser les utilisateurs/rôles à utiliser les entrées de Macro/Script/Outil.   |
| Outils à distance                  | Autoriser les utilisateurs/rôles à utiliser des outils à distance.               |
| Outils de gestion<br>du Web        | Autoriser les utilisateurs/rôles à utiliser les outils de gestion Web.           |
| Outils de gestion<br>de la console | Autoriser les utilisateurs/rôles à utiliser les outils de gestion de la console. |

5.5.2.3.5 Gestion des accès privilégiés (PAM)

### DESCRIPTION

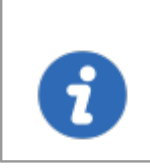

Pour utiliser ces fonctionnalités, vous devez d'abord vous assurer qu'elles sont activées dans la <u>Gestion des accès privilégiés (PAM)</u> dans les paramètres de Devolutions Password Server.

| ≡                                                                                | Password Server                               | . 🥨 Windjammer IT 🗸                                                                                                    |  |
|----------------------------------------------------------------------------------|-----------------------------------------------|----------------------------------------------------------------------------------------------------|--|
| O,                                                                               | ADMINISTRATION                                | > PERMISSIONS DU SYSTÈME                                                                                                    |  |
|                                                                                  | ENTRÉES<br>GESTION<br>DIVERS<br>OUTILS<br>PAM | ACCÈS PRIVILÉGIÉS A accès à la section PAM Personnalisé Susagers: Visagers: Visagers: |  |
| 50<br>10<br>10<br>10<br>10<br>10<br>10<br>10<br>10<br>10<br>10<br>10<br>10<br>10 |                                               | Page de configuration - Gestion des accès privilégiés                                                                                                    |  |

Administration - Permissions du système - PAM

| OPTION                                                         | DESCRIPTION                                        |
|----------------------------------------------------------------|----------------------------------------------------|
| À accès à la<br>section PAM                                    | Déterminer qui a accès à la section PAM.           |
| Gérer les comptes<br>privilégiés                               | Déterminer qui peut gérer les comptes privilégiés. |
| Page de<br>configuration -<br>Gestion des accès<br>privilégiés | Vous redirige à la page de configuration du PAM.   |

#### 5.5.3 Modèles

5.5.3.1 Modèles de mot de passe

### DESCRIPTION

Les *Modèles de mot de passe* permettent aux administrateurs de gérer les modèles de mot de passe.

| ≡ | Password Server Windj                    | ammer IT 🗸 🗸       | 🖂 🛑         |
|---|------------------------------------------|--------------------|-------------|
| ß | ADMINISTRATION > MODÈLES DE MOT DE PASSE |                    | + 0         |
| ۲ | Nom *                                    | Description 🗢      |             |
| • | Strong Policy                            | Paramètres avancés | / 🖻         |
| ୍ | III Exporter                             | н ∢ 1 ≽ н          | 1 Résultats |
| ☆ |                                          |                    |             |
| ē |                                          |                    |             |
| 毘 |                                          |                    |             |

Administration - Modèles de mot de passe

| Modèles de mot de pa          | sse                         |        |                         | 🛛 🗶 🗙   |
|-------------------------------|-----------------------------|--------|-------------------------|---------|
| SÉCURITÉ                      |                             |        | APERÇU                  |         |
| Nom                           |                             |        | Nombre de mots de passe |         |
|                               |                             |        | 30                      | *<br>*  |
| Mode                          |                             |        |                         |         |
| Paramètres avancés            |                             | •      |                         |         |
| Longueur du mot de passe      |                             |        |                         |         |
| 8                             |                             | ÷      |                         |         |
| ✓ Majuscule (A, B,)           | 0 📥 🗸 Chiffres (0, 1, 2,)   | 0      |                         |         |
| Soulignement ( _ )            | ) 🚖 Spécial (!, \$, %, &,)  | 0      |                         |         |
| Haut caractères ANSI          | 0 🔺 🖌 Minuscules (a, b, c,) | 0      |                         | -       |
| Minus (-)                     | 0 🚔 Espace ( )              | 0      |                         |         |
| Supports ([,], (,), <,>)      | 0 🚔 Conforme XML            |        |                         |         |
| Inclure les caractères suivan | ts :                        |        |                         |         |
|                               | 0                           | *<br>* |                         |         |
| Exclure les caractères suivan | its :                       |        |                         |         |
|                               |                             |        |                         |         |
|                               |                             |        |                         |         |
|                               |                             |        | AJOUTER                 | ANNULER |

Modèles de mot de passe

| OPTION | DESCRIPTION                    |
|--------|--------------------------------|
| Nom    | Nom du modèle de mot de passe. |
| Mode   | • Par défaut                   |

| OPTION                   | DESCRIPTION                                                                                         |
|--------------------------|----------------------------------------------------------------------------------------------------|
|                          | Paramètres avancés                                                                                  |
|                          | Mot de passe lisible                                                                                |
|                          | Utiliser un modèle                                                                                  |
|                          | Mot de passe prononçable                                                                            |
|                          | Mot de passe fort                                                                                   |
| Majuscule (A, B, C,)     | Inclura des lettres majuscules pour la génération de mot de passe.                                  |
| Soulignement(_)          | Inclura le caractère souligné (_) pour la génération du mot de passe.                               |
| Haut caratères ANSI      | Inclura les caractères de «-» à U255 (à l'exclusion de<br>U255) pour la génération de mot de passe. |
| Minus ( - )              | Inclura le caractère moins (-) pour la génération de mot de passe.                                  |
| Supports ([,], (,), <,>) | Inclura des caractères crochets pour la génération de mot de passe.                                 |
| Chiffres (0, 1, 2,)      | Inclura des chiffres pour la génération de mot de passe.                                            |
| Spécial (!, \$, %, &,)   | Inclura des caractères spéciaux pour la génération de mot de passe.                                 |
| Minuscules (a, b, c,)    | Inclura des lettres minuscules pour la génération de mot de passe.                                  |
| Espace ( )               | Inclura le caractère espace pour la génération du mot de passe.                                     |

| OPTION                             | DESCRIPTION                                           |
|------------------------------------|-------------------------------------------------------|
| Conforme XML                       | Générera des mots de passe conformes XML.             |
| Inclure les caractères<br>suivants | Inclure de force des caractères dans le mot de passe. |
| Exclure les caractères<br>suivants | Exclus de force les caractères dans le mot de passe.  |
| Nombre de mots de<br>passe         | Nombre de mots de passe qui seront générés.           |

#### 5.5.3.2 Modèles

### DESCRIPTION

Les **Modèles** permettent aux administrateurs de gérer les modèles d'entrée. Avec cela, vous pouvez définir des préférences sur la façon dont les informations sur les entrées seront remplies lors de leur création.

| =           | Devolutions<br>Password Server        | 🚾 Windjammer IT 🗸 🗸      |   |   |
|-------------|---------------------------------------|--------------------------|---|---|
| B           | ADMINISTRATION > MODÈLES              |                          | + | 0 |
| ۲           | Nom <sup>▲</sup>                      | Туре                     |   |   |
| <b>(</b> 3) | · · · · · · · · · · · · · · · · · · · |                          |   |   |
| O,          |                                       | Aucune donnée à afficher |   |   |
| ☆           |                                       |                          |   |   |
|             |                                       |                          |   |   |
| 愚           |                                       |                          |   |   |
|             |                                       |                          |   |   |

#### 5.5.4 Copie de sauvegarde

5.5.4.1 Gestionnaire de sauvegardes

### DESCRIPTION

La section **Gestionnaire de sauvegardes** permet aux administrateurs de configurer les paramètres de sauvegarde de la base de données et du dossier de l'application Web.

| ≡      | Devolutions<br>Password Server                 | W          | Windjammer IT | · 🛛 |     |
|--------|------------------------------------------------|------------|---------------|-----|-----|
| 0      | ADMINISTRATION > GESTIONNAIRE DE SAUVEGA       | RDES       |               | £   | ) 💾 |
|        | CONFIGURATION DE LA BASE DE DONNÉES            |            |               |     |     |
| 5      | Activer la sauvegarde de la base de données    |            |               |     |     |
|        | Chemin du fichier de sauvegarde                |            |               |     |     |
|        |                                                |            |               |     |     |
| Œ      |                                                |            |               |     |     |
| $\sim$ |                                                |            |               |     |     |
|        | Activer la sauvegarde web                      |            |               |     |     |
|        | Chemin du fichier de sauvegarde                |            |               |     |     |
|        |                                                |            |               |     |     |
|        | NOTIFICATION                                   |            |               |     |     |
|        | Avertir l'administrateur si la sauvegarde a éd | houé       |               |     |     |
|        |                                                |            |               |     |     |
|        | PLANIFICATEUR                                  |            |               |     |     |
|        | Heure de démarrage de la sauvegarde            |            |               |     |     |
|        | 11/13/2018 🗎 05:43                             | AM         | $\odot$       |     |     |
|        | Répéter chaque                                 |            |               |     |     |
|        | Jours Heures                                   |            |               |     |     |
|        | 0 1                                            |            | *<br>*        |     |     |
|        |                                                |            |               |     |     |
|        | AVANCÉE                                        |            |               |     |     |
| 151    | Expiration de la sauvegarde de la base de donr | iées SQL ( | minutes)      |     |     |
|        | 1                                              |            | *<br>*        |     |     |
| 略      | Nombre de sauvegardes conservées               |            |               |     |     |
| 0      | 1                                              |            | <br>          |     |     |
|        | Conjer seulement la sauvegarde de la base      | te donné   | 20            |     |     |
|        | Copier seulement la sauvegarde de la base      | ae donnee  |               |     |     |

Administration - Gestionnaire de sauvegardes

## PARAMÈTRES

| BUTTON                    | DESCRIPTION                                                                                           |
|---------------------------|----------------------------------------------------------------------------------------------------|
| Enregistrer               | Enregistrer les dernières modifications des options de planification de sauvegarde.                   |
| Sauvegarder<br>maintenant | Créer immédiatement une sauvegarde de la base de<br>données SQL et/ou du dossier de l'application Web |

## **CONFIGURATION DE LA BASE DE DONNÉES**

| OPTION                                     | DESCRIPTION                                                                                                    |
|--------------------------------------------|----------------------------------------------------------------------------------------------------|
| Activer le backup de<br>la base de données | Activer la sauvegarde de la base de données SQL.                                                                                                    |
| Chemin du fichier de<br>backup             | Le chemin d'accès au dossier dans lequel la<br>sauvegarde de la base de données SQL sera<br>enregistrée. Nous vous recommandons d'utiliser un<br>dossier réseau partagé avec des autorisations<br>appropriées définies dessus pour pouvoir enregistrer le<br>fichier de sauvegarde. |
|                                            | Remarque: Comme la commande de sauvegarde<br>s'exécute sur le serveur SQL, ce chemin doit<br>exister sur le serveur SQL ou être accessible à<br>partir de ce serveur SQL.                                                                                                    |

### **CONFIGURATION WEB**

| OPTION                         | DESCRIPTION                                                                                                    |
|--------------------------------|----------------------------------------------------------------------------------------------------|
| Activer le backup web          | Activer la sauvegarde de l'application Web.                                                                                                    |
| Chemin du fichier de<br>backup | Le chemin d'accès au dossier dans lequel la<br>sauvegarde de l'application Web sera enregistrée.<br>Nous vous recommandons d'utiliser un dossier réseau<br>partagé avec des autorisations appropriées définies |

| OPTION | DESCRIPTION                                               |
|--------|-----------------------------------------------------------|
|        | dessus pour pouvoir enregistrer le fichier de sauvegarde. |

### PLANIFICATEUR

| OPTION                                               | DESCRIPTION                                                                                                    |
|------------------------------------------------------|----------------------------------------------------------------------------------------------------|
| Avertir<br>l'administrateur si le<br>backup a échoué | Envoie un courriel lorsque la sauvegarde échoue. La fonction courriel doit être activée dans les paramètres du serveur pour fonctionner. Pour plus d'informations, veuillez consulter paramètres de <u>Courriel</u> . |
| Heure de démarrage<br>de la sauvegarde               | Date et heure auxquelles la sauvegarde sera automatiquement lancée                                                                                                    |
| Répéter chaque                                       | L'intervalle de temps pendant lequel la sauvegarde sera répétée.                                                                                                    |

## AVANCÉE

| OPTION                                                         | DESCRIPTION                                                                                                    |
|----------------------------------------------------------------|----------------------------------------------------------------------------------------------------|
| Expiration SQL du<br>backup de la base de<br>données (minutes) | Nombre de minutes avant un délai d'expiration dans<br>l'instance SQL.                                                                                                    |
| Nombre de backup<br>conservé                                   | Nombre de sauvegarde qui sera conservée dans le dossier de sauvegarde.                                                                                                    |
| Copier seulement le<br>backup de la base de<br>données         | Une sauvegarde de serveur SQL qui est indépendante<br>de la séquence des sauvegardes classiques. Pour plus<br>d'informations, consultez <u>https://docs.microsoft.com/en-<br/>us/sql/relational-databases/backup-restore/copy-only-<br/>backups-sql-server</u> . |

#### 5.5.4.2 Historique des sauvegardes

### DESCRIPTION

La section *Historique des sauvegardes* affiche la liste des sauvegardes qui ont été effectuées.

| =        | Pevolutions<br>Password Server |                       |       | 🛞 Windjammer IT \vee     |                                               | ⊠ |     |
|----------|--------------------------------|-----------------------|-------|--------------------------|-----------------------------------------------|---|-----|
| ্        | ADMINISTRATION > HISTORIQUE DE | S SAUVEGARDES         |       |                          |                                               |   | C   |
| 0        | Date au départ / temps 🗢       | Date de fin / temps 🗢 | Notes | Nom du fichier @         | Nom du fichier de la base de données 🍨 Succès |   |     |
| 1        |                                |                       |       |                          |                                               |   | - 1 |
|          |                                |                       |       | Aucune donnée à afficher |                                               |   |     |
| io<br>m  |                                |                       |       |                          |                                               |   |     |
| •        |                                |                       |       |                          |                                               |   |     |
|          |                                |                       |       |                          |                                               |   |     |
| PC<br>PC |                                |                       |       |                          |                                               |   |     |
|          |                                |                       |       |                          |                                               |   |     |

Administration - Historique des sauvegardes

| OPTION                                  | DESCRIPTION                                                                               |
|-----------------------------------------|-------------------------------------------------------------------------------------------|
| Date au départ / temps                  | Date et heure de démarrage du processus de sauvegarde.                                    |
| Date de fin / temps                     | Date et heure d'arrêt du processus de sauvegarde.                                         |
| Notes                                   | Message pour informer de l'achèvement ou de l'échec de la sauvegarde.                     |
| Nom du fichier                          | Chemin et nom du fichier de sauvegarde de l'application Web.                              |
| Nom du fichier de la<br>base de données | Chemin et nom du fichier de sauvegarde de la base de données SQL.                         |
| Succès                                  | Une coche indiquera une sauvegarde réussie.<br>Un X indiquera que la sauvegarde a échoué. |

#### 5.5.5 Journaux

5.5.5.1 Effacer les journaux

### DESCRIPTION

La fonctionnalité *Effacer les journaux* permet d'archiver les journaux présents dans la base de données qui sont plus anciens qu'une période définie dans les paramètres sélectionnés. Aussi, ces archives peuvent aussi être supprimées s'ils sont plus anciens que la période limite sélectionnée dans les paramètres.

| ≡       | Password Server Wir                                 | ndjammer IT 🗸 🗸 |     |
|---------|-----------------------------------------------------|-----------------|-----|
| O,      | ADMINISTRATION > EFFACER LES JOURNAUX               |                 | × 🗎 |
| $\odot$ | GÉNÉRAL                                             |                 |     |
| ☆       | Activer l'effacement automatique                    |                 |     |
| ۲       | Effectuer à chaque jour à                           |                 |     |
| Po      | 02:00 AM                                            |                 |     |
| Œ       | CONFIGURATION                                       |                 |     |
|         | Use Archive                                         |                 |     |
|         | Archiver les journaux plus anciens que              |                 |     |
|         | Six mois                                            | $\checkmark$    |     |
|         | Supprimer les journaux archivés plus anciens que    |                 |     |
|         | Un an                                               | $\checkmark$    |     |
|         | Cautar llarchiveza at supprimer de faces permanente |                 |     |
|         | Delete la ce elder then                             |                 |     |
| Ē       | Delete logs older than                              | $\sim$          |     |
| 毘       |                                                     |                 |     |
| 0       | Q Avancée                                           |                 |     |

Administration - Effacer les journaux

| OPTION                           | DESCRIPTION                                                                                   |
|----------------------------------|-----------------------------------------------------------------------------------------------|
| Activer l'effacement automatique | Active l'archivage et l'effacement automatique des journaux présents dans la base de données. |
| Effectuer à chaque jour<br>à     | Heure d'exécution quotidienne de l'archivage et de l'effacement des journaux.                 |

| OPTION                                                    | DESCRIPTION                                                                                                    |
|-----------------------------------------------------------|----------------------------------------------------------------------------------------------------|
| Utiliser l'archivage                                      | Lorsqu'activé, permet d'archiver les journaux dans la<br>base de données avant de les supprimer<br>définitivement selon les options sélectionnées.                                                                                                    |
| Archiver les journaux<br>plus anciens que                 | Sélectionner la période à laquelle les journaux seront<br>conservés dans les tables courantes de la base de<br>données.Toutes les entrées de journaux ayant une<br>date de création plus vieille que le paramètre<br>sélectionné seront archivées.<br>Choix possibles :<br>Un mois<br>Trois mois<br>Six mois<br>Un an<br>Deux ans                                                   |
| Supprimer les journaux<br>archivés plus anciens<br>que    | Sélectionner la période à laquelle les journaux<br>archivés seront conservés dans les tables d'archives<br>dans la base de données. Toutes les entrées<br>archivées des journaux plus vieilles que le paramètre<br>sélectionné seront supprimées définitivement des<br>tables d'archives de la base de données.<br>Choix possibles :<br>Trois mois<br>Six mois<br>Un an<br>Deux ans |
| Sauter l'archivage et<br>supprimer de façon<br>permanente | Activer cette option pour supprimer les journaux définitivement sans les archiver dans la base de données.                                                                                                    |
| Supprimer les journaux<br>plus anciens que                | Sélectionner la période à laquelle les journaux seront<br>supprimés définitivement des tables d'archives de la<br>base de données.<br>Choix possibles :<br>Trois mois                                                                                                    |

| OPTION  | DESCRIPTION                                                                                                    |
|---------|----------------------------------------------------------------------------------------------------|
|         | Six mois<br>Un an<br>Deux ans                                                                                                   |
| Avancée | Configuration avancée pour sélectionner les conditions d'archivages et de suppressions de chacun des journaux individuellement. |

5.5.5.1.1 Configuration avancée

## DESCRIPTION

La configuration avancée permet de sélectionner des paramètres d'archivage individuellement pour chacun des journaux de Devolutions Password Server.

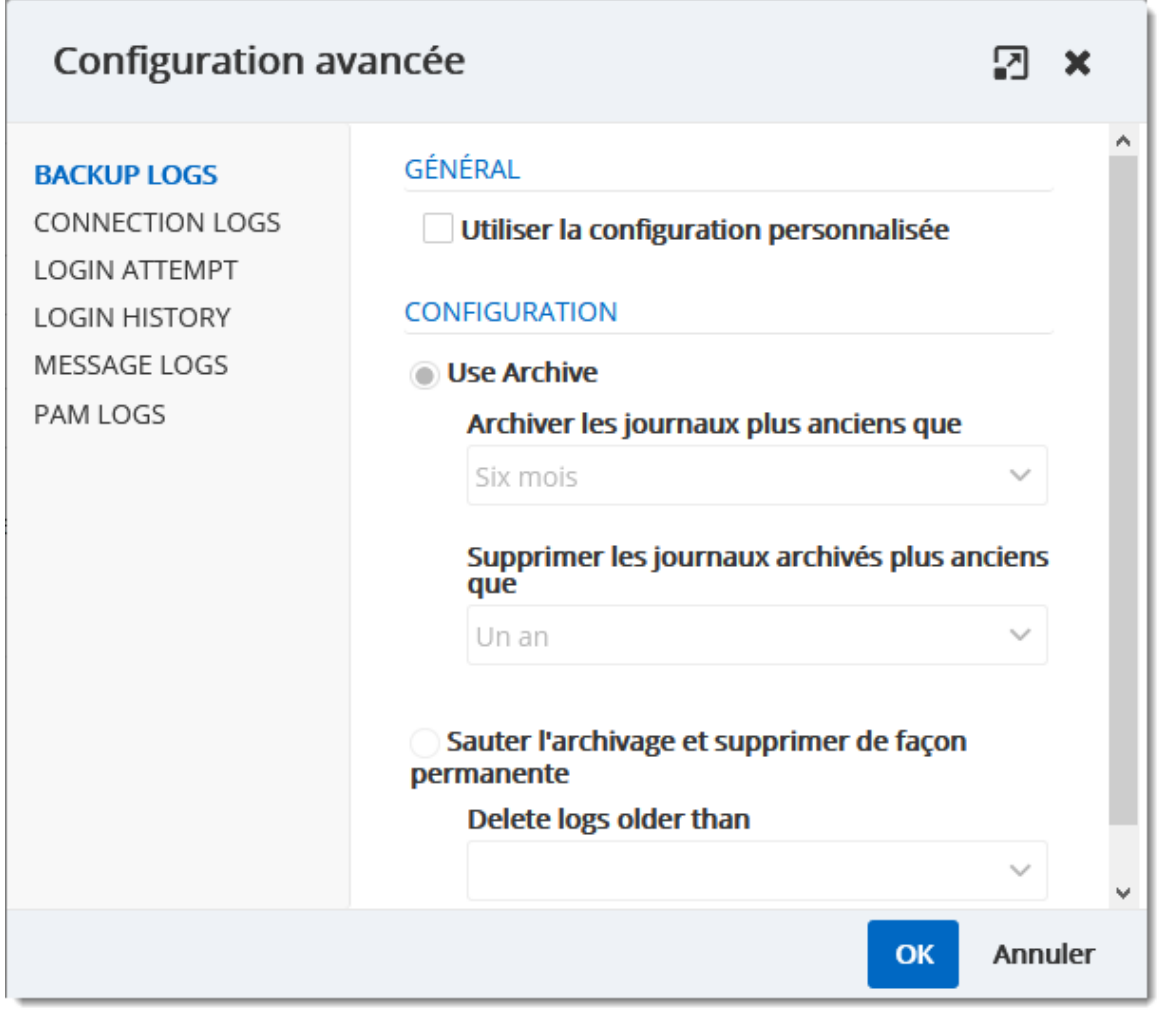

Effacer les journaux - Configuration avancée

### JOURNAUX

| OPTION          | DESCRIPTION                                                                                                    |
|-----------------|----------------------------------------------------------------------------------------------------|
| BACKUP LOGS     | Table contenant les journaux en lien avec la fonctionnalité du <u>Gestionnaire de sauvegardes</u>                                               |
| CONNECTION LOGS | Table contenant toutes les opérations effectuées sur<br>les entrées comme par exemple ouverture de<br>session, visualiser un mot de passe, etc. |

| OPTION        | DESCRIPTION                                                                                          |
|---------------|----------------------------------------------------------------------------------------------------|
| LOGIN ATTEMPT | Table contenant toutes les tentatives de connexions à<br>Devolutions Password Server ayant échouées. |
| LOGIN HISTORY | Table contenant toutes les connexions à Devolutions<br>Password Server.                              |
| MESSAGE LOGS  | Tables contenant les journaux de la source de<br>données Devolutions Password Server.                |
| PAM LOGS      | Tables contenant les journaux de la fonctionnalité<br>PAM de Devolutions Password Server.            |

# GÉNÉRAL

| OPTION                                  | DESCRIPTION                                                                                  |
|-----------------------------------------|----------------------------------------------------------------------------------------------|
| Utiliser la configuration personnalisée | Permets de sélectionner des paramètres d'archivage et/ou suppression du journal sélectionné. |

### CONFIGURATION

| OPTION                                                 | DESCRIPTION                                                                                                |
|--------------------------------------------------------|----------------------------------------------------------------------------------------------------|
| Utiliser l'archivage.                                  | Utiliser l'option d'archivage des journaux.                                                                |
| Archiver les journaux<br>plus ancien que               | Archiver les journaux dont la date de création est plus ancienne que l'élément sélectionné dans la liste.  |
| Supprimer les journaux<br>archivés plus anciens<br>que | Supprimer les archives dont la date de création est plus ancienne que l'élément sélectionné dans la liste. |

| OPTION                                                    | DESCRIPTION                                                                                                    |
|-----------------------------------------------------------|----------------------------------------------------------------------------------------------------|
| Sauter l'archivage et<br>supprimer de façon<br>permanente | Supprimer directement les journaux sans utiliser la fonctionnalité d'archivage.                                        |
| Supprimer les journaux<br>plus ancien que                 | Supprimer les journaux directement dont la date de création est plus ancienne que l'élément sélectionné dans la liste. |

### 5.6 Contrôle d'accès basé sur les rôles

### DESCRIPTION

La sécurité basée sur les rôles de Devolutions Password Server permet de créer un système de protection granulaire assez flexible. Cependant, la flexibilité a un prix et parfois faire de mauvais choix peut augmenter le temps nécessaire à la gestion du système.

Les recommandations suivantes sont basées sur notre expérience avec le système et les idées partagées par notre communauté. Suivre ces instructions, car elles vous aideront à utiliser efficacement la sécurité basée sur les rôles de Devolutions Password Server.

Voici les principaux points clés de la sécurité basée sur les rôles:

- La sécurité est héritée: Les éléments et dossiers enfants sont couverts par la sécurité d'un dossier parent.
- Les permissions peuvent être outrepassées : Une permission définie sur un sousdossier outrepassera la permission de l'élément parent.
- Les permissions sont granulaires: Plusieurs permissions peuvent être définies sur les entrées à la fois.

### **CONFIGURATION DES RÔLES**

Lors de l'utilisation de la sécurité basée sur les rôles de Devolutions Password Server, les rôles sont principalement utilisés pour contrôler l'accès des utilisateurs pour plusieurs utilisateurs à la fois.

### **CRÉER LES RÔLES**

Pour créer des rôles, accéder à *Administration - Rôles*, puis cliquer sur + pour ajouter un rôle.

| ≡  | Pevolutions<br>Password Server | 😡 Wind                             | fjammer IT 🗸 👻   |                |     | S 🔵          | 5 |
|----|--------------------------------|------------------------------------|------------------|----------------|-----|--------------|---|
| ©  | ADMINISTRATION > RÔLES         |                                    |                  |                | + 4 | a 0          |   |
| ١  | Nom *                          | Description @                      | Type de rôle     | Administrateur |     |              |   |
| 6  | Show-Corporate                 | Azure/Office365                    | Office365        |                | 4   | 6 × 8        |   |
| ٩, | Show-IT Corp                   | Azure/Office365                    | Office365        |                | 4   | 6 × 8        |   |
| ☆  | WINDJAMMER/Help Desk           |                                    | Active Directory |                | 4   | 6/8          |   |
| -  | WINDJAMMERHR                   |                                    | Active Directory |                | 4   | 6/8          |   |
| G  | WINDJAMMER/ROM Admins          | Full administrators                | Active Directory | ×              | 4   | 6/8          |   |
| 53 | WINDJAMMER/ROM Help Desk       | Help Desk Staff                    | Active Directory |                | 4   | 6/8          |   |
|    | WINDJAMMER/RDM Service Desk    | Service Desk Staff - IT Department | Active Directory |                | 4   | 6/8          |   |
|    | WINDJAMMER/Service Desk        |                                    | Active Directory |                | 4   | 6 Z B        |   |
|    | WINDSAMMERIVault - Admins      |                                    | Active Directory |                | 4   | 6/8          |   |
|    | WINDSAMMERWault - Corporate    | CAL Non-IT Upers                   | Active Directory |                | 4   | 6/8          |   |
|    | II Exporter                    |                                    | × < 1 2 • ×      |                |     | 13 Résultats | 5 |

Ajouter un rôle

Tous les paramètres peuvent être laissés à la valeur par défaut, sauf si le rôle contient uniquement des administrateurs. Dans ce cas, cochez la case *Administrateur* lors de la configuration du rôle. Entrer un nom pour le rôle, puis cliquer sur *OK*. Pour les groupes Active Directory, le domaine doit être fourni.

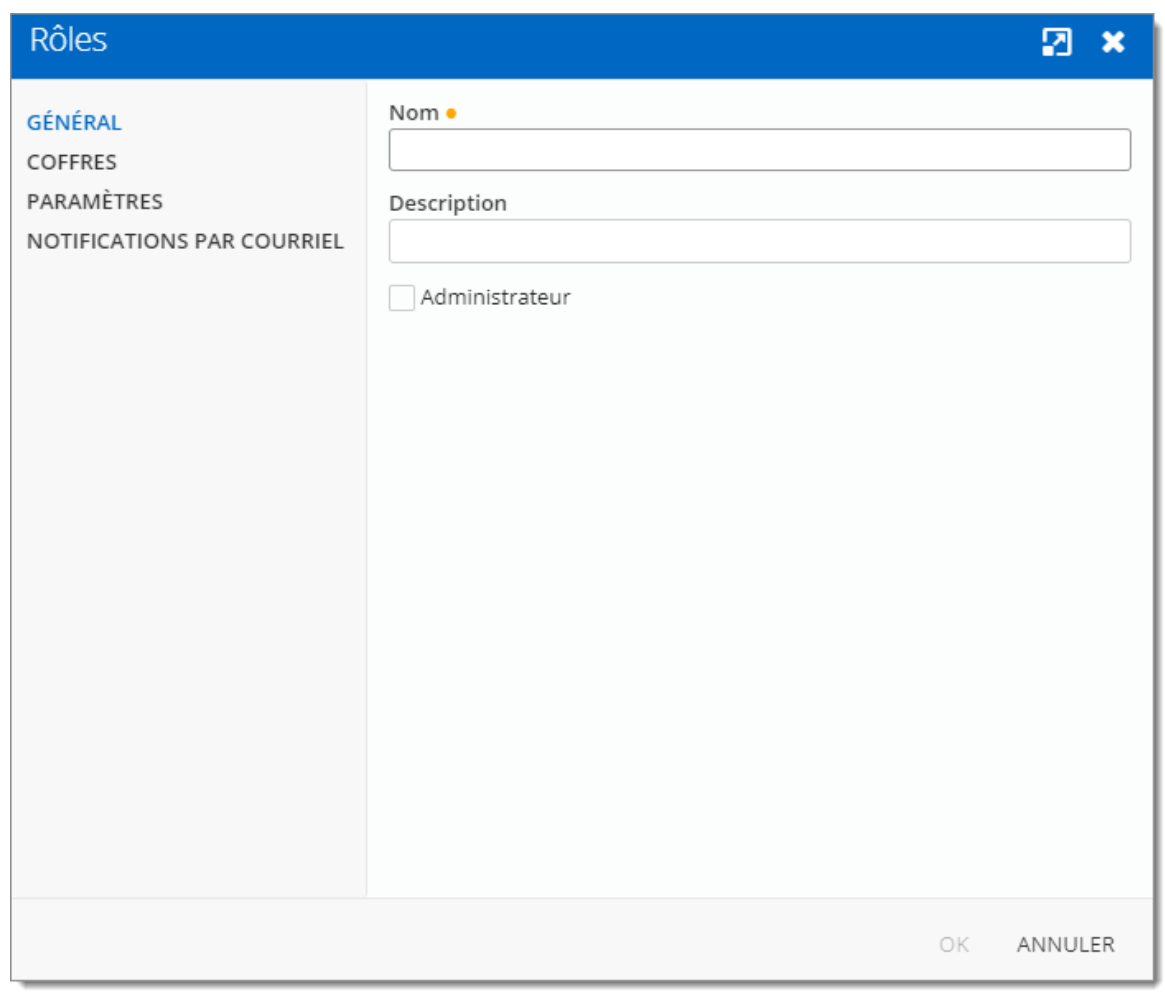

Configurer un rôle

Pour attribuer des utilisateurs au rôle, cliquer sur 🏶, puis cocher la case **Est membre** de l'utilisateur concerné. Avec un rôle créé à partir d'un groupe Active Directory, il n'est pas nécessaire d'attribuer des utilisateurs, car il est automatiquement géré par Devolutions Password Server.

| Nom 📤                       | Description     | Administrateur | Est membre |
|-----------------------------|-----------------|----------------|------------|
| _admin                      |                 | $\checkmark$   |            |
| allan@windjammer.xyz        | Allan Brewer    |                |            |
| Bill@downhillpro.xyz        |                 |                |            |
| bill@windjammer.loc         | Bill Preston    |                |            |
| burton.guido@windjammer.xyz | Burton Guido    |                | ~          |
| david@windjammer.loc        | David1 Hervieux | ~              |            |
| ellen@downhillpro.xyz       |                 |                |            |
| ellen@windjammer.loc        | Ellen Ross      |                |            |
| jeff@windjammer.loc         | Jeff Smith      |                |            |
| sa                          |                 | ~              |            |

Attribution de rôles

## **CONFIGURATION UTILISATEUR**

### **MODÈLE UTILISATEUR**

Il est possible de modifier le modèle utilisateur par défaut. Pour ce faire, accéder à *Administration - Paramètres du système - Modèle utilisateur*. Ces paramètres contrôlent les paramètres par défaut d'un nouvel utilisateur. La meilleure pratique consiste à désactiver tous les privilèges.

### **CRÉER L'UTILISATEUR**

Pour créer des utilisateurs, accéder à *Administration - Utilisateurs*, puis cliquer sur *Ajouter un utilisateur*. Entrer un nom d'utilisateur, sélectionner le type d'utilisateur et entrer une adresse courriel.

| Ajouter utilisateur                                                                                                    |                                                                                                    | 2      | ×  |
|----------------------------------------------------------------------------------------------------|----------------------------------------------------------------------------------------------------|--------|----|
| GÉNÉRAL<br>ENTRÉE DE DONNÉES<br>2 FACTEURS<br>RÔLES<br>APPLICATIONS<br>COFFRES<br>PARAMÈTRES<br>NOTIFICATIONS PAR COURRIEL | GÉNÉRAL         Type d'authentification         Personnalisé (Devolutions)         Utilisateur ●         [         Mot de passe ● | 2<br>2 |    |
|                                                                                                    | AJOUTER AN                                                                                                    | NUL    | ER |

Ajouter un utilisateur

Un utilisateur peut être affecté à plusieurs rôles à la fois en cochant la case *Est membre* des rôles respectifs dans la section *Rôles* de la *Gestion des utilisateurs*. Dans le cadre de l'intégration d'Active Directory, il n'est pas nécessaire d'attribuer des utilisateurs à ces rôles car il est automatiquement géré par Devolutions Password Server.

| Ajouter utilisateur          |                       |                          |                     | 2           | ×    |
|------------------------------|-----------------------|--------------------------|---------------------|-------------|------|
| GÉNÉRAL<br>ENTRÉE DE DONNÉES | i Seuls les rôles per | rsonnalisés peuvent être | assignés manuelleme | nt.         |      |
| 2 FACTEURS<br>RÔLES          | × Désélectionner tout | Sélectionner tout        |                     |             |      |
| APPLICATIONS                 | Nom 🕈                 | Description              | Type de rôle 🗢      | Est membre  |      |
| COFFRES                      | WINDJAMMER\Vaul       | Password Vault Us        | Active Directory    |             |      |
| NOTIFICATIONS PAR COURRIEL   | WINDJAMMER\Vaul       |                          | Active Directory    |             |      |
|                              | WINDJAMMER\RD         | Service Desk Staff       | Active Directory    |             |      |
|                              | Show-IT Corp          | Azure/Office365          | Office365           |             |      |
|                              | WINDJAMMER\Vaul       | Groups from IT De        | Active Directory    |             |      |
|                              | Show-Corporate        | Azure/Office365          | Office365           |             |      |
|                              | WINDJAMMER\RD         | Full administrators      | Active Directory    |             |      |
|                              | WINDJAMMER\Vaul       | CAL Non-IT Users         | Active Directory    |             |      |
|                              | WINDJAMMER\HR         |                          | Active Directory    |             |      |
|                              | WINDJAMMER\Serv       |                          | Active Directory    |             |      |
|                              |                       |                          |                     | AJOUTER ANN | JLER |

### ADMINISTRATEUR

Les administrateurs peuvent tout faire, quelle que soit la sécurité. Ces utilisateurs sont généralement les dirigeants et les cadres supérieurs.

## UTILISATEUR ACCÈS RESTREINT

Les utilisateurs restreints ont un accès limité aux ressources. Ils disposent généralement que des droits d'ajout et de modification. Ces utilisateurs peuvent être des cadres intermédiaires ou de premier niveau, tels que le service d'assistance et le service d'assistance.

### UTILISATEUR

Les utilisateurs ont également un accès limité aux ressources, tout comme les utilisateurs restreints. Cependant, les utilisateurs ont par défaut les droits ajouter, modifier et supprimer et peuvent effectuer ces actions sur toutes les entrées non sécurisées.

#### UTILISATEUR LECTURE SEULEMENT

Les utilisateurs en lecture seule peuvent uniquement afficher et utiliser les ressources, mais ne peuvent pas les modifier. Ces utilisateurs sont généralement des consultants externes.

### SÉLECTIONNER LE TYPE D'UTILISATEUR APPROPRIÉ

Lors de la création d'utilisateurs, certains points clés doivent être pris en considération. Posez-vous les questions suivantes lors de la configuration d'un nouvel utilisateur:

#### > Doivent-ils pouvoir accéder à n'importe quelle ressource sans restriction?

 Les administrateurs peuvent accéder à n'importe quelle ressource sans restriction.

✓ Définir un utilisateur administrateur en sélectionnant Administrateur comme Type d'utilisateur lors de la création de l'utilisateur.

| Ajouter utilisateur                                                                                                    |                                                                                                    | 2    | ×  |
|----------------------------------------------------------------------------------------------------|----------------------------------------------------------------------------------------------------|------|----|
| Ajouter utilisateur<br>GÉNÉRAL<br>ENTRÉE DE DONNÉES<br>2 FACTEURS<br>RÔLES<br>APPLICATIONS<br>COFFRES<br>PARAMÈTRES<br>NOTIFICATIONS PAR COURRIEL | GÉNÉRAL         Type d'authentification         Personnalisé (Devolutions)         Utilisateur ●         Mot de passe ●         Type d'utilisateur         Type d'utilisateur         Ype d'utilisateur         Par défaut         Doit changer de mot de passe à la prochaine ouverture de session         ENTRÉE DE DONNÉES         Prénom         Nom         Courriel ● | é    |    |
|                                                                                                    | Ajouter <b>a</b> n                                                                                                    | INUL | ER |

Administrateur

#### > Doivent-ils être en mesure d'ajouter, de modifier ou de supprimer des entrées?

- ✓ Créer un utilisateur restreint en sélectionnant Utilisateur accès restreint comme Type d'utilisateur lors de la création de l'utilisateur.
- ✓ Configurer manuellement les droits accordés à l'utilisateur.

| Ajouter utilisateur                                                                                                    |                                                                                                    | 2    | ×   |
|----------------------------------------------------------------------------------------------------|----------------------------------------------------------------------------------------------------|------|-----|
| Ajouter utilisateur<br>GÉNÉRAL<br>ENTRÉE DE DONNÉES<br>2 FACTEURS<br>RÔLES<br>APPLICATIONS<br>COFFRES<br>PARAMÈTRES<br>NOTIFICATIONS PAR COURRIEL | GÉNÉRAL  Type d'authentification  Personnalisé (Devolutions)  Utilisateur ●  Mot de passe ●  Type d'utilisateur  Type d'utilisateur  Utilisateur accès restreint  Par défaut  Activé Doit changer de mot de passe à la prochaine ouverture de session  DROITS  Alouter  Supprimer |      | ~   |
|                                                                                                    | Ajouter à la racine Déplacer                                                                                                    |      |     |
|                                                                                                    | ENTRÉE DE DONNÉES                                                                                                    |      |     |
|                                                                                                    | Prénom Nom                                                                                                    |      |     |
|                                                                                                    | Courriel                                                                                                    |      |     |
|                                                                                                    | AJOUTER AN                                                                                                    | INUL | .ER |

Utilisateur accès restreint

### **CONFIGURATION D'ENTRÉE**

L'accès est accordé ou refusé aux utilisateurs en définissant une permission sur les entrées. Les permissions peuvent être définies pour les utilisateurs ou les rôles. La meilleure pratique consiste à accorder des permissions aux rôles pour contrôler l'accès de plusieurs utilisateurs à la fois.

Pour définir des permissions sur une entrée, modifier une entrée, puis accéder à la section *Sécurité - Permissions*.

| Wayk Now                                                                                                    |                                                                                                    |                                          |      |                |                        | 2                | × |
|----------------------------------------------------------------------------------------------------|----------------------------------------------------------------------------------------------------|------------------------------------------|------|----------------|------------------------|------------------|---|
| Wayk Now<br>GÉNÉRAL<br>PLUS<br>SÉCURITÉ<br>INTERFACE<br>UTILISATEUR<br>NOTIFICATIONS<br>PAR COURRIEL<br>AVANCÉE | <ul> <li>GÉNÉRAL</li> <li>Mode réservation</li> <li>Par défaut</li> <li>Invite de réserva</li> <li>Par défaut</li> <li>PERMISSIONS</li> <li>Autoriser le mon</li> <li>Par défaut</li> <li>Permission</li> <li>Par défaut</li> <li>GÉNÉRAL</li> <li>Affichage</li> </ul> | on<br>ation<br>de déconnecté<br>SÉCURITÉ | PLUS | PIÈCES JOINTES | DOCUMENTATIO           | •<br>•<br>•<br>• | × |
|                                                                                                    | Par défaut<br>Edition                                                                                                    |                                          |      |                |                        | v                |   |
|                                                                                                    | Par défaut                                                                                                    |                                          |      |                |                        | ~                |   |
|                                                                                                    | Par défaut                                                                                                    |                                          |      |                |                        | Ŧ                |   |
|                                                                                                    |                                                                                                    |                                          |      | M              | ise à jour <b>an</b> i | NULE             | R |

Entrée - Sécurité - Permissions

Les permissions sont généralement définies sur les dossiers et s'appliquent à toutes les entrées enfants. Une meilleure pratique consiste à définir toutes les autorisations du dossier racine sur *Jamais*. Par conséquent, toutes les permissions de toutes les entrées sont refusées par défaut.

| Racine                        | 2                                                                                                    | ) ×                            |
|-------------------------------|----------------------------------------------------------------------------------------------------|--------------------------------|
| Racine<br>GÉNÉRAL<br>SÉCURITÉ | PERMISSIONS   Autoriser le mode déconnecté   Oui   Ajouter à la racine   Jamais   Propriétés de la racine   Jamais   Permission   Personnalisé   GÉNÉRAL   SÉCURITÉ   PLUS   PIÈCES JOINTES   DOCUMENTATION   Affichage   Personnalisé | <ul> <li>×</li> <li></li></ul> |
|                               | Ajouter<br>Jamais                                                                                                    |                                |
|                               | Jamais Supprimer Jamais MISE À JOUR ANNU                                                                                                    | ILER                           |

Racine - Sécurité - Permissions

L'accès est refusé aux utilisateurs en accordant expressément l'accès à d'autres utilisateurs. En d'autres termes, tous les utilisateurs qui ne figurent pas sur la liste d'une permission se voient refuser l'accès.

Pour qu'un utilisateur ait accès à un sous-dossier, l'utilisateur doit avoir au moins la permission d'affichage sur tous les dossiers parents.

Considérer la structure suivante:

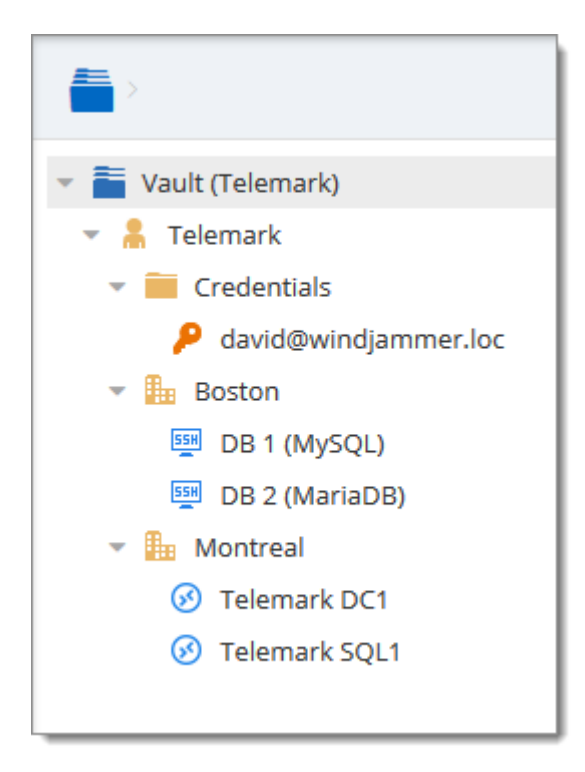

Il existe trois niveaux de dossiers: les éléments racine, Telemark et enfant du Telemark.

Supposons qu'un utilisateur, tel qu'un consultant, doit avoir accès au dossier Montréal uniquement. Le consultant doit également être autorisé à consulter le dossier Telemark. Toutefois, accorder l'accès à la vue au dossier Telemark donne au consultant les autorisations pour afficher tous les éléments enfants de Telemark. Pour refuser les autorisations d'affichage pour le consultant sur des éléments enfants spécifiques, les autorisations d'affichage de ces éléments doivent être expressément définies pour les autres utilisateurs.

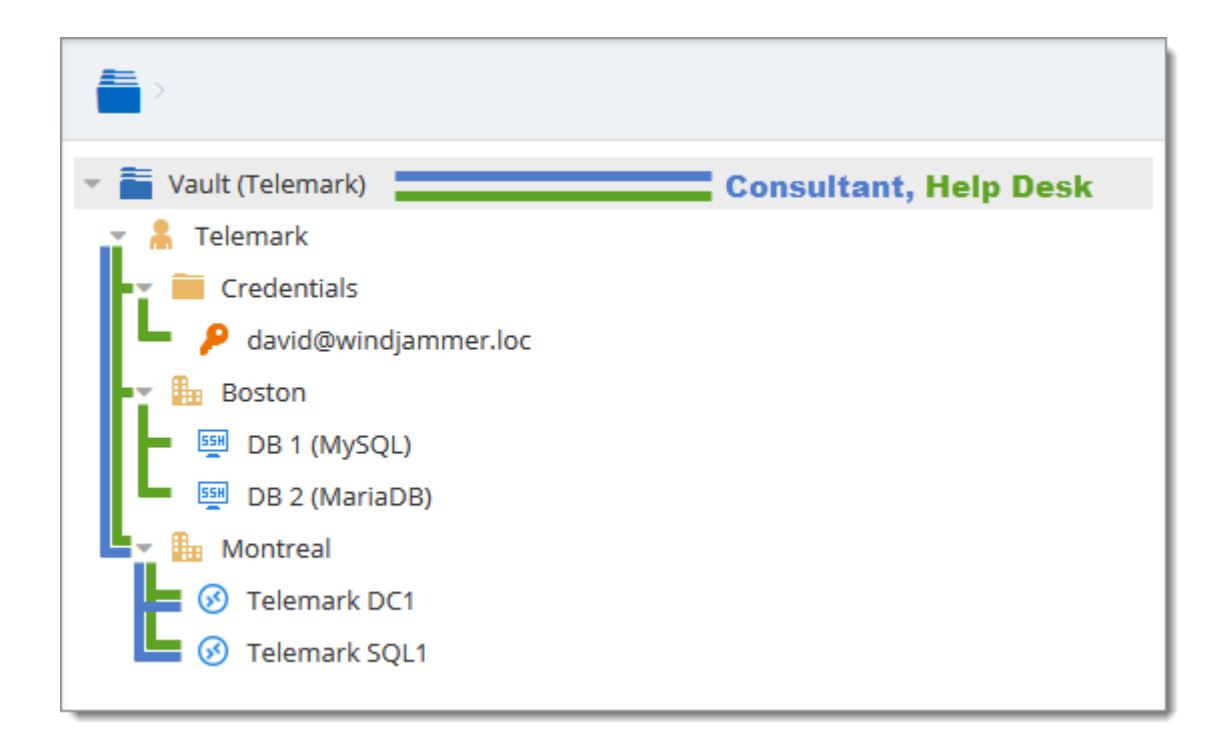

#### 5.6.1 Permissions

### DESCRIPTION

Le panneau **Permissions** se trouve dans toutes les propriétés d'entrée de la section **Sécurité - Permissions**.

Il est également possible d'autoriser les administrateurs à accorder des permissions administratives aux utilisateurs standard sans en faire des administrateurs avec les <u>Permissions du système</u>.

Le système d'autorisations basé sur les rôles peut donner un contrôle très précis de la sécurité. Voici un aperçu de la fenêtre des permissions:

| Dossier - Iden                                                                           | tité                                                                                                    |            |       |   | Z                      | ) <b>x</b> |
|------------------------------------------------------------------------------------------|----------------------------------------------------------------------------------------------------|------------|-------|---|------------------------|------------|
| GÉNÉRAL<br>PLUS<br>SÉCURITÉ<br>INTERFACE<br>UTILISATEUR<br>NOTIFICATIONS<br>PAR COURRIEL | <ul> <li>GÉNÉRAL</li> <li>PERMISSIONS</li> <li>Permission</li> <li>Par défaut</li> <li>GÉNÉRAL</li> </ul>                                                      | SÉCURITÉ   | PIIIS |   | DOCUMENTATION          | •          |
| AVANCEE                                                                                  | Affichage<br>Par défaut<br>Ajouter<br>Par défaut<br>Edition<br>Par défaut<br>Supprimer<br>Par défaut<br>Afficher le mo<br>Par défaut<br>Exécuter<br>Par défaut | t de passe |       |   |                        |            |
|                                                                                          |                                                                                                    |            |       | Μ | ise à jour <b>annu</b> | LER        |

Sécurité - Permissions

| OPTION     | DESCRIPTION                                                                                                    |
|------------|----------------------------------------------------------------------------------------------------|
| Permission | <ul> <li>Définis le mode de permission. Dois être défini sur <i>Personnalisé</i> afin de modifier les permissions cidessous. Choisir entre:</li> <li>Par défaut: Héritera des permissions des groupes parents.</li> <li>Personnalisé: Vous permet de spécifier une valeur personnalisée pour chacune des permissions.</li> <li>Tout le monde: Tout le monde aura toutes les permissions ci-dessous.</li> </ul> |

| OPTION                          | DESCRIPTION                                                                                                    |
|---------------------------------|----------------------------------------------------------------------------------------------------|
|                                 | <ul> <li>Jamais: Personne d'autre que les administrateurs<br/>ne recevra les permissions.</li> </ul>                                                                                                    |
| Général                         | Vous permet de choisir à qui vous souhaitez accorder<br>des permissions. Ces zones de liste déroulante sont<br>disponibles uniquement si la permission ci-dessus est<br>définie sur <b>Personnalisé</b> . Choisir entre: |
|                                 | <ul> <li>Hérité (Autorisé): Héritera des permissions des<br/>groupes/dossiers parents.</li> </ul>                                                                                                    |
|                                 | <ul> <li>Personnalisé: Vous permet de spécifier une valeur<br/>personnalisée pour la permission.</li> </ul>                                                                                                    |
|                                 | • Tout le monde: Tout le monde aura la permission.                                                                                                    |
|                                 | • <b>Jamais</b> : Personne d'autre que les administrateurs n'auront la permission.                                                                                                    |
| Sélecteur<br>Utilisateurs/Rôles | Vous permet de sélectionner les utilisateurs/rôles pour<br>lesquels la permission est accordée. Disponible<br>uniquement si la permission est définie sur<br><b>Personnalisé</b> .                                       |

GÉNÉRAL

| Dossier - Iden                                                                                      | itité                                                                                                    |            |      |                |                      | 2      | × |
|----------------------------------------------------------------------------------------------------|----------------------------------------------------------------------------------------------------|------------|------|----------------|----------------------|--------|---|
| GÉNÉRAL<br>PLUS<br>SÉCURITÉ<br>INTERFACE<br>UTILISATEUR<br>NOTIFICATIONS<br>PAR COURRIEL<br>AVANCÉE | <ul> <li>GÉNÉRAL</li> <li>PERMISSIONS</li> <li>Permission         <ul> <li>Par défaut</li> <li>GÉNÉRAL</li> <li>Affichage             <ul></ul></li></ul></li></ul> | SÉCURITÉ   | PLUS | PIÈCES JOINTES | DOCUMENTATI          | •<br>• | ] |
|                                                                                                    | Par défaut<br>Supprimer<br>Par défaut<br>Afficher le mo<br>Par défaut<br>Exécuter<br>Par défaut                                                                     | t de passe |      |                |                      | * * *  |   |
|                                                                                                    |                                                                                                    |            |      | Μ              | ise à jour <b>an</b> | NULE   | R |

Permissions - Général

| OPTION     | DESCRIPTION                                                                                                    |
|------------|----------------------------------------------------------------------------------------------------|
| Permission | Définis le mode de permission. Il doit être défini sur<br><i>Personnalisé</i> pour pouvoir modifier les permissions individuellement. |
| Affichage  | Autoriser les utilisateurs/rôles à afficher les entrées.                                                                              |
| Ajouter    | Autoriser les utilisateurs/rôles à ajouter les entrées.                                                                               |
| Édition    | Autoriser les utilisateurs/rôles à modifier les entrées.                                                                              |
| Supprimer  | Autoriser les utilisateurs/rôles à supprimer les entrées.                                                                             |

| OPTION                      | DESCRIPTION                                                                 |
|-----------------------------|-----------------------------------------------------------------------------|
| Afficher le mot de<br>passe | Autoriser les utilisateurs/rôles à afficher le mot de<br>passe les entrées. |
| Exécuter                    | Autoriser les utilisateurs/rôles à ouvrir les entrées.                      |

# SÉCURITÉ

| Dossier - Iden                                                                                      | itité 🛛 🖓 🎗                                                                                                    | ; |
|----------------------------------------------------------------------------------------------------|----------------------------------------------------------------------------------------------------|---|
| GÉNÉRAL<br>PLUS<br>SÉCURITÉ<br>INTERFACE<br>UTILISATEUR<br>NOTIFICATIONS<br>PAR COURRIEL<br>AVANCÉE | <ul> <li>&gt; GÉNÉRAL</li> <li>▼ PERMISSIONS</li> <li>Permission         <ul> <li>Par défaut</li> <li>✓</li> </ul> </li> <li>GÉNÉRAL SÉCURITÉ PLUS PIÈCES JOINTES DOCUMENTATION         <ul> <li>Modifier les permissions</li> <li>Par défaut</li> <li>✓</li> </ul> </li> <li>Historique des entrées         <ul> <li>Par défaut</li> <li>✓</li> </ul> </li> <li>Historique des mots de passe</li> <li>Par défaut</li> <li>✓</li> </ul> |   |
|                                                                                                    | MISE À JOUR ANNULER                                                                                                    |   |

Permissions - Sécurité

| OPTION                      | DESCRIPTION                                                                            |
|-----------------------------|----------------------------------------------------------------------------------------|
| Modifier les<br>permissions | Autoriser les utilisateurs/rôles à modifier les permissions.                           |
| Historique des entrées      | Autoriser les utilisateurs/rôles à afficher et à utiliser<br>l'historique des entrées. |

| OPTION                          | DESCRIPTION                                                                  |
|---------------------------------|------------------------------------------------------------------------------|
| Historique des mots de<br>passe | Autoriser les utilisateurs/rôles à afficher l'historique des mots de passe . |

### PLUS

| Dossier - Ider                                                                                      | ntité                                                                                                    |          |      |                | 2             | × |
|----------------------------------------------------------------------------------------------------|----------------------------------------------------------------------------------------------------|----------|------|----------------|---------------|---|
| GÉNÉRAL<br>PLUS<br>SÉCURITÉ<br>INTERFACE<br>UTILISATEUR<br>NOTIFICATIONS<br>PAR COURRIEL<br>AVANCÉE | <ul> <li>GÉNÉRAL</li> <li>PERMISSIONS</li> <li>Permission</li> <li>Par défaut</li> <li>GÉNÉRAL</li> <li>Outils à distan</li> <li>Par défaut</li> <li>Inventaire</li> <li>Par défaut</li> </ul> | SÉCURITÉ | PLUS | PIÈCES JOINTES | DOCUMENTATION |   |

Permissions - Plus

| OPTION            | DESCRIPTION                                                                 |
|-------------------|-----------------------------------------------------------------------------|
| Outils à distance | Autoriser les utilisateurs/rôles à utiliser les outils à distance.          |
| Inventaire        | Autoriser les utilisateurs/rôles à utiliser l'outil de rapport d'inventaire |

## **PIÈCES JOINTES**
| Dossier - Iden                                                                                      | tité                                                                                                    |                                                |                          |                | 2                | <b>×</b> |
|----------------------------------------------------------------------------------------------------|----------------------------------------------------------------------------------------------------|------------------------------------------------|--------------------------|----------------|------------------|----------|
| GÉNÉRAL<br>PLUS<br>SÉCURITÉ<br>INTERFACE<br>UTILISATEUR<br>NOTIFICATIONS<br>PAR COURRIEL<br>AVANCÉE | <ul> <li>GÉNÉRAL</li> <li>PERMISSIONS</li> <li>Permission</li> <li>Par défaut</li> <li>GÉNÉRAL</li> <li>Afficher les pie<br/>Par défaut</li> <li>Par défaut</li> <li>Ajouter/modit</li> <li>Par défaut</li> </ul> | SÉCURITÉ<br>èces jointes<br>ïier/supprimer le: | PLUS<br>s pièces jointes | PIÈCES JOINTES | DOCUMENTATION    | •        |
|                                                                                                    |                                                                                                    |                                                |                          | M              | IISE À JOUR ANNU | JLER     |

#### Permissions - Pièces jointes

| OPTION                                            | DESCRIPTION                                                                       |
|---------------------------------------------------|-----------------------------------------------------------------------------------|
| Afficher les pièces<br>jointes                    | Autoriser les utilisateurs/rôles à afficher les pièces jointes.                   |
| Ajouter/modifier/suppri<br>mer les pièces jointes | Autoriser les utilisateurs/rôles à ajouter/modifier/supprimer des pièces jointes. |

# DOCUMENTATION

| Dossier - Ider                                                                                      | ıtité                                                                                                    |                         |      |                | 2                        | × |
|----------------------------------------------------------------------------------------------------|----------------------------------------------------------------------------------------------------|-------------------------|------|----------------|--------------------------|---|
| GÉNÉRAL<br>PLUS<br>SÉCURITÉ<br>INTERFACE<br>UTILISATEUR<br>NOTIFICATIONS<br>PAR COURRIEL<br>AVANCÉE | <ul> <li>GÉNÉRAL</li> <li>PERMISSIONS</li> <li>Permission         <ul> <li>Par défaut</li> <li>GÉNÉRAL</li> <li>Afficher la do</li> <li>Par défaut</li> <li>Modifier la do</li> <li>Par défaut</li> </ul> </li> </ul> | SÉCURITÉ<br>cumentation | PLUS | PIÈCES JOINTES | UDCUMENTATION            |   |
|                                                                                                    |                                                                                                    |                         |      | MI             | se à jour <b>annuler</b> |   |

#### Permissions - Documentation

| OPTION                    | DESCRIPTION                                                   |
|---------------------------|---------------------------------------------------------------|
| Afficher la documentation | Autoriser les utilisateurs/rôles à afficher la documentation. |
| Modifier la documentation | Autoriser les utilisateurs/rôles à modifier la documentation. |

# Devolutions Web Login

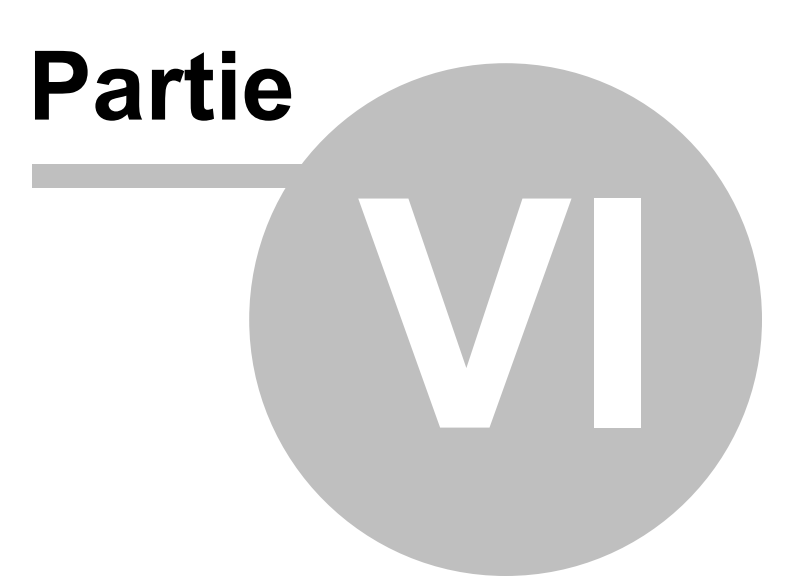

# 6 Devolutions Web Login

6.1 Survol

# DESCRIPTION

Devolutions Web Login est une extension de navigateur Web pour les mots de passe. Utilisée conjointement avec Remote Desktop Manager, Devolutions Password Server et Password Hub, elle permet aux utilisateurs d'injecter en toute sécurité des mots de passe, stockés dans leur coffre, dans des sites Web.

Elle offre aux administrateurs système un contrôle total sur la gestion des mots de passe, sans affecter la productivité des utilisateurs.

|                                                                                                    |                                                                                                    | 36                                                                                                    |
|----------------------------------------------------------------------------------------------------|----------------------------------------------------------------------------------------------------|----------------------------------------------------------------------------------------------------|
| Remote Desktop<br>Manager<br>Centralisez, gérez et<br>lancez des<br>connexions sécurisées à<br>distance                                                                  | Devolutions Password<br>Server<br>Sécurisez, gérez et<br>surveillez<br>les accès aux comptes<br>privilégiés                                                                                                    | Password Hub<br>Stockez et gérez les<br>mots<br>de passe professionnels                                       |
| Remote Desktop<br>Manager centralise<br>toutes les connexions à<br>distances sur une<br>plateforme unique<br>partagée de manière<br>sécurisée entre les<br>utilisateurs. | Devolutions Password<br>Server vous permet de<br>contrôler l'accès aux<br>comptes privilégiés et de<br>gérer les sessions à<br>distances à partir d'une<br>seule application pouvant<br>être déployée sur site. | Password Hub est un<br>gestionnaire<br>infonuagique de mots de<br>passe très sécuritaire<br>pour les équipes. |

Les utilisateurs expérimentés, d'autres extensions de navigateur Web, ou même l'injection de JavaScript peuvent lire le mot de passe à partir du contrôle d'édition de mot de passe, et ce, même s'il affiche des points. Toute utilisation d'un navigateur externe doit être soigneusement évaluée par rapport à vos exigences de sécurité interne.

#### Avertissement pour tous les utilisateurs de Remote Desktop Manager :

**Devolutions Web Login** a été créé pour un environnement de bureau standard. Il utilise la communication interprocessus (IPC) avec l'application cliente. Son utilisation sur un terminal de serveur introduit un niveau de risque qui peut être inacceptable pour une entreprise.

Pour l'utiliser en toute sécurité, il est essentiel d'attribuer à chaque utilisateur un port distinct et de le garder secret. Un code d'accès doit être également défini pour sécuriser le port. La première application cliente qui démarrera pourra utiliser le port en exclusivité. Tous les **Devolutions Web Login** qui communiquent par ce port **obtiendront des réponses**, sauf si un code d'accès est requis.

# 6.2 Installation

# DESCRIPTION

Devolutions Web Login est un outil d'extension de navigateur gratuit. Pour le moment, il fonctionne seulement avec les produits de Devolutions.

Cliquer sur le lien de navigateur Web pour lancer l'installation du module Devolutions Web Login :

- <u>Chrome</u>
- Firefox
- <u>Microsoft Edge Beta</u>
- Opera

#### 6.2.1 Chrome

# DESCRIPTION

Suivre les étapes ci-dessous pour compléter l'installation de Devolutions Web Login dans le navigateur Web Google Chrome.

- 1. Ouvrir Google Chrome.
- 2. Accéder à <u>l'extension Devolutions Web Login</u> ou utiliser le lien de notre <u>site Web</u>.
- 3. Cliquer sur le bouton *Ajouter à Chrome*.

| 6 | chrome w  | veb store                                                                                                    | ۵                | Connexion |
|---|-----------|----------------------------------------------------------------------------------------------------|------------------|-----------|
|   | Accueil > | Extensions > Devolutions Web Login                                                                                                    |                  |           |
|   | *         | Devolutions Web Login Proposé par : https://devolutions.net **** 23   Productivité   15251 utilisateurs                                                                                                    | Ajouter à Chrome |           |
|   |           | Présentation Avis Assistance Articles Similaires                                                                                                    |                  |           |
|   |           | C C |                  |           |
|   |           | • • • • •                                                                                                    |                  |           |

Devolutions Web Login dans le Chrome Store

4. Cliquer sur *Ajouter l'extension* dans la fenêtre de confirmation.

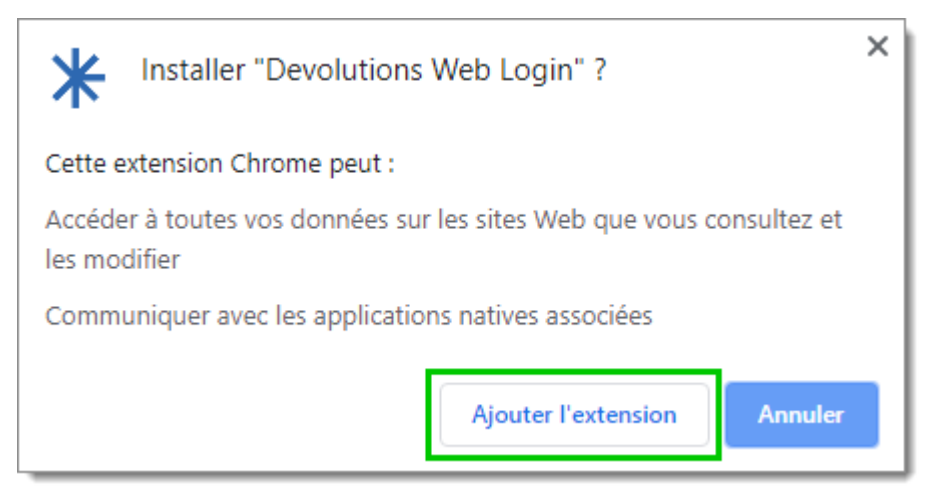

Installer Devolutions Web Login

Une fois installée, accéder à l'extension en cliquant sur \* dans le coin supérieur droit du navigateur Google Chrome.

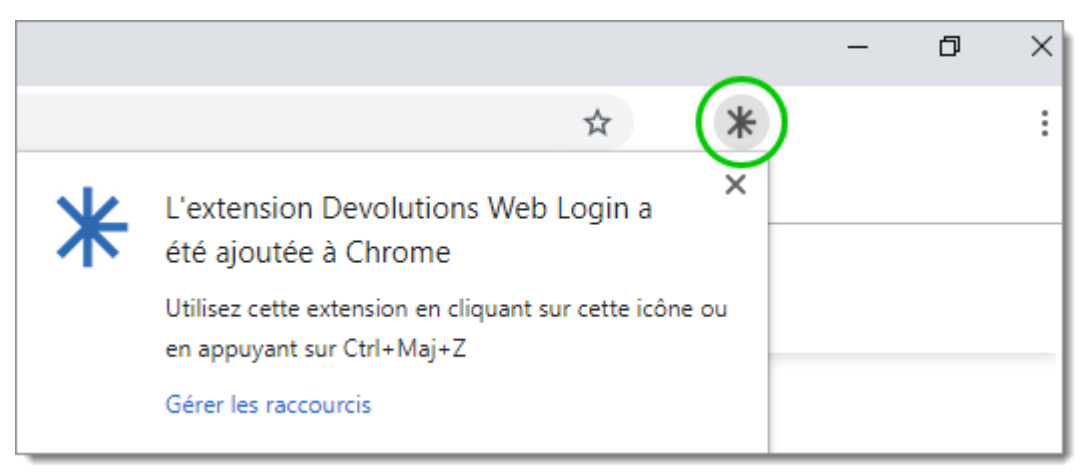

Bouton d'extension Devolutions Web Login

#### 6.2.2 Firefox

# DESCRIPTION

Suivre les étapes ci-dessous pour compléter l'installation de Devolutions Web Login dans le navigateur Firefox.

- 1. Ouvrir une fenêtre Firefox.
- 2. Télécharger l'extension <u>Devolutions Web Login</u> à partir de notre page Web.

#### 3. Cliquer sur **Continuer l'installation** dans la fenêtre de confirmation.

Continuer l'installation

4. Cliquer sur *Ajouter*.

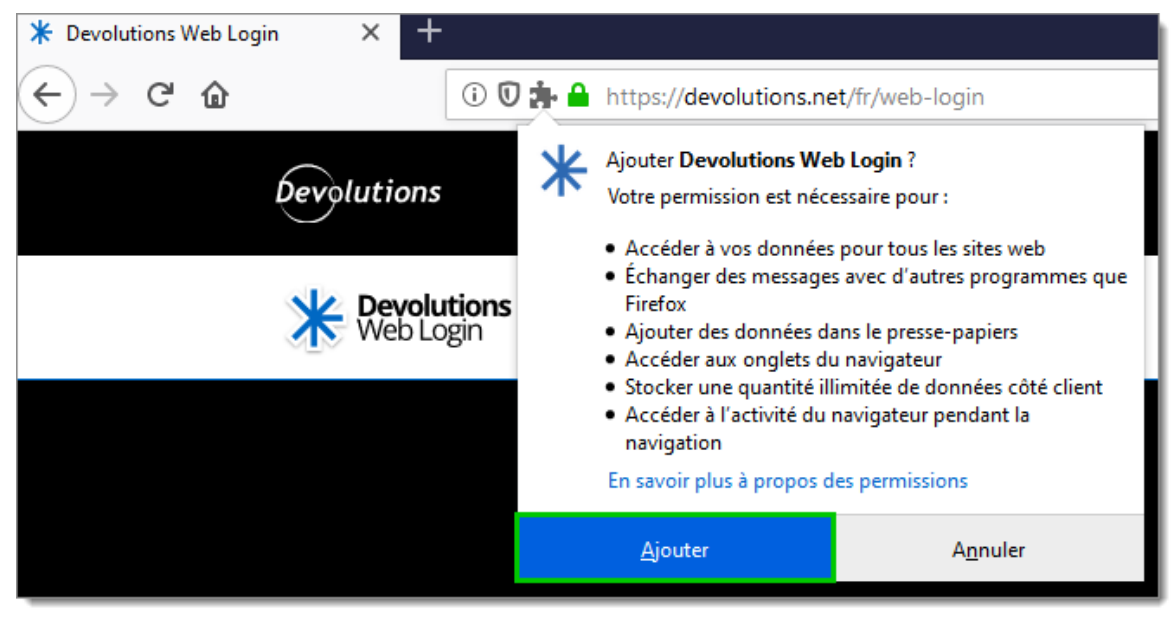

Ajouter l'extension

5. Une fois installée, accéder à l'extension en cliquant sur **\*** dans le coin supérieur droit du navigateur Firefox.

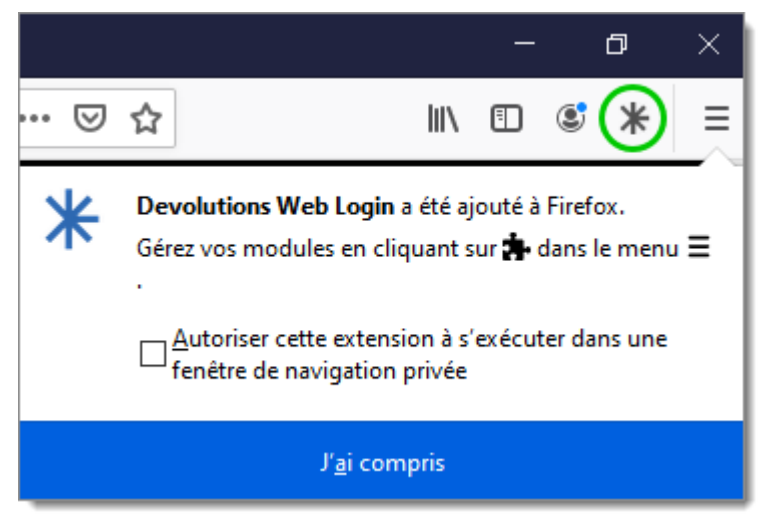

Bouton d'extension Devolutions Web Login

# 6.2.3 Microsoft Edge Beta

# DESCRIPTION

Voici les étapes à suivre pour installer Devolutions Web Login sur Microsoft Edge Beta.

- 1. Ouvrir Microsoft Edge Beta.
- 2. Cliquer sur *Extensions* dans le menu du navigateur.

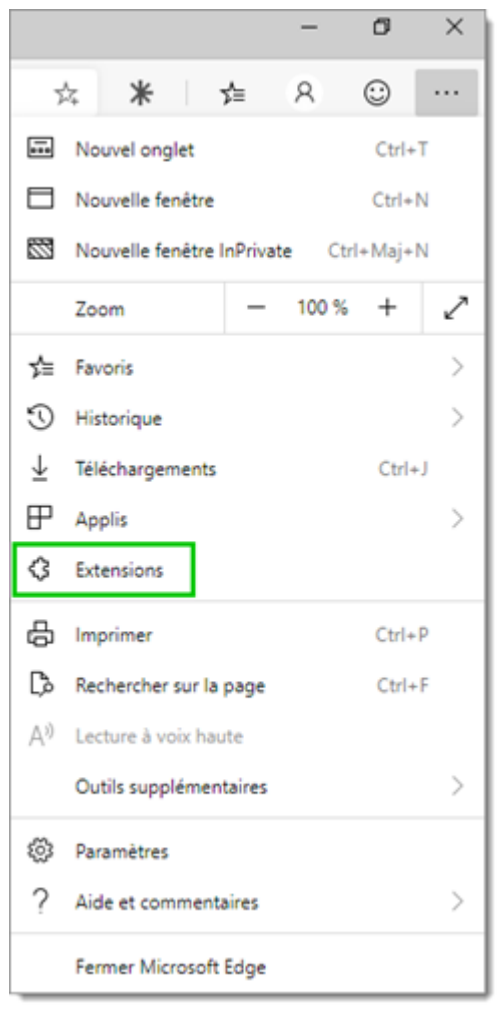

Menu Microsoft Edge Beta

3. Autoriser les extensions provenant d'autres magasins.

| Extensions                                                    | × +                   |                                                                                                    |          |            | -           |         | × |
|---------------------------------------------------------------|-----------------------|----------------------------------------------------------------------------------------------------|----------|------------|-------------|---------|---|
| $\leftarrow \rightarrow$ O (                                  | Microsoft Edge   edg  | e://extensions                                                                                                    | 公        | Σţ≡        | 8           | $\odot$ |   |
| Cottenir des extensions                                       | Microsoft Edge   edg  | e://extensions Extensions installées Vous voulez améliorer l'expérience de votre navigateur? Essayez d'ajouter des extensions à p | kartir d | <b>y</b> ≣ | A ft Store. | Q       |   |
| Autoriser les extensions ;<br>d'autres magasins. <u>En sa</u> | vovenant<br>voir plus |                                                                                                    |          |            |             |         |   |

Autoriser les extensions

4. Autoriser les extensions ne provenant pas du magasin Microsoft Store.

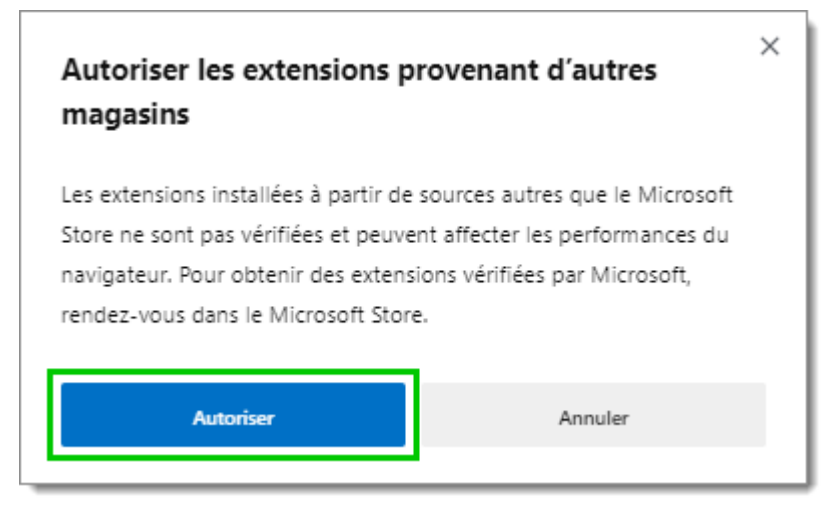

Autoriser les extensions non Microsoft

- 5. Suivre l'extension de la page Web <u>Devolutions Web Login</u> sur Chrome Web Store.
- 6. Cliquer sur *Ajouter à Chrome*.

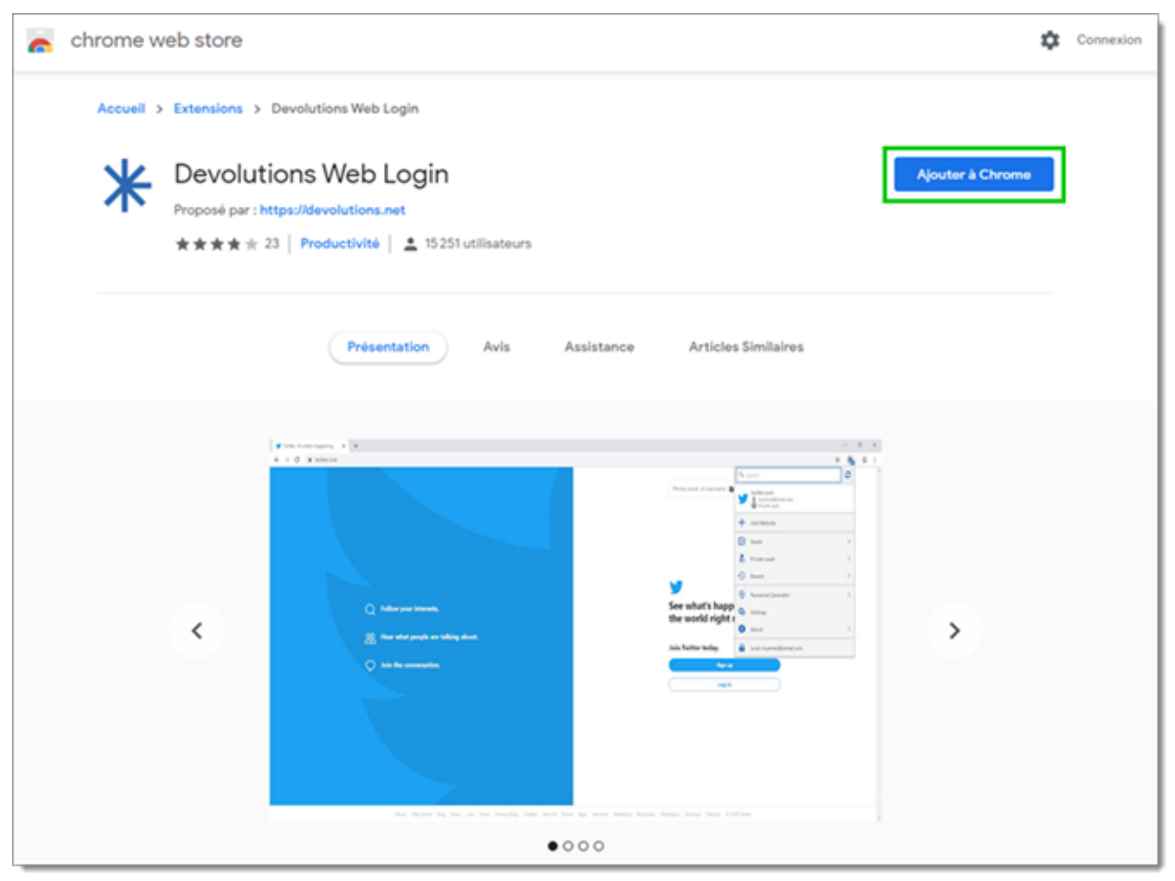

Ajouter à Chrome

7. Ajouter l'extension à Microsoft Edge Beta.

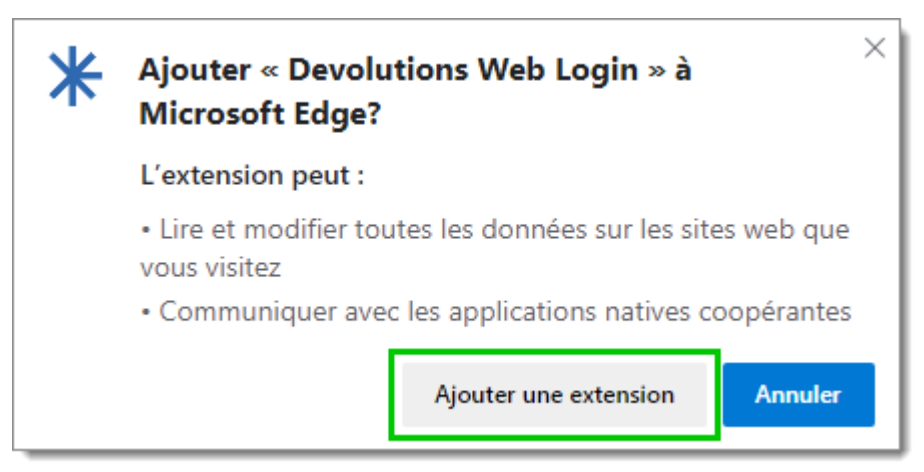

Ajouter l'extension Devolutions Web Login

L'extension est installée. Accéder à Devolutions Web Login en cliquant sur **\*** dans le coin supérieur droit du navigateur Microsoft Edge Beta.

#### 6.2.4 Opera

# DESCRIPTION

Suivre les étapes ci-dessous pour compléter l'installation Devolutions Web Login pour le navigateur Opera.

- 1. Ouvrir Opera.
- 2. Télécharger l'extension **Devolutions Web Login** de notre site Web.
- 3. Accéder aux *Paramètres du navigateur* dans la configuration rapide d'Opera.
- 4. Glisser et déposer le fichier .nex de l'étape 2 à partir des téléchargements du navigateur.
- 5. Cliquer sur *Aller aux extensions* à partir du panneau d'information en haut de l'écran.

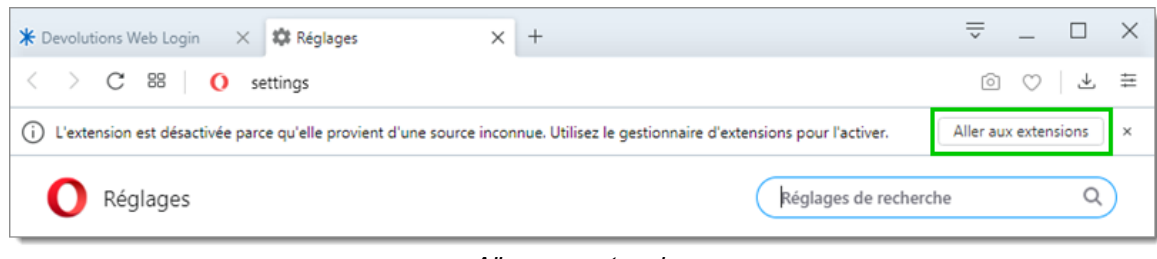

Aller aux extensions

6. Cliquer *Installer* et ensuite sur le *Oui, installer* de la fenêtre contextuelle.

| ← ★ Devolutions Web Login                                                                                                    |               |
|----------------------------------------------------------------------------------------------------|---------------|
|                                                                                                    | Installer     |
| Description<br>Remplisseur de formulaires qui utilise les identifiants contenus dans Remote Desktop Manager e<br>Password Server. | t Devolutions |
| Version<br>2019.2.0.0                                                                                                    |               |
| Taille<br>11,6 M0                                                                                                    |               |
| Permissions <ul> <li>Lire votre historique de navigation</li> <li>Communiquer avec les applications collaboratrices</li> </ul>    |               |
| Site access                                                                                                    |               |
| This extension can read and change your data on sites. You can control which sites the extension                                  | can access.   |
| Automatically allow access on the following sites                                                                                 |               |
| Allow in incognito                                                                                                    |               |
| Permettre l'accès aux URLs de fichiers                                                                                            |               |
| Autoriser l'accès aux résultats de la page de recherche                                                                           |               |
| Source<br>Ne fait pas partie des plugiciels Opera.                                                                                |               |
| Enlever extension                                                                                                    |               |

Installer Devolutions Web Login

- 7. Accéder à l'extension en cliquant sur \* dans le coin supérieur droit d'Opera.
- 6.3 **Première connexion**
- 6.3.1 Password Hub

# DESCRIPTION

# PREMIÈRE CONNEXION AVEC DEVOLUTIONS WEB LOGIN

Suivre ces étapes pour connecter Password Hub à l'extension Devolutions Web Login :

1. Cliquer sur l'extension Devolutions Web Login \* dans le coin supérieur droit de votre navigateur.

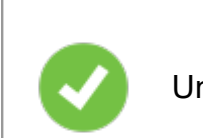

Un accès à Password Hub est requis pour continuer.

Choisir Password Hub dans la liste, puis cliquer sur *Enregistrer*. Vous pouvez, à cette étape, importer les paramètres; l'option sera également disponible dans les <u>Paramètres</u> après la connexion.

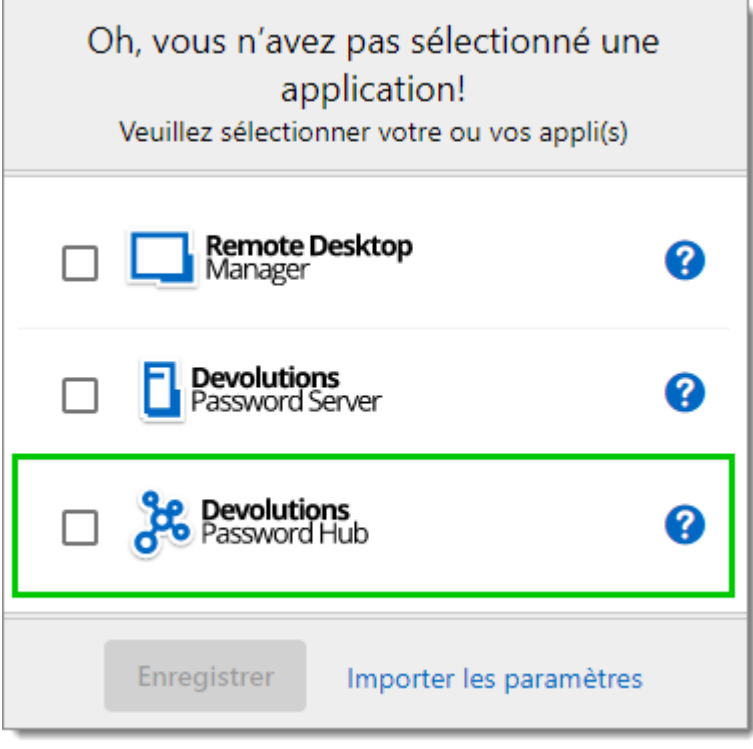

Première connexion

3. Se connecter à votre compte.

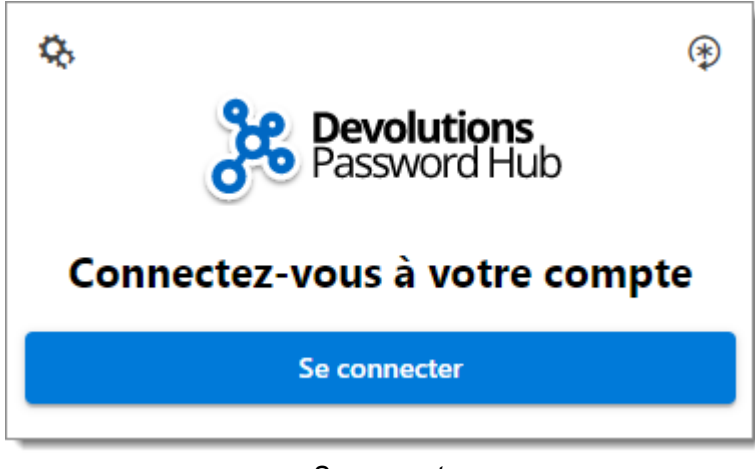

- Se connecter
- 4. Entrer vos identifiants de votre compte Devolutions pour continuer.

| Davalut           | ione         |
|-------------------|--------------|
| Devolut           | IONS         |
| Se connecter pou  | ur continuer |
| Nom d'utilisateur | *            |
| Mot de passe      | *            |
|                   | r            |
| Continue          |              |

Connecter compte Devolutions

5. Déverrouiller le coffre avec votre clé maîtresse.

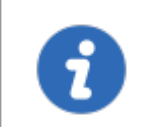

Devolutions Web Login reconnaitra automatiquement les Password Hub associés à votre compte Devolutions. Cliquer *Modifier* pour changer d'URL.

| <b>\$</b>                                             |
|-------------------------------------------------------|
| Ellen Ross<br>ellen@windjammer.co                     |
| Ce n'est pas vous?                                    |
| https://windjammer.devolutions.app<br>(Modifier)      |
| Coffre est verrouillé                                 |
| Clé maîtresse                                         |
| Pourquoi une clé maîtresse?<br>Clé maîtresse oubliée? |

Entrer la clé maîtresse

Devolutions Web Login est maintenant connectée à vos coffres.

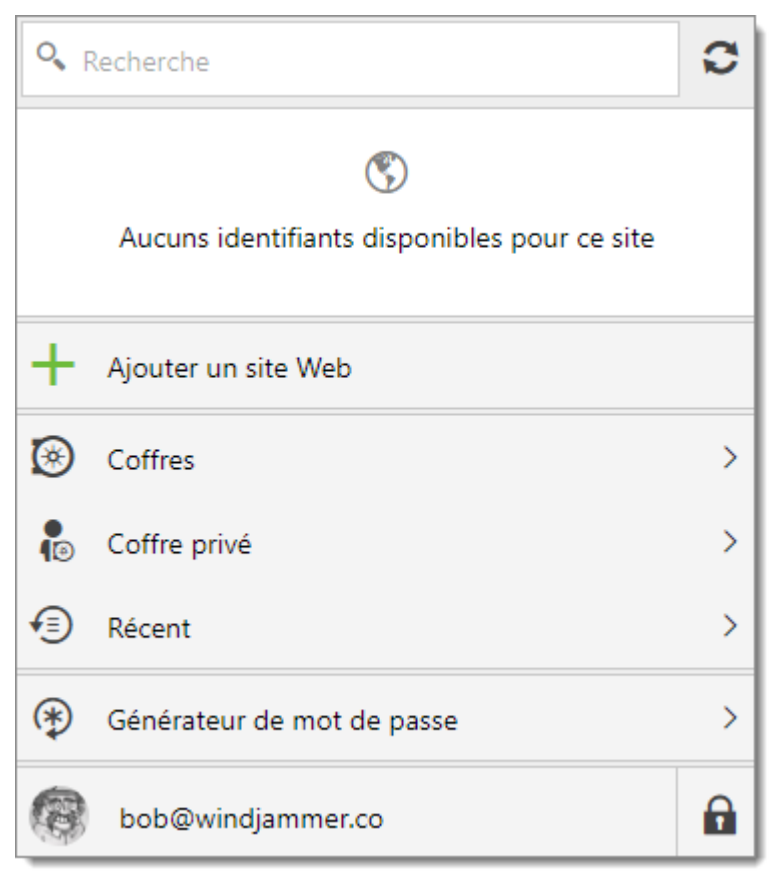

Devolutions Web Login connectée à Password Hub

#### 6.3.1.1 Multiple Password Hub

# DESCRIPTION

# GESTION DE PLUSIEURS PASSWORD HUB AVEC DEVOLUTIONS WEB LOGIN

Devolutions Web Login reconnaîtra automatiquement tous les Password Hub associés à votre compte Devolutions.

- <u>Afficher le Password Hub actif</u>
- Changer le Password Hub dans Devolutions Web Login

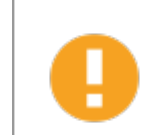

Devolutions Web Login reconnaîtra et appliquera uniquement les informations d'identifiants du Password Hub **actif**.

# AFFICHER LE PASSWORD HUB ACTIF

Pour afficher/valider le Password Hub actif, cliquer sur l'extension **Devolutions Web Login \*** dans le coin supérieur droit de votre navigateur.

1. Cliquer sur votre avatar au bas de la fenêtre.

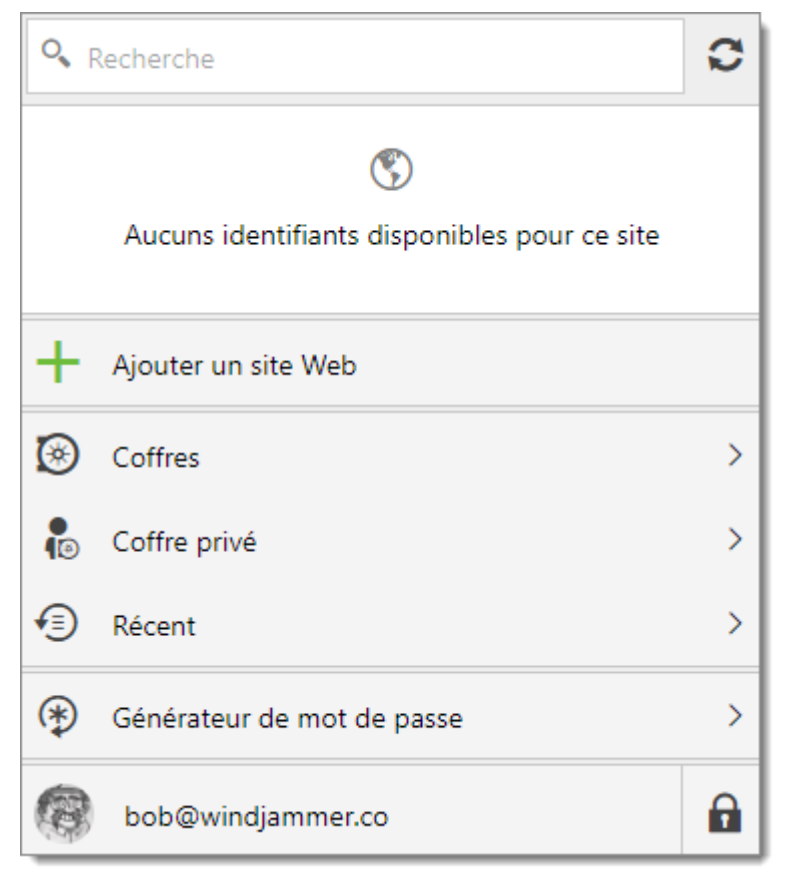

Devolutions Web Login

2. Cliquer À propos.

| 8  | Bob Anderson |      |
|----|--------------|------|
| Ф, | Paramètres   |      |
| 1  | À propos     | >    |
| ¥  | Se déconne   | cter |

À propos Devolutions Web Login

3. Valider l'URL de Password Hub.

| <     | Précédent À propos                                  |
|-------|-----------------------------------------------------|
| · Les | Bob Anderson<br>bob@windjammer.co<br>Se déconnecter |
| ٢     | https://windjammer.devolutions.app                  |
| ഹ     | Visitez notre forum                                 |
|       | Aide en ligne                                       |
| *     |                                                     |

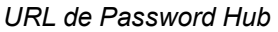

# CHANGER LE PASSWORD HUB DANS DEVOLUTIONS WEB LOGIN

Pour changer de Password Hub dans Devolutions Web Login, cliquer sur l'extension **Devolutions Web Login \*** dans le coin supérieur droit de votre navigateur.

1. Cliquer sur votre avatar au bas de la fenêtre.

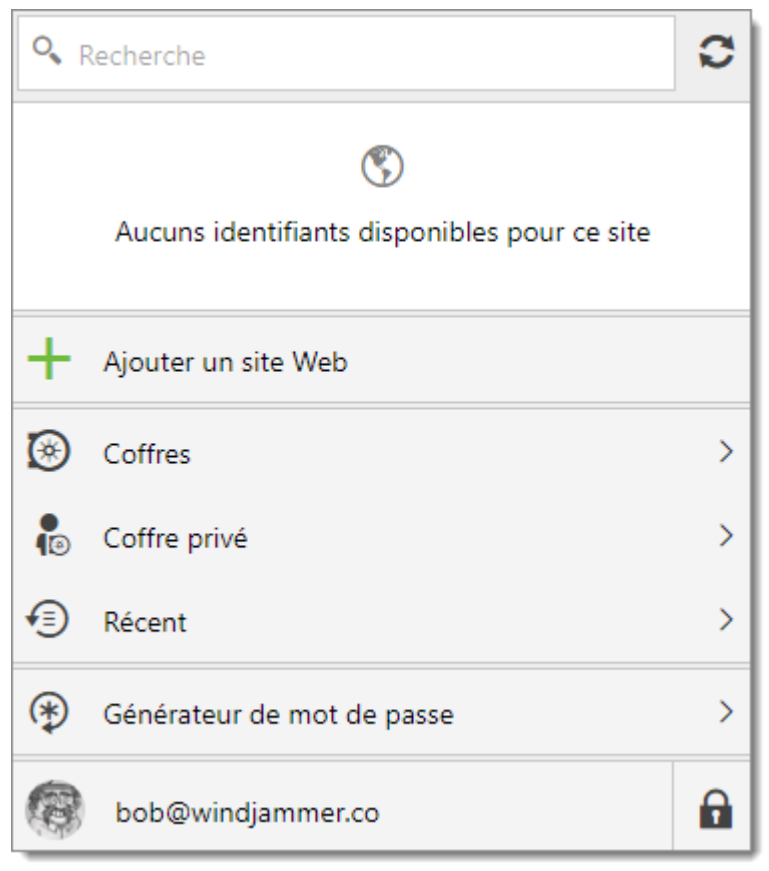

Devolutions Web Login

2. Cliquer Paramètres.

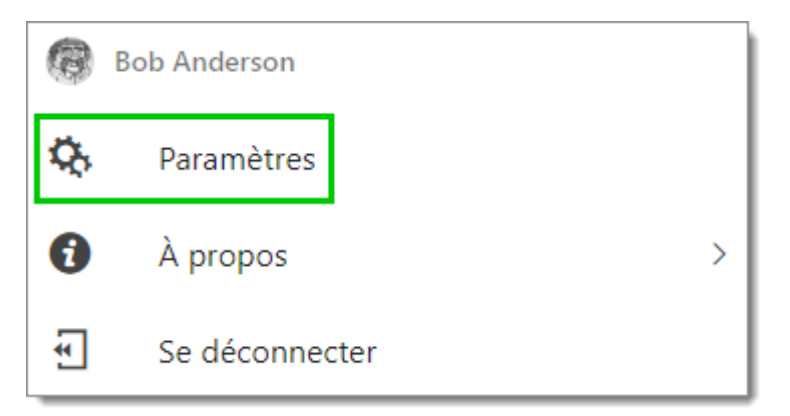

Paramètres Devolutions Web Login

3. Cliquer HUB.

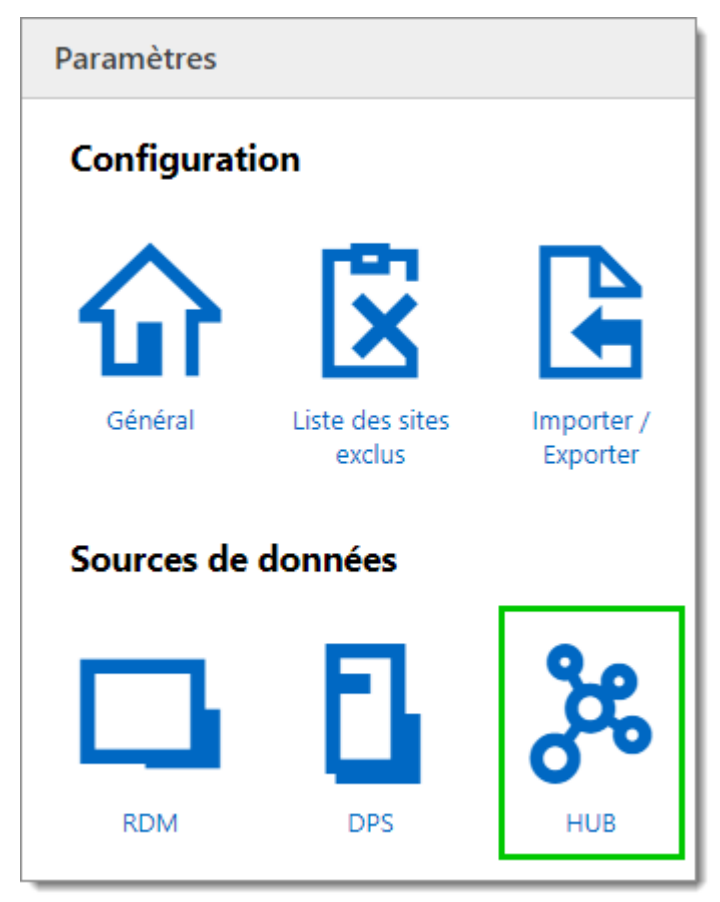

Menu Paramètres Devolutions Web Login

4. Dans la section *Général*, cliquer *Liste*.

| Général   |                                  |                  |       |
|-----------|----------------------------------|------------------|-------|
| URL du se | Activer Devolutions Password Hub | 5                | Liste |
| https://  | windjammer                       | .devolutions.app |       |

Paramètres général Devolutions Web Login

5. Tous les Password Hub disponibles et associés à votre compte Devolutions s'afficheront dans la liste. Changer-le en cliquant une fois sur le Password Hub souhaité.

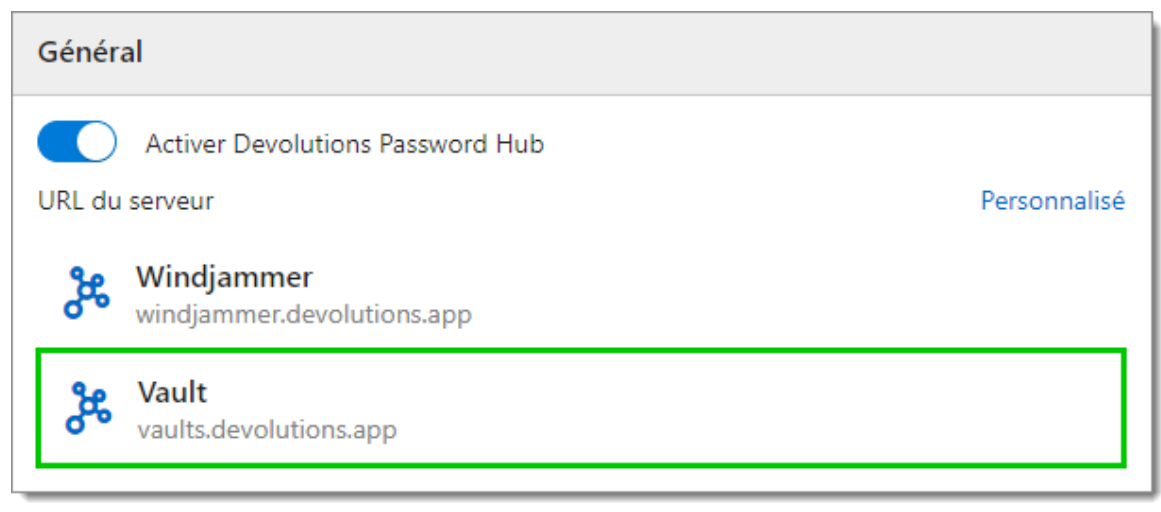

Liste Password Hub

6. Cliquer sur l'extension **Devolutions Web Login ★** dans le coin supérieur droit de votre navigateur et entrer la Clé maîtresse associée à ce Password Hub.

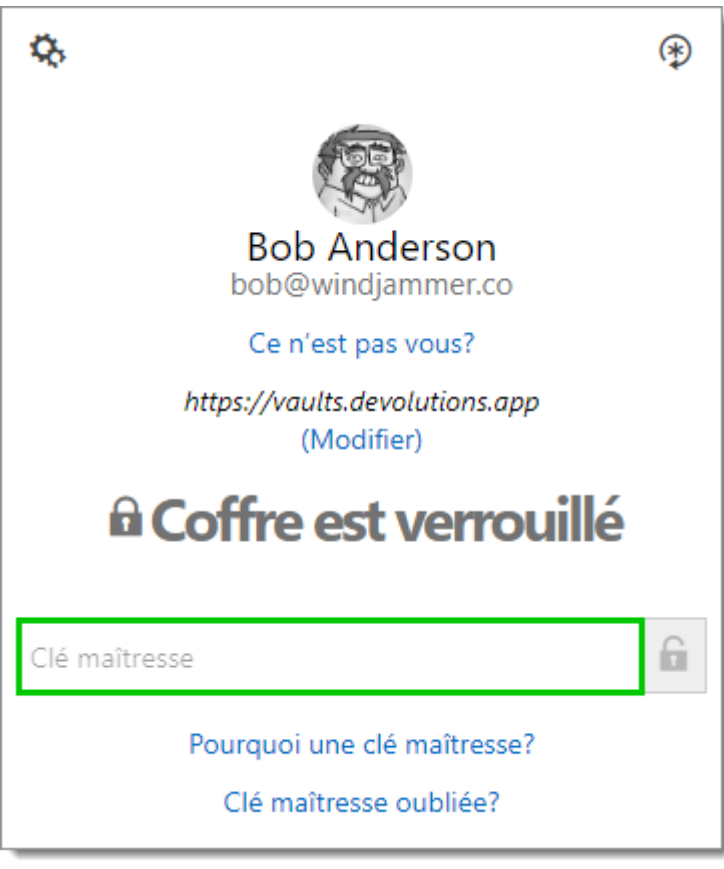

Clé maîtresse Password Hub

#### 6.3.2 Password Server

#### DESCRIPTION

# PREMIÈRE CONNEXION AVEC DEVOLUTIONS WEB LOGIN

Suivre ces étapes pour connecter Devolutions Password Server à l'extension Devolutions Web Login :

1. Cliquer sur l'extension Devolutions Web Login **\*** dans le coin supérieur droit de votre navigateur.

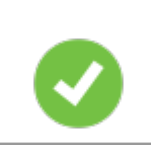

Un accès à Devolutions Password Server est requis pour continuer.

Choisir Devolutions Password Server dans la liste et *Enregistrer*. Vous pouvez, à cette étape, importer les paramètres; l'option sera également disponible dans les <u>Paramètres</u> après la connexion.

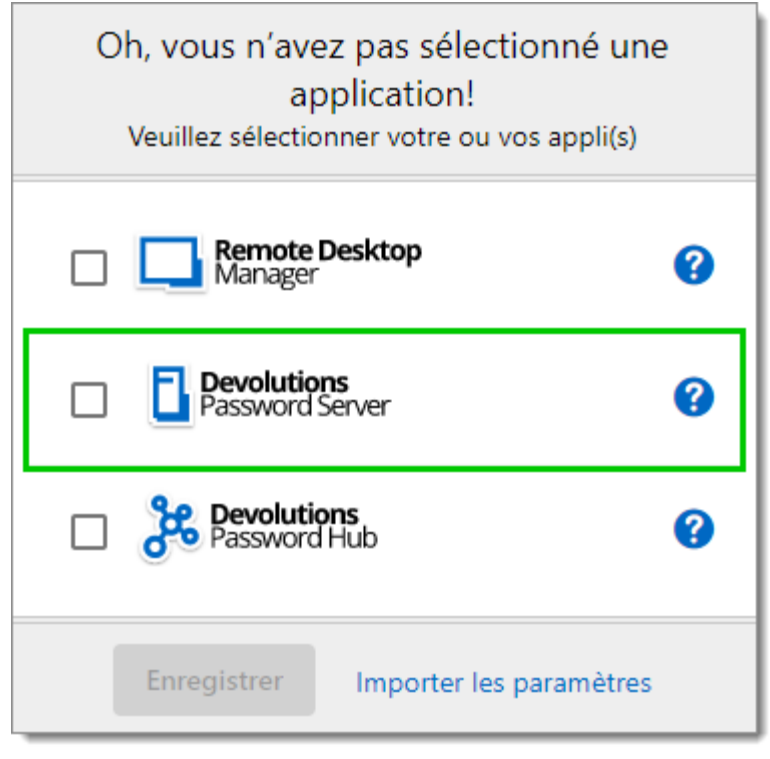

#### Première connexion

3. Entrer l'adresse du serveur. Tester la connexion pour la valider, puis cliquer sur *Enregistrer*.

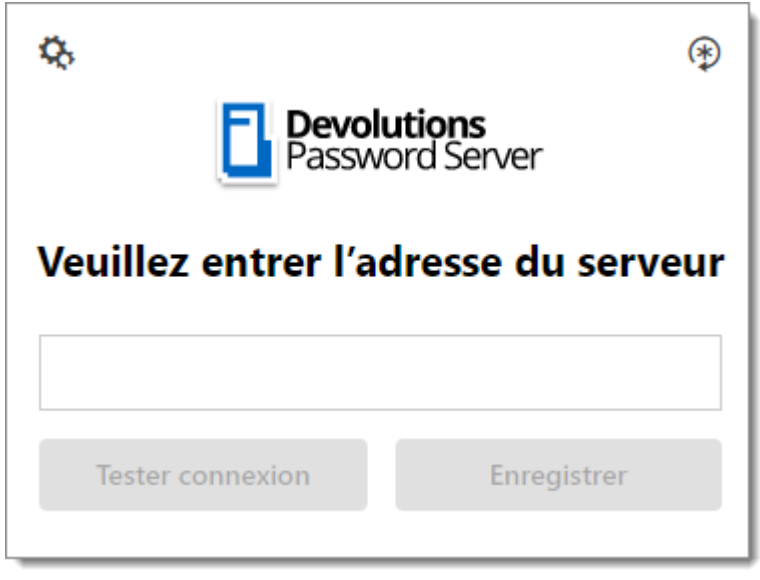

Adresse serveur

4. Cliquer sur **Se connecter** après avoir enregistré l'adresse.

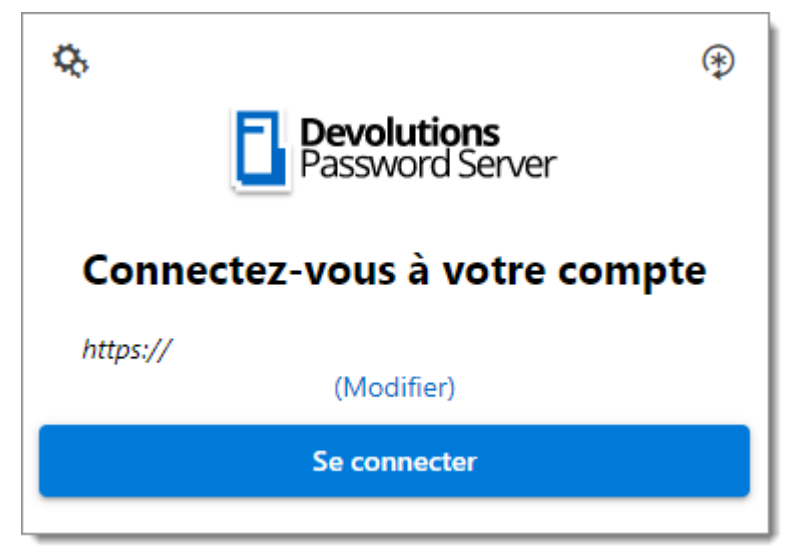

Connecter Devolutions Web Login

5. Inscrire vos identifiants de Devolutions Password Server et cliquer sur **Se** *connecter*.

| Connectez-vous à votre comp | te          |
|-----------------------------|-------------|
| Nom d'utilisateur           | *           |
| Mot de passe                | *           |
| Se connecter                |             |
| V                           | 2019.1.20.0 |

Connecter Devolutions Password Server

Devolutions Web Login est maintenant connectée à vos coffres.

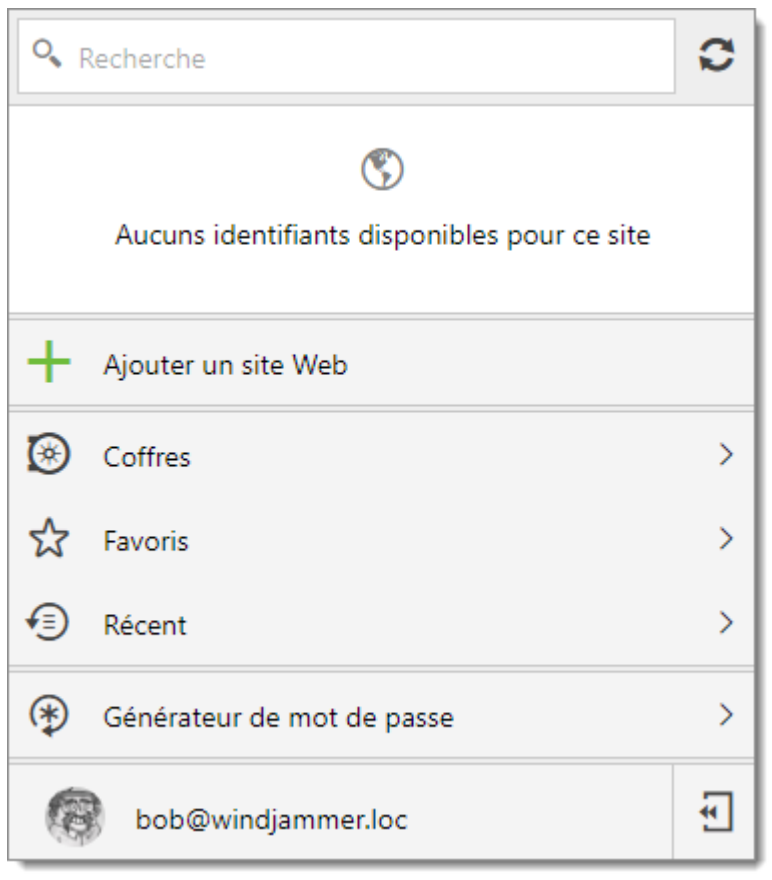

Devolutions Password Server connecté

#### 6.3.3 Remote Desktop Manager

# DESCRIPTION

# PREMIÈRE CONNEXION AVEC DEVOLUTIONS WEB LOGIN

Suivre ces étapes pour connecter Remote Desktop Manager à l'extension Devolutions Web Login :

1. Cliquer sur l'extension Devolutions Web Login **\*** dans le coin supérieur droit de votre navigateur.

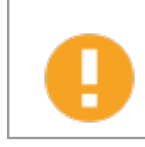

Remote Desktop Manager doit être installé et en cours d'exécution pour continuer.

 Choisir Remote Desktop Manager dans la liste et *Enregistrer*. Vous pouvez, à cette étape, importer les paramètres; l'option sera également disponible dans les <u>Paramètres</u> après la connexion.

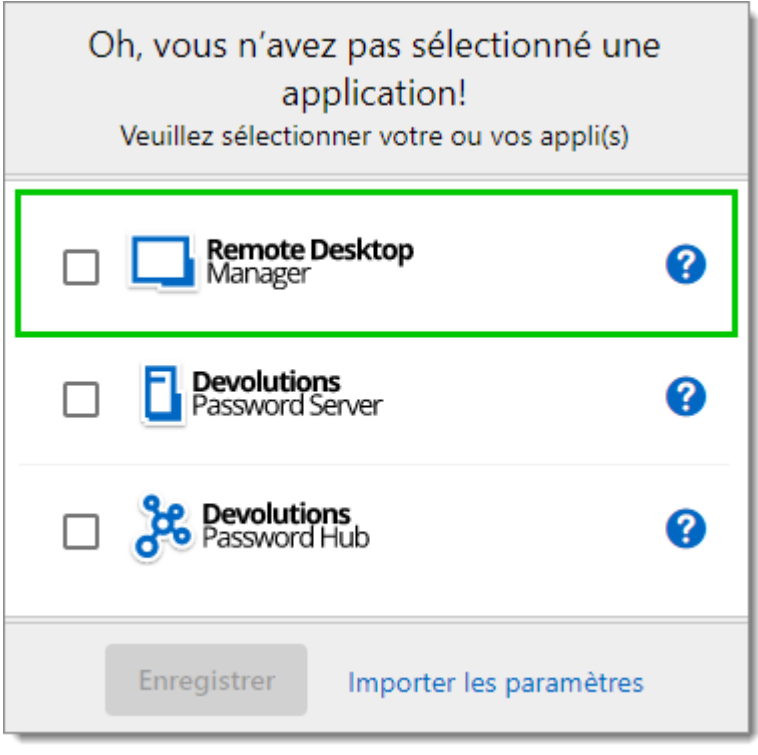

Première connexion

Vous serez automatiquement connecté à vos coffres.

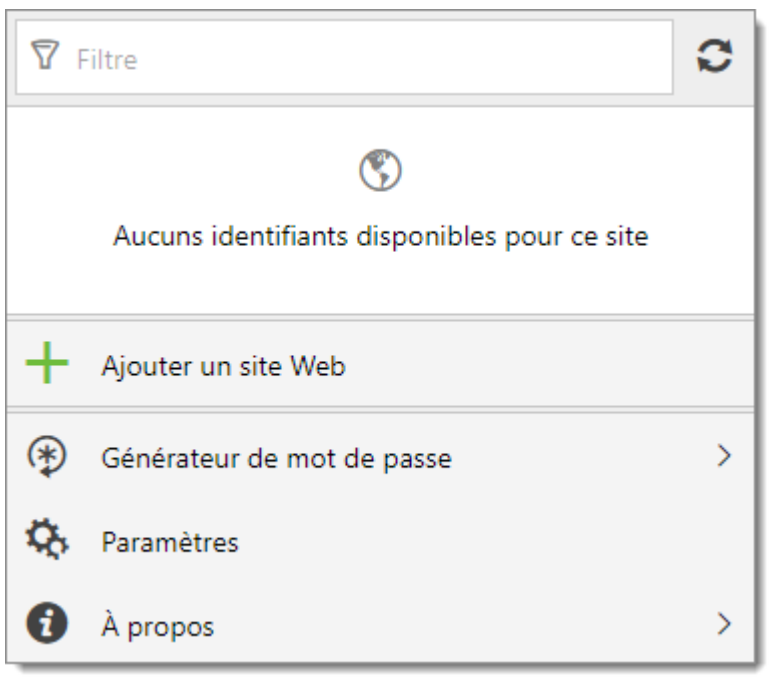

Devolutions Web Login connecté

# 6.4 Utiliser Devolutions Web Login

6.4.1 Menu

# DESCRIPTION

L'interface utilisateur de Devolutions Web Login varie légèrement d'apparence entre les différents produits Remote Desktop Manager, Devolutions Password Server ou Password Hub.

Voir ci-dessous une liste du menu et des informations disponibles à partir de l'extension Devolutions Web Login :

- Affiner la liste des identifiants disponibles avec l'option recherche.
- Ajouter un site Web à partir de Devolutions Web Login dans un dossier spécifique situé dans un coffre ou votre coffre personnel.
- Visualiser les identifiants stockés dans les coffres si vous êtes connecté avec Devolutions Password Server ou Password Hub.
- Parcourir les entrées récemment utilisées ou les favoris.

- Utiliser le **générateur de mot de passe** pour créer des mots de passe personnalisés et sécurisés.
- Définir les paramètres de Devolutions Web Login.
- 6.4.1.1 Paramètres

# DESCRIPTION

Les paramètres de Devolutions Web Login sont séparés en deux catégories, <u>Configuration</u> et <u>Sources de données</u>.

| Devolutions Web Login |                           |                        |  |  |
|-----------------------|---------------------------|------------------------|--|--|
| Paramètres            |                           |                        |  |  |
| Configurat            | ion                       |                        |  |  |
| Général               | Liste des sites<br>exclus | Importer /<br>Exporter |  |  |
| Sources de            | Sources de données        |                        |  |  |
| RDM                   | DPS                       | нив                    |  |  |

Paramètres de Devolutions Web Login

# CONFIGURATION

Les paramètres dans le menu *Général* concernent l'interface utilisateur et les interactions.

- Afficher l'icône de Devolutions Web Login dans les champs des identifiants.
- Afficher la fenêtre de dialogue des identifiants lors de la sauvegarde.
- Colorer les champs de saisie remplis avec Devolutions Web Login.
- Désactiver les données analytiques dans les paramètres avancés.

La *Liste des sites exclus* affiche la liste des sites Web, ajoutés localement, auxquels l'utilisateur ne sera jamais invité à enregistrer ses identifiants.

- Les choix disponibles sont: Jamais ajouter de site, Jamais remplir automatiquement, Ne jamais rien faire ou Ne jamais afficher les icônes dans les champs.
- Les options de correspondance sont: **Domaine de base, Hôte, Commence par, RegEx** et **Exact**.

Pour supprimer un site Web de la liste des sites exclus, cliquer sur la corbeille à droite.

Pour modifier une entrée, il faut la supprimer et en créer une autre.

Le paramètre *Importer / Exporter* permet de sauvegarder et de transférer vos configurations prédéfinies de l'application.

- Importer les paramètres d'autres navigateurs ou d'utilisateurs.
- Exporter les paramètres de Devolutions Web Login, le générateur de mot de passe et la liste des sites exclus.

# **SOURCES DE DONNÉES**

Les paramètres de la source de données permettent de personnaliser les interactions de Devolutions Web Login avec <u>Remote Desktop Manager</u>, <u>Devolutions Password</u> <u>Server</u> et <u>Password Hub</u>.

#### **REMOTE DESKTOP MANAGER**

| OPTIONS GÉNÉRALES                      | DESCRIPTION                                                                           |
|----------------------------------------|---------------------------------------------------------------------------------------|
| Activer Remote Desktop<br>Manager      | Récupérer les entrées de Remote Desktop<br>Manager lorsque l'application est ouverte. |
| Utiliser le port par défaut<br>(19443) | Communiquer avec le port par défaut 19443 entre les applications.                     |

| OPTIONS GÉNÉRALES                                                              | DESCRIPTION                                                                                                    |  |
|--------------------------------------------------------------------------------|----------------------------------------------------------------------------------------------------|--|
| Ajouter une entrée dans le coffre personnel par défaut                         | Enregistrer les nouvelles entrées dans le coffre personnel.                                                                                  |  |
| Dossier de destination                                                         | Choisir le dossier dans lequel les identifiants seront sauvegardés dans le coffre.                                                           |  |
| OPTIONS ACTIONS                                                                | DESCRIPTION                                                                                                    |  |
| Retrouver les identifiants<br>automatiquement lors du<br>chargement de la page | Devolutions Web Login recherche<br>automatiquement les identifiants dans la source<br>de données lors du chargement d'une page Web.          |  |
|                                                                                | Si cette option est désactivée, cliquer sur l'icône<br>de l'extension Devolutions Web Login pour<br>récupérer manuellement les identifiants. |  |
| Remplir automatiquement<br>les champs d'identifiants<br>lors du chargement     | Remplir automatiquement les identifiants lors du chargement d'une page Web.                                                                  |  |
| Soumettre<br>automatiquement le<br>formulaire après la saisie                  | Soumettre les identifiants automatiquement lorsque les champs sont remplis.                                                                  |  |
| OPTIONS AVANCÉES                                                               | DESCRIPTION                                                                                                    |  |
| Clé de l'application                                                           | Sécuriser le port avec une clé d'application en<br>utilisant le même dans Remote Desktop Manager<br>et Devolutions Web Login.                |  |
|                                                                                | Accéder à <i>Fichier – Options – Extensions de navigateur</i> dans Remote Desktop Manager pour inscrire la clé d'application.                |  |

| OPTIONS AVANCÉES                | DESCRIPTION                                                                                                    |
|---------------------------------|----------------------------------------------------------------------------------------------------|
| Activer la messagerie<br>native | Échanger des messages avec une application native installée sur l'ordinateur de l'utilisateur.                             |
| Utiliser l'ancienne API         | Utiliser l'ancien API du navigateur pour être<br>compatible avec les versions plus anciennes de<br>Remote Desktop Manager. |

# **DEVOLUTIONS PASSWORD SERVER**

| OPTIONS GÉNÉRALES                                                              | DESCRIPTION                                                                                                    |
|--------------------------------------------------------------------------------|----------------------------------------------------------------------------------------------------|
| Activer Devolutions<br>Password Server                                         | Récupérer les entrées de Devolutions Password Server.                                                                                                    |
| Dossier de destination                                                         | Choisir le dossier dans lequel les identifiants seront sauvegardés dans le coffre.                                                                                                    |
| URL du serveur                                                                 | Entrer l'adresse Web du Devolutions Password Server auquel se connecter.                                                                                                    |
| OPTIONS ACTIONS                                                                | DESCRIPTION                                                                                                    |
| Retrouver les identifiants<br>automatiquement lors du<br>chargement de la page | Devolutions Web Login recherche<br>automatiquement les identifiants dans la source<br>de données lors du chargement d'une page Web.<br>Si cette option est désactivée, cliquer sur l'icône<br>de l'extension Devolutions Web Login pour<br>récupérer manuellement les identifiants. |
| Remplir automatiquement<br>les champs d'identifiants<br>lors du chargement     | Remplir automatiquement les identifiants lors du chargement d'une page Web.                                                                                                    |
| Soumettre<br>automatiquement le                                                | Soumettre les identifiants automatiquement lorsque les champs sont remplis.                                                                                                    |

| OPTIONS ACTIONS            | DESCRIPTION |
|----------------------------|-------------|
| formulaire après la saisie |             |

# **PASSWORD HUB**

| OPTIONS GÉNÉRALES                                                          | DESCRIPTION                                                                 |
|----------------------------------------------------------------------------|-----------------------------------------------------------------------------|
| Activer Password Hub                                                       | Récupérer les entrées de Password Hub.                                      |
| URL du serveur                                                             | Entrer l'adresse Web de Password Hub auquel se connecter.                   |
| OPTIONS ACTIONS                                                            | DESCRIPTION                                                                 |
| Remplir automatiquement<br>les champs d'identifiants<br>lors du chargement | Remplir automatiquement les identifiants lors du chargement d'une page Web. |
| Soumettre<br>automatiquement le<br>formulaire après la saisie              | Soumettre les identifiants automatiquement lorsque les champs sont remplis. |
| OPTIONS AVANCÉES                                                           | DESCRIPTION                                                                 |
| Connexion au compte<br>Devolutions                                         | Écrire l'adresse Web de connexion de votre compte Devolutions.              |
| Afficher favicône                                                          | Afficher le favicône de Devolutions Web Login.                              |

# 6.4.2 Récupérer les identifiants

# DESCRIPTION

Une fois configuré dans votre produit Devolutions, les informations d'identification sont automatiquement détectées par Devolutions Web Login lors de la connexion à un site Web.

# SE CONNECTER À UN SITE WEB

Sélectionner une entrée dans la liste de Devolutions Web Login ou cliquer sur l'icône dans le champ des identifiants pour entrer les informations de connexion.

| Devolutions         |                 |  |  |
|---------------------|-----------------|--|--|
| Se connecter pour o | continuer       |  |  |
| bob@windjammer.co   | ¢               |  |  |
| A Mot de passe      | 8               |  |  |
| Continuer           |                 |  |  |
| Mot de passe oublié | Créer un compte |  |  |

Connexion automatique

#### 6.4.2.1 Remote Desktop Manager

# DESCRIPTION

Cocher **Permettre les extensions de navigateur web** dans les entrées de Remote Desktop Manager pour permettre à l'extension Devolutions Web Login de récupérer les identifiants lors de la connexion à un site Web.

| 🔲 Remote Desktop Manager [                                                                                                    | Customer Success]                                                                   |                                                                     |                                                        | □ ×     |
|----------------------------------------------------------------------------------------------------|-------------------------------------------------------------------------------------|---------------------------------------------------------------------|--------------------------------------------------------|---------|
| 🔳 Entrée de do                                                                                                    | onnées                                                                              |                                                                     |                                                        |         |
| Général<br>Plus<br>Gestion des mots de passe<br>Paramètres de sécurité<br>Interface utilisateur<br>Entrée de données<br>Événements<br>Avancée | Nom<br>Dossier<br>Affichage                                                         | Intégré (à onglets)                                                 |                                                        |         |
|                                                                                                    | Site Web<br>Site Web<br>Identifiant<br>Nom d'utilisateur<br>Domaine<br>Mot de passe | URLs équivalentes Par défaut                                        | •                                                      |         |
| G Site Web                                                                                                    | Comparer type                                                                       | ensions de navigateur web<br>Par défaut • Quest<br>Param<br>Plus de | ions de sécurité<br><u>ètres (OTP)</u><br>e paramètres |         |
| Variables                                                                                                    | Options de recherche                                                                | Créer une autre entrée                                              | ОК                                                     | Annuler |

Permettre les extensions de navigateur Web

#### 6.4.3 Sécuriser Devolutions Web Login

# DESCRIPTION

Comme indiqué dans la section <u>Survol</u> Devolutions Web Login, l'installation de l'extension dans un environnement de Terminal Services peut présenter des risques de sécurité. Dans de tels environnements, chaque utilisateur doit disposer d'un port distinct, ainsi que d'une clé d'application pour empêcher tout autre Devolutions Web Login d'écouter.

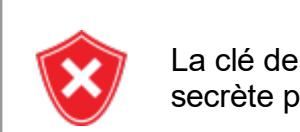

La clé de l'application est affichée en texte clair. Elle doit être gardée secrète par l'utilisateur.
Pour activer la couche de sécurité dans Remote Desktop Manager, procéder comme suit :

- 1. Accéder à Fichier Options Extensions de navigateur.
- 2. Décocher la case Utiliser le port par défaut.
- 3. Entrer un port personnalisé.
- 4. Entrer la clé de l'application, puis cliquer OK.

| 🔲 Remote Desktop Manager                                                                                                    |                                                                                                    |      | ×   |
|----------------------------------------------------------------------------------------------------|----------------------------------------------------------------------------------------------------|------|-----|
| <ul> <li>✓ Général         <ul> <li>Démarrage de l'application</li> <li>Fermeture de l'application</li> <li>Notification</li> <li>Proxy (web)</li> <li>Variables personnalisées</li> </ul> </li> <li>&gt; Interface utilisateur</li> <li>&gt; Types         <ul> <li>Rapports</li> <li>Extensions de navigateur</li> <li>Agent de clés</li> <li>Sécurité</li> <li>&gt; Outils</li> <li>Chemin</li> <li>Cloud</li> <li>&gt; Avancée</li> </ul> </li> </ul> | Devolutions Web Login (Extensions du navigateur)         Image: Activer la messagerie native         Image: Activer écouteur HTTP         Image: Dort par défaut         Image: Port Par défaut         Image: Port Par défaut | s de |     |
| Options d importation                                                                                                    |                                                                                                    |      |     |
| Exporter les options                                                                                                    |                                                                                                    |      |     |
|                                                                                                    | Options de recherche CK                                                                                                    | Annu | ler |

Extensions de navigateur Remote Desktop Manager

- 5. Dans votre navigateur, cliquer sur l'icône Devolutions Web Login **\*** et accédez aux paramètres de Remote Desktop Manager.
- 6. Désactiver Utiliser le port par défaut.
- 7. Entrer le port personnalisé créé précédemment dans Remote Desktop Manager.
- 8. Entrer la même Clé de l'application que celle de Remote Desktop Manager.

| Devolutions Web Login                                                                                                    |   |  |
|----------------------------------------------------------------------------------------------------|---|--|
| Paramètres > RDM                                                                                                    |   |  |
| Général                                                                                                    | ^ |  |
| Activer Remote Desktop Manager<br>Utiliser le port par défaut (19443)<br>Port<br>19443<br>Ajouter une entrée dans le coffre privé par défaut<br>Dossier de destination                                                                |   |  |
|                                                                                                    | _ |  |
| Actions     .       Retrouver les identifiants automatiquement lors du chargement de la page       Remplir automatiquement les champs d'identifiants lors du chargement       Soumettre automatiquement le formulaire après la saisie | ^ |  |
| Avancée                                                                                                    | ^ |  |
| Clé de l'application<br>Activer la messagerie native<br>Utiliser l'ancienne API                                                                                                    |   |  |

Paramètres de Devolutions Web Login pour Remote Desktop Manager

## 6.4.4 Raccourci clavier

# DESCRIPTION

Voici la liste des raccourcis clavier disponibles pour Devolutions Web Login:

## CTRL+MAJ+Z

Utiliser ce raccourci pour ouvrir la fenêtre Devolutions Web Login dans le navigateur qui est actif.

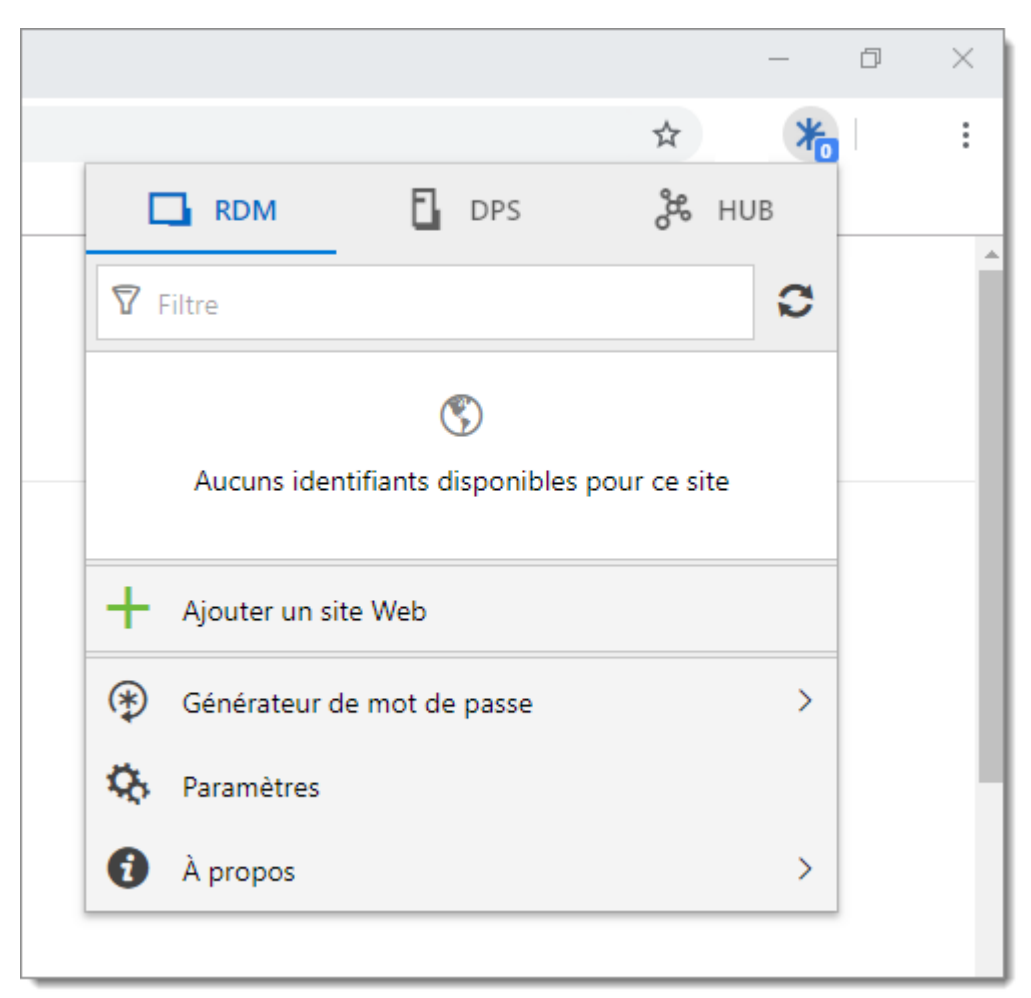

Devolutions Web Login dans Chrome

## CTRL+MAJ+Y

Utiliser-le pour saisir automatiquement votre identifiant lorsqu'il y en a un seul de disponible pour une entrée.

| <b>Devolutions</b><br>Password Server |          |
|---------------------------------------|----------|
| Connectez-vous à votre compte         |          |
| fice 365 Se connecter                 |          |
| OU                                    |          |
| Nom d'utilisateur                     | XD       |
| Mot de passe                          | XD       |
| Se connecter                          |          |
| v 20                                  | 19.2.7.0 |

Connection avec un identifiant Devolutions Web Login

# Devolutions Launcher

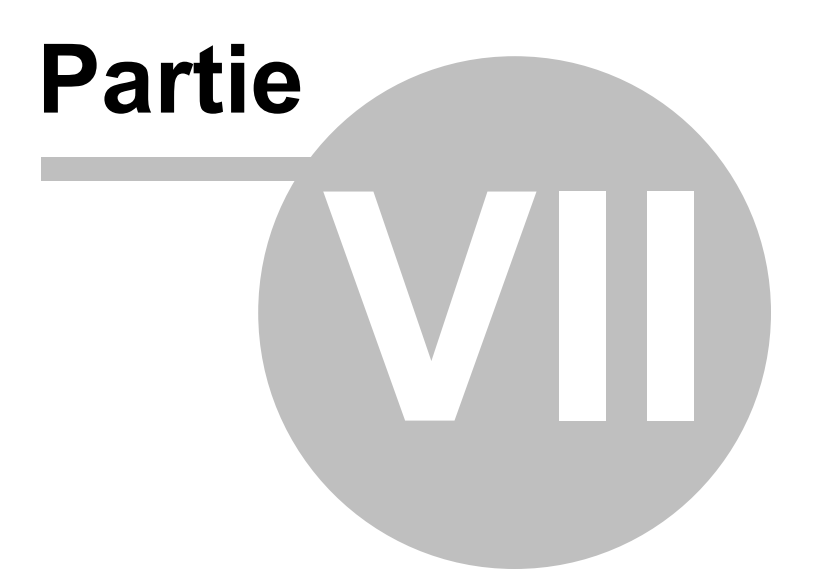

# 7 Devolutions Launcher

# 7.1 Survol

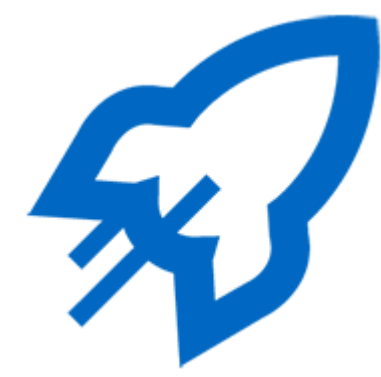

Devolutions Launcher est un outil d'accompagnement pour Devolutions Password Server et Devolutions Password Hub. L'application peut lancer plusieurs sessions à distance simultanément, tout en donnant aux administrateurs un meilleur contrôle. Il est disponible pour Windows, macOS, Linux, Android et iOS.

|                                                                                                    | <b>%</b>                                                                                                    |
|----------------------------------------------------------------------------------------------------|----------------------------------------------------------------------------------------------------|
| Devolutions Password<br>Server                                                                                                    | Devolutions Password<br>Hub                                                                                               |
| Sécurisez, gérez et surveillez                                                                                                    | Stockez et gérez les<br>mots                                                                                              |
| les accès aux comptes<br>privilégiés                                                                                                    | de passe professionnels                                                                                                   |
| Devolutions Password<br>Server vous permet de<br>contrôler l'accès aux<br>comptes privilégiés et de<br>gérer les sessions à<br>distances à partir d'une<br>seule application pouvant<br>être déployée sur site. | Devolutions Password<br>Hub est un gestionnaire<br>infonuagique de mots de<br>passe très sécuritaire<br>pour les équipes. |

© 2020 Devolutions inc.

## 7.2 Installation

7.2.1 Logiciels prérequis

## **CONFIGURATION MINIMALE**

Devolutions Password Server 2019.1.X.X ou plus récent

La plupart des navigateurs Web sont compatibles ainsi qu'Internet Explorer 11 ou plus récent.

## **CONFIGURATION MINIMALE PAR PLATEFORME**

#### WINDOWS

- Windows 8 ou plus récent
- Microsoft .NET Framework 4.7.2
- Puissance de processeur : 1 GHz ou plus rapide
- Mémoire vive : 2 Go
- Espace de disque dur : 100 Mo

## MACOS

- macOS X 10.12 ou plus récent
- Mémoire vive : 2 Go
- Espace de disque dur : 150 Mo

## LINUX

- Ubuntu 16.04
- Mémoire vive : 2 Go

• Espace de disque dur : 250 Mo

#### ANDROID

- Android 6.0 ou plus récent
- API 23
- Téléchargement: 42 Mo
- Appareils: Téléphone et tablette

#### IOS

- iOS 10.3 ou plus récent
- Téléchargement: 80 Mo
- Appareils: iPhone, iPod touch et iPad

#### 7.2.2 Windows

Suivre les étapes ci-dessous pour compléter l'installation Devolutions Launcher.

1. Télécharger <u>Devolutions Launcher</u> ou rechercher dans les outils connexes dans la section *Produits* du site Web de <u>Devolutions</u>.

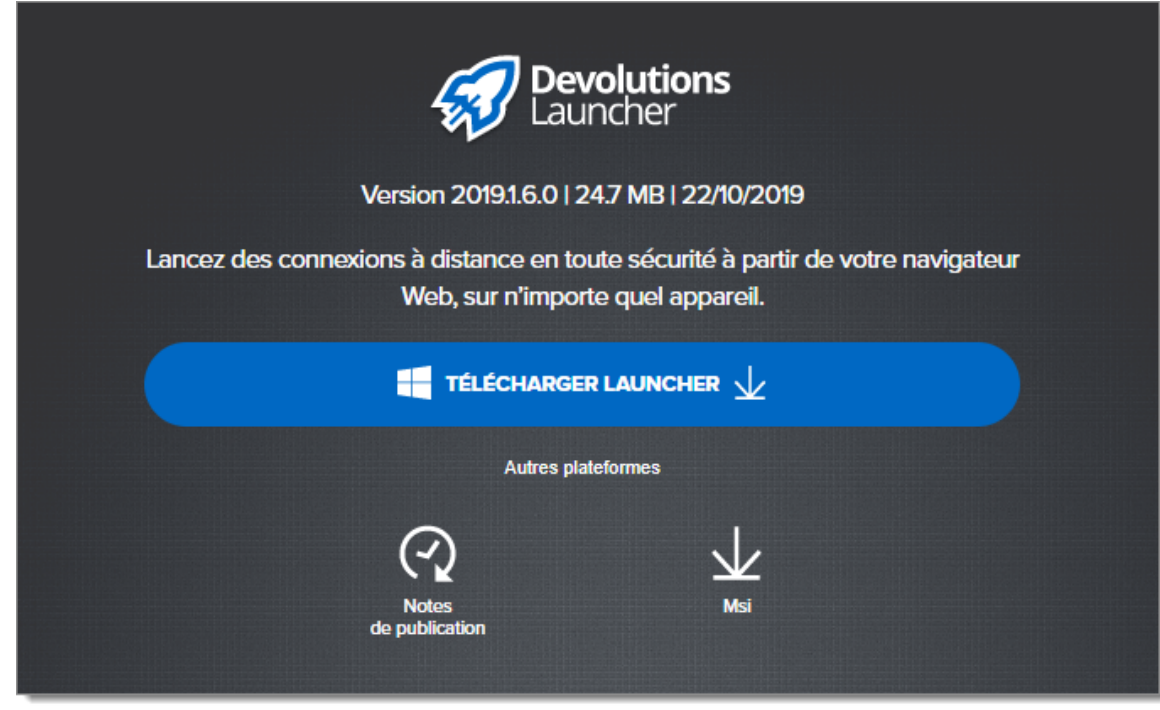

Page de téléchargement Devolutions Launcher

- 2. Ouvrir le fichier téléchargé.
- 3. Cliquer sur *Suivant* dans la page d'accueil.

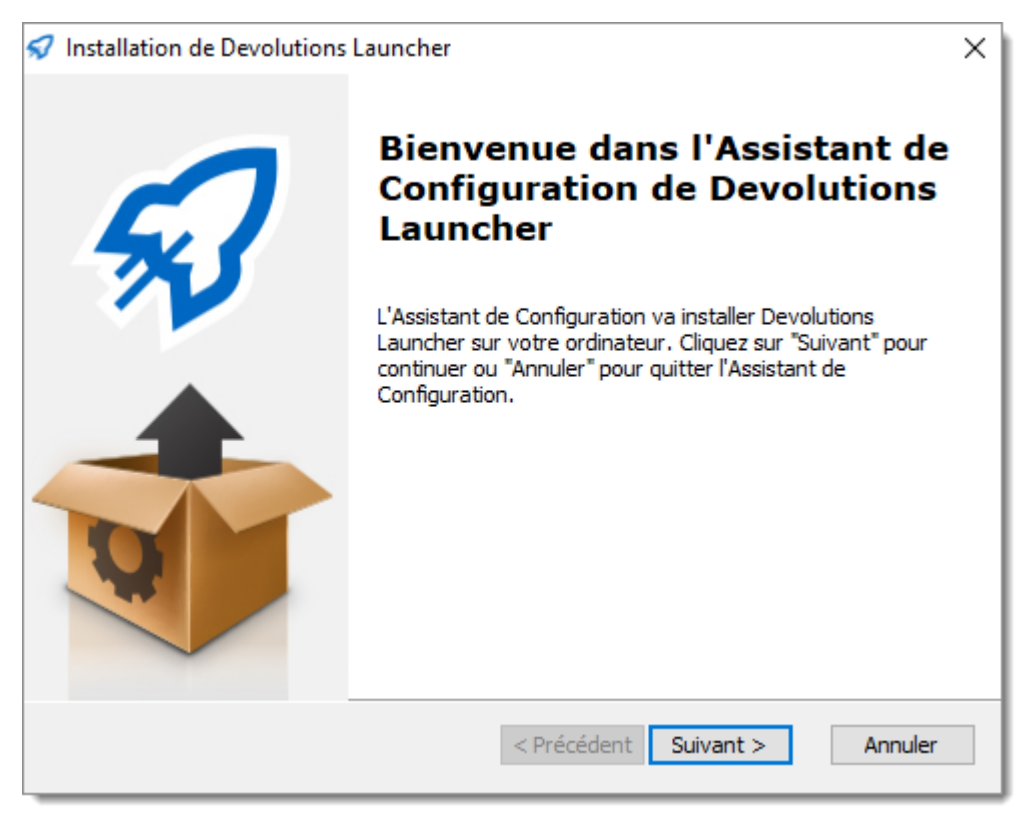

Assistant d'installation Devolutions Launcher - Page d'accueil

4. Choisir le type d'installation.

| 纪 Installation de Devol                               | utions Launcher X                                                                                                    |
|-------------------------------------------------------|----------------------------------------------------------------------------------------------------|
| <b>Choisissez le type d</b><br>Choisissez le type d'i | 'Installation       Installation qui correspond au mieux à vos besoins                                                                                                    |
|                                                       | <b><u>T</u>ypique</b><br>Installe les fonctionnalités de base. Recommandé à tous les<br>utilisateurs.                                                                                                   |
|                                                       | P <u>e</u> rsonnalisée<br>Permet aux utilisateurs de choisir quelles fonctionnalités vont<br>être installées et aussi de choisir où elles vont être installées.<br>Recommandé aux utilisateurs avancés. |
| No.                                                   | <b>Complète</b><br>Toutes les fonctionnalités vont être installées. (Demande plus<br>d'espace disque disponible)                                                                                        |
| Advanced Installer ———                                | < Précédent Suivant > Annuler                                                                                                    |

Assistant d'installation Devolutions Launcher - Type d'installation

5. Configurer les raccourcis pour Devolutions Launcher.

| 纪 Installation de Devolutions Launcher                                  | ×         |
|-------------------------------------------------------------------------|-----------|
| Configuration des raccourcis                                            | $\square$ |
| Création des raccourcis                                                 | $\gamma$  |
| Créer un raccourci pour Devolutions Launcher aux emplacements suivants: |           |
| ☑ Bureau                                                                |           |
| ☑ Menu démarrer                                                         |           |
| Dossier de démarrage                                                    |           |
| Barre de lancement rapide                                               |           |
| Advanced Installer < Précédent Suivant >                                | Annuler   |

Assistant d'installation Devolutions Launcher - Configuration des raccourcis

6. Accepter les termes de la convention de licence et cliquer sur *Suivant*.

| ✓ Installation de Devolutions Launcher                                                                                                    |
|----------------------------------------------------------------------------------------------------|
| Licence Utilisateur Final                                                                                                    |
| Veuillez lire attentivement la licence ci-dessous                                                                                                    |
|                                                                                                    |
| CONVENTION DE LICENCE D'UTILISATION                                                                                                    |
| Remote Desktop Manager / Password Vault Manager                                                                                                    |
| Cette Convention de licence d'utilisation s'applique aux logiciels REMOTE DESKTOP<br>MANAGER (Édition Entreprise / Édition Gratuite / Remote Deskton Manager |
| J'accepte la Licence                                                                                                    |
| O Je n'accepte pas la Licence                                                                                                    |
| Advanced Installer                                                                                                    |
| < Précédent Suivant > Annuler                                                                                                    |

Assistant d'installation Devolutions Launcher - Convention de licence d'utilisation

7. Cliquer Installer.

| ✓ Installation de Devolutions Launcher                                                                                                    |
|----------------------------------------------------------------------------------------------------|
| Prêt a installer.<br>L'Assistant de Configuration est prêt à démarrer l'installation Devolutions Launcher                                                                                             |
| Choisissez Installer pour commencer l'installation. Pour revoir ou modifier les paramètres<br>d'installation, choisissez "Retour". Choisissez "Annuler" pour quitter l'Assistant de<br>Configuration. |
|                                                                                                    |
| Advanced Installer <pre></pre>                                                                                                    |

Assistant d'installation Devolutions Launcher - Prêt à installer

8. Cliquer sur *Terminer* pour compléter l'installation.

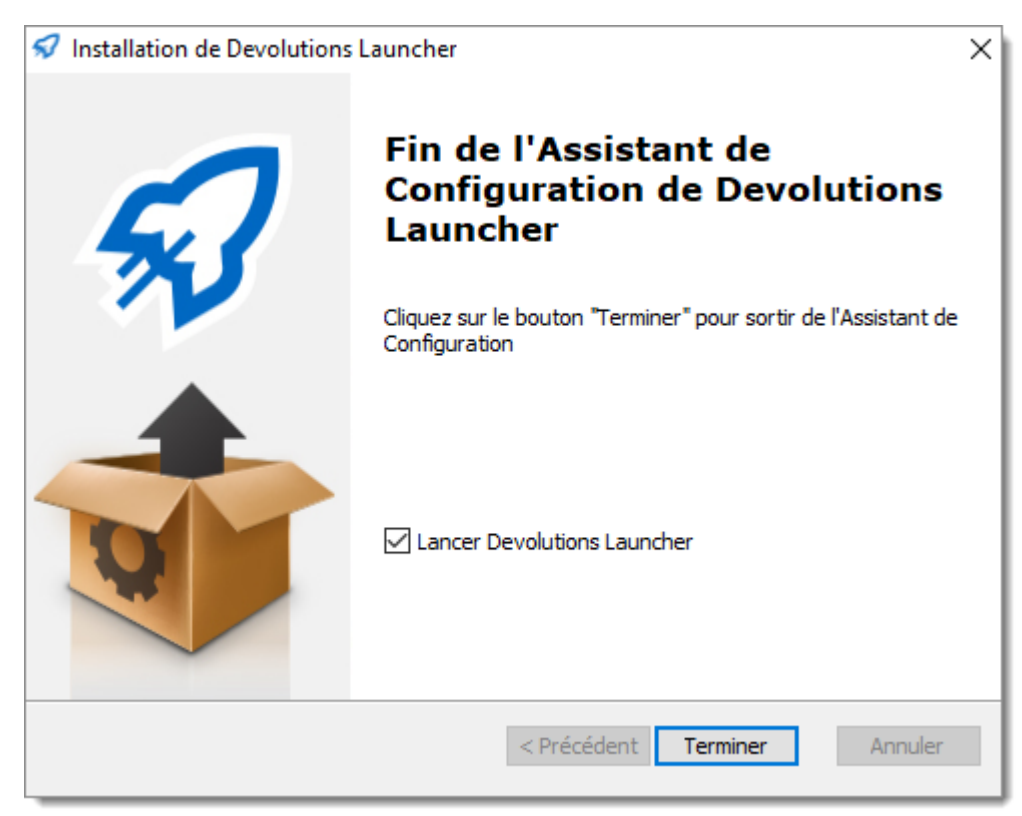

Assistant d'installation Devolutions Launcher - Terminer

## 7.2.3 macOS

Suivre les étapes ci-dessous pour compléter l'installation Devolutions Launcher.

- 1. Télécharger <u>Devolutions Launcher</u> ou rechercher dans les outils connexes dans la section *Produits* du site Web de <u>Devolutions</u>.
- 2. Ouvrir le téléchargement.
- 3. Glisser l'icône de Devolutions Launcher dans le dossier d'applications.

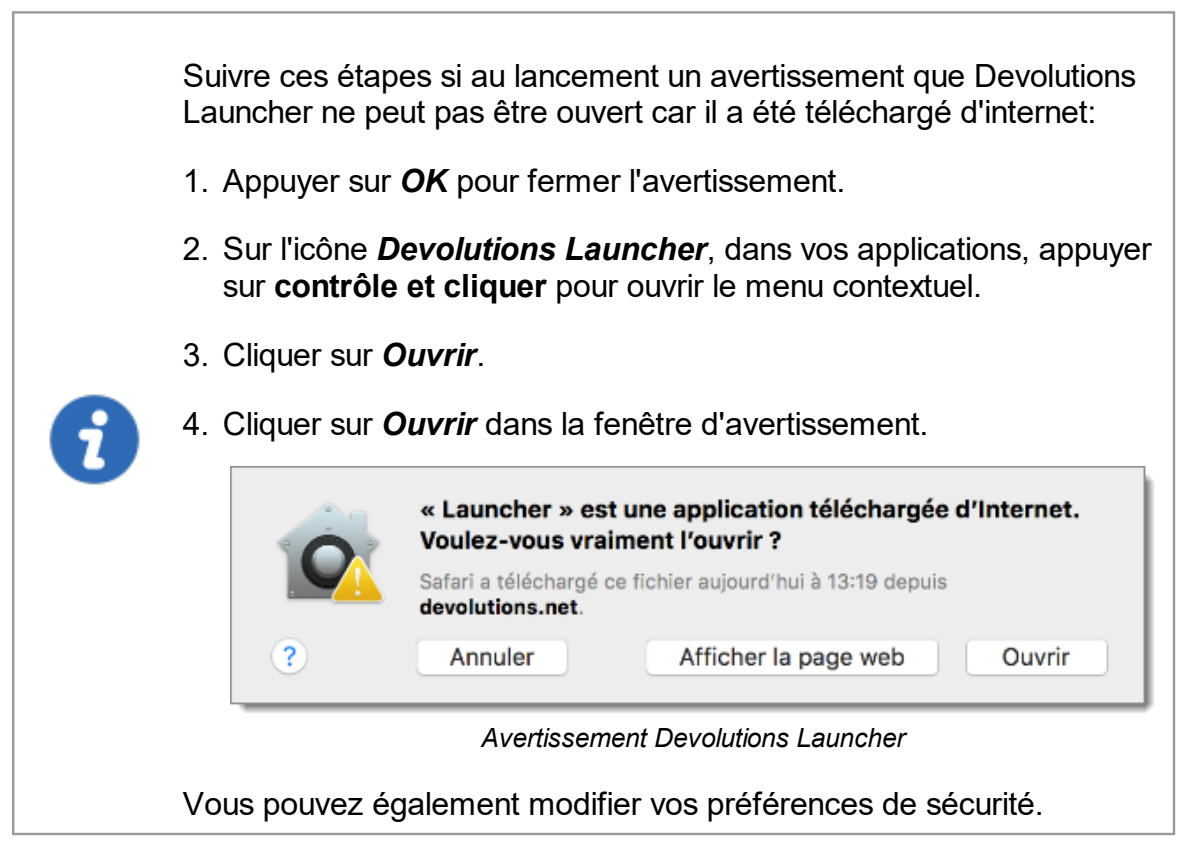

#### 7.2.4 Android

Suivre les étapes ci-dessous pour compléter l'installation Devolutions Launcher.

- 1. Télécharger l'application <u>Devolutions Launcher</u> ou rechercher **Devolutions** Launcher dans le Google Play Store.
- 2. Cliquer sur *Installer*.

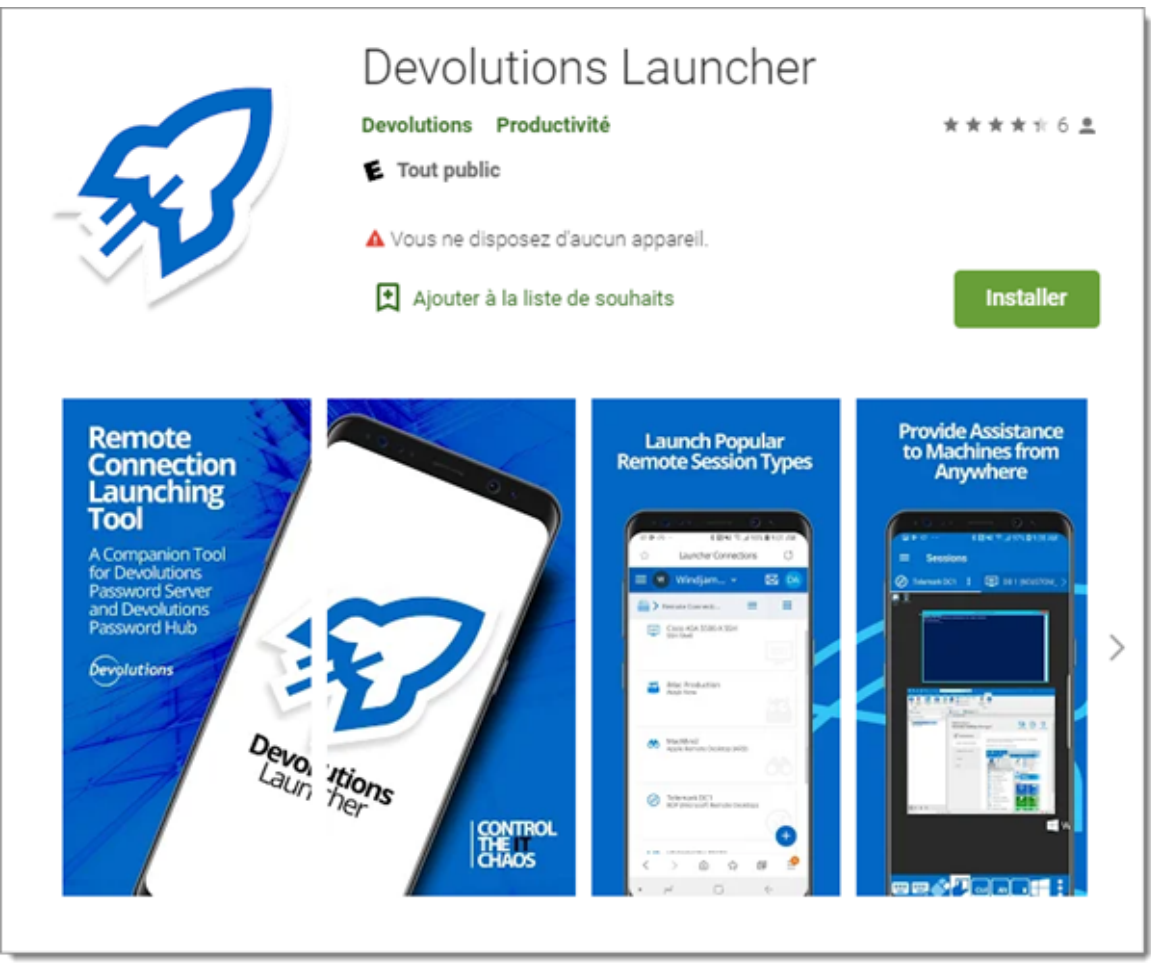

Devolutions Launcher sur Google Play Store

3. Cliquer sur **Ouvrir** lorsque le téléchargement est terminé.

## 7.2.5 iOS

Suivre les étapes ci-dessous pour compléter l'installation Devolutions Launcher.

- 1. Chercher Devolutions Launcher dans l'App Store.
- 2. Cliquer sur **Obtenir**, puis **Installer**.
- 3. Ouvrir l'application.

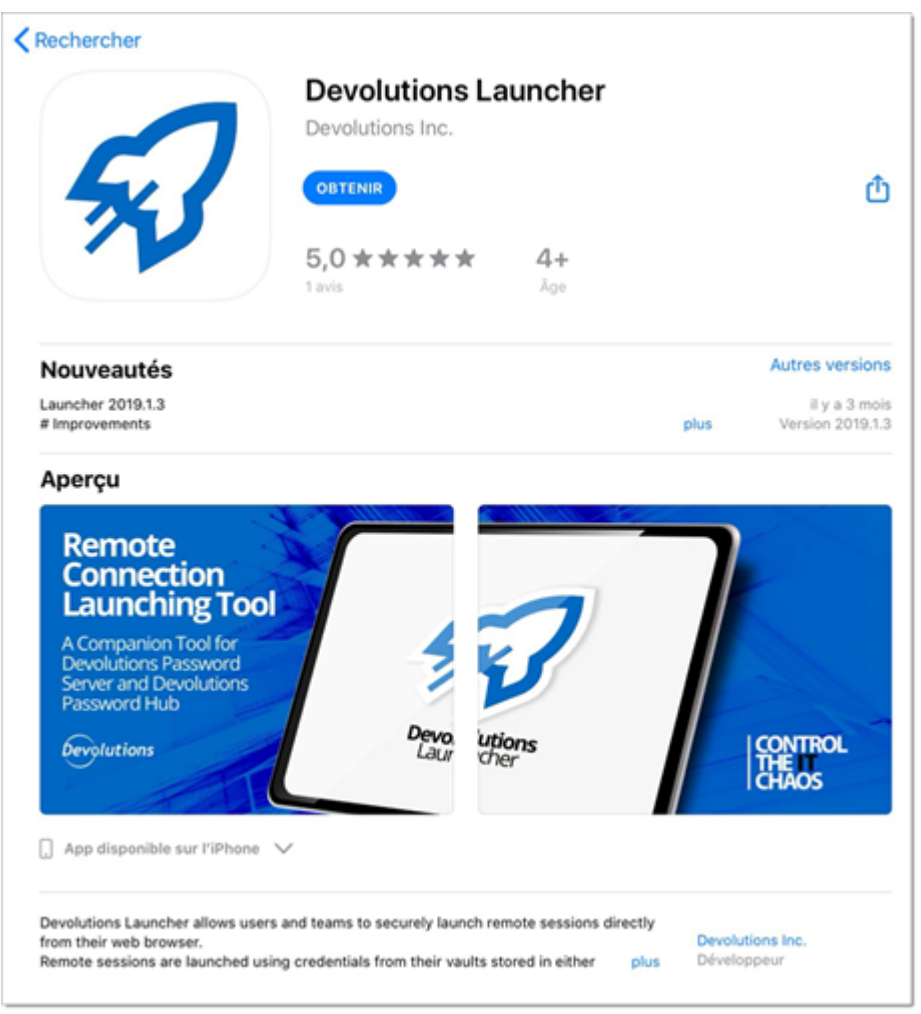

Devolutions Launcher dans l'App Store

# 7.3 Configuration et paramètres

#### 7.3.1 Devolutions Password Server

Devolutions Launcher et Devolutions Password Server doivent être configurés ensemble. Le lancement de connexions peut être défini pour tous les utilisateurs dans les *paramètres de Devolutions Password Server* ou individuellement dans les *paramètres du compte*.

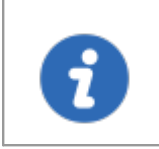

Vous devez vous connecter au moins une fois à Devolutions Launcher pour que l'outil lance les sessions à partir de Devolutions Password Server.

## PARAMÈTRES DE DEVOLUTIONS PASSWORD SERVER

Cette méthode définit comment tous les utilisateurs lanceront les connexions.

Choisir Devolutions Launcher pour ouvrir une connexion dans *Administration – Paramètres de Devolutions Password Server – Avancée*.

| ADMINISTRATION > PARAMÈTRES DE DEVOLUTIONS PASSWORD SERVER > AVANCÉE |        |
|----------------------------------------------------------------------|--------|
| AVANCÉE                                                              |        |
| Validité du jeton (minutes)                                          |        |
| 1440                                                                 | ▲<br>▼ |
| Temps d'inactivité (minutes)                                         |        |
| 20                                                                   | ▲<br>▼ |
| Type de licence                                                      |        |
| Par défaut                                                           | •      |
| Lancer une connexion avec                                            |        |
| Par défaut                                                           | -      |
| Par défaut                                                           |        |
| RDM                                                                  | 1      |
| Devolutions Launcher                                                 |        |

Administration – Paramètres de Devolutions Password Server – Avancée

# PARAMÈTRES DU COMPTE

Cette méthode définit comment chaque utilisateur lancera les connexions.

- 1. Cliquer sur l'avatar dans le coin supérieur droit.
- 2. Cliquer sur *Paramètres*.

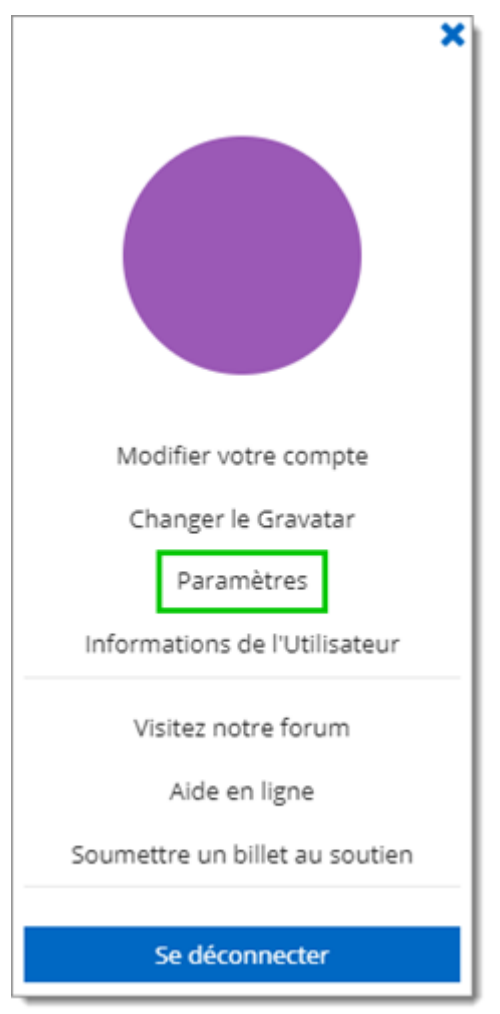

Paramètres

3. Choisir **Devolutions Launcher** à partir de la liste déroulante, puis cliquer sur *Enregistrer*.

| Paramètres                     |             | 2     | ×  |
|--------------------------------|-------------|-------|----|
| Page de renvoi                 |             |       |    |
| Tableau de bord                |             |       | •  |
| Lancer une connexion avec      |             |       |    |
| Par défaut                     |             |       | _  |
| Par défaut                     |             |       |    |
| RDM                            |             |       |    |
| Devolutions Launcher           |             |       |    |
| Format de la date et de l'heur | e           |       |    |
| Par défaut                     |             |       | •  |
|                                |             |       |    |
|                                | ENREGISTRER | ANNUL | ER |

Paramètres - Lancer une connexion avec Devolutions Launcher

#### 7.3.1.1 Windows

Lorsque l'installation sera terminée, Devolutions Launcher vous invitera à choisir une source Web entre Devolutions Password Hub et Devolutions Password Server.

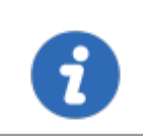

La connexion a la source Web est disponible dans *Paramètres* – *Source* de Devolutions Launcher.

1. Choisir Devolutions Password Server.

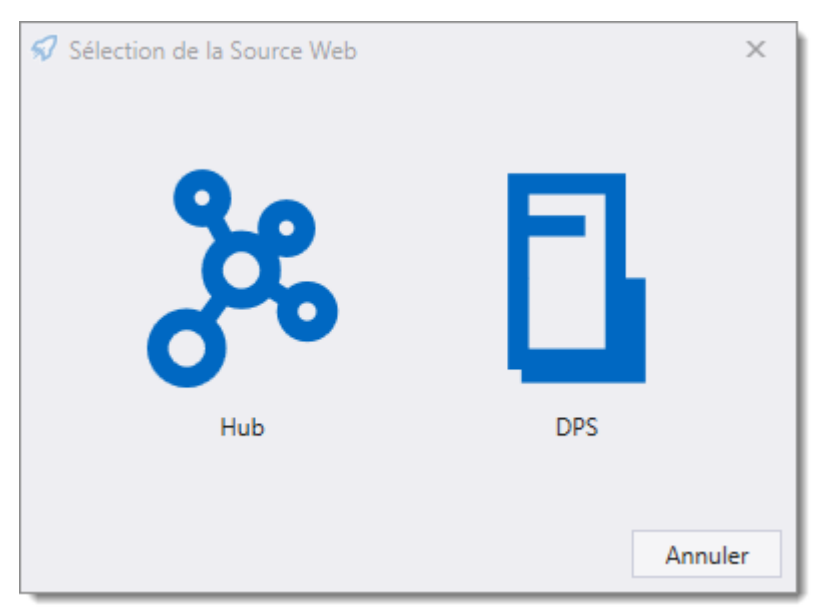

Choisir une source Web

2. Entrer l'adresse Web Devolutions Password Server et cliquer Suivant.

| Authentification | Devolutions Password Server | × |
|------------------|-----------------------------|---|
|                  |                             |   |
|                  | Suivant Annuler             |   |

Adresse Web Devolutions Password Server

- 3. Remplir vos identifiants Devolutions Password Server ou *Membership*, si disponible, et choisissez entre ces options:
  - Domain user
  - Database user
  - Local Machine user
  - Devolutions Password Server Custom user

• Windows authentication

Vous pouvez vous connecter avec **Azure Active Directory** si vous l'utilisez pour gérer vos utilisateurs. Dans Devolutions Password Server et Remote Desktop Manager ce type d'authentification s'appelle **Office365**.

| Authentification |                             | × |
|------------------|-----------------------------|---|
| E                | Devolutions Password Server |   |
| Mot de passe     |                             |   |
|                  | Suivant Annuler             |   |

Authentification Devolutions Password Server

# PARAMÈTRES

# GÉNÉRAL

Dans ce menu, vous pouvez personnaliser les options suivantes:

- Utiliser Active X pour ouvrir une session RDP. Lorsque décochées, les sessions RDP s'ouvriront à l'aide du protocole FreeRDP.
- Choisir la couleur du thème Devolutions Launcher.
- Choisir la langue de l'application. Fermer l'application et l'icône dans la zone de notification Windows pour activer le paramètre.

| <section-header> Paramètres</section-header> | ×                                                  |
|----------------------------------------------|----------------------------------------------------|
| Général<br>Source<br>Journaux<br>À propos    | RDP<br>Utiliser ActiveX<br>Thème<br>Thème<br>Clair |
|                                              | Langue French (Canada)                             |
|                                              | Enregistrer Annuler                                |

Paramètres - Général Devolutions Launcher

## SOURCE

Connecter/déconnecter-vous de la source.

## JOURNAUX

L'information de cette section est principalement destinée aux administrateurs et aux développeurs d'applications.

Le journal enregistre les événements dans un fichier texte.

| 🕏 Paramètres                              |                                                               | ×                                                            |
|-------------------------------------------|---------------------------------------------------------------|--------------------------------------------------------------|
| Général<br>Source<br>Journaux<br>À propos | Journaux<br>Chemin du journal C:\Pro<br>Afficher les journaux | ogram Files (x86)\Devolutior<br>Envoyer le rapport d'erreurs |
|                                           |                                                               | Enregistrer Annuler                                          |

Paramètres - Journaux Devolutions Launcher

- 1. Créer un nouveau fichier journal (il peut s'agir d'un document texte) avant de choisir l'emplacement.
- 2. Cliquer sur les points de suspension pour sélectionner l'emplacement pour enregistrer le fichier journal, enregistrer.

# À PROPOS

Afficher la versionDevolutions Launcher et vérifier les mises à jour.

#### 7.3.1.2 macOS

Lorsque l'installation sera terminée, Devolutions Launcher vous invitera a vous connecter a Devolutions Password Server.

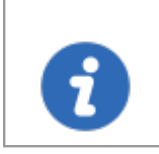

La connexion a la source Web est disponible dans *Paramètres* – *Source* de Devolutions Launcher.

1. Cliquer Devolutions Password Server.

| Paramètres |           |                |             |
|------------|-----------|----------------|-------------|
| Général    | Connexion | Journalisation |             |
|            |           |                |             |
|            |           |                |             |
|            |           |                |             |
|            | - L K     |                |             |
|            |           |                |             |
|            | DPS       |                |             |
|            |           |                |             |
|            |           |                |             |
|            |           | Fermer         | Enregistrer |
|            |           |                |             |

Cliquer Devolutions Password Server

2. Entrer l'adresse Web Devolutions Password Server et cliquer Suivant.

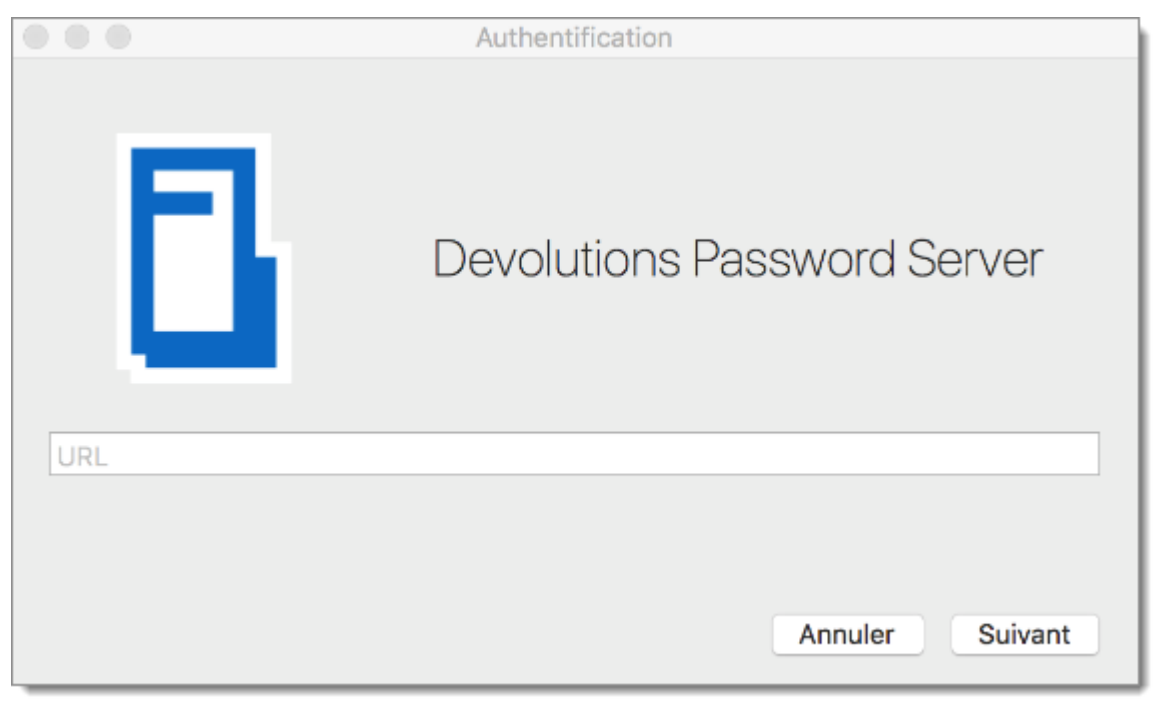

Adresse Web Devolutions Password Server

- 3. Remplir vos identifiants Devolutions Password Server ou *Membership*, si disponible, et choisissez entre ces options:
  - Domain user
  - Database user
  - Local Machine user
  - Devolutions Password Server Custom user
  - Windows authentication

Vous pouvez vous connecter avec **Azure Active Directory** si vous l'utilisez pour gérer vos utilisateurs. Dans Devolutions Password Server et Remote Desktop Manager ce type d'authentification s'appelle **Office365**.

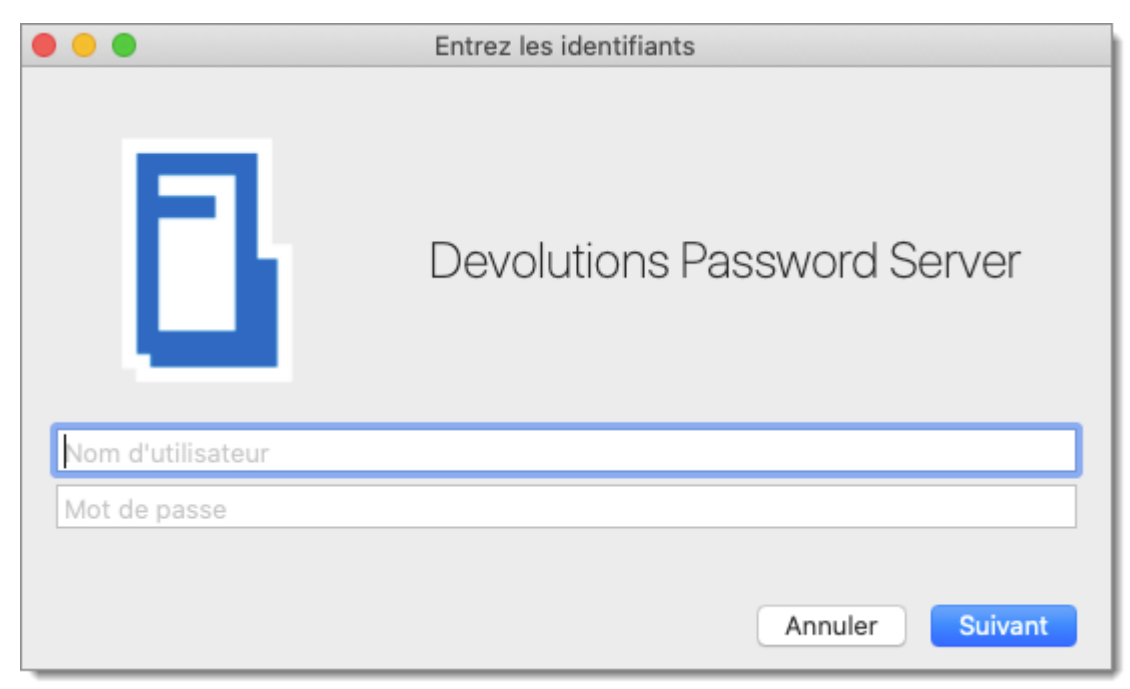

Identifiants Devolutions Password Server

# PARAMÈTRES

# GÉNÉRAL

Dans ce menu, vous pouvez personnaliser les options suivantes:

- Choisir la couleur du thème Devolutions Launcher.
- Choisir la langue de l'application. Redémarrer l'application pour activer le paramètre.

|           | Paramètres |           |                |             |
|-----------|------------|-----------|----------------|-------------|
|           | Général    | Connexion | Journalisation |             |
| Apparence |            |           |                |             |
| Thème     | Light      |           |                |             |
| Langue    |            |           |                |             |
| Langue    | Français   |           |                |             |
|           |            |           |                |             |
|           |            |           | Fermer         | Enregistrer |

Paramètre - Général Devolutions Launcher

## CONNEXION

Connecter/déconnecter-vous de la source.

#### JOURNALISATION

L'information de cette section est principalement destinée aux administrateurs et aux développeurs d'applications.

Le journal enregistre les événements dans un fichier texte.

| Paramètre   |         |           | s              |             |
|-------------|---------|-----------|----------------|-------------|
|             | Général | Connexion | Journalisation |             |
| Journalisat | ion     |           |                |             |
| Chemin du   | journal |           |                |             |
|             |         |           | Afficher le    | es journaux |
|             |         |           |                |             |
|             |         |           |                |             |
|             |         |           |                |             |
|             |         |           |                |             |
|             |         |           | Fermer         | Enregistrer |
|             |         |           |                |             |

Paramètre - Journalisation Devolutions Launcher

- 1. Créer un nouveau fichier journal (il peut s'agir d'un document texte) avant de choisir l'emplacement.
- 2. Cliquer sur les points de suspension pour sélectionner l'emplacement pour enregistrer le fichier journal, enregistrer.

## AIDE ET SUPPORT

Afficher la version Devolutions Launcher et vérifier les mises à jour.

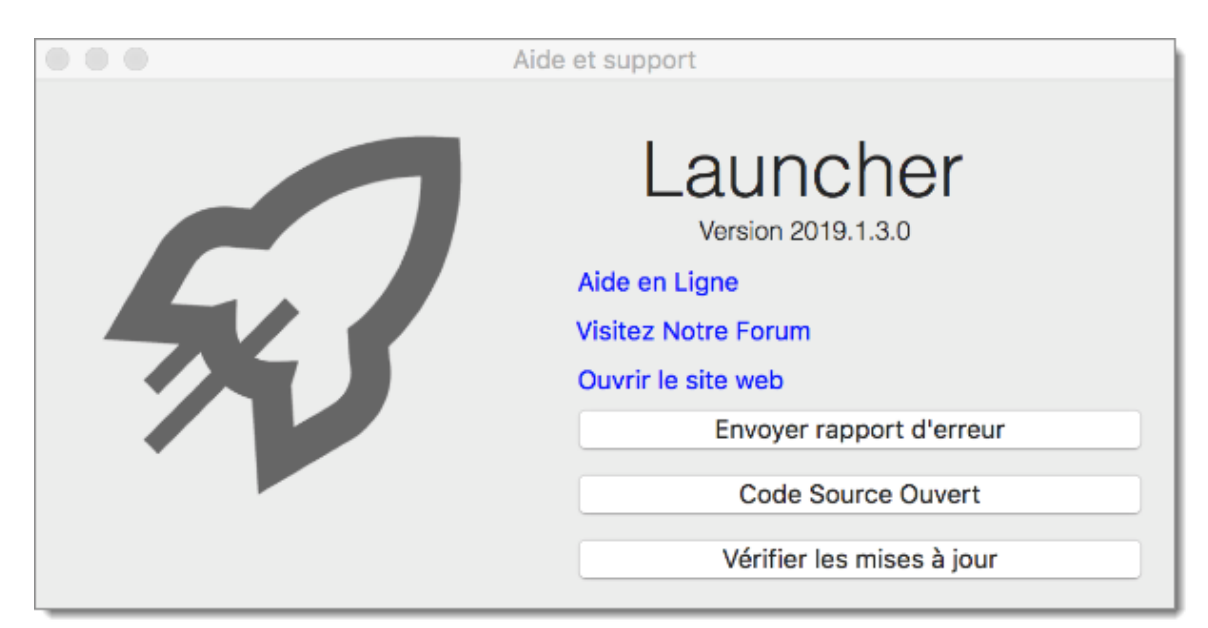

Aide et support Devolutions Launcher

#### 7.3.1.3 Android

Lorsque l'installation sera terminée, Devolutions Launcher vous invitera à choisir une source Web entre Devolutions Password Hub et Devolutions Password Server.

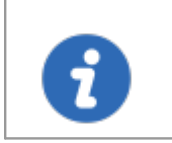

La connexion a la source Web est disponible dans le menu latéral *Connexion* de Devolutions Launcher.

1. Choisir Devolutions Password Server.

| ÷ | Sélection de la Source Web |
|---|----------------------------|
|   | Baba<br>Hub                |
|   | DPS                        |
|   | DPS                        |

Choisir une source Web

2. Entrer l'adresse Web Devolutions Password Server et appuyez Suivant.

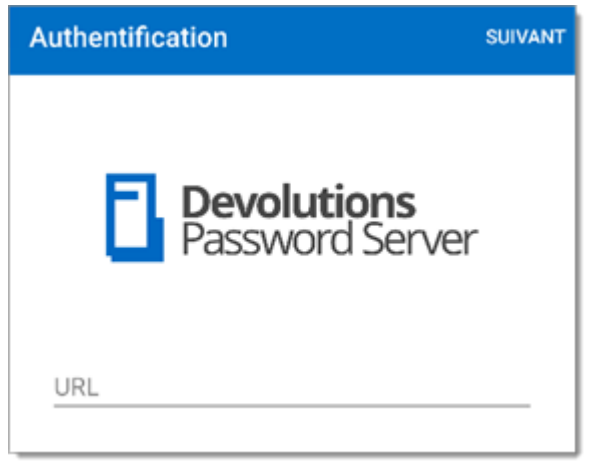

Adresse Web Devolutions Password Server

- Remplir vos identifiants Devolutions Password Server ou *Membership*, si disponible, et choisissez entre ces options:
  - Domain user
  - Database user
  - Local Machine user
  - Devolutions Password Server Custom user
  - Windows authentication

Vous pouvez vous connecter avec **Azure Active Directory** si vous l'utilisez pour gérer vos utilisateurs. Dans Devolutions Password Server et Remote Desktop Manager ce type d'authentification s'appelle **Office365**.

| uthentification                | SUIVANT |
|--------------------------------|---------|
| Devolutions<br>Password Server | r       |
| Nom d'utilisateur              |         |
| Mot de passe                   |         |

Authentification Devolutions Password Server

•

Sécuriser l'application avec un mot de passe dans le menu latéral, *Paramètres - Sécurité*. Une fois inscrit, il n'y a aucun moyen de récupérer le mot de passe.

## MENU DEVOLUTIONS LAUNCHER

Cliquer sur le bouton du menu latéral dans le coin en haut à gauche pour obtenir le menu Devolutions Launcher.

## **SE DÉCONNECTER**

Se déconnecter de la source Devolutions Launcher.

## PARAMÈTRES

Définir tous les paramètres liés à Devolutions Launcher:

- Thème: Changer la couleur du thème de l'application.
- Sécurité: Mot de passe de l'application, Barrer l'application en arrière plan, Verrouiller l'application, Authentification par empreinte digitale.
- Langue: Choisir parmi les langues disponibles. Une relance de l'application est nécessaire.
- Sessions: Option plein écran.
- RDP: Format d'écran, activer la journalisation et la redirection.
- Terminal: Définir l'apparence du terminal.
- Interface utilisateur: Taille du pointeur de session.
- Aide: Réinitialiser les messages d'aide.
- Application: Journaux et version de l'application Devolutions Launcher.

## **OUVRIR DPS**

Ouvrir une session en appuyant sur Ouvrir DPS.

## AIDE ET SOUTIEN

Retrouver tous les liens pour le support en ligne et l'aide pour l'application Devolutions Launcher.

#### 7.3.1.4 iOS

Lorsque l'installation sera terminée, Devolutions Launcher vous invitera à choisir une source Web entre Devolutions Password Hub et Devolutions Password Server.

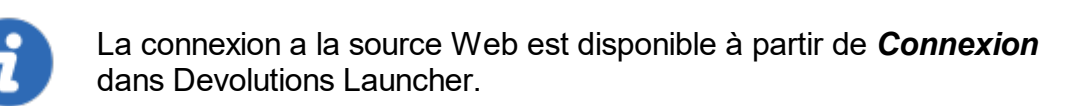

1. Choisir Devolutions Password Server.

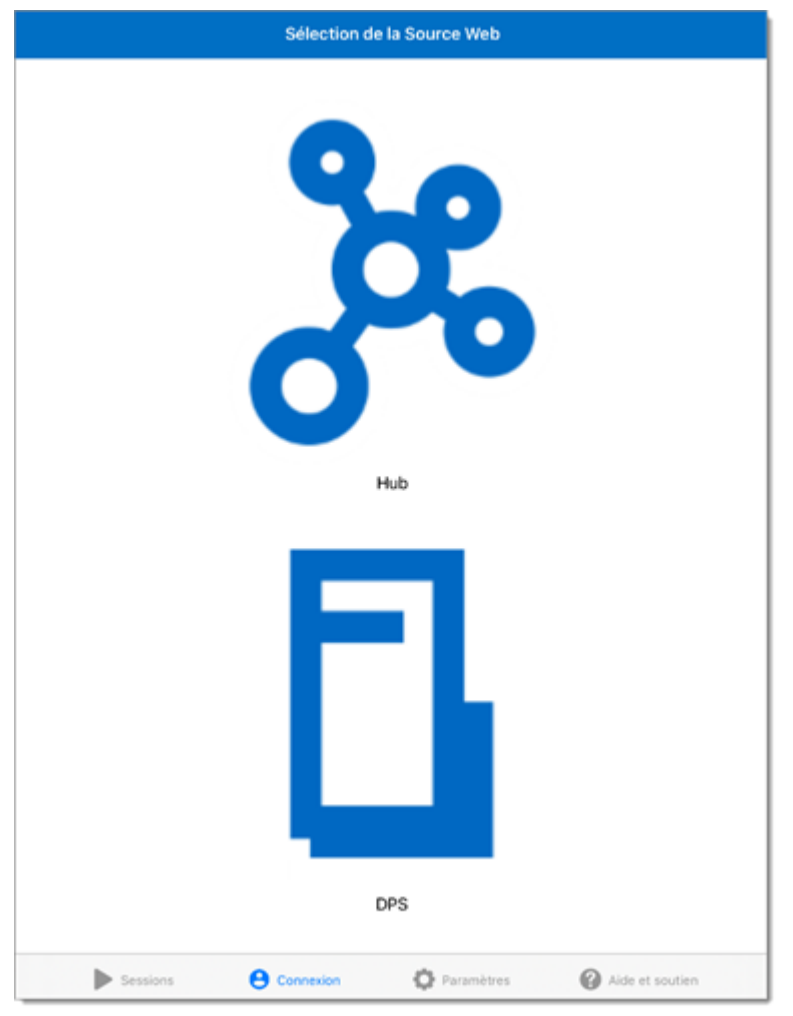

Choisir une source Web

2. Entrer l'adresse Web Devolutions Password Server et appuyez Suivant.

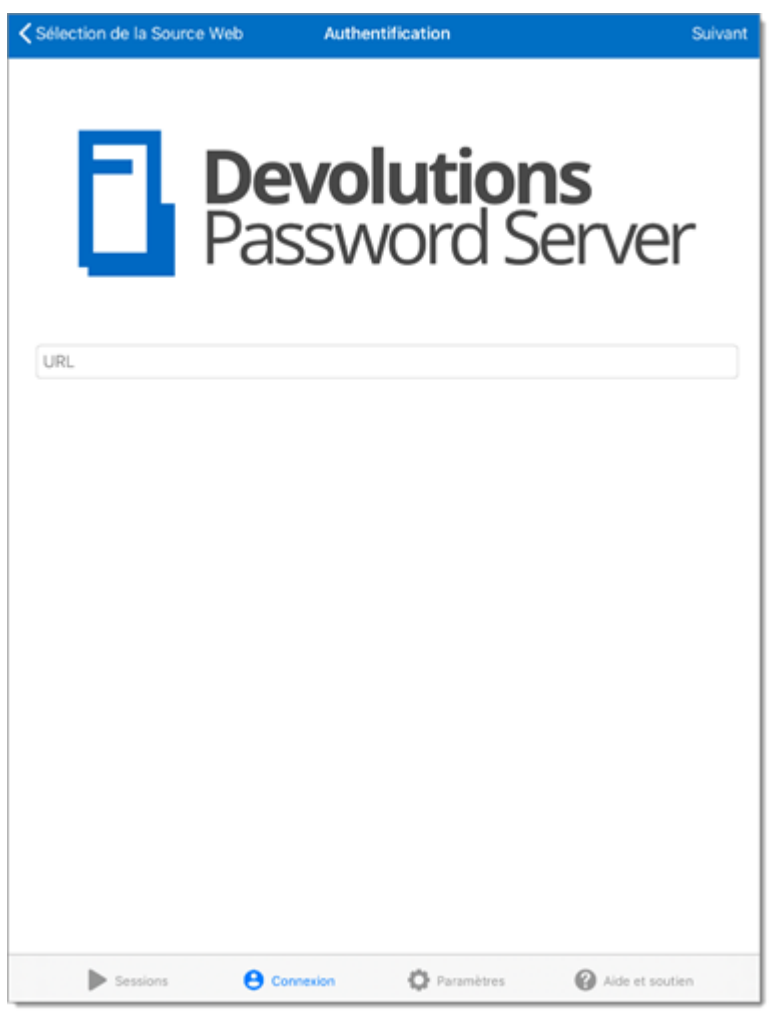

Adresse Web Devolutions Password Server

3.Remplir vos identifiants Devolutions Password Server ou *Membership*, si disponible, et choisissez entre ces options:

- Domain user
- Database user
- Local Machine user
- Devolutions Password Server Custom user
- Windows authentication

Vous pouvez vous connecter avec **Azure Active Directory** si vous l'utilisez pour gérer vos utilisateurs. Dans Devolutions Password Server et Remote Desktop Manager ce type d'authentification s'appelle **Office365**.

| Sélection de la Source Web | Authentific           | ation                   | Suivant           |
|----------------------------|-----------------------|-------------------------|-------------------|
|                            | <b>evolu</b><br>asswo | u <b>tion</b><br>ord Se | <b>s</b><br>erver |
| Nom d'utilisateur          |                       |                         |                   |
| Mot de passe               |                       |                         |                   |
|                            |                       |                         |                   |
|                            |                       |                         |                   |
|                            |                       |                         |                   |
|                            |                       |                         |                   |
|                            |                       |                         |                   |
|                            |                       |                         |                   |
|                            |                       |                         |                   |
|                            |                       |                         |                   |
| Sessions                   | Connexion             | Paramètres              | Aide et soutien   |

Authentification Devolutions Password Server

Sécuriser l'application avec un mot de passe dans **Paramètres -**Sécurité. Une fois inscrit, il n'y a aucun moyen de récupérer le mot de passe.

## **MENU DEVOLUTIONS LAUNCHER**

| Sessions                  | Ocompte | S Ouvrir DPS | Paramètres | Aide et soutien |  |
|---------------------------|---------|--------------|------------|-----------------|--|
| Menu Devolutions Launcher |         |              |            |                 |  |
#### SESSIONS

Voir les sessions ouvertes.

#### COMPTE

Connecter/déconnecter-vous de la source

#### **OUVRIR DPS**

Ouvrir une session en appuyant sur Ouvrir DPS.

#### PARAMÈTRES

Définir tous les paramètres liés à Devolutions Launcher:

- Sécurité: Mot de passe de l'application, Barrer l'application en arrière plan, Verrouiller l'application, Activer Touch ID.
- Langue: Choisir parmi les langues disponibles. Une relance de l'application est nécessaire.
- Sessions: Option plein écran.
- RDP: Format d'écran, activer la journalisation et la redirection.
- Terminal: Définir l'apparence du terminal.
- Interface utilisateur: Taille du pointeur de session.
- Application: Journaux et version de l'application Devolutions Launcher.

#### AIDE ET SOUTIEN

Retrouver tous les liens pour le support en ligne et l'aide pour l'application Devolutions Launcher.

#### 7.3.2 Devolutions Password Hub

#### 7.3.2.1 Windows

Lorsque l'installation sera terminée, Devolutions Launcher vous invitera à choisir une source Web entre Devolutions Password Hub et Devolutions Password Server.

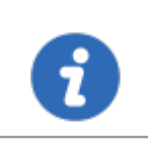

La connexion a la source Web est disponible dans *Paramètres* – *Source* de Devolutions Launcher.

#### 1. Choisir Devolutions Password Hub.

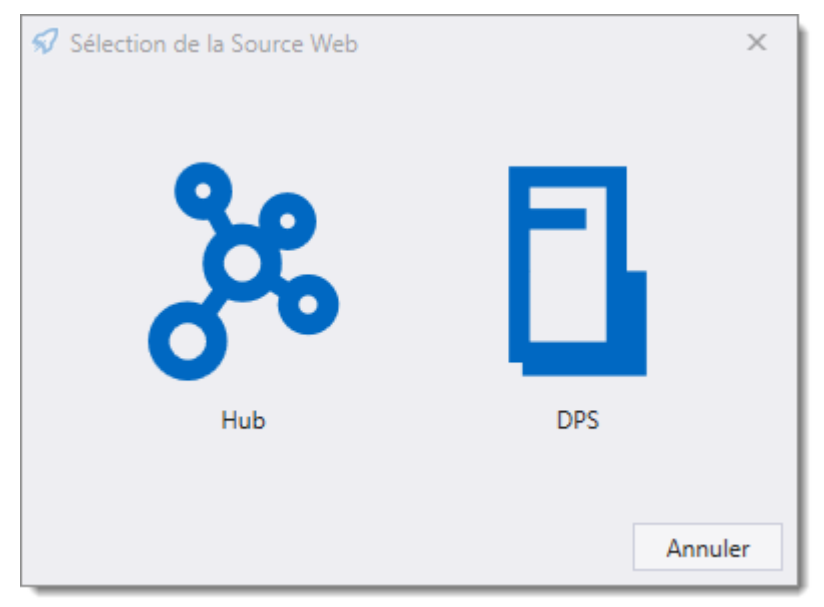

Choisir une source Web

2. Entrer l'adresse Web Devolutions Password Hub et cliquer Suivant.

| Authentification | Devolutions Hub |        | ×         |
|------------------|-----------------|--------|-----------|
|                  |                 | Suivan | t Annuler |

Adresse Web Devolutions Password Hub

3. Remplir vos identifiants Devolutions Password Hub et Continuer.

| Devolutions                         |
|-------------------------------------|
| Se connecter pour continuer         |
| Nom d'utilisateur                   |
| A Mot de passe                      |
| Continuer                           |
| Mot de passe oublié Créer un compte |

Identifiants Devolutions Password Hub

4. Entrer la clé maîtresse Devolutions Password Hub et cliquer *Suivant*.

| Authentification |                 | 2               | × |
|------------------|-----------------|-----------------|---|
| දී               | Devolutions Hub |                 |   |
| Clé maîtresse    |                 |                 |   |
|                  |                 | Suivant Annuler |   |

Clé maîtresse Devolutions Password Hub

# PARAMÈTRES

# GÉNÉRAL

Dans ce menu, vous pouvez personnaliser les options suivantes:

- Utiliser Active X pour ouvrir une session RDP. Lorsque décochées, les sessions RDP s'ouvriront à l'aide du protocole FreeRDP.
- Choisir la couleur du thème Devolutions Launcher.
- Choisir la langue de l'application. Fermer l'application et l'icône dans la zone de notification Windows pour activer le paramètre.

| <section-header> Paramètres</section-header> |                                    | ×  |
|----------------------------------------------|------------------------------------|----|
| Général<br>Source<br>Journaux<br>À propos    | RDP<br>V Utiliser ActiveX<br>Thème |    |
|                                              | Thème Clair -                      |    |
|                                              | Langue French (Canada)             |    |
|                                              | Enregistrer Annule                 | er |

Paramètres - Général Devolutions Launcher

# SOURCE

Connecter/déconnecter-vous de la source.

# JOURNAUX

L'information de cette section est principalement destinée aux administrateurs et aux développeurs d'applications.

Le journal enregistre les événements dans un fichier texte.

| 🕏 Paramètres                              | ×                                                                                                    |
|-------------------------------------------|----------------------------------------------------------------------------------------------------|
| Général<br>Source<br>Journaux<br>À propos | Journaux<br>Chemin du journal C:\Program Files (x86)\Devolutior<br>Afficher les journaux Envoyer le rapport d'erreurs |
|                                           | Enregistrer Annuler                                                                                                   |

Paramètres - Journaux Devolutions Launcher

- 1. Créer un nouveau fichier journal (il peut s'agir d'un document texte) avant de choisir l'emplacement.
- 2. Cliquer sur les points de suspension pour sélectionner l'emplacement pour enregistrer le fichier journal, enregistrer.

# À PROPOS

Afficher la versionDevolutions Launcher et vérifier les mises à jour.

#### 7.3.2.2 Android

Lorsque l'installation sera terminée, Devolutions Launcher vous invitera à choisir une source Web entre Devolutions Password Hub et Devolutions Password Server.

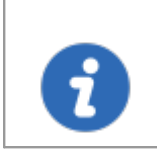

La connexion a la source Web est disponible dans le menu latéral *Connexion* de Devolutions Launcher.

1. Choisir *Devolutions Password Hub*.

| ÷ | Sélection de la Source Web |
|---|----------------------------|
|   | Hub                        |
|   | DPS                        |

Choisir une source Web

2. Entrer l'adresse Web Devolutions Password Hub et appuyez Suivant.

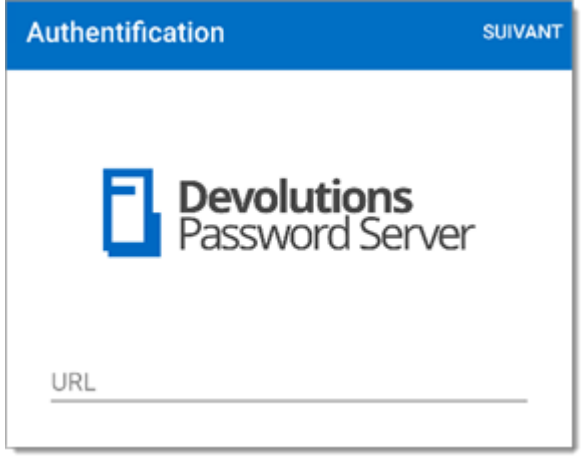

Adresse Web Devolutions Password Hub

3. Remplir vos identifiants Devolutions Password Hub et *Suivant*.

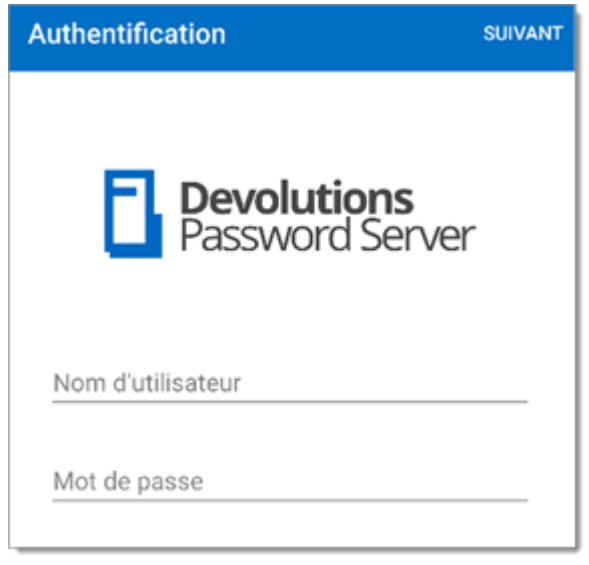

Identifiants Devolutions Password Hub

4. Entrer la clé maîtresse Devolutions Password Hub et cliquer Suivant.

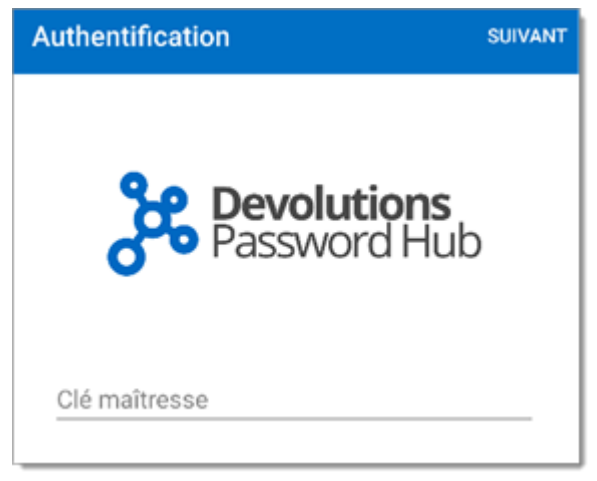

Clé maîtresse Devolutions Password Hub

# MENU DEVOLUTIONS LAUNCHER

Cliquer sur le bouton du menu latéral dans le coin en haut à gauche pour obtenir le menu Devolutions Launcher.

# **SE DÉCONNECTER**

Se déconnecter de la source Devolutions Launcher.

# PARAMÈTRES

Définir tous les paramètres liés à Devolutions Launcher:

- Thème: Changer la couleur du thème de l'application.
- Sécurité: Mot de passe de l'application, Barrer l'application en arrière plan, Verrouiller l'application, Authentification par empreinte digitale.
- Langue: Choisir parmi les langues disponibles. Une relance de l'application est nécessaire.
- Sessions: Option plein écran.
- RDP: Format d'écran, activer la journalisation et la redirection.
- Terminal: Définir l'apparence du terminal.
- Interface utilisateur: Taille du pointeur de session.
- Aide: Réinitialiser les messages d'aide.
- Application: Journaux et version de l'application Devolutions Launcher.

#### **OUVRIR HUB**

Ouvrir une session en appuyant sur Ouvrir Hub.

## AIDE ET SOUTIEN

Retrouver tous les liens pour le support en ligne et l'aide pour l'application Devolutions Launcher.

#### 7.3.2.3 iOS

Lorsque l'installation sera terminée, Devolutions Launcher vous invitera à choisir une source Web entre Devolutions Password Hub et Devolutions Password Server.

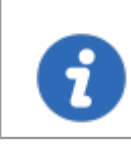

La connexion a la source Web est disponible à partir de *Connexion* dans Devolutions Launcher.

1. Choisir *Devolutions Password Hub*.

| Sélection de la Source Web                          |
|-----------------------------------------------------|
| <u> </u>                                            |
| Hub                                                 |
| DPS                                                 |
| Sessions 😫 Connexion 🔅 Paramètres 🕜 Aide et soutien |

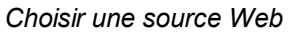

2. Entrer l'adresse Web Devolutions Password Hub et appuyez Suivant.

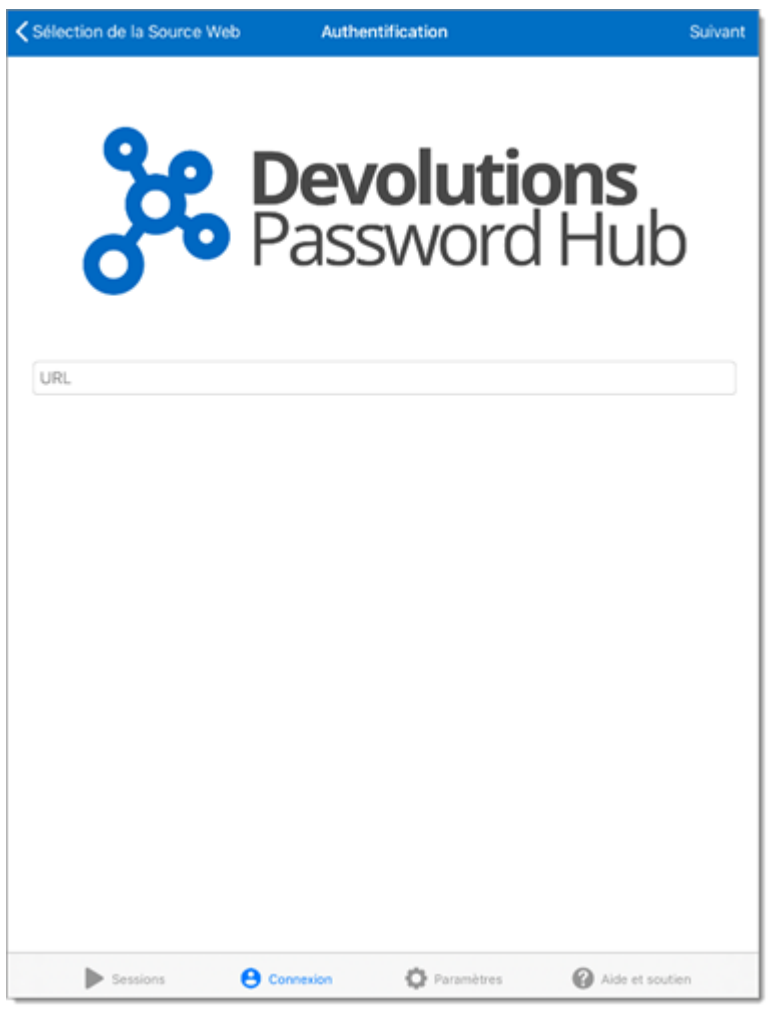

Adresse Web Devolutions Password Hub

3. Remplir vos identifiants Devolutions Password Hub et *Continuer*.

| Kélection de la Source Web | Authentification           |                              |
|----------------------------|----------------------------|------------------------------|
| දීද                        | <b>Devolu</b> t<br>Passwoi | t <b>ions</b><br>rd Hub      |
|                            | Devolutions                |                              |
| S                          | e connecter pour conti     | nuer                         |
| 🔤 Nom d'utilisateur        |                            |                              |
| 🔒 Mot de passe             |                            |                              |
|                            | Continuer                  |                              |
| Mot de passe oublié        |                            | Créer un compte              |
|                            |                            |                              |
|                            |                            |                              |
|                            |                            |                              |
|                            |                            |                              |
| Ø Français ¥               |                            | Sécurité, Légal & Vie privée |
| Sessions                   | Connexion 🔅 Paramètr       | es 🕜 Aide et soutien         |

Identifiants Devolutions Password Hub

4. Entrer la clé maîtresse Devolutions Password Hub et cliquer *Suivant*.

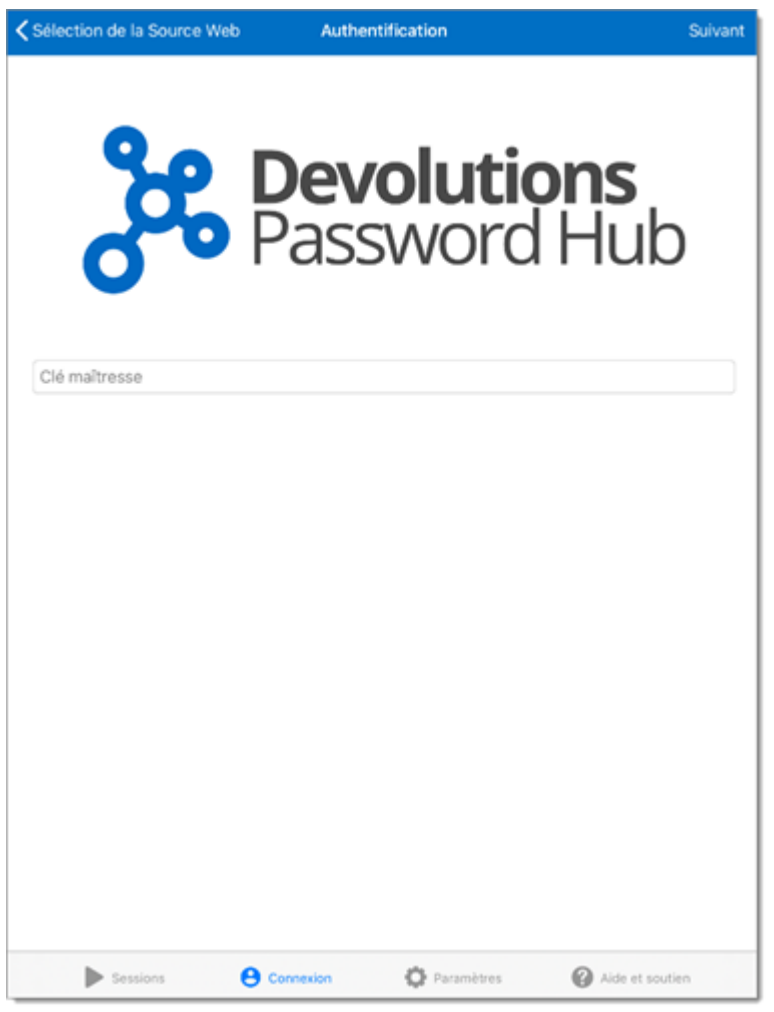

Clé maîtresse Devolutions Password Hub

# MENU DEVOLUTIONS LAUNCHER

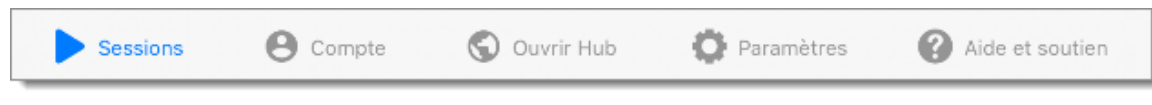

Menu Devolutions Launcher

#### SESSIONS

Voir les sessions ouvertes.

#### COMPTE

Connecter/déconnecter-vous de la source

#### **OUVRIR HUB**

Ouvrir une session en appuyant sur Ouvrir Hub.

#### PARAMÈTRES

Définir tous les paramètres liés à Devolutions Launcher:

- Sécurité: Mot de passe de l'application, Barrer l'application en arrière plan, Verrouiller l'application, Activer Touch ID.
- Langue: Choisir parmi les langues disponibles. Une relance de l'application est nécessaire.
- Sessions: Option plein écran.
- RDP: Format d'écran, activer la journalisation et la redirection.
- Terminal: Définir l'apparence du terminal.
- Interface utilisateur: Taille du pointeur de session.
- Application: Journaux et version de l'application Devolutions Launcher.

#### AIDE ET SOUTIEN

Retrouver tous les liens pour le support en ligne et l'aide pour l'application Devolutions Launcher.

#### 7.4 Utilisation

7.4.1 Windows et macOS

### COMMENT OUVRIR UNE SESSION AVEC DEVOLUTIONS LAUNCHER

Un aperçu Devolutions Launcher

#### **OUVRIR UNE SESSION AVEC DEVOLUTIONS PASSWORD SERVER**

Cliquer sur le bouton de lecture > ou ouvrir une session dans le menu contextuel avec un clic droit.

| =      | Persolutions<br>Password Server                                                                                                    | 🛞 Windjammer IT 🗸 🗸                                                                                                    | S 🛑         |
|--------|----------------------------------------------------------------------------------------------------|----------------------------------------------------------------------------------------------------|-------------|
| ø      | Cloud Zone > RDM Jump Server                                                                                                    |                                                                                                    | 🕨 🔒 🖌 💌 🗄 🖽 |
| ©<br>• |                                                                                                    | Windersoft Remote Desistio (80%)           Mesqu         воссмиткалкон           PECES/PETER         10.100.18           VERSU/VERSON         Strangeling | ☆ Q         |
| ☆<br>Ē | ROM Jump Server     Rom Jump Host Server     Rom Jump Host Server     Rom Jump Server     SSH Via Jump Server     SSH Via Jump Server | HÖTE 192.168.7.18<br>NOM D'UTLISATEUR david                                                                                                    |             |
| 昂      |                                                                                                    | MOT DE PASSE ***** RELA CONSOLE (MODE ADMIN) Non Eftiquiettes bring                                                                                       | ©tî         |
|        | > 🗮 Tools                                                                                                    |                                                                                                    |             |

Ouvrir une session Devolutions Password Server

## **OUVRIR UNE SESSION AVEC DEVOLUTIONS PASSWORD HUB**

Cliquer sur l'icône Devolutions Launcher.

| E Pevolutions Password Hub |                                               | Windjammer IT 🗸 🗸                                                                                                | 🔺 🤅   | 9 |
|----------------------------|-----------------------------------------------|----------------------------------------------------------------------------------------------------|-------|---|
| 🛞 Coffre                   | Filtre 🔇                                      | Microsoft RDP     RDP (Microsoft Remote Desktop Protocol)                                                        | 7 🖋 : |   |
| Coffre privé               | CARTE DE CRÉDIT                               |                                                                                                    |       |   |
| Q Recherche                | T Card<br>1254-5689-***                       | Nom d'utilisateur<br>benöttelemark loc                                                                           | Ē     |   |
|                            | DOCUMENT                                      | and the second of the second second second second second second second second second second second second second |       |   |
|                            | diagram_DPS-Demo                              | Ordinateur                                                                                                    |       |   |
|                            | IDENTIFIANT                                   | VTELESRV-DC1.telemark.loc                                                                                        |       |   |
|                            | Global Administrator                          | Mot de passe                                                                                                    | Ē 📀   |   |
|                            | Schema Administrator                          |                                                                                                    |       | _ |
|                            | Windjammer20<br>GQWWNXG25C                    | Créé le                                                                                                    |       |   |
|                            | Windjammer21<br>W44R319DAG                    | 2019-07-26 02:25:33                                                                                              |       |   |
|                            | LICENCE LOGICIELLE                            |                                                                                                    |       | ļ |
| Papports                   | MSOffice<br>MSOffice                          | Pièces jointes<br>Accéder aux fichiers joints à ces identifiants                                                 | >     |   |
|                            | RDP (MICROSOFT REMOTE DESKTOP<br>PROTOCOL)    | - Documentation                                                                                                  |       |   |
| Administration             | Microsoft RDP<br>VTELESRV-DC1.telemark.loc:-1 | Stocker de l'information relative aux entrées en utilisant l'éditeur intégré Markdown                            | >     |   |
| (?) Outils                 | REDIRECTION DE PORT SSH                       | Journaux                                                                                                    |       |   |
| 1.9.0.79                   | 😽 SSH Bastion server                          | Afficher le journal des entrées                                                                                  | ,     |   |

Ouvrir une session Devolutions Password Hub

# PARAMÈTRES DE SESSION DANS DEVOLUTIONS LAUNCHER

Détacher ou faites flotter une session en cliquant et en maintenant l'onglet tout en l'éloignant de la fenêtre, puis en la relâchant.

Relier votre session a l'application Devolutions Launcher en déplaçant l'onglet vers la partie supérieure de l'application et relâcher sur l'icône au centre de la fenêtre.

Pour utiliser le raccourci *Ctrl-Alt-Suppr* dans une session, cliquer avec le bouton droit de la souris sur l'onglet de la session pour ouvrir le menu, puis cliquer sur le bouton *Envoyer Ctrl-Alt-Suppr*.

| Fermer                 |  |
|------------------------|--|
| Fermer tout            |  |
| Fermer tout sauf ceci  |  |
| Envoyer Ctrl-Alt-Suppr |  |
| Plein écran            |  |
| Reconnecter            |  |
| Zoom Avant             |  |
| Zoom Arrière           |  |
| Zoom 1:1               |  |

Paramètres de session

#### 7.4.2 Android et iOS

# OUVRIR UNE SESSION AVEC ANDROID ET IOS À PARTIR DE DEVOLUTIONS PASSWORD SERVER

Si le menu latéral est masqué, dans la section **Coffre**, suivez ces étapes pour lancer une session:

- 1. Cliquer sur une session dans Devolutions Password Server à partir de votre appareil Android.
- 2. Fermer la session pour revenir à l'affichage du coffre.
- Appuyer sur le menu latéral en haut à droite et ensuite sur le bouton de lecture pour lancer la session.

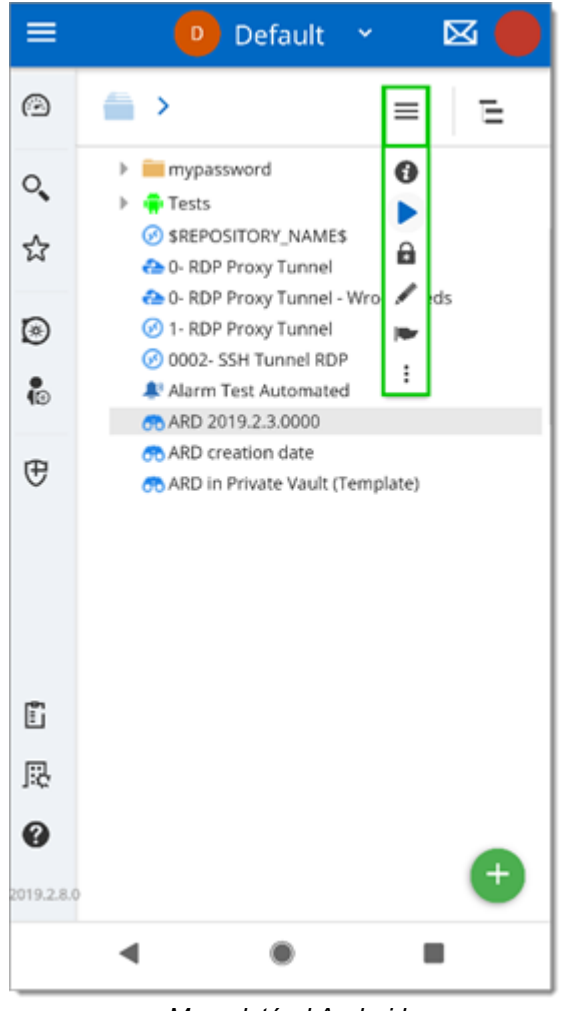

Menu latéral Android

Votre session s'ouvre dans Devolutions Launcher.

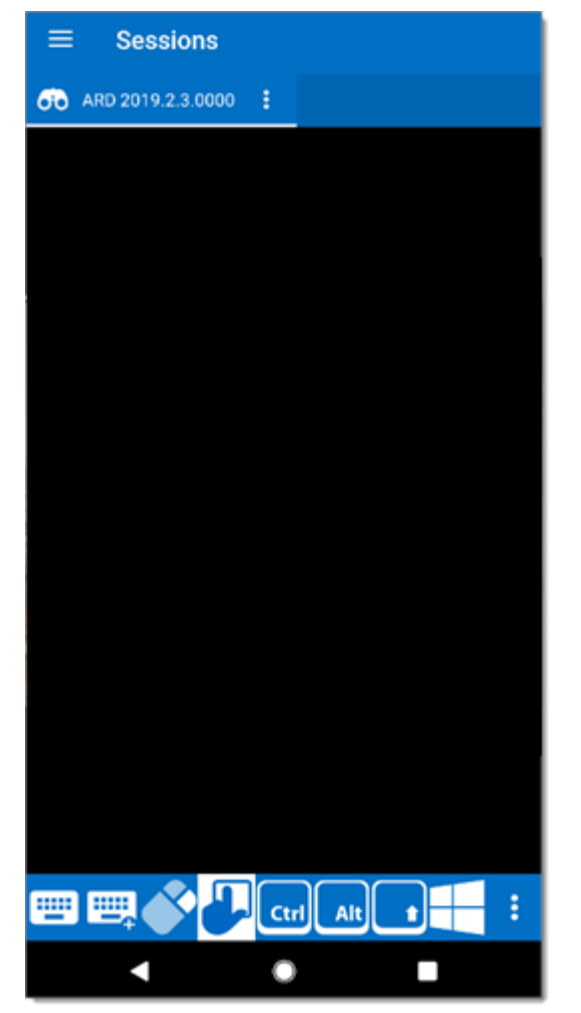

Session Android

Le menu du bas permet d'afficher ou de masquer le clavier, d'effectuer un clic droit ou de déplacer le curseur de la connexion à distance avec l'interface tactile de votre appareil.

Certaines touches de raccourci sont affichées et d'autres fonctionnalités sont disponibles dans le menu caché de droite.

# Aide

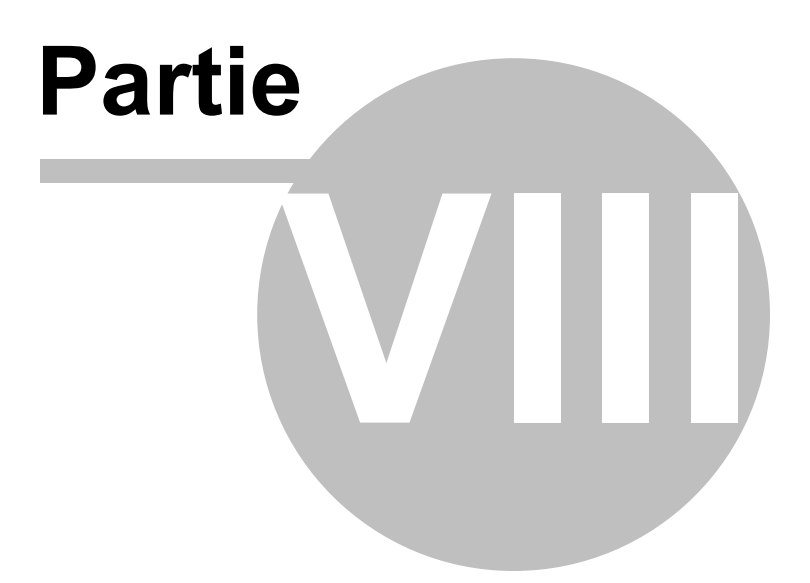

## 8 Aide

#### 8.1 Versions précédentes

#### DESCRIPTION

Voici les liens vers les versions précédentes en format PDF. (En anglais seulement)

**Devolutions Password Server 4.6** 

**Devolutions Password Server 4.5** 

**Devolutions Password Server 4.0** 

**Devolutions Password Server 3.2** 

**Devolutions Password Server 3.0** 

**Devolutions Password Server 2.5** 

### 8.2 Soutien technique

Heures: Lundi au vendredi de 7 h 30 à 18 h HAE

**Knowledg**Trouver des informations et des procédures utiles concernant nos <u>produits</u>. e base:

Courriel: ticket@devolutions.net

Forum: <u>https://forum.devolutions.net/</u>

Langue: English-Français-Deutsch

Téléphon +1 844 463.0419

e:

# PLANS DE SOUTIEN PRIORITAIRE ET PREMIUM

Les abonnés d'un plan de soutien payant reçoivent une adresse courriel et un numéro d'identification de plan (plan ID). Vous devrez envoyer vos requêtes d'assistance à

l'adresse courriel appropriée et inscrire votre numéro d'identification (plan ID) dans l'objet du courriel.

Consulter notre Politique de soutien pour plus d'informations.

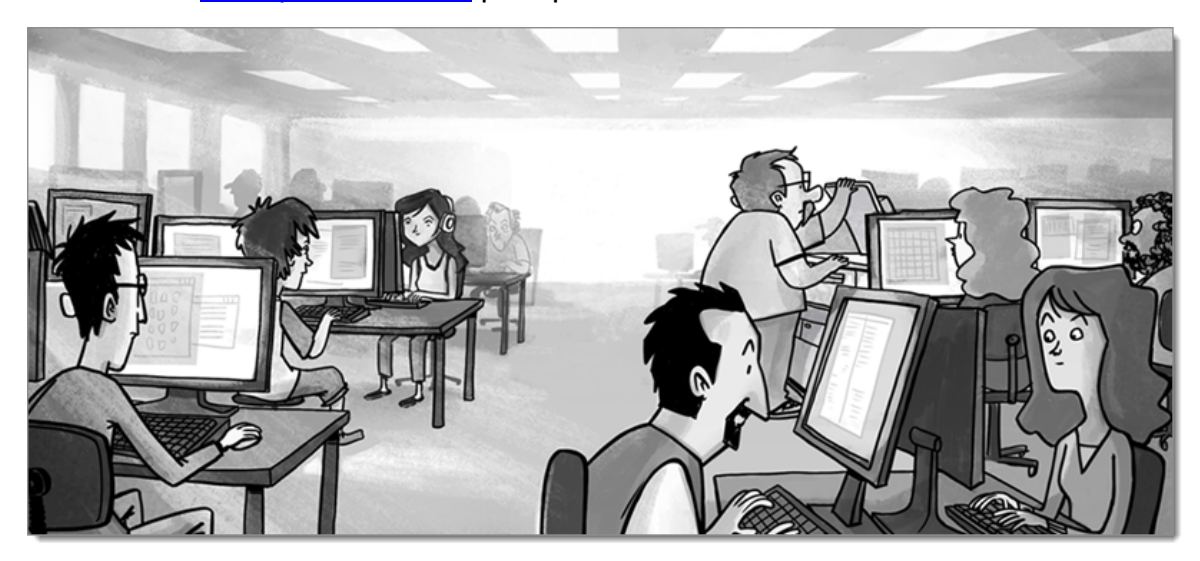

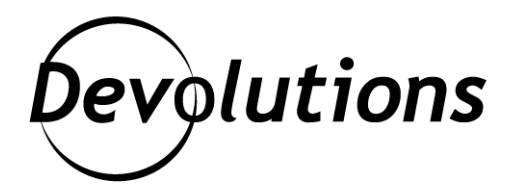

# **Contactez-nous**

Pour toutes vos questions, n'hésitez pas à nous contacter : **Soutien technique :** ticket@devolutions.net **Téléphone :** +1 844 463.0419 Lundi au vendredi de 7 h 30 à 18 h HAE

# Siège social

**Devolutions inc.** 1000 Notre-Dame Lavaltrie, QC J5T 1M1 Canada

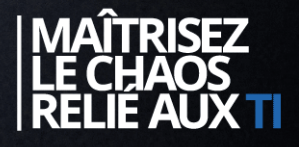